# Lightware

User's Manual

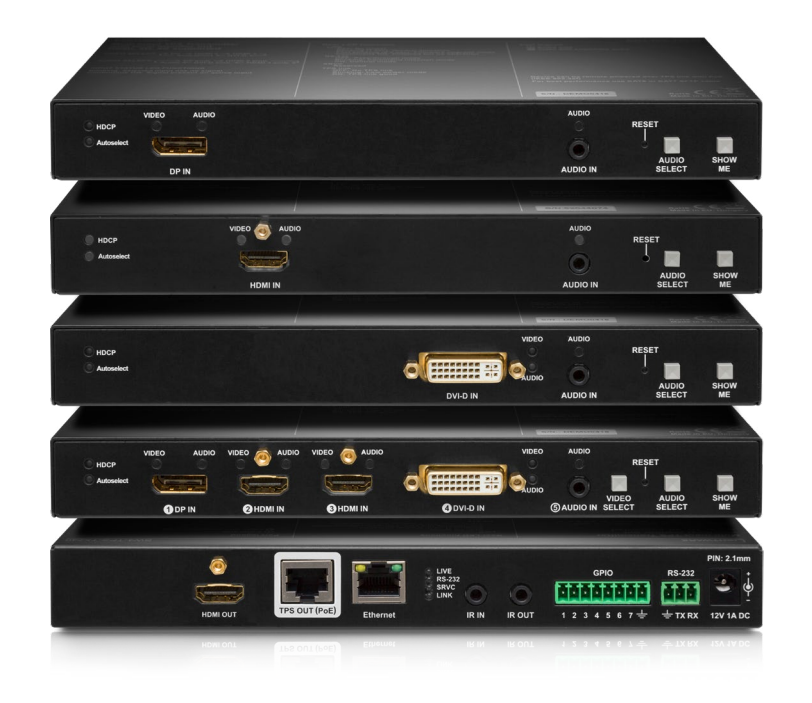

HDMI-TPS-TX210, HDMI-TPS-TX220 DVI-HDCP-TPS-TX210, DVI-HDCP-TPS-TX220 DP-TPS-TX210, DP-TPS-TX220 SW4-TPS-TX240, SW4-TPS-TX240-Plus

HDBaseT<sup>™</sup> Multimedia Extender

♡ v3.0 🗰 09-06-2020

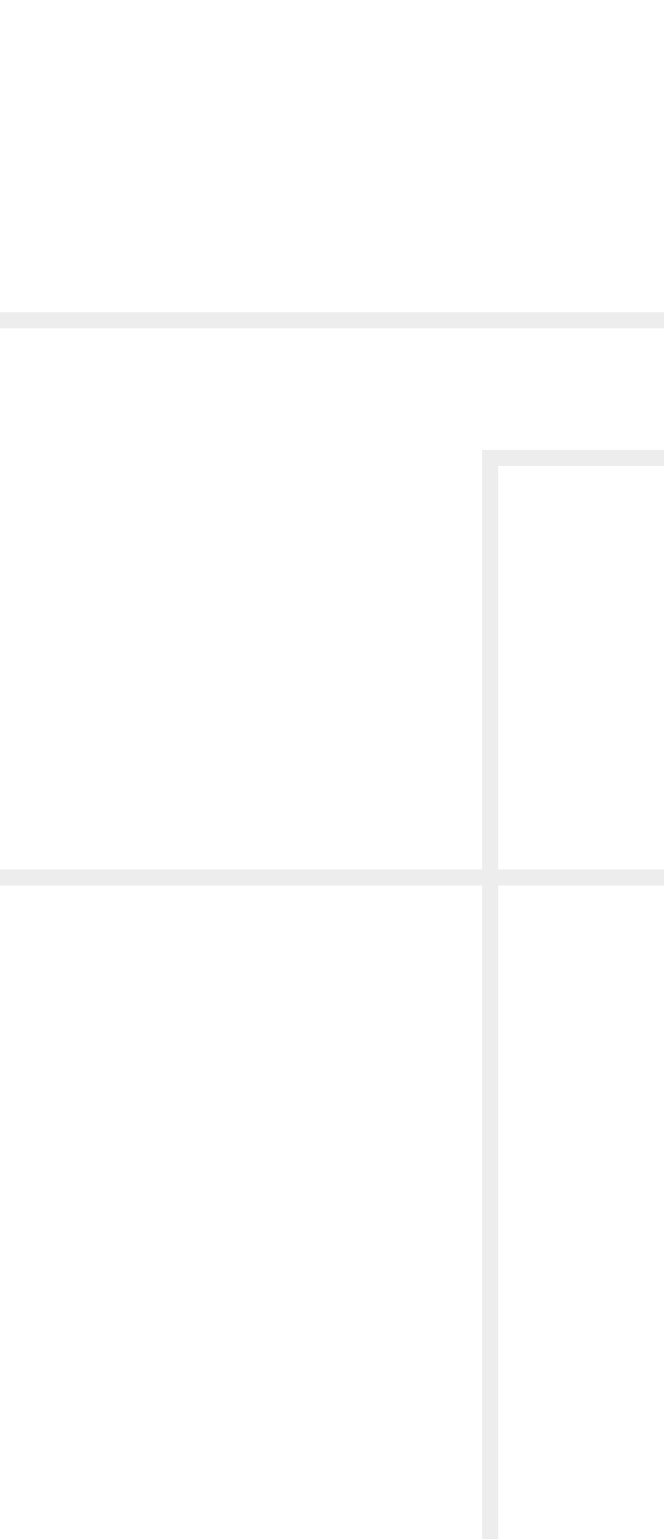

# **Important Safety Instructions**

#### Class II apparatus construction.

The equipment should be operated only from the power source indicated on the product.

To disconnect the equipment safely from power, remove the power cord from the rear of the equipment, or from the power source. The MAINS plug is used as the disconnect device, the disconnect device shall remain readily operable.

There are no user-serviceable parts inside of the unit. Removal of the cover will expose dangerous voltages. To avoid personal injury, do not remove the cover. Do not operate the unit without the cover installed.

The appliance must be safely connected to multimedia systems. Follow instructions described in this manual.

#### Ventilation

For the correct ventilation and to avoid overheating ensure enough free space around the appliance. Do not cover the appliance, let the ventilation holes free and never block or bypass the ventilators (if any).

#### WARNING

To prevent injury, the apparatus is recommended to securely attach to the floor/wall or mount in accordance with the installation instructions. The apparatus shall not be exposed to dripping or splashing and that no objects filled with liquids, such as vases, shall be placed on the apparatus. No naked flame sources, such as lighted candles, should be placed on the apparatus.

# Waste Electrical & Electronic Equipment WEEE

This marking shown on the product or its literature, indicates that it should not be disposed with other household wastes at the end of its working life. To prevent possible harm to the environment or human health from uncontrolled waste disposal, please separate this from other types of wastes and recycle it responsibly to promote the sustainable reuse of material resources. Household users should contact either the

retailer where they purchased this product, or their local government office, for details of where and how they can take this item for environmentally safe recycling. Business users should contact their supplier and check the terms and conditions of the purchase contract. This product should not be mixed with other commercial wastes for disposal.

| /        |
|----------|
| <b>`</b> |
|          |

# **Common Safety Symbols**

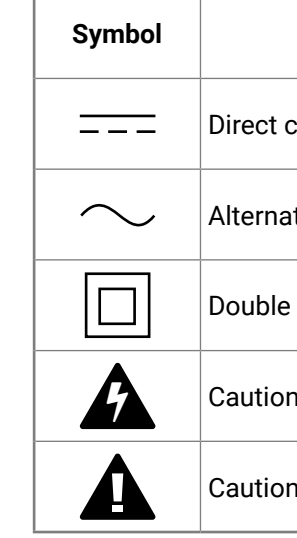

| Description                     |
|---------------------------------|
| current                         |
| ting current                    |
| insulation                      |
| n, possibility of eletric shock |
| 1                               |

# Symbol Legend

The following symbols and markings are used in the document:

WARNING! Safety-related information which is highly recommended to read and keep in every case!

**ATTENTION!** Useful information to perform a successful procedure; it is recommended to read.

**DIFFERENCE:** Feature or function that is available with a specific firmware/hardware version or product variant.

INFO: A notice which may contain additional information. Procedure can be successful without reading it.

DEFINITION: The short description of a feature or a function.

TIPS AND TRICKS: Ideas which you may have not known yet but can be useful.

# **Navigation Buttons**

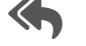

Go back to the previous page. If you clicked on a link previously, you can go back to the source page by the button.

Step back one page.

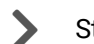

Step forward to the next page.

Navigate to the Table Contents.

**Document Information** 

This User's Manual applies to the following versions of the mentioned software, firmware, and hardware:

| Item                                          | Version |
|-----------------------------------------------|---------|
| Lightware Device Controller (LDC) software    | 2.2.0   |
| Lightware Device Updater V2 (LDU v2) software | 2.2.2   |
| Firmware package version                      | 1.2.0   |
| Hardware                                      | 1.2     |

Document revision: v3.0

Release date: 09-06-2020

Editor: Laszlo Zsedenyi

# **About Printing**

Lightware Visual Engineering supports green technologies and Eco-friend mentality. Thus, this document is made for digital usage primarily. If you need to print out few pages for any reason, follow the recommended printing settings:

- Page size: A4
- Orientation: Landscape

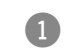

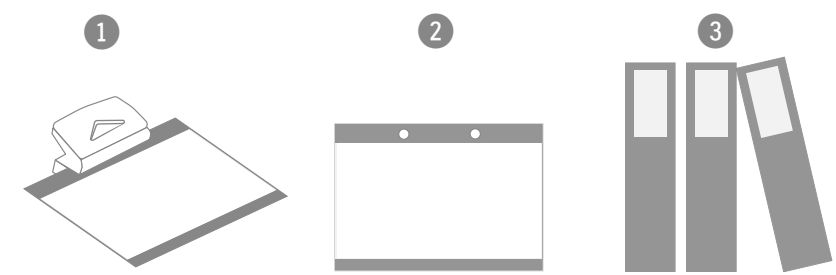

TIPS AND TRICKS: Thanks to the size of the original page, a border around the content (gray on the second picture below) makes possible to organize the pages better. After punching the printed pages, they can be placed easily into a ring folder.

# Hashtag (#) Keywords in the Document

This user's manual contains keywords with hashtag (#) to help you to find the relevant information as quick as possible.

The format of the keywords is the following:

The usage of the keywords: use the **Search** function (Ctrl+F / Cmd+F) of your PDF reader application, type the # (hashtag) character and the wished keyword.

#### Example

#dhcp

This keyword is placed at the DHCP setting command in the LW3 Programmer's reference section

Output size: Fit to page or Match page size

#<keyword>

The **#new** special keyword indicates a new feature/function that has just appeared in the latest firmware or software version.

# **Table of Contents**

| 1. INTRODUCTION                                  | 7    |
|--------------------------------------------------|------|
| 1.1. DESCRIPTION                                 | 8    |
| 1.2. COMPATIBLE DEVICES                          | 8    |
| 1.3. Box Contents                                | 8    |
| 1.4. Optional Accessories                        | 8    |
| 1.5. FEATURES                                    | 9    |
| 1.5.1. Smart Features                            | 9    |
| 1.5.2. Advanced Control Pack                     | 9    |
| 1.6. MODEL COMPARISON                            | .10  |
| 1.7. TYPICAL APPLICATIONS                        | .11  |
| 2. PRODUCT OVERVIEW                              | .12  |
| 2.1. FRONT VIEWS                                 | .13  |
| 2.2. Rear Views                                  | .14  |
| 2.3. FRONT PANEL LEDS                            | .15  |
| 2.4. REAR PANEL LEDS                             | .15  |
| 2.5. FRONT PANEL BUTTONS                         | .16  |
| 2.5.1. Video Select Button                       | . 16 |
| 2.5.2. Audio Select Button                       | . 16 |
| 2.5.3. Programmable Show Me Button               | . 16 |
| 2.5.4. Enable DHCP (Dynamic) IP Address          | . 16 |
| 2.5.5. Reset to Factory Default Settings         | . 16 |
| 2.5.6. Reseting the Device                       | . 16 |
| 2.5.7. Control Lock                              | . 16 |
| 2.5.8. Entering Firmware Upgrade Mode            | . 16 |
| 3. INSTALLATION                                  | .17  |
| 3.1. MOUNTING OPTIONS                            | .18  |
| 3.1.1. Under-desk Double Mounting Kit            | . 18 |
| 3.1.2. 1U High Rack Shelf                        | . 18 |
| 3.2. ELECTRICAL CONNECTIONS                      | .19  |
| 3.2.1. RJ45 Connectors (TPS and LAN Ports)       | . 19 |
| 3.2.2. DVI-I Connector                           | . 19 |
| 3.2.3. HDMI Connector                            | . 19 |
| 3.2.4. DisplayPort Connector                     | . 19 |
| 3.2.5. 12V DC Connection                         | . 19 |
| 3.2.6. Analog Stereo Audio                       | . 19 |
| 3.2.7. KS-232 Connector                          | . 20 |
| 3.2.8. IK Connector                              | . 20 |
| 3.2.9. GPIO - General Purpose input/Output Ports | . 20 |
| 3.3. CONNECTING STEPS                            | .21  |
| 3.4. POWERING UPTIONS                            | .21  |

| 4. DEVICE CONCEPT22                                              |
|------------------------------------------------------------------|
| 4.1. TPS Extender Concept23                                      |
| 4.2. Port Diagram                                                |
| 4.3. TPS INTERFACE24                                             |
| 4.4. Ethernet Control Interface24                                |
| 4.5. Audio Interface24                                           |
| 4.5.1. Audio Input Modes24                                       |
| 4.5.2. Audio Options - Example24                                 |
| 4.6. Video Interface25                                           |
| 4.6.1. Video Input Modes                                         |
| 4.6.2. Input Source Selection Modes25                            |
| 4.7. THE AUTOSELECT FEATURE25                                    |
| 4.7.1. Autoselect Modes                                          |
| 4.7.2. Automatic Input Selection - Example                       |
| 4.8. SERIAL INTERFACE                                            |
| 4.8.1. Technical Background                                      |
| 4.8.2. RS-232 Modes                                              |
| 4.8.3. RS-232 Signal Transmission – Example                      |
| 4.9. INFRARED INTERFACE                                          |
| 4.9.1. Technical Dackyrounu                                      |
| 4.9.2. IN FUNCTIONS                                              |
| 4.10. OF 10 INTERFACE                                            |
| 4 11 1 Automatically Launched Actions – The Event Manager 29     |
| 4 11 2 Transmitter Cloning – Configuration Backup and Restore 29 |
| 4.11.3. Remote Firmware Upgrade of Connected Lightware Devices   |
|                                                                  |
| 5. SUFTWARE CONTROL - LIGHTWARE DEVICE CONTROLLER                |
| 5.1. INSTALL AND UPGRADE                                         |
| 5.2. RUNNING THE LDC                                             |
| 5.3. ESTABLISHING THE CONNECTION                                 |
| 5.4. CROSSPOINT MENU                                             |
| 5.5. PORT PROPERTIES WINDOWS                                     |
| 5.5.1. Digital Video Inputs                                      |
| 5.5.2. Digital Audio Input 25                                    |
| 5.5.5. Analog Audio Input                                        |
| 5.5.5. Video Outputs (TPS and HDMI)                              |
| 5.6. CEC Tool 27                                                 |
| 5.7 DIAGNOSTIC TOOLS 38                                          |
| 5.7.1 Cable Diagnostics 38                                       |
| 5.7.2. Frame Detector 39                                         |
|                                                                  |
| 5.7.3. No Sync Screen (Test Pattern)                             |

| 5.8. EDID MENU                                            | 40 |
|-----------------------------------------------------------|----|
| 5.8.1. EDID Memory Structure                              | 40 |
| 5.8.2. EDID Operations                                    | 40 |
| 5.8.3. EDID Summary Window                                | 41 |
| 5.8.4. Editing an EDID                                    | 41 |
| 5.8.5. Creating an EDID - Easy EDID Creator               | 41 |
| 5.9. Control Menu                                         | 42 |
| 5.9.1. RS-232                                             | 42 |
| 5.9.2. GPIO                                               | 44 |
| 5.9.3. Ethernet                                           | 44 |
| 5.9.4. Infra                                              | 45 |
| 5.10. Event Manager                                       | 46 |
| 5.10.1. The Event Editor                                  | 47 |
| 5.10.2. Create or Modify an Event                         | 47 |
| 5.10.3. Special Tools and Accessories                     | 48 |
| 5.10.4. Clear One or More Event(s)                        | 48 |
| 5.10.5. Export and Import Events                          | 48 |
| 5.10.6. Event Creating - Example                          | 48 |
| 5.11. Settings Menu                                       | 50 |
| 5.11.1. Status                                            | 50 |
| 5.11.2. Network                                           | 50 |
| 5.11.3. Front Panel                                       | 50 |
| 5.11.4. Backup                                            | 51 |
| 5.11.5. System                                            | 51 |
| 5.12. THE BUILT-IN MINIWEB                                | 52 |
| 5.12.1. Opening the Miniweb                               | 52 |
| 5.12.2. The Default Status Page                           | 53 |
| 5.12.3. Miniweb Customization                             | 53 |
| 5.13. CONFIGURATION CLONING (BACKUP TAB)                  | 54 |
| 5.13.1. Steps in a Nutshell                               | 54 |
| 5.13.2. Save the Settings of a Device (Backup)            | 54 |
| 5.13.3. Upload the Settings to a Device (Restore)         | 54 |
| 5.13.4. Create and Restore Backups from the Device Memory | 54 |
| 5.14. ADVANCED VIEW WINDOW                                | 55 |
| 6. LW2 PROGRAMMER'S REFERENCE                             | 56 |
| 6.1. PROTOCOL DESCRIPTION                                 | 57 |
| 6.2. INSTRUCTIONS FOR THE TERMINAL APPLICATION USAGE      |    |
| 6.3. GENERAL LW2 COMMANDS                                 |    |
| 6.3.1. View Product Type                                  |    |
| 6.3.2. Ouery Control Protocol                             | 58 |
| 6.3.3. View Firmware Package Version                      | 58 |
|                                                           |    |

| 6.3.4. Connection Test                                                                                                    | 58                                                                                                    |
|----------------------------------------------------------------------------------------------------|----------------------------------------------------------------------------------------------------|
| 6.3.5. View Serial Number                                                                                                   | 58                                                                                                    |
| 6.3.6. Compile Time                                                                                                    | 58                                                                                                    |
| 6.3.7. View Installed Board                                                                                                 | 59                                                                                                    |
| 6.3.8. View Firmware for All Controllers                                                                                    | 59                                                                                                    |
| 6.3.9. Restart the Device                                                                                                   | 59                                                                                                    |
| 6.3.10. Query Health Status                                                                                                 | 59                                                                                                    |
| 6.3.11. Restore Factory Default Settings                                                                                    | 59                                                                                                    |
| 6.4. A/V Port Settings                                                                                                    | 60                                                                                                    |
| 6.4.1. Switch an Input to the Output                                                                                        | 60                                                                                                    |
| 6.4.2. Mute Output                                                                                                    | 60                                                                                                    |
| 6.4.3. Unmute Output                                                                                                    | 60                                                                                                    |
| 6.4.4. Lock Output                                                                                                    | 60                                                                                                    |
| 6.4.5. Unlock Output                                                                                                    | 61                                                                                                    |
| 6.4.6. View Connection State on the Output                                                                                  | 61                                                                                                    |
| 6.4.7. View Crosspoint Size                                                                                                 | 61                                                                                                    |
| 6.4.8. Change Video Autoselect Mode                                                                                         | 61                                                                                                    |
| 6.4.9. Change Audio Autoselect Mode                                                                                         | 62                                                                                                    |
| 6.4.10. Change the Video Input Priorities                                                                                   | 62                                                                                                    |
| 6.4.11. Change Audio Input Priority                                                                                         | 62                                                                                                    |
| 6.5. GPIO CONFIGURATION                                                                                                    | 62                                                                                                    |
| 6.5.1. Set Level and Direction for Each Pins                                                                                | 62                                                                                                    |
|                                                                                                    | ~~                                                                                                    |
| 6.6. NETWORK CONFIGURATION                                                                                                  | 63                                                                                                    |
| 6.6.1. Query the Current IP Status                                                                                          | <b>63</b>                                                                                                    |
| 6.6. NETWORK CONFIGURATION<br>6.6.1. Query the Current IP Status<br>6.6.2. Set the IP Address                               | 63<br>63<br>63                                                                                                    |
| 6.6. NETWORK CONFIGURATION<br>6.6.1. Query the Current IP Status<br>6.6.2. Set the IP Address<br>6.6.3. Set the Subnet Mask | 63<br>63<br>63<br>63                                                                                                    |
| <ul> <li>6.6. NETWORK CONFIGURATION</li></ul>                                                                               | 63<br>63<br>63<br>63<br>63<br>63                                                                                                    |
| <ul> <li>6.6. NETWORK CONFIGURATION</li></ul>                                                                               | 63<br>63<br>63<br>63<br>63<br>63                                                                                                    |
| <ul> <li>6.6. NETWORK CONFIGURATION</li></ul>                                                                               | 63<br>63<br>63<br>63<br>63<br>63<br>63<br>64                                                                                                    |
| <ul> <li>6.6. NETWORK CONFIGURATION</li></ul>                                                                               | <ul> <li>63</li> <li>63</li> <li>63</li> <li>63</li> <li>63</li> <li>64</li> <li>65</li> </ul>                                                                                                    |
| <ul> <li>6.6. NETWORK CONFIGURATION</li></ul>                                                                               | <ul> <li>63</li> <li>63</li> <li>63</li> <li>63</li> <li>63</li> <li>63</li> <li>64</li> <li>65</li> <li>66</li> </ul>                                                                                                    |
| <ul> <li>6.6. NETWORK CONFIGURATION</li></ul>                                                                               | <ul> <li>63</li> <li>63</li> <li>63</li> <li>63</li> <li>63</li> <li>63</li> <li>64</li> <li>65</li> <li>66</li> <li>66</li> </ul>                                                                                                    |
| <ul> <li>6.6. NETWORK CONFIGURATION</li></ul>                                                                               | <ul> <li>63</li> <li>63</li> <li>63</li> <li>63</li> <li>63</li> <li>63</li> <li>64</li> <li>65</li> <li>66</li> <li>66</li> <li>66</li> </ul>                                                                                                    |
| <ul> <li>6.6. NETWORK CONFIGURATION</li></ul>                                                                               | <ul> <li>63</li> <li>63</li> <li>63</li> <li>63</li> <li>63</li> <li>63</li> <li>64</li> <li>65</li> <li>66</li> <li>66</li> <li>66</li> <li>66</li> </ul>                                                                                                    |
| <ul> <li>6.6. NETWORK CONFIGURATION</li></ul>                                                                               | <ul> <li>63</li> <li>63</li> <li>63</li> <li>63</li> <li>63</li> <li>63</li> <li>63</li> <li>63</li> <li>64</li> <li>65</li> <li>66</li> <li>66</li> <li>66</li> <li>66</li> <li>66</li> <li>66</li> <li>66</li> <li>66</li> <li>66</li> <li>66</li> <li>66</li> <li>66</li> <li>66</li> <li>66</li> <li>66</li> <li>66</li> <li>66</li> <li>66</li> <li>66</li> <li>66</li> <li>66</li> </ul> |
| <ul> <li>6.6. NETWORK CONFIGURATION</li></ul>                                                                               | 63<br>63<br>63<br>63<br>63<br>63<br>63<br>64<br>65<br>66<br>66<br>66<br>66<br>66<br>67                                                                                                    |
| <ul> <li>6.6. NETWORK CONFIGURATION</li></ul>                                                                               | 63<br>63<br>63<br>63<br>63<br>63<br>63<br>64<br>65<br>66<br>66<br>66<br>66<br>67<br>67                                                                                                    |
| <ul> <li>6.6. NETWORK CONFIGURATION</li></ul>                                                                               | 63<br>63<br>63<br>63<br>63<br>63<br>63<br>64<br>65<br>66<br>66<br>66<br>66<br>67<br>67<br>68                                                                                                    |
| <ul> <li>6.6. NETWORK CONFIGURATION</li></ul>                                                                               | 63<br>63<br>63<br>63<br>63<br>63<br>63<br>63<br>64<br>65<br>66<br>66<br>66<br>66<br>67<br>67<br>68<br>68<br>68                                                                                                    |
| <ul> <li>6.6. NETWORK CONFIGURATION</li></ul>                                                                               | 63<br>63<br>63<br>63<br>63<br>63<br>63<br>64<br>65<br>66<br>66<br>66<br>66<br>67<br>68<br>88<br>88<br>68                                                                                                    |
| <ul> <li>6.6. NETWORK CONFIGURATION</li></ul>                                                                               | 63<br>63<br>63<br>63<br>63<br>63<br>64<br>65<br>66<br>66<br>66<br>66<br>66<br>67<br>68<br>868<br>68<br>868<br>68<br>868                                                                                                    |
| <ul> <li>6.6. NETWORK CONFIGURATION</li></ul>                                                                               | 63<br>63<br>63<br>63<br>63<br>63<br>63<br>64<br>65<br>66<br>66<br>66<br>66<br>67<br>68<br>868<br>68<br>68<br>69<br>90                                                                                                    |

| 7.4. System Commands                                   | 70 |
|--------------------------------------------------------|----|
| 7.4.1. Querying the Product Name                       | 70 |
| 7.4.2. Setting the Device Label                        | 70 |
| 7.4.3. Querying the Serial Number                      | 70 |
| 7.4.4. Querying the Firmware Version                   | 70 |
| 7.4.5. Resetting the Device                            | 70 |
| 7.4.6. Restoring the Factory Default Settings          | 70 |
| 7.5. VIDEO PORT SETTINGS                               | 71 |
| 7.5.1. Querying the Status of the Input Ports          | 71 |
| 7.5.2. Querying the Status of the Output Ports         | 72 |
| 7.5.3. Querying the Video Crosspoint Setting           | 72 |
| 7.5.4. Switching Video Input                           | 72 |
| 7.5.5. Querying the Video Autoselect Settings          | 72 |
| 7.5.6. Changing the Autoselect Mode                    | 72 |
| 7.5.7. Querying the Input Port Priority                | 73 |
| 7.5.8. Changing the Input Port Priority                | 73 |
| 7.5.9. Muting an Input Port                            | 73 |
| 7.5.10. Unmuting an Input Port                         | 73 |
| 7.5.11. Locking an Input Port                          | 73 |
| 7.5.12. Unlocking an Input Port                        | 73 |
| 7.5.13. Muting an Output Port                          | 74 |
| 7.5.14. Unmuting Output                                | 74 |
| 7.5.15. Locking an Output Port                         | 74 |
| 7.5.16. Unlocking an Output Port                       | 74 |
| 7.5.17. Querying the Encryption of the Incoming Signal | 74 |
| 7.5.18. Querying the HDCP Setting (Input Port)         | 74 |
| 7.5.19. Changing the HDCP Setting (Input Port)         | 75 |
| 7.5.20. Querying the HDCP Setting (Output Port)        | 75 |
| 7.5.21. Changing the HDCP Setting (Output Port)        | 75 |
| 7.5.22. Test Pattern Generator                         | 75 |
| 7.5.23. Querying the HDMI Mode Setting (Output Port)   | 76 |
| 7.5.24. Setting the HDMI Mode Setting (Output Port)    | 76 |
| 7.5.25. Querying the TPS Mode of the Transmitter       | 76 |
| 7.5.26. Setting the TPS Mode of the Transmitter        | 76 |
| 7.5.27. Querying the Established TPS Mode              | 77 |
| 7.6. Audio Port Settings                               | 77 |
| 7.6.1. Querying the Status of the Input Ports          | 77 |
| 7.6.2. Querying the Status of the Output Ports         | 78 |
| 7.6.3. Querying the Audio Crosspoint Setting           | 78 |
| 7.6.4. Switching Audio Input                           | 78 |
| 7.6.5. Querying the Audio Autoselect Settings          | 78 |
| 7.6.6. Changing the Autoselect Mode                    | 78 |
| 7.6.7. Querying the Input Port Priority                | 79 |
|                                                        |    |

| 7.6.8. Changing the Input Port Priority                             | . 79 |
|---------------------------------------------------------------------|------|
| 7.6.9. Muting an Input Port                                         | . 79 |
| 7.6.10. Unmuting an Input Port                                      | . 79 |
| 7.6.11. Locking an Input Port                                       | . 79 |
| 7.6.12. Unlocking an Input Port                                     | . 79 |
| 7.6.13. Muting an Output Port                                       | . 80 |
| 7.6.14. Unmuting Output                                             | . 80 |
| 7.6.15. Locking an Output Port                                      | . 80 |
| 7.6.16. Unlocking an Output Port                                    | . 80 |
| 7.6.17. Analog Audio Input Level Settings                           | . 80 |
| 7.7. NETWORK CONFIGURATION                                          | .81  |
| 7.7.1. Querying the IP Address                                      | . 81 |
| 7.7.2. Querying the DHCP State                                      | . 82 |
| 7.7.3. Setting the DHCP State                                       | . 82 |
| 7.7.4. Setting a Static IP Address                                  | . 82 |
| 7.7.5. Querying the Subnet Mask                                     | . 82 |
| 7.7.6. Setting a Static Subnet Mask                                 | . 82 |
| 7.7.7. Querying the Gateway Address                                 | . 82 |
| 7.7.8. Setting a Static Gateway Address                             | . 82 |
| 7.8. RS-232 Port Configuration                                      | .83  |
| 7.8.1. Protocol Setting                                             | . 83 |
| 7.8.2. BAUD Rate Setting                                            | . 83 |
| 7.8.3. Databit Setting                                              | . 83 |
| 7.8.4. Stopbit Setting                                              | . 83 |
| 7.8.5. Parity Setting                                               | . 83 |
| 7.8.6. RS-232 Operation Mode                                        | . 84 |
| 7.8.7. Command Injection Mode                                       | . 84 |
| 7.9. INFRARED PORT                                                  | .84  |
| 7.9.1. Enable Command Injection Mode                                | . 84 |
| 7.9.2. Enable/Disable Output Signal Modulation                      | . 84 |
| 7.9.3. Sending Pronto Hex Codes in Little-endian Format via IR Port | . 85 |
| 7.10. MESSAGE SENDING CAPABILITIES                                  | .85  |
| 7.10.1. Sending Message via TCP Port                                | . 85 |
| 7.10.2. Sending Message via UDP Port                                | . 86 |
| 7.10.3. Sending Message via an RS-232 Port                          | . 86 |
| 7.10.4. Sending CEC Commands                                        | . 87 |
| 7.11. RS-232 Recognizer                                             | .88  |
| 7.11.1. Enable the Recognizer                                       | . 88 |
| 7.11.2. Setting the Delimiter Hex                                   | . 88 |
| 7.11.3. Setting the Timeout                                         | . 89 |
| 7.11.4. Querying the Last Message                                   | . 89 |
| 7.11.5. Clearing the Stored Last Recognized Serial Message          | . 89 |
| 7.11.6. Querying the Last Active Message                            | . 89 |
| 7.11.7. Setting the Active Timeout                                  | . 90 |

| 7.12. GPIO Port Configuration                            | 90  |
|----------------------------------------------------------|-----|
| 7.12.1. Setting the Direction of a GPIO Pin              | 90  |
| 7.12.2. Setting the Output Level of a GPIO Pin           | 90  |
| 7.12.3. Toggling the Level of a GPIO Pin                 | 90  |
| 7.13. EDID MANAGEMENT                                    | 91  |
| 7.13.1. Querying the Emulated EDIDs                      | 91  |
| 7.13.2. Querying the Validity of a Dynamic EDID          | 91  |
| 7.13.3. Querying the Preferred Resolution of a User EDID | 91  |
| 7.13.4. Emulating an EDID on an Input Port               | 91  |
| 7.13.5. Emulating an EDID to All Input Ports             | 91  |
| 7.13.6. Copying an EDID to the User Memory               |     |
| 7.13.7. Deleting an EDID from User Memory                |     |
| 7.13.8. Resetting the Emulated EDIDs                     | 92  |
| 7.14. LW3 COMMANDS - QUICK SUMMARY                       | 93  |
| 8. FIRMWARE UPGRADE                                      | 97  |
| 8.1. INTRODUCTION                                        | 98  |
| 8.2. PREPARATION                                         | 98  |
| 8.2.1. About the Firmware Package (LFP2 File)            | 98  |
| 8.2.2. LDU2 Installation                                 | 98  |
| 8.3. RUNNING THE SOFTWARE                                | 99  |
| 8.4. THE UPGRADING STEPS                                 | 100 |
| 8.5. IF THE UPGRADE IS NOT SUCCESFUL                     | 102 |
| 9. TROUBLESHOOTING                                       | 103 |
| 10. TECHNOLOGIES                                         | 106 |
| 10.1. EDID Management                                    | 107 |
| 10.1.1. Understanding the EDID                           | 107 |
| 10.1.2. Advanced EDID Management                         | 107 |
| 10.2. HDCP MANAGEMENT                                    | 108 |
| 10.2.1. Protected and Unprotected Content                | 108 |
| 10.2.2. Disable Unnecessary Encryption                   | 108 |
| 10.3. PIXEL ACCURATE RECLOCKING                          | 109 |

| 11. APPENDIX                                    | 110 |
|-------------------------------------------------|-----|
| 11.1. Specification                             | 111 |
| 11.2. Content of Backup File                    | 113 |
| 11.3. MAXIMUM EXTENSION DISTANCES               | 113 |
| 11.4. Factory Default Settings                  | 114 |
| 11.5. WIRING GUIDE FOR RS-232 DATA TRANSMISSION | 114 |
| 11.6. Firmware Release Notes                    | 114 |
| 11.7. Port Numbering                            | 115 |
| 11.7.1. For All Models                          | 115 |
| 11.7.2. SW4-TPS-TX240                           | 115 |
| 11.7.3. HDMI-TPS-TX210                          | 115 |
| 11.7.4. HDMI-TPS-TX220                          | 115 |
| 11.7.5. DVI-HDCP-TPS-TX210                      | 115 |
| 11.7.6. DVI-HDCP-TPS-TX220                      | 115 |
| 11.7.7. DP-TPS-TX210                            | 115 |
| 11.7.8. DP-TPS-TX220                            | 115 |
| 11.8. MECHANICAL DRAWINGS                       | 116 |
| 11.9. FACTORY EDID LIST                         | 117 |
| 11.10. Hashtag Keyword List                     | 118 |
| 11.11. Further Information                      | 119 |

6

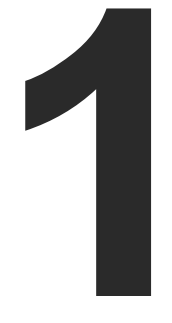

# Introduction

Thank You for choosing Lightware's HDMI-TPS-TX200 series HDBaseT<sup>™</sup>-compatible device. In the first chapter we would like to introduce the device highlighting the most important features.

- DESCRIPTION
- COMPATIBLE DEVICES
- BOX CONTENTS
- OPTIONAL ACCESSORIES
- FEATURES
- MODEL COMPARISON
- TYPICAL APPLICATIONS

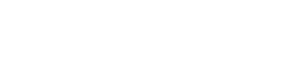

# 1.1. Description

This transmitter family was designed to extend digital video signals (e.g. HDMI 1.4 and DP 1.1) and audio signals (analog stereo audio from local input or embedded 7.1 HBR audio). Video signals with HDCP encryption are also supported. Many combinations of the audio/video signals are available to transmit.

Using the factory, custom or transparent EDID emulation the user can fix and lock EDID data on each input connector. Advanced EDID Management forces the required resolution from any video source and fixes the output format conforming to the system requirements. The unit offers bi-directional and transparent IR. RS-232 and Ethernet transmission. Furthermore, the IR and RS-232 connection support command injection, allowing them to send any IR or RS-232 control command directly from the LAN connection.

PoE-compatible remote powering (Power over Ethernet) is available through a single CAT cable, but local power supply can also be used. The device can be mounted on a rack shelf or used standalone. HDMI-TPS-TX200 series is compatible with both the HDBaseT<sup>™</sup> extenders and matrix switchers.

Advanced models contain an 8-pole Phoenix<sup>®</sup> connector with user-configurable General Purpose Input and Output pins. Using the built-in Event manager with the GPIO pins, many controlling functions can be established in a simple way.

#### Model Denomination

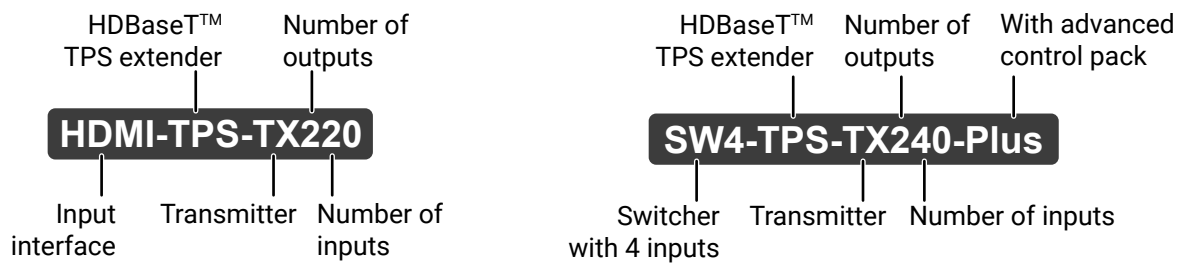

#### About the Serial Number #serialnumber

Lightware devices contain a label indicating the unique serial number of the product. The structure is the followina:

| <b>7A000941</b> 6-digit running sequence number |                                         |                            |                            |                            |                            |
|-------------------------------------------------|-----------------------------------------|----------------------------|----------------------------|----------------------------|----------------------------|
|                                                 | <br>Month of the manufacturing:         | 1: Jan<br>2: Feb<br>3: Mar | 4: Apr<br>5: May<br>6: Jun | 7: Jul<br>8: Aug<br>9: Sep | A: Oct<br>B: Nov<br>C: Dec |
| )<br>(                                          | /ear of the manufacturing:<br>3-9, A-Y) | 7=2017<br>8=2018<br>9=2019 | A=2<br>B=2<br>C=2          | 020<br>021<br>022          | D=2023<br>E=2024<br>F=2025 |

# **1.2. Compatible Devices**

The transmitter is compatible with other Lightware TPS receivers, matrix TPS and TPS2 boards, 25G TPS2 boards, as well as third-party HDBaseT-extenders, displays, but not compatible with the phased out TPS-90 extenders.

CHDBI

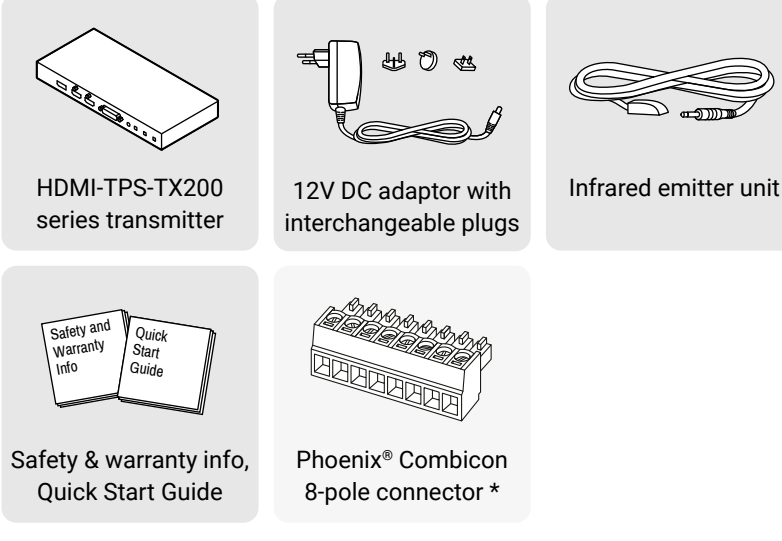

\* Only for the following models: HDMI-TPS-TX220, DP-TPS-TX220, DVI-HDCP-TPS-TX220, SW4-TPS-TX240, SW4-TPS-TX240-Plus.

# **1.4. Optional Accessories**

The following not-supplied accessories can be purchased and used with the device; please contact sales@lightware.com. #new

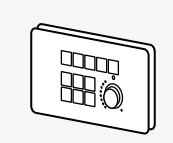

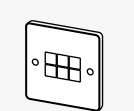

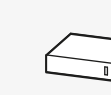

RAP-B511, Room Automation Panel

TBP6, Button panel

TPS-PI-1P1, Remote power injector

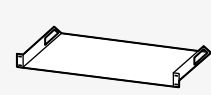

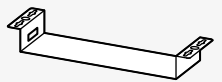

10 high rack shelf

UD-kit double for under-desk mounting

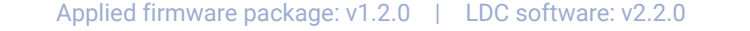

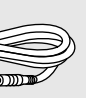

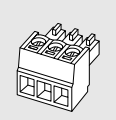

Phoenix<sup>®</sup> Combicon 3-pole connector

PSU2x rack-mountable Power supply unit

# 1.5. Features

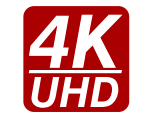

#### 3D and 4K Support

High bandwidth allows extension of resolutions up to 4K and even 3D sources and displays are supported.

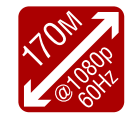

#### Signal Transmission up to 170 m

Video and audio signal transmission (HDMI, Ethernet, RS-232, and Infra-Red over a single CAT5e...CAT7e cable.

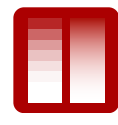

#### **Deep Color Support and Conversion**

It is possible to transmit the highest quality 36-bit video streams for perfect color reproduction.

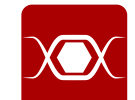

#### Pixel Accurate Reclocking

Each output has a clean, jitter free signal, eliminating signal instability and distortion caused by long cables or connector reflections.

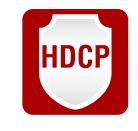

#### HDCP-compliant

The receiver fulfills the HDCP standard. HDCP capability on the digital video inputs can be disabled when non-protected content is extended.

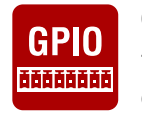

#### **GPIO Control Port**

7 GPIO pins operating at TTL digital signal levels and can be controlled with both LW2 and LW3 commands.

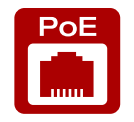

#### **Remote Power**

The transmitters are PoE-compatible and can be powered remotely via the TPS connection (through the CATx cable) with a compatible power source equipment.

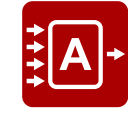

#### **Autoselect Function for Video Inputs**

The Autoselect feature can sense the port status on the video input ports and select automatically one of them.

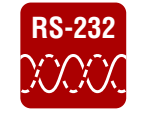

#### **Bi-directional RS-232 Pass-through**

AV systems can also contain serial port controllers and controlled devices. Serial port passthrough supports any unit that works with standard RS-232.

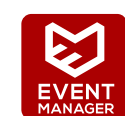

#### **Built-in Event Manager**

The Event Manager reacts to internal status changes or user interactions without an external device. The detected event is the Condition, the response is the Action.

#### 1.5.1. Smart Features

**DIFFERENCE:** Below listed features are available from firmware package v1.2.0.

#### Dark Mode

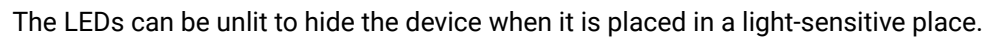

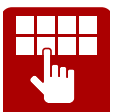

#### Forced Button Lock

The front panel buttons can be locked and unlock is only possible via LW3 protocol command.

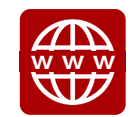

**Built-in Mini Web** 

The Miniweb is able to display an adaptive surface with a virtual crosspoint and buttons for Event manager Actions.

#### 1.5.2. Advanced Control Pack

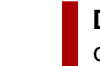

DIFFERENCE: The features of the Advanced Control Pack are available in SW4-TPS-TX240-Plus device only with firmware package v1.2.0 or newer version.

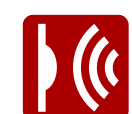

#### IR Code Sending

IR code sending in Pronto Hex format - in Command injection mode, too. The code sending is available as an Action in Event manager, too.

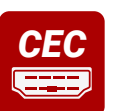

**CEC Support** 

# **RS-232 Recognizer**

HDMI cable.

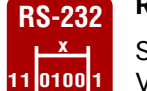

Supports recognizing the incoming RS-232 messages to integrate with 3rd party devices e.g. Video Codec.

Supporting standard CEC commands in order to remote control the source or sink device over

# 1.6. Model Comparison

The available models have different features depending on their design, see the table below:

|                    | Power supply |     | Inputs |       |    | Outputs      |      | Interface ports |     |          | Software-related components |        |      |                                         |                                   |                   |                          |
|--------------------|--------------|-----|--------|-------|----|--------------|------|-----------------|-----|----------|-----------------------------|--------|------|-----------------------------------------|-----------------------------------|-------------------|--------------------------|
|                    | 12V<br>DC    | PoE | HDMI   | DVI-D | DP | Analog audio | HDMI | DVI-D           | TPS | Ethernet | IR in/out                   | RS-232 | GPIO | Number of<br>Events in Event<br>Manager | Built-in<br>miniweb size<br>limit | Smart<br>Features | Advanced<br>Control Pack |
| HDMI-TPS-TX210     | <            | ~   | ~      | -     | -  | -            | >    | -               | ~   | •        | ~                           | ~      | -    | 20                                      | 10 kB                             | ~                 | -                        |
| HDMI-TPS-TX220     | <            | >   | ~      | -     | -  | ~            | ~    | -               | ~   | •        | ~                           | ~      | ~    | 20                                      | 10 kB                             | ~                 | -                        |
| DVI-HDCP-TPS-TX210 | >            | >   | -      | ~     | -  | -            | -    | ~               | ~   | ~        | ~                           | ~      | -    | 20                                      | 10 kB                             | ~                 | -                        |
| DVI-HDCP-TPS-TX220 | ~            | ~   | -      | ~     | -  | ~            | -    | ~               | ~   | ~        | ~                           | ~      | ~    | 20                                      | 10 kB                             | ~                 | -                        |
| DP-TPS-TX210       | ~            | ~   | -      | -     | ~  | -            | ~    | -               | ~   | ~        | ~                           | ~      | -    | 20                                      | 10 kB                             | ~                 | -                        |
| DP-TPS-TX220       | ~            | ~   | -      | -     | ~  | ~            | ~    | -               | ~   | ~        | ~                           | ~      | ~    | 20                                      | 10 kB                             | ~                 | -                        |
| SW4-TPS-TX240      | ~            | ~   | ✔(2x)  | ~     | ~  | ~            | ~    | -               | -   | ~        | -                           | ~      | ~    | 20                                      | 10 kB                             | ~                 | -                        |
| SW4-TPS-TX240-Plus | ~            | >   | ✔(2x)  | ~     | ~  | ~            | ~    | -               | -   | ~        | -                           | ~      | ~    | 100                                     | 80 kB                             | ~                 | ~                        |

| ed | l component | s        |
|----|-------------|----------|
| ~  | Smart       | Advanced |

# 1.7. Typical Applications

#### Integrated System Diagram

**Standalone Application** 

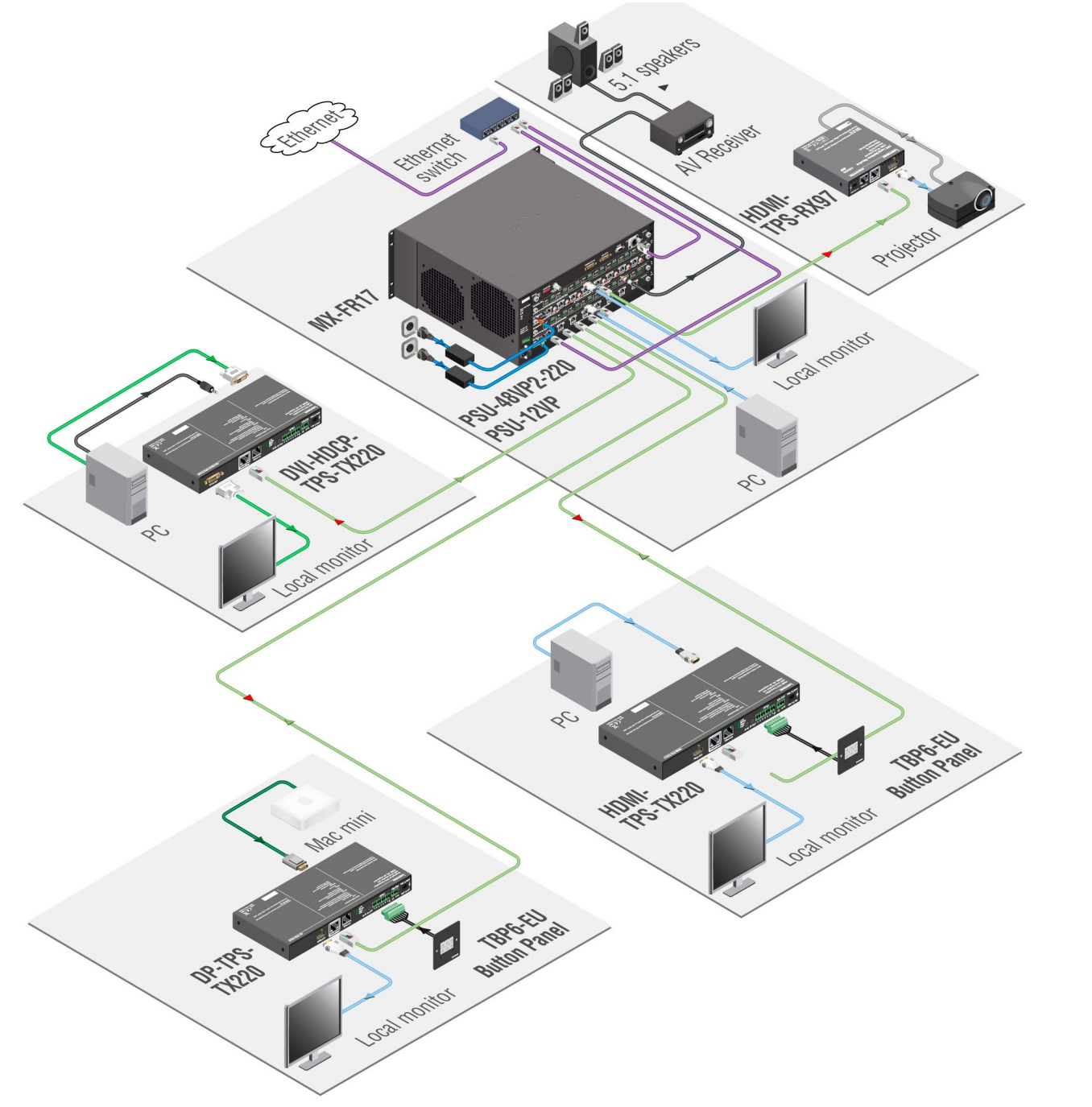

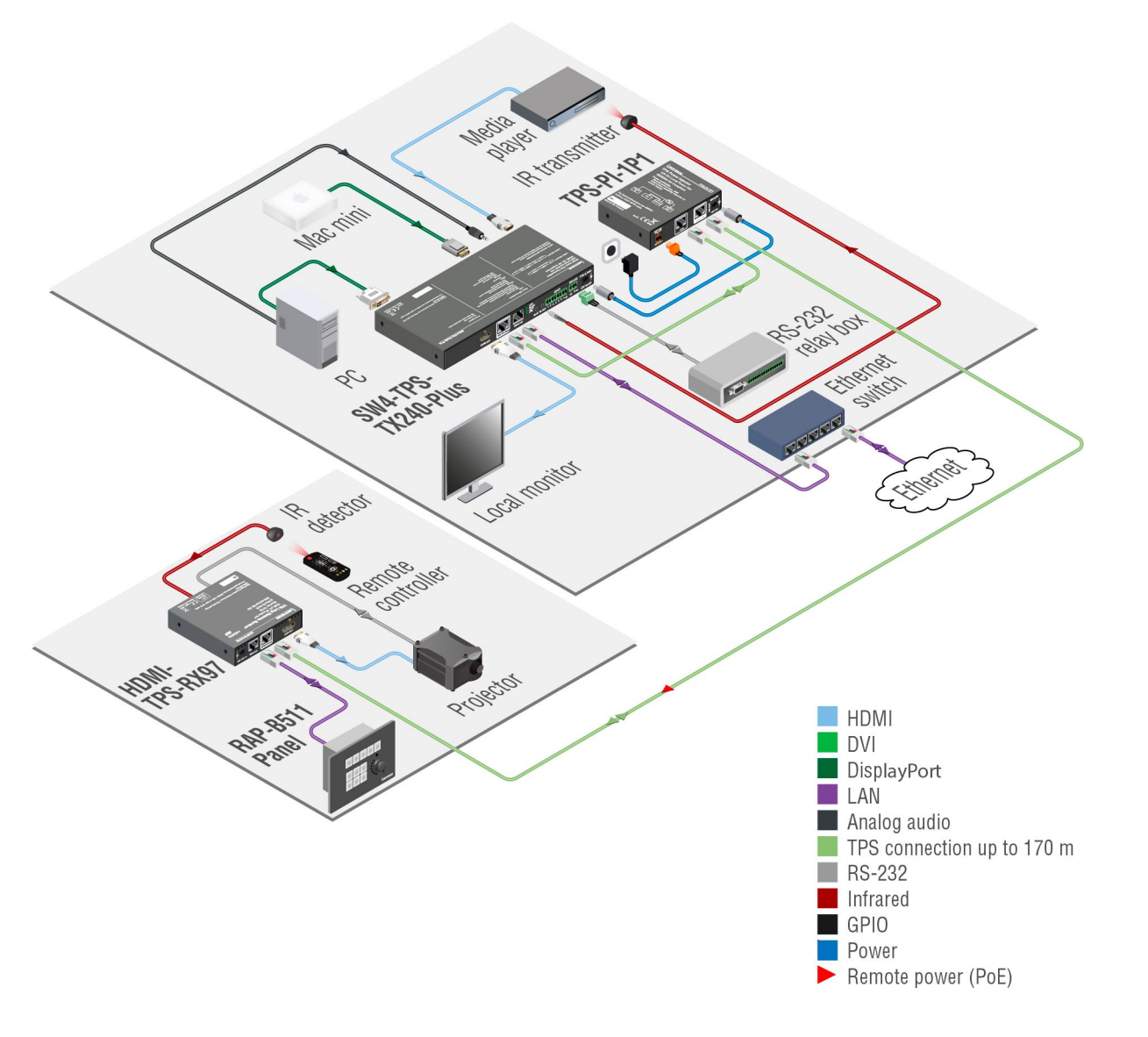

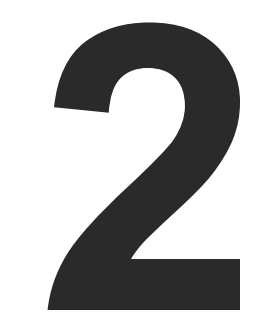

# **Product Overview**

The following sections are about the physical structure of the device, input/output ports, connectors, status LEDs and front panel button functions.

- FRONT VIEWS
- REAR VIEWS
- FRONT PANEL LEDS
- REAR PANEL LEDS
- ► FRONT PANEL BUTTONS

# 2.1. Front Views

#### HDMI-TPS-TX210

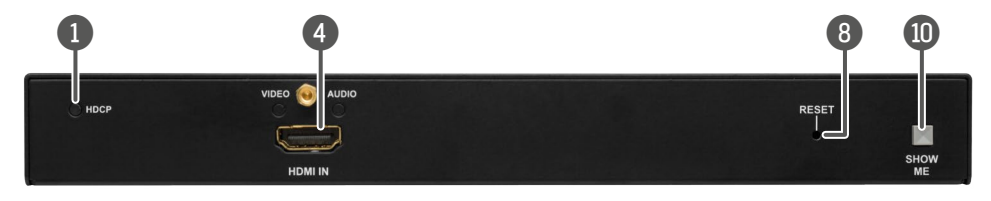

#### HDMI-TPS-TX220

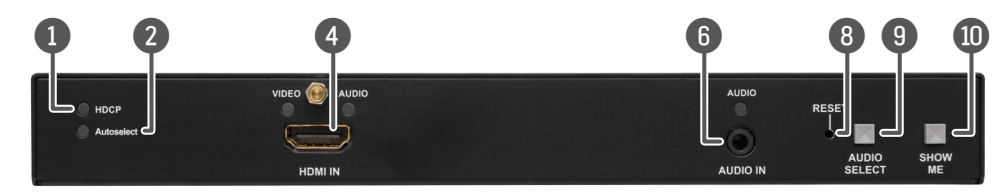

#### DVI-HDCP-TPS-TX210

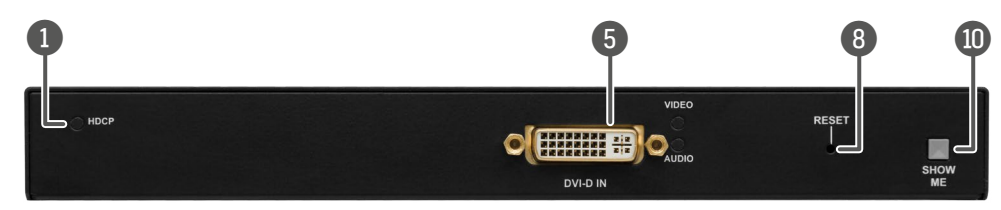

#### DVI-HDCP-TPS-TX220

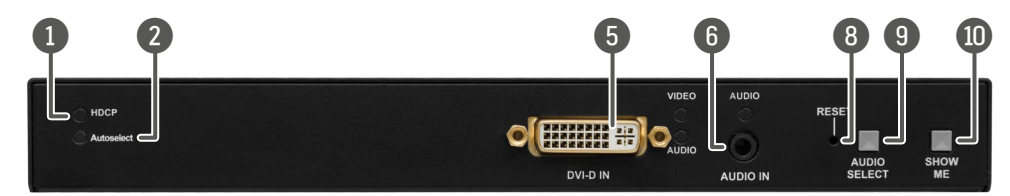

#### DP-TPS-TX210

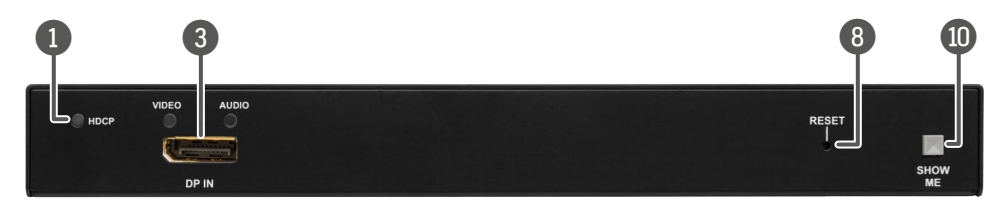

#### DP-TPS-TX220

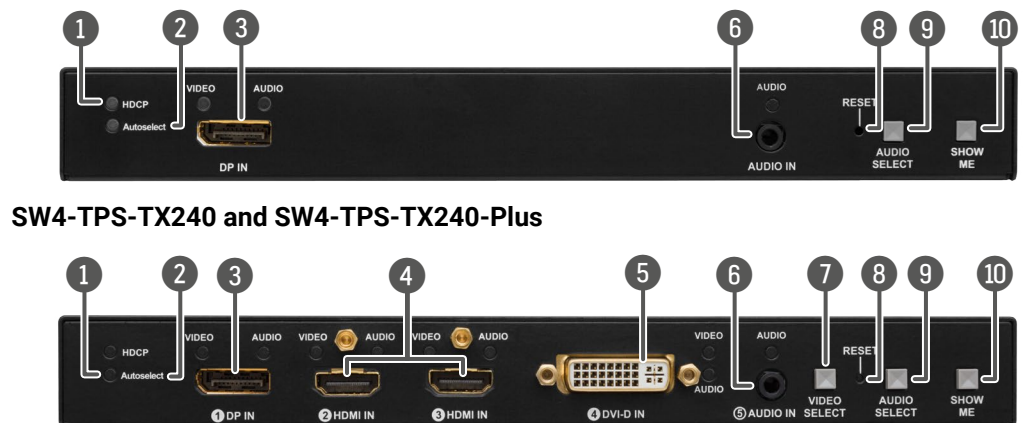

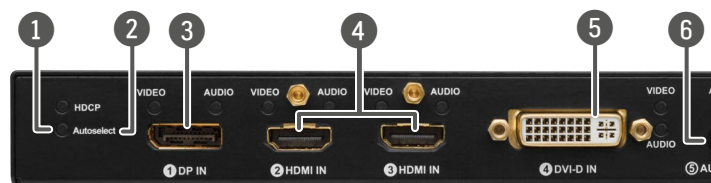

| 1  | HDCP LED            | LED gives feedback a the details in the Fror                           |
|----|---------------------|------------------------------------------------------------------------|
| 2  | Autoselect LED      | LED gives feedback<br>details in the Front Pa<br>about Autoselect feat |
| 3  | DisplayPort input   | DisplayPort connecto                                                   |
| 4  | HDMI input          | HDMI connector for [                                                   |
| 5  | DVI-D input         | DVI-I connector for D                                                  |
| 6  | Audio input         | 3.5 mm Jack connec                                                     |
| 7  | Video Select button | Button for switching<br>Video Select Button s                          |
| 8  | Reset button        | Pushing the button re                                                  |
| 9  | Audio Select button | Button for switching<br>Audio Select Button s                          |
| 10 | Show Me button      | Special functions can<br>(bootload) mode, Dł                           |

about the HDCP status of the output signal. See nt Panel LEDs section.

about the current Autoselect status. See the anel LEDs section. You can find more information ature in The Autoselect Feature section.

or for DisplayPort audio/video signal.

DVI video or HDMI video and audio.

OVI-D video and audio.

ctor for asymmetric analog audio input signal.

between video sources. See the details in the section.

eboots the unit.

between audio sources. See the details in the section.

be reached using this button (firmware upgrade HCP settings, restore factory default settings, condition launching in Event Manager).

# 2.2. Rear Views

#### HDMI-TPS-TX210

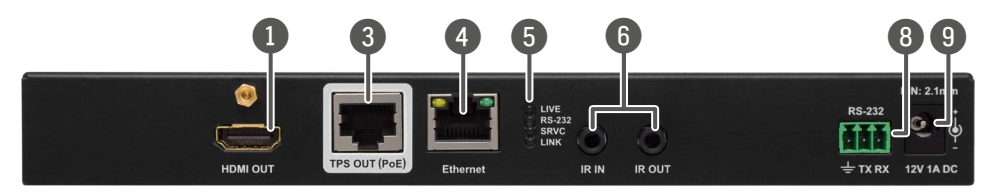

HDMI-TPS-TX220

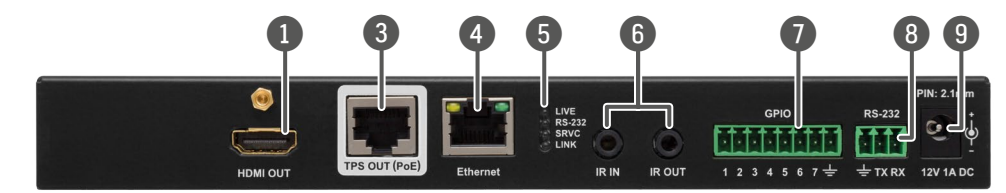

DVI-HDCP-TPS-TX210

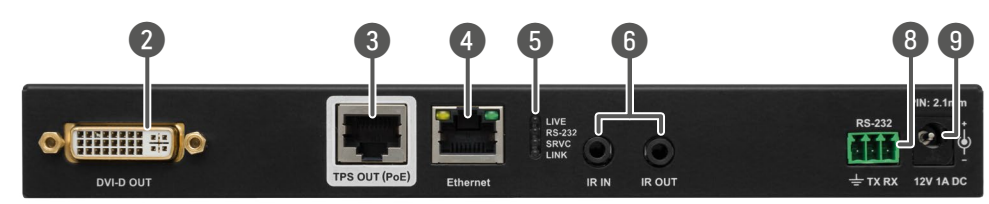

DVI-HDCP-TPS-TX220

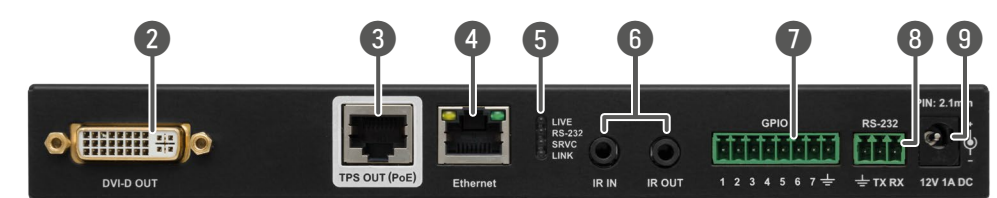

DP-TPS-TX210

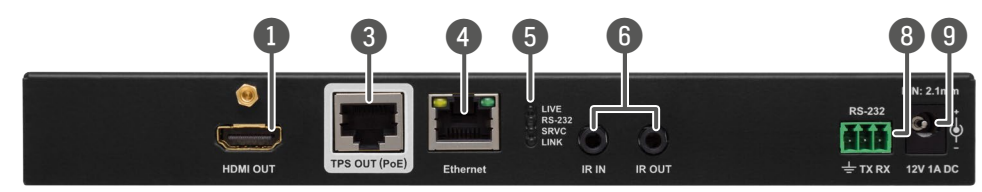

DP-TPS-TX220

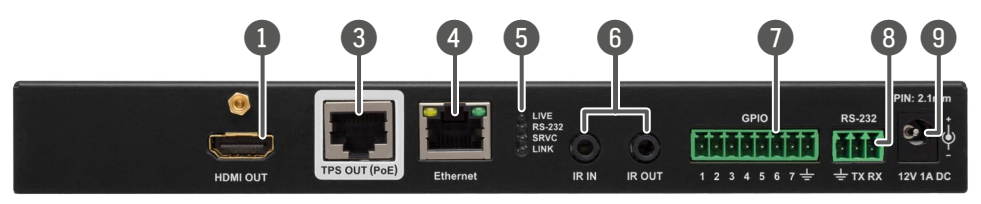

SW4-TPS-TX240 and SW4-TPS-TX240-Plus

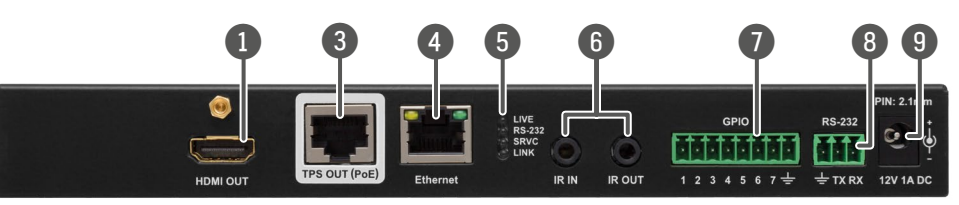

| 1 | HDMI output      |
|---|------------------|
| 2 | DVI-D output     |
| 3 | TPS output       |
| 4 | Ethernet         |
| 5 | Status LEDs      |
| 6 | IR IN and OUT    |
| 7 | GPIO             |
| 8 | RS-232 connector |
| 9 | 12V DC connector |

Local DVI-D output with the same A/V content as the TPS output.

Locking RJ45 connector for HDBaseT<sup>™</sup> signal transmission. Maximum CATx cable distances can be found in the Maximum **Extension Distances section.** 

Locking RJ-45 connector for configuring the device using Lightware Device Controller (LDC), or upgrading it using Lightware Device Updater (LDU). Any third-party control system can use this port to control the device.

The LEDs give feedback about the actual state of the device. See the details in the Rear Panel LEDs section.

3-pole TRS connector, also known as 3.5 mm (1/8") jack plug for optional IR receiver (IR IN) and transmitter (IR OUT) connection. Pin assignments can be found in the IR Connector section.

8-pole Phoenix connector for configurable general purpose input/ output ports. Pin assignment can be found in the GPIO - General Purpose Input/Output Ports section.

3-pole Phoenix connector for controlling the device with LDC or thirdparty control systems, or third-party device control. Pin assignment can be found in the RS-232 Connector section.

12V DC input for local powering. For more details see the 12V DC Connection section or see all the available Powering Options.

Local HDMI output with the same A/V content as the TPS output.

# 2.3. Front Panel LEDs

| VIDE | VIDEO INPUT LEDs |               |                                                                                                    |  |  |  |
|------|------------------|---------------|----------------------------------------------------------------------------------------------------|--|--|--|
| 0    | off              |               | The video source is not selected.                                                                                                    |  |  |  |
| -×   | green            | blinking      | The video source is selected but signal is not detected.                                                                                        |  |  |  |
| •    | green            | on            | The video source is selected and signal is detected.                                                                                            |  |  |  |
| AUD  | IO INPU          | T LEDs        |                                                                                                    |  |  |  |
| 0    |                  | off           | The audio source is not selected.                                                                                                    |  |  |  |
| -×-  | green            | blinking slow | Audio source is selected, the audio is embedded to the output video stream.                                                                     |  |  |  |
| Ŵ    | green            | blinking fast | The audio source is selected but no signal is detected, regardless of the output mode (e.g. DVI EDID is emulated on the port with HDMI signal). |  |  |  |
|      | green            | on            | Audio source is selected, the port is active but audio is not embedded in the video stream (e.g. the output mode is DVI).                       |  |  |  |
| HDC  | P LED            |               |                                                                                                    |  |  |  |
| 0    |                  | off           | Video output signal is not encrypted with HDCP.                                                                                                 |  |  |  |
| •    | green            | on            | Video output signal is encrypted with HDCP.                                                                                                    |  |  |  |
| AUT  | OSELEC           | T LED         |                                                                                                    |  |  |  |
| 0    |                  | off           | Autoselect function is disabled.                                                                                                    |  |  |  |
| -``  | green            | blinking      | Autoselect function is enabled, searching for signal (the video input LEDs are also blinking).                                                  |  |  |  |
| •    | green            | on            | Autoselect function is enabled, the active video signal is found (the selected video input's LED is also ON).                                   |  |  |  |

# 2.4. Rear Panel LEDs

| LIVE       | LED      |                 |                               |
|------------|----------|-----------------|-------------------------------|
| 0          |          | off             | The device is not powered.    |
| -×         | green    | blinking slow   | The device is powered and op  |
| *          | green    | blinking fast   | The device is in firmware upg |
| $\bigcirc$ | green    | on              | The device is powered but no  |
| RS-2       | 32 LED   |                 |                               |
| 0          |          | off             | RS-232 ports (Local and Link) |
| -          | green    | blinking        | Command Injection Mode is     |
| $\bigcirc$ | green    | on              | RS-232 ports (Local and Link) |
| SRV        | C LED    |                 |                               |
| Rese       | rved for | future developn | nents.                        |
| LINK       | LED      |                 |                               |
| 0          |          | off             | No TPS link between the trans |
| -×         | green    | blinking slow   | Low power mode (LPPF1 or L    |
| *          | green    | blinking fast   | Ethernet fallback mode is act |
| 0          | green    | on              | TPS link is established, HDBa |

See more details about the TPS modes in the TPS Interface section

15

perational.

grade (bootload) mode.

#bootload

ot operational.

) are in Pass-through Mode.

active.

) are in Control Mode.

smitter and the receiver.

LPPF2) is active.

tive.

aseT or Long Reach mode is active.

# 2.5. Front Panel Buttons

#### 2.5.1. Video Select Button

DIFFERENCE: Only for SW4-TPS-TX240 and TX240-Plus models: desired video input can be selected by the Video Select button from the front panel. The selection order of the inputs is the following:

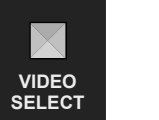

| SW4-TPS-TX240 and   |
|---------------------|
| SW4-TPS-TX240-Plus: |

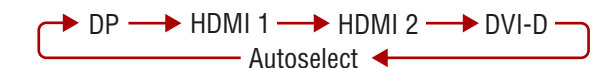

#### 2.5.2. Audio Select Button

Desired audio input can be selected by the Audio Select button from the front panel. The selection order of the inputs depends on the model as follows:

#### HDMI-TPS-TX220:

DVI-HDCP-TPS-TX220: DP-TPS-TX220: SW4-TPS-TX240: SW4-TPS-TX240-Plus:

| Embedded digital audio — Analog audio – |
|-----------------------------------------|
|-----------------------------------------|

#### 2.5.3. Programmable Show Me Button

Action or an operation can be assigned to the Show Me button. "Show Me button pressed" is a condition that can be selected in the Event Manager. See more details in the Event Manager section. #function #showme

#### 2.5.4. Enable DHCP (Dynamic) IP Address

The device has a static IP address as a factory default setting. If this setting does not fit to the circumstances during install or usage, DHCP can be enabled from the front panel:

- **Step 1.** Make sure the device is powered on and operational.
- Step 2. Press and keep pressed the Show Me button for 5 seconds.
- Step 3. After 5 seconds front panel LEDs start blinking; release the button and press it 3 times again quickly (within 3 seconds).
- Step 4. The LEDs get dark, DHCP gets enabled.

#dhcp #ipaddress #network

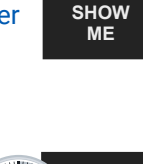

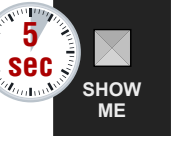

### 2.5.5. Reset to Factory Default Settings

To restore factory default values, do the following steps:

- **Step 1.** Make sure the device is powered on and operational.
- Step 2. Press and keep pressed the Show Me button for 10 seconds. After 5 seconds front panel LEDs start blinking but keep on pressing the button.
- Step 3. After 10 seconds the LEDs start blinking faster; release the button and press it 3 times again guickly (within 3 seconds).
- Step 4. The LEDs get dark, the device restores the factory default settings and reboots.

Factory default settings are listed in the Factory Default Settings section.

### 2.5.6. Reseting the Device

In few cases (after firmware upgrade, etc) you may need to reset the device. Pushing the reset button results the same as you disconnect and reconnect the power adaptor to the transmitter. To reseting the device follow the steps:

- Step 1. Push the button with a thin object for a second.
- **Step 2.** Wait until the device reboots. You can use the transmitter when the LIVE LED is blinking slowly again.

ATTENTION! Reseting the device does not reset the settings to factory defaults. To reset factory default settings see previous section.

### 2.5.7. Control Lock

Press the Fron panel buttons together (within 100 ms) to disable/enable the buttons; front panel LEDs blink 4 times when locking/unlocking. If the control lock is enabled and a button is pressed, front panel LEDs blink 3 times.

### 2.5.8. Entering Firmware Upgrade Mode

It may happen that the firmware upgrade process is not successful and the device cannot be switched to bootload mode automatically. In this case, the device can be forced into firmware upgrade mode as follows: #bootload

- Step 1. Make sure the transmitter is powered off.
- Step 2. Press and keep pressed the Show Me button.
- Step 3. Power on the transmitter while the Show Me button is being pressed. If the device is switched to firmware upgrade mode the LIVE LED is blinking quickly (less than 500 ms duty cycle). The other LEDs are off.

#### The procedure of firmware upgrade can be found in the Firmware Upgrade chapter.

#buttonlock #lockbutton

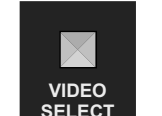

 $\times$ 

AUDIO

SELECT

 $\ge$ 

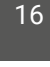

RESET

VIDEO

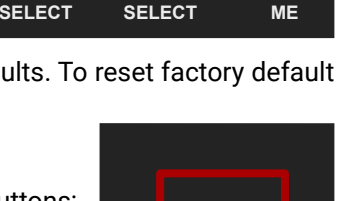

SHOW

AUDIO

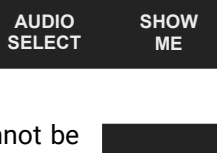

SHOW ME

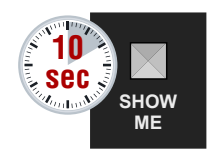

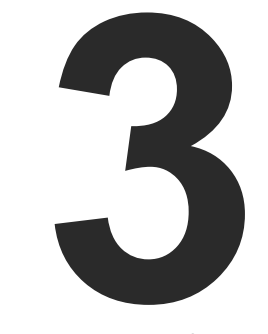

# Installation

The chapter is about the installation of the device and connecting to other appliances, presenting also the mounting options and further assembly steps.

- MOUNTING OPTIONS
- ELECTRICAL CONNECTIONS
- CONNECTING STEPS
- POWERING OPTIONS

17

# 3.1. Mounting Options

To mount the transmitter Lightware supplies optional accessories for different usage. There are two kinds of mounting kits with similar fixing method. The device has two mounting holes with inner thread on the bottom side; see the bottom view in the Mechanical Drawings section. Fasten the device by the screws enclosed to the accessory:

#### 3.1.1. Under-desk Double Mounting Kit

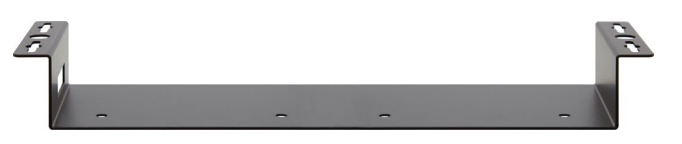

Under-desk double mounting kit

The Under-desk double mounting kit makes easy to mount a single device on any flat surface, e.g. furniture. 1U high rack shelf provides mounting holes for fastening two half-rack or four quarter-rack sized units. Pocket-sized devices can also be fastened on the shelf. To order mounting accessories please contact sales@lightware.com.

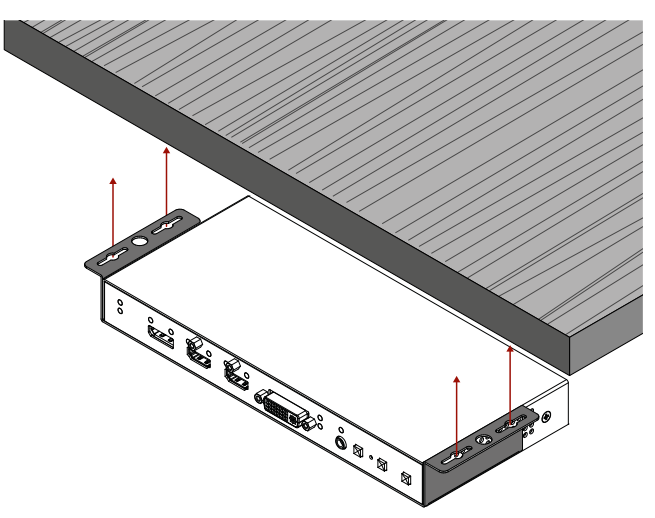

WARNING! Always use the supplied screws. Using different (e.g. longer) ones may cause damage to the device.

INFO: The chipboard screws are not supplied with the mounting kit.

#### 3.1.2. 1U High Rack Shelf

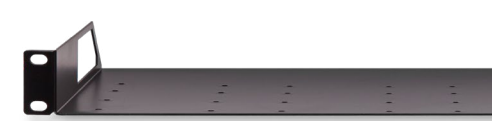

1U high rack shelf

The rack shelg allows rack mounting for half-rack, guarter-rack and pocket sized units. 1U high rack shelf provides mounting holes for fastening two half-rack or four guarter-rack sized units. Pocket sized devices can also be fastened on the self.

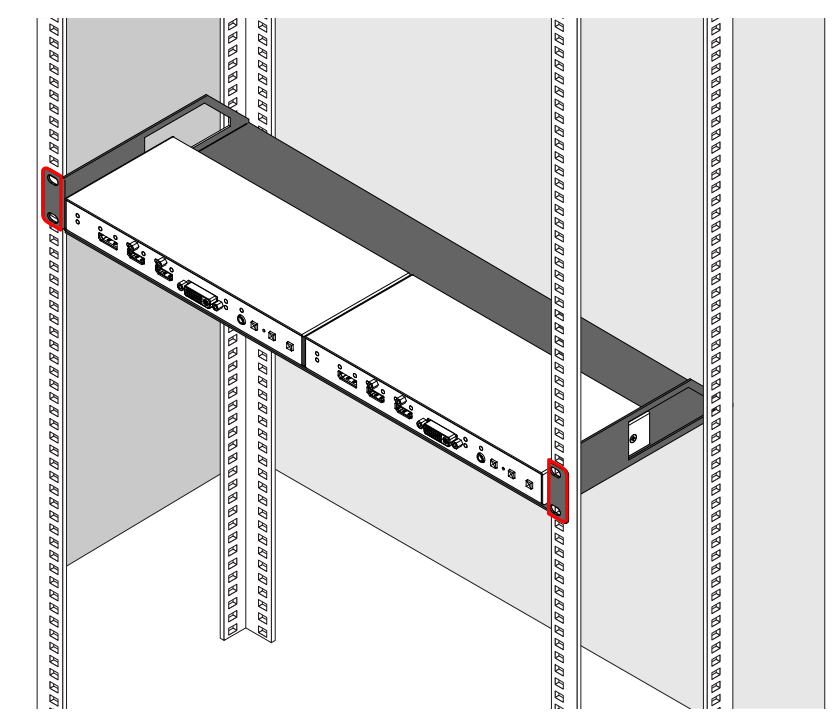

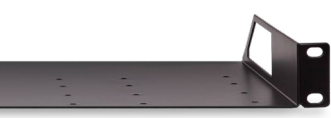

# 3.2. Electrical Connections

### 3.2.1. RJ45 Connectors (TPS and LAN Ports)

The extender provides standard RJ45 connectors for TPS IN and LAN ports. Always use high quality Ethernet cable for connecting transmitters and receivers. Maximum CATx cable distances can be found in the Maximum Extension Distances section.

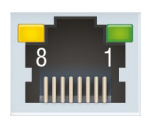

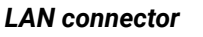

TPS connector

#### RJ45 Plug

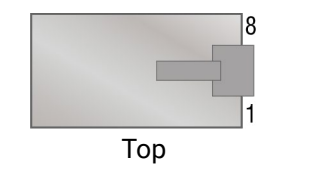

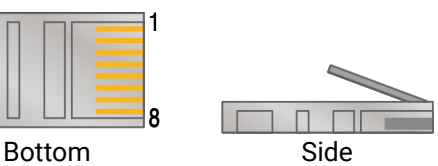

#### The Wiring of TPS and LAN Cables

Lightware recommends the termination of LAN cables on the basis of TIA/EIA T 568 A or TIA/EIA T 568 B standards.

| Pin | TIA/EIA T568A | Wire color   | TIA/EIA T568A | Wire color   |
|-----|---------------|--------------|---------------|--------------|
| 1   |               | white/green  |               | white/orange |
| 2   |               | green        |               | orange       |
| 3   |               | white/orange |               | white/green  |
| 4   |               | blue         |               | blue         |
| 5   |               | white/blue   |               | white/blue   |
| 6   |               | orange       |               | green        |
| 7   |               | white/brown  |               | white/brown  |
| 8   |               | brown        |               | brown        |

#### Pin assignments of RJ45 connector types

You can find more information about TPS interface in the TPS Interface section.

### 3.2.2. DVI-I Connector

DVI-HDCP-TPS-TX210/TX220. SW4-TPS-TX240 and TX240-Plus transmitters provide 29-pole "digital only" DVI-I Dual-Link connectors (only digital pins are internally connected) for input and local output. This way, users can plug in any DVI connector, but keep in mind that analog signals (such as VGA or RGBHV) are not processed.

Always use high quality DVI cable for connecting sources and displays.

#### 3.2.3. HDMI Connector

The extender provides standard 19 pole HDMI connector for input and local output. Always use high quality HDMI cable for connecting sources and displays.

#### 3.2.4. DisplayPort Connector

DP-TPS-TX210/TX220, SW4-TPS-TX240 and TX240-Plus models provide standard 20-pole DisplayPort connector for input. Always use high guality DP cable for connecting DisplayPort devices.

#### 3.2.5. 12V DC Connection

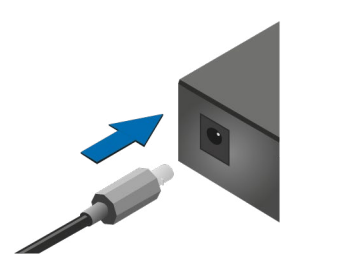

Locking DC connector

The transmitters are built with locking 12V DC connector. Do not forget to turn the plug clockwise direction before disconnecting the power adaptor.

WARNING! Always use the supplied 12V power adaptor. Warranty void if damage occurs due to use of a different power source.

#### 3.2.6. Analog Stereo Audio

The connector is used for receiving unbalanced analog audio signal. It is also known as (3.5 mm or approx. 1/8") audio jack, phone jack, phone plug and mini-jack plug.

|       | Pin no. |
|-------|---------|
| 1 2 3 | 1       |
|       | 2       |
|       | 3       |

#### Jack audio plug pin assignments

You can find more information about audio functions in the Audio Interface section.

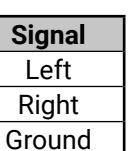

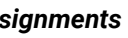

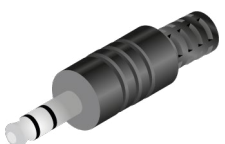

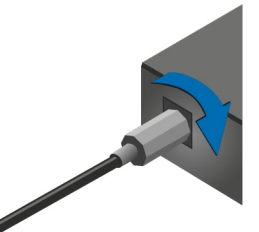

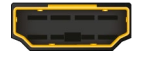

;;;;;;;;; <del>:</del>::

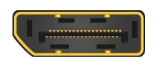

#### 3.2.7. RS-232 Connector

The extender contains a 3-pole Phoenix connector which is used for RS-232 serial connection.

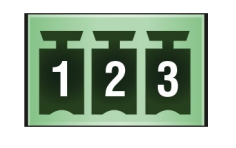

| Pin no. | Signal  |
|---------|---------|
| 1       | Ground  |
| 2       | TX data |
| 3       | RX data |

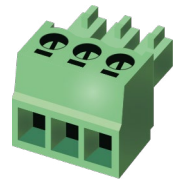

RS-232 connector pin assignments

#### **Compatible Plug Type**

Phoenix<sup>®</sup> Combicon series (3.5mm pitch, 3-pole), type: MC 1.5/3-ST-3.5.

You can find more information about RS-232 interface in the Serial Interface section.

Typical wiring examples can be found in the Wiring Guide for RS-232 Data Transmission section.

#### 3.2.8. IR Connector

IR detector and IR emitter can be connected to the HDMI-TPS-TX100 series extenders with TRS (Tip, Ring, and Sleeve) connectors. They are also known as (3,5 mm or approx. 1/8") audio jack, phone jack, phone plug, and mini-jack plug. The pin assignments are the following for the detector and the emitter:

| Detector - | 3-pole-TRS | Emitter – 2-pole-TS |             |  |
|------------|------------|---------------------|-------------|--|
| 1 Tip      | IR Input - | 1 Tip               | IR Output + |  |
| 2 Ring     | GND        | 2 Ring              | IR Output - |  |
| 3 Sleeve   | IR Input + | 3 Sleeve            | IR Output - |  |

INFO: Ring pole of the emitter is optional. If your IR emitter has three-pole TRS plug, then the Ring and the Sleeve are the same signal (Output - ).

You can find more information about Infrared interface in the Infrared Interface section.

#### 3.2.9. GPIO - General Purpose Input/Output Ports

The TPS-TX220 series, the SW4-TPS-TX240 and TX-240-Plus transmitters contain a 8-pole Phoenix connector with seven GPIO pins, which operates at TTL digital signal levels and can be set to high or low level (Push-Pull). The direction of the pins can be input or output (adjustable). Voltage ranges for GPIO inputs are the following:

|                    | Input voltage [V] | Output voltage [V] | Max. current [mA] |
|--------------------|-------------------|--------------------|-------------------|
| Logical low level  | 0 - 0,8           | 0 - 0.5            | 30                |
| Logical high level | 2 - 5             | 4.5 - 5            | 18                |

INFO: The maximum total current for the seven GPIO pins is 180 mA.

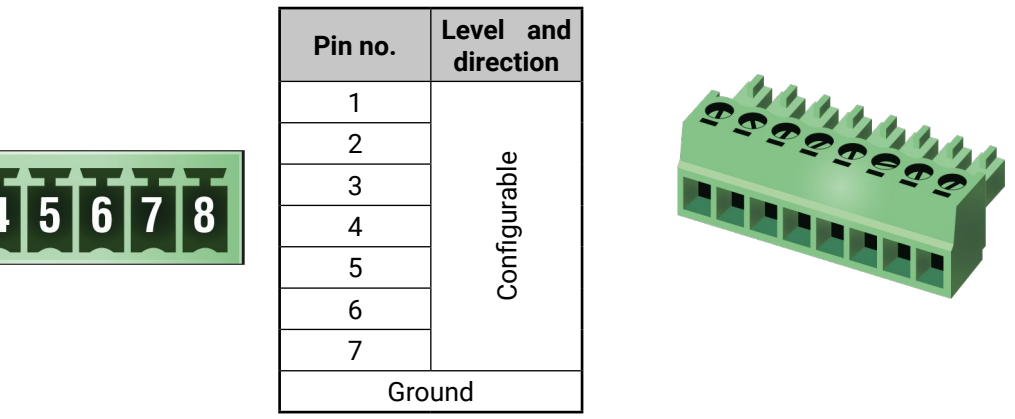

GPIO connector and plug pin assignments

#### Compatible plug type

Phoenix® Combicon series (3.5mm pitch 8-pole), type: MC 1.5/8-ST-3.5. You can find more information about GPIO interface in the GPIO Interface section.

# **3.3. Connecting Steps**

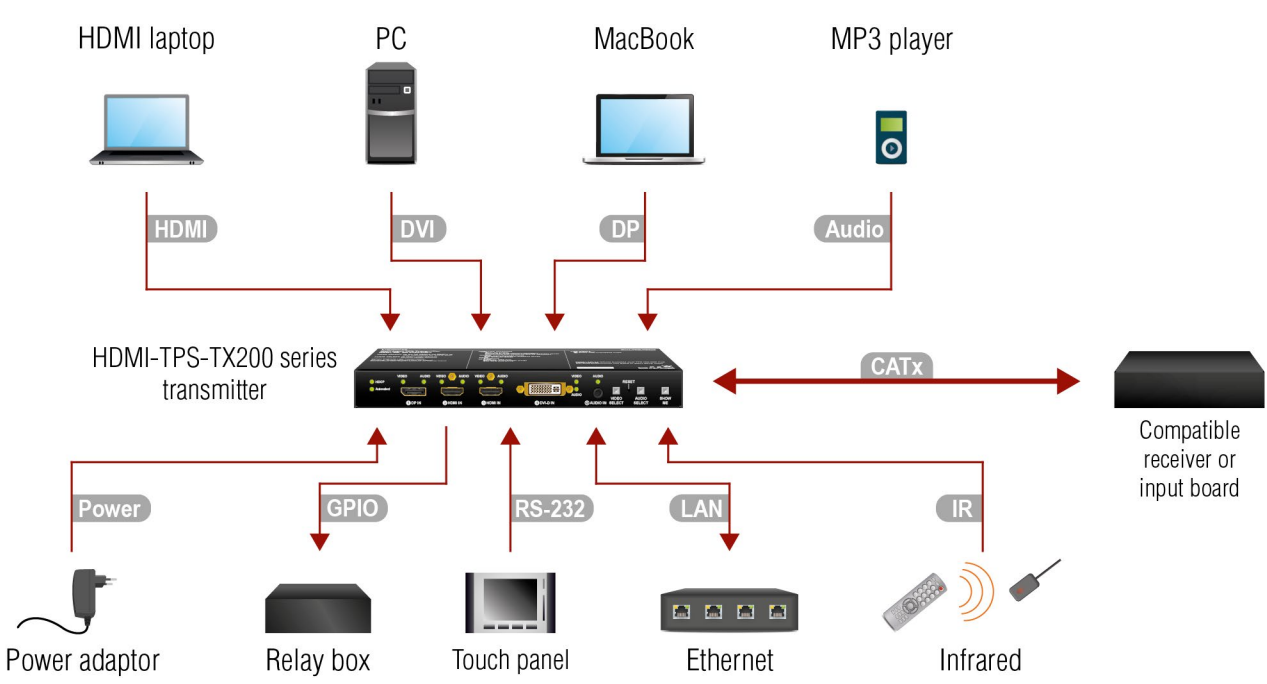

| CATx              | Connect the the transmitter and a compatible receiver or the matrix input board by a CATx cable via the TPS connectors. |
|-------------------|----------------------------------------------------------------------------------------------------|
| DVI<br>HDMI<br>DP | Connect the transmitter and the sources using the inputs and DVI-I / HDMI / DisplayPort cables.                         |

- Audio Optionally connect an asymmetric audio device with unbalanced audio signal (e.g. a MP3 player) to the 2.5" TRS (Jack) audio input port.
- IR Optionally for Infrared control: - Connect the IR emitter to the IR OUT port of the device. - Connect the IR detector to the IR IN port of the device. LAN Optionally connect the transmitter to a LAN network in order to control the device.
- Optionally for RS-232 control: connect a controller/controlled device (e.g. touch panel) to the **RS-232** RS-232 port.
- Optionally connect a controller/controlled device (e.g. relay box) to the GPIO port. GPIO
- Power See powering options in the next section.

# 3.4. Powering Options

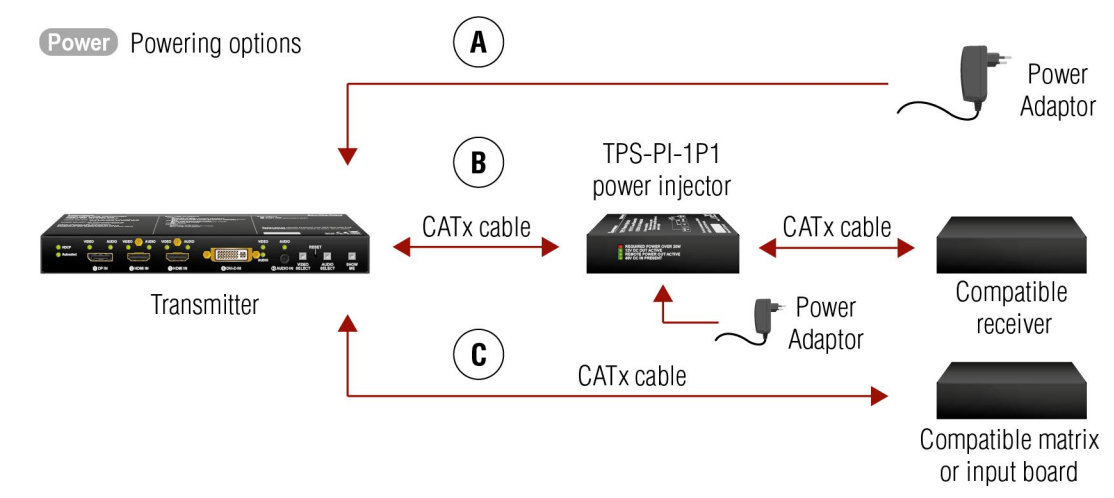

- Using local PSU: connect the power adaptor to the DC input on the transmitter first, then to the AC Α power socket.
- Using PoE with connecting a transmitter: connect the TPS OUT (PoE) port of the transmitter to the B TPS+PoE port of the TPS-PI-1P1 power injector by a CATx cable, and connect the TPS input port of the compatible receiver to the TPS port of the TPS-PI-1P1 by a CATx cable.

Using PoE with connecting a matrix or an input board: connect the TPS OUT (PoE) port of the ์ C transmitter to the PoE-compatible TPS input port of the matrix or input board by a CATx cable.

ATTENTION! In case of connecting the transmitter to an input board of the matrix always connect an external PSU to the board. For the detailed information please read the user's manual of the matrix.

ATTENTION! The Ethernet port does not support PoE. Only the TPS port support PoE function.

INFO: If both remote and local power sources are connected, the remote power will be used.

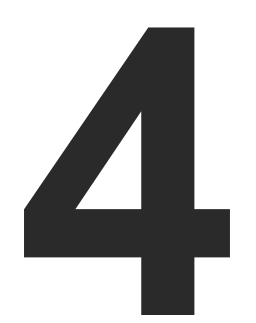

# **Device Concept**

The following chapter describes the features of the device with a few real-life examples.

- ► TPS EXTENDER CONCEPT
- PORT DIAGRAM
- TPS INTERFACE
- ETHERNET CONTROL INTERFACE
- AUDIO INTERFACE
- VIDEO INTERFACE
- ► THE AUTOSELECT FEATURE
- SERIAL INTERFACE
- ► INFRARED INTERFACE
- GPIO INTERFACE
- ► FURTHER BUILT-IN FEATURES

22

# 4.1. TPS Extender Concept

The HDMI-TPS-TX200 series transmitters are able to receive digital (DP, HDMI, DVI-D) video signals and analog audio signal as well and transmit HDBaseT (TPS) signal including HDMI/DVI audio/video signals, Ethernet, RS-232, and Infrared signals. Analog audio signals can be received via the 3.5" TRS (jack).

The device can be controlled via Ethernet, RS-232 or Infrared and is able to control third-party devices via the RS-232. Ethernet. Infrared interfaces.

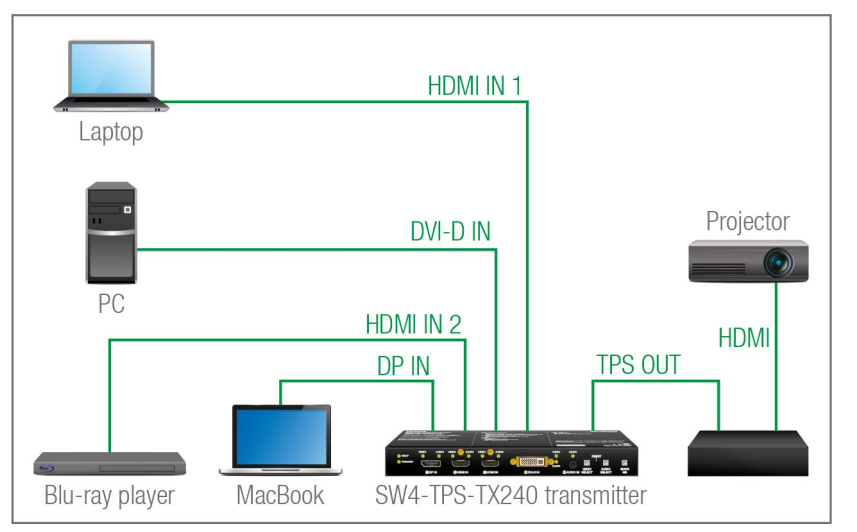

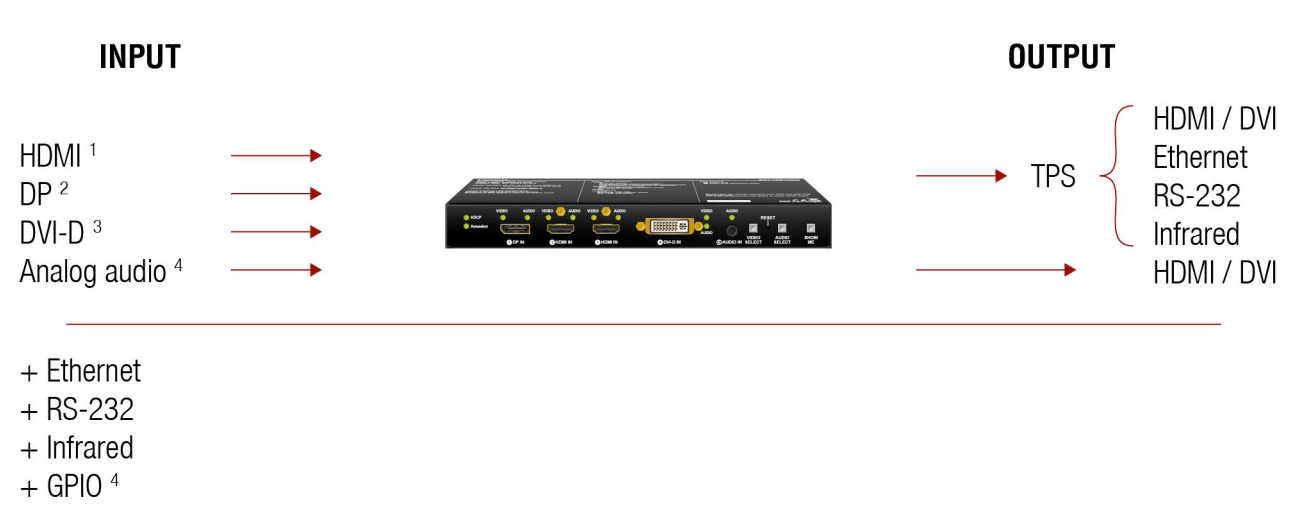

#### The summary of the interfaces

<sup>1</sup> Only for HDMI-TPS-TX210/TX220, SW4-TPS-TX240 and TX240-Plus models.

<sup>2</sup> Only for DP-TPS-TX210/TX220, SW4-TPS-TX240 and TX240-Plus models.

<sup>3</sup> Only for DVI-HDCP-TPS-TX210/TX220, SW4-TPS-TX240 and TX240-Plus models.

<sup>4</sup> Only for TPS-TX220, SW4-TPS-TX240 and TX240-Plus models.

# 4.2. Port Diagram

The following diagram introduces the route of the different signal types (including the audio/ video and control signals as well) from the input to the output ports in the device. The diagram is about the SW4-TPS-TX240 transmitter. The principle of the operation is the same for all models.

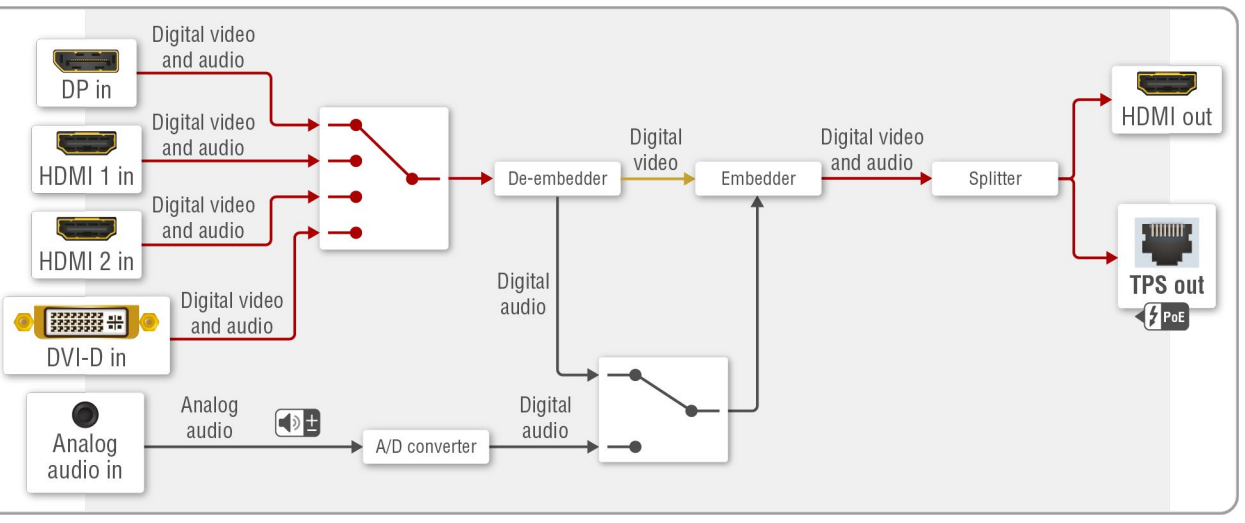

# 4.3. TPS Interface

The device is built with TPS (Twisted Pair Single) interface which are using HDBaseT<sup>™</sup> technology. It means the unit transmits video, audio, Ethernet, RS-232, and Infrared signals via a single CATx cable.

#### **TPS Interface Working Modes**

The TPS working mode between the transmitter and the receiver is determined by the mode set in them. Both devices TPS mode settings together determine the finally established TPS transmission mode.

The following TPS modes are defined in the transmitter:

- Auto: The TPS mode is determined automatically.
- HDBaseT: Ideal for high resolution signals up to 4K.
- Long reach: Ideal for big distances up to 1080p@60Hz with extended cable lengths.
- LPPF1\*: Only RS-232 communication is transmitted (@ 9600 baud).
- LPPF2\*: Only RS-232 (@ 9600 baud) and Ethernet communication are transmitted.

\* LPPF: Low Power Partial Functionality.

|               |            | Selected mode on RX side |       |            |            |            |
|---------------|------------|--------------------------|-------|------------|------------|------------|
|               |            | LPPF1                    | LPPF2 | HDBaseT    | Long reach | Auto       |
| le            | LPPF1      | LPPF1                    | LPPF1 | LPPF1      | LPPF1      | LPPF1      |
| moc<br>ide    | LPPF2      | LPPF1                    | LPPF2 | LPPF2      | LPPF2      | LPPF2      |
| ted i<br>IX s | HDBaseT    | LPPF1                    | LPPF2 | HDBaseT    | Long reach | HDBaseT    |
| elec.         | Long reach | LPPF1                    | LPPF2 | Long reach | Long reach | Long reach |
| Š             | Auto       | LPPF1                    | LPPF2 | HDBaseT    | Long reach | HDBaseT ** |

\*\* If there is valid HDMI/DVI signal is on the TX side, the TPS mode will be HDBaseT on both side. If the transmitter does not transmits HDMI/DVI signal, the TPS mode will be changed to LPPF2 or LPPF1 automatically. Long reach mode is not available when both sides are set to Auto mode.

When using automatic operation mode selection, the device determines the mode of operation. If both halves are set to Auto mode, the source side is the initiator. It will negotiate each state transition with its sink side partner.

When one of the devices is configured to manual operation mode selection, the other device may be placed in automatic mode. In this case, the mode transition negotiation is initiated by the host-managed device and the auto-mode device follows through. The allowed cable lengths and resolutions are listed in the Maximum **Extension Distances section.** 

# 4.4. Ethernet Control Interface

The device can be controlled over front panel Ethernet standard RJ45 connector which connected to LAN. This interface supports both LW2 and LW3 protocols. The interface can be used to remote control the device with Lightware Device Controller and establish the connection to Lightware Device Updater software and perform firmware upgrade.

# 4.5. Audio Interface

#### 4.5.1. Audio Input Modes

The device can receive embedded digital audio signal on the HDMI, DisplayPort, and DVI-D input ports and analog audio signal on the Jack input ports.

#### Audio Embedding

The transmitter has a built-in audio embedder function which means the audio signal being received on the analog audio input port can be embedded to the TPS output.

#### 4.5.2. Audio Options - Example

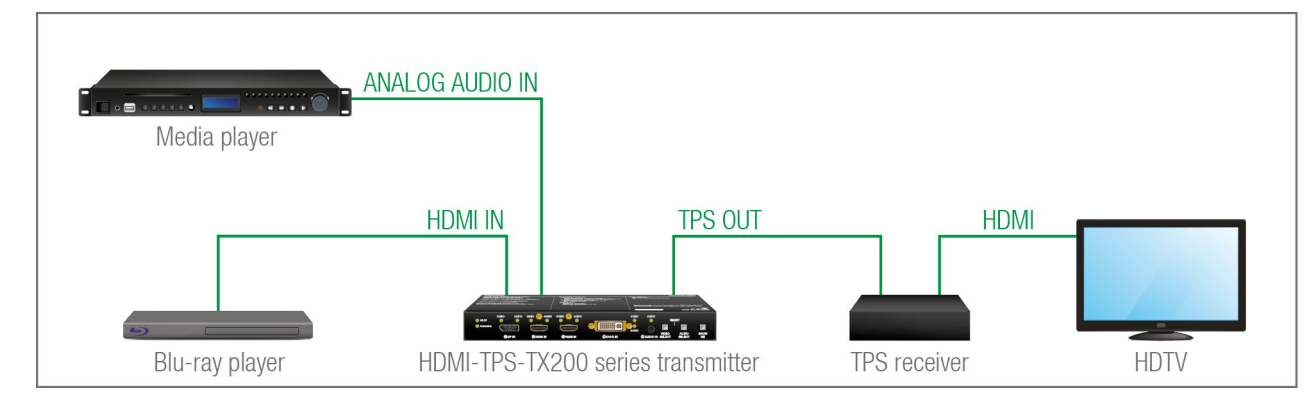

#### The Concept

Two audio sources are connected to the transmitter: a Blu-ray player on the HDMI input (embedded HDMI audio); and a Media player on the analog audio input (Jack). The transmitter is connected to a TPS receiver which transmits the A/V signal to a HDTV.

The following options are available for audio routing / signal selection:

The video input source of the HDTV is the Blu-ray player, you can select from the following audio sources:

- The original embedded HDMI audio from the **Blu-ray player**;
- The analog audio input from the Media player.

INFO: In case of the TPS-TX220 series transmitters you can use the Autoselect feature for audio input selection. For the details see The Autoselect Feature section.

# 4.6. Video Interface

#### 4.6.1. Video Input Modes

The device can receive digital video signal on the HDMI, DisplayPort, and DVI-D input ports.

#### 4.6.2. Input Source Selection Modes

Video input source can be selected the following ways:

- Pressing Video Select button on the device:
- Using Lightware Device Controller (LDC);
- Sending LW2 or LW3 protocol commands; or
- Using the Autoselect function.

# 4.7. The Autoselect Feature

#### 4.7.1. Autoselect Modes

There are three types of Autoselect as follows.

- First detect mode: selected input port is kept connected to the output as long as it has an active signal.
- Priority detect mode: always the highest priority active input is selected to transmit. •
- Last detect mode: always the last attached input is selected to transmit.

#### 4.7.2. Automatic Input Selection - Example

#### The Concept

If there is no other source connected to the transmitter, but the Laptop, HDMI 1 input will be automatically switched to the TPS output. If the Laptop and the PC are also connected to the transmitter, DVI-D input will be switched to the TPS output. If the Blu-ray player is connected on the HDMI 2 input, and later the MacBook is connected on the DP input of the transmitter, it will be switched to the TPS output - independently of the presence of other video signals.

#### Settings

• TPS output: Set the Autoselect to Enabled. Set Autoselect mode to Priority detect. The priorities are the following (the lowest number means the highest priority):

| Source device  | Input interface | Input port | Priority |
|----------------|-----------------|------------|----------|
| MacBook        | DP IN           | 11         | 0        |
| Blu-ray player | HDMI IN 1       | 12         | 1        |
| PC             | DVI-D IN        | 14         | 2        |
| Laptop         | HDMI IN 2       | 13         | 3        |

INFO: Priorities can be set in Lightware Device Controller software, see related settings in the Audio Outputs (TPS and HDMI) sections.

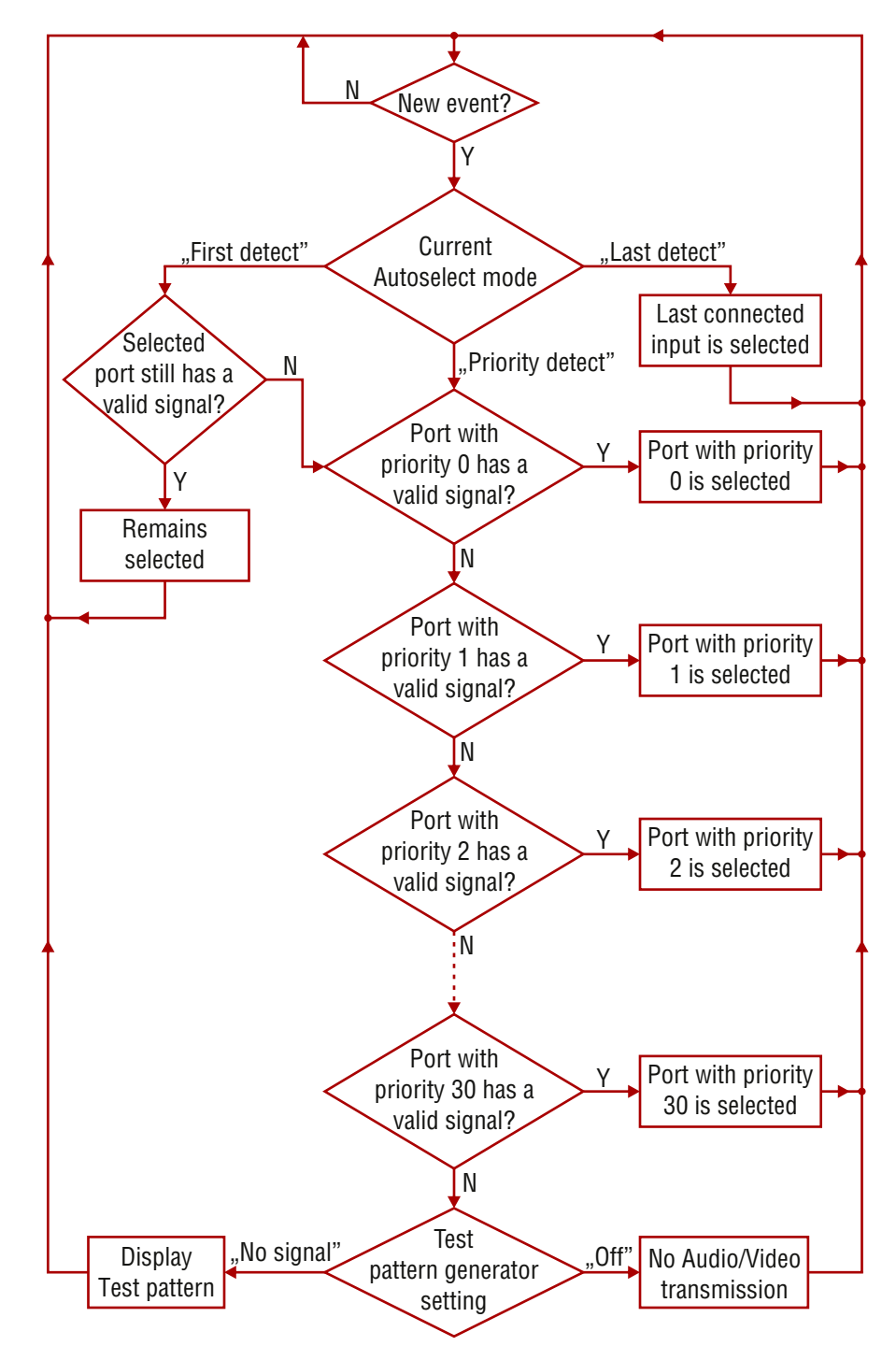

# 4.8. Serial Interface

#### 4.8.1. Technical Background

Serial data communication can be established via the local RS-232 port (Phoenix connector) or via the TPS lines. The RS-232 ports - which are connected to the CPU - can be configured separately (e.g. if the Baud rates are different, the CPU does the conversion automatically between the ports). The RS-232 port can be switched to Pass-through mode, Control mode, or Command Injection mode; see the figure below.

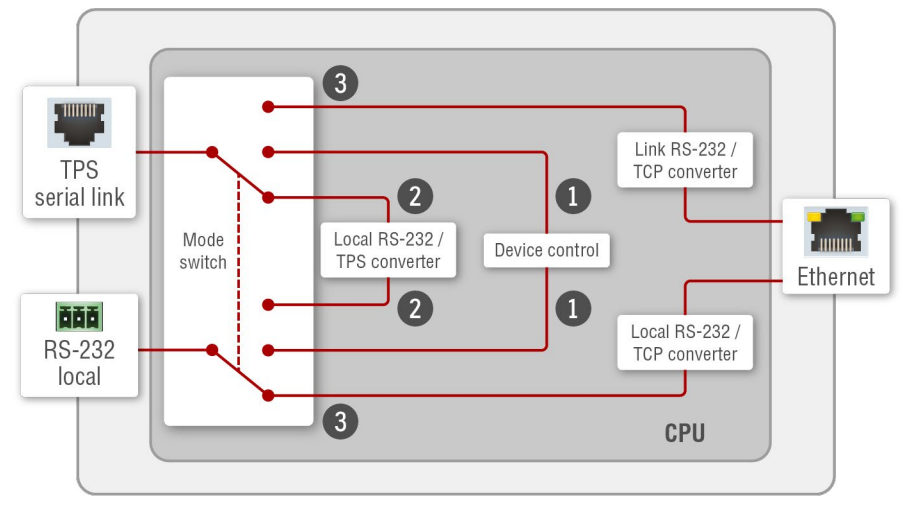

Block diagram of the serial interface

The following settings are defined:

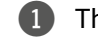

The Local and the TPS serial ports are in Control mode.

2 The Local and the TPS serial ports are in Pass-through mode.

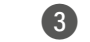

3 The Local and the TPS serial ports are in Command Injection mode.

INFO: All settings are available in the LDC software, see settings in the RS-232 section.

Only one mode can be used at the same time: Control mode, or Pass-through mode, or Command Injection mode. If you choose one of them, TPS serial link and local RS-232 port will operate in the same mode.

#### 4.8.2. RS-232 Modes

#### Pass-through Mode

In pass-through mode, the given device forwards the data that is coming from one of its ports to another same type of port. The command is not processed by the CPU. Incoming serial data is forwarded from local RS-232 port to the TPS output port and vica versa inside the transmitter.

#### **Control Mode**

The incoming data from the given port is processed and interpreted by the CPU. The mode allows to control the transmitter directly. LW2 or LW3 protocol commands are accepted - depending on the current port setting.

#### **Command Injection Mode**

In this mode, the transmitter works as an RS-232 bidirectional converter. The TPS signal is converted to RS-232 data and vice versa. TCP/IP port numbers are defined for the serial ports (TPS and local) for this purpose. E.g. the default Command Injection port number of the local RS-232 port is 8001. If a command is coming from the TPS interface which addresses to the port no. 8001, it will be transmitted to the Tx pin of the local RS-232 port. That works in the opposite direction of course and the method is the same on the serial interface of the TPS port as well. #commandinjection

#### 4.8.3. RS-232 Signal Transmission – Example

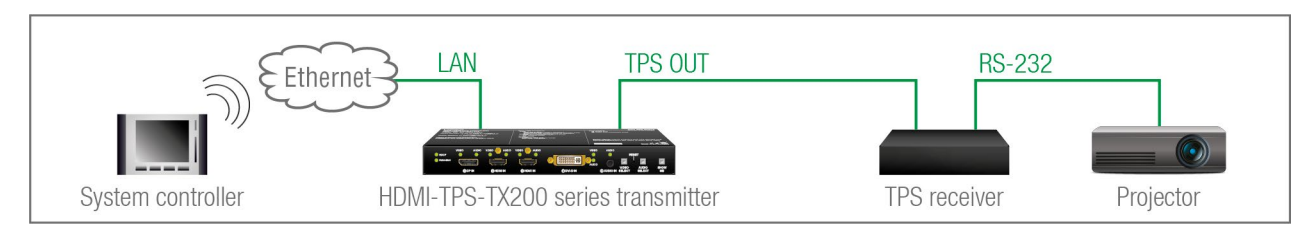

#### The Concept

The System controller can send commands to the transmitter and it is able to remote control the projector through the TPS receiver via RS-232.

#### Settinas

- System controller: wireless IP connection to the same Ethernet as the transmitter is connected to. Use a dedicated software tool (e.g. a terminal) which is suitable for sending commands via TCP/IP to a certain IP:port address.
- Transmitter: set the RS-232 mode to Command Injection on TPS output port. Set the further parameters (Baud rate, Data bits, etc.) in accordance with the specifications of the projector. The transmitter will transmit the RS-232 data toward the receiver.
- Receiver: set the RS-232 mode to Pass-through on RS-232 port.
- Projector: note the RS-232 port setting that is specified by the Manufacturer. Connect a suitable serial cable with the proper wiring.

#### **RS-232 Recognizer**

This tool is able to recognize and store the incoming RS-232 message until the previously defined string (delimiter) has arrived or the timeout has elapsed after the last data. The last incoming serial data is stored and it can trigger an action in Event Manager.

#### **RS-232 Recognizer Example**

**DIFFERENCE:** This feature is supported by SW4-TPS-TX240-Plus only.

#### The Concept

When the transmitter has an active video signal, the Video codec login is performed automatically.

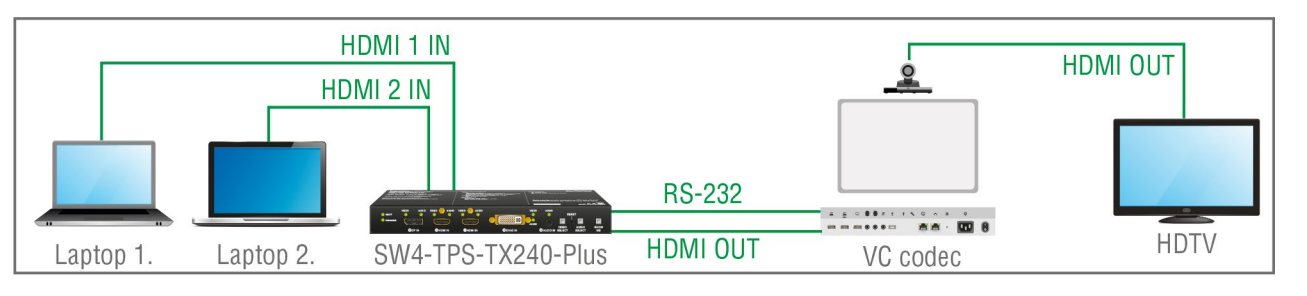

#### Steps and Settings

| Process                                                                                       | Settings                                                                                                    |
|-----------------------------------------------------------------------------------------------|----------------------------------------------------------------------------------------------------|
| When signal presents on any HDMI input, SW4 sends a message: ' <b>ping</b> '.                 | This condition and the action is set in Event manager.                                                               |
| ↓<br>Video codec sends a message: ' <b>Login name:</b> '.<br>↓                                | The serial communication is scanned continuously by the recoginzer in SW4 and gets the ' <b>Login name</b> ' string. |
| When ' <b>Login name:</b> ' is detected in the string, SW4 sends a message: ' <b>Admin</b> '. | This condition and the action is set in Event manager.                                                               |
| ↓<br>Video codec sends a message: ' <b>Password:</b> '.<br>↓                                  | The serial communication is scanned continuously by the recoginzer in SW4 and gets the ' <b>Password</b> ' string.   |
| When ' <b>Password:</b> ' is detected in the string, SW4 sends a message: ' <b>Admin</b> '.   | This condition and the action is set in Event manager.                                                               |
| $\checkmark$                                                                                  |                                                                                                    |

Login is established, Video codec is ready to use.

First, configure the recognizer for the serial communication, after that, set the events in the Event Manager (for more details see the Event Manager section). The RS-232 recognizer settings has to be done with Lightware Device Controller Software (see the RS-232 section) or with LW3 protocol commands (see the RS-232 Recognizer section).

#### Settings in the Event manager

- E1. When the signal is present on O1 port of the UMX-HDMI-140-Plus, it sends a message 'PING' on P1 port of RS-232 to the VC codec. For more details see Message Sending via RS-232 Serial Port section.
- E2. Set a condition where 'Login name:' is the recognized RS-232 message. Action is sending serial message ('Admin') on the P1 port to the VC codec.
- E3. Set a condition where 'Password:' is the recognized RS-232 message. Action is sending serial message ('Admin') on the P1 port to the VC codec.

# 4.9. Infrared Interface

# 4.9.1. Technical Background

IR signal transmission can be established via the local IR ports (3.5 mm Jack connector) or via the TPS lines. For the complete usage attach an IR emitter unit to the IR OUT and an IR detector unit to the IR IN connectors. **ATTENTION!** The supported carrying frequency is 38 kHz.

INFO: The modulation of the output IR signal can be turned off or on by LW3 command, see details in the Enable/Disable Output Signal Modulation section.

### 4.9.2. IR Functions

The IR functions are not separated but can be used in combination, as they are available at the same time.

#### **Pass-through Transmission**

The IR signal is transmitted between a local and a link port without interruption. Signal transmission is not working between the local input and local output ports, as well as between link input and link output ports.

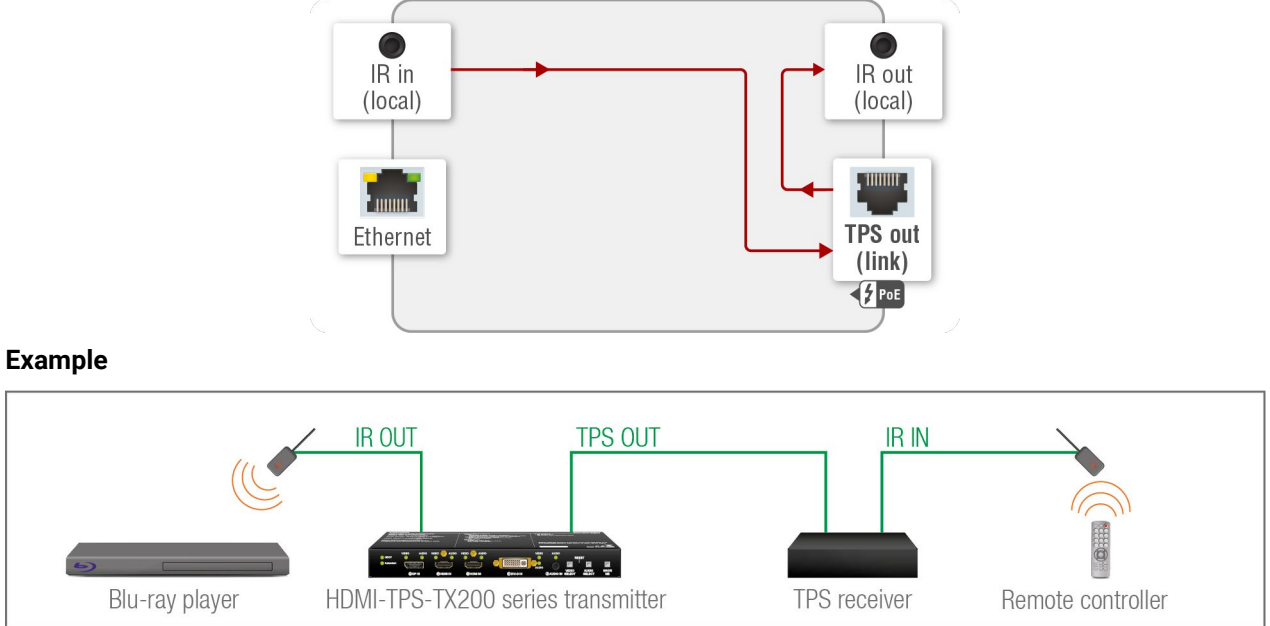

# The Concept

The transmitter and the receiver are connected over TPS. An IR detector is attached to the IR input port of the TPS receiver and an IR emitter is connected to the IR output port of the transmitter. When the remote controller sends an IR signal, the code will be passed through the TPS line and the IR emitter sends the same IR light towards the Blu-ray player.

#### Settings

Special settings are not required, the transmission is enabled as default.

#### IR Code Sendina

DIFFERENCE: This kind of IR code sending is available only in case of SW4-TPS-TX240-Plus device.

Custom IR code can be sent over the IR output ports e.g. as an Action in Event Manager. The outgoing IR code shall be in pronto HEX format.

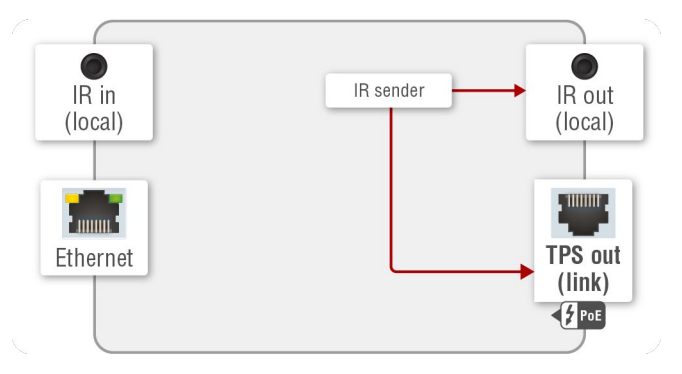

#### Getting IR Codes

Getting IR code is possible from two sources:

- Downloading the desired code from a web database.
- Capturing the IR code as described in the How to Learn an IR Code? section.

The fingerprint of an IR code (hash code) can be stored and used as a condition in Event manager. Please see further details in the Infra section.

INFO: The pronto hex code which is learned by a Lightware device is little-endian format.

#### Sending IR Codes

IR code can be sent by:

- LW3 command, see the Sending Pronto Hex Codes in Little-endian Format via IR Port section. The maximum length of the code can be 765 characters/bytes (93 burst pairs).
- Applying an Action in Event Manager. The maximum length of the code can be 184 characters/bytes (21 burst pairs).

#### Example

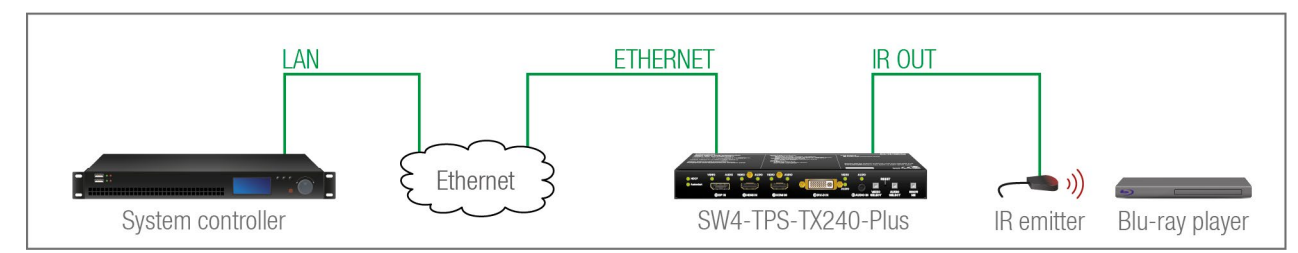

The fingerprint of an IR code can be stored and used in Event Manager. See more details in the Infra section...

#### The Concept

The System controller makes the transmitter sending out a code over the IR output port and the IR emitter towards the Blu-ray player.

#### Settinas

The System controller is connected to TCP/IP port no. 6107 of the transmitter. The controller calls an LW3 method to send out the IR code over the IR output port to the IR emitter.

#### **Command Injection Mode**

In this mode, the transmitter works as an Ethernet-IR bidirectional converter. The IR signal coming from the local or link IR input port is converted to TCP/IP data and forwarded to the Ethernet network. The same happens when IR code is coming from the Ethernet network: it will be converted and forwarded to the connected IR output port. TCP/IP port numbers are defined to address the IR ports directly, see the Port Numbering section.

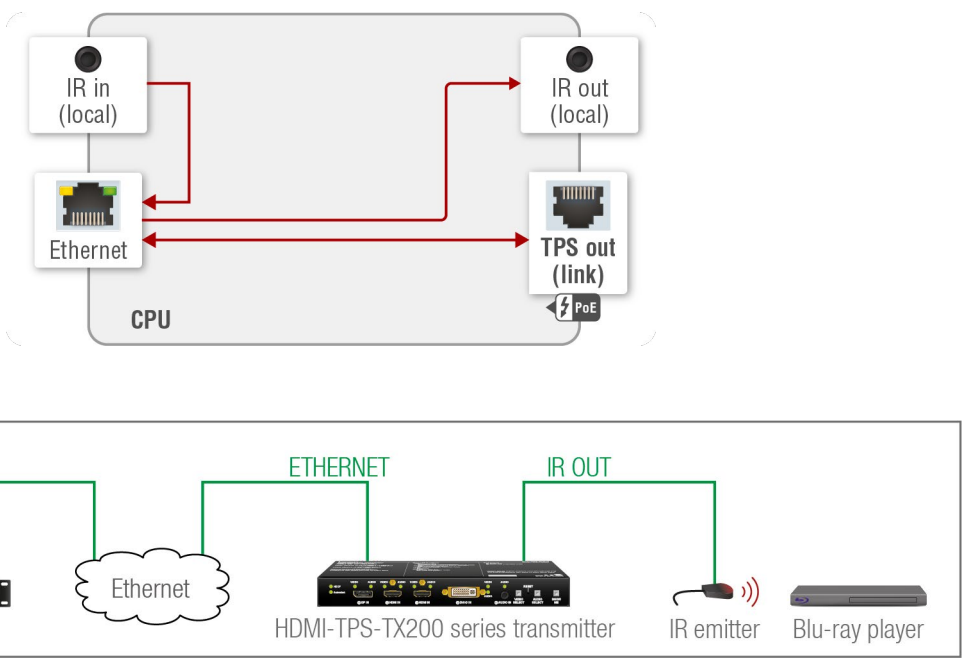

#### Example

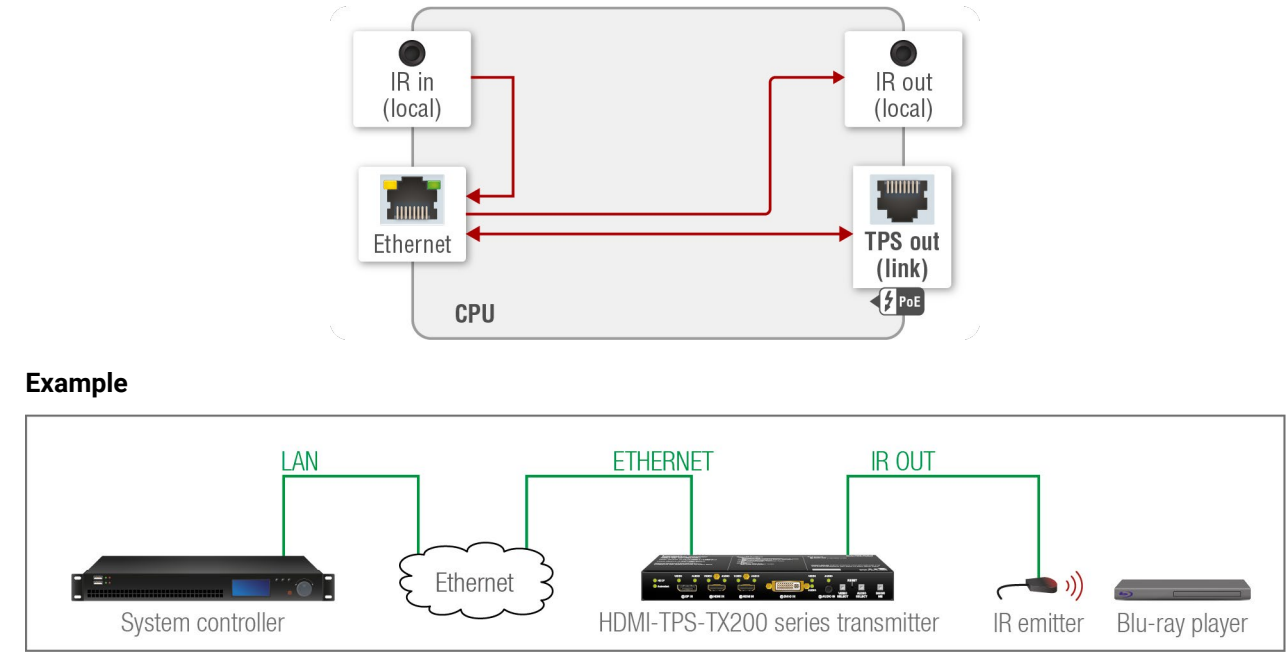

#### The Concept

The System controller sends out a code over the transmitter to the IR emitter towards the Blu-ray player.

#### Settings

The layout is the same as in the previous example. But in this case, the IR output port of the transmitter is addressed directly (by using the command injection TCP port). The controller sends the IR code to the IR emitter.

# 4.10. GPIO Interface

The GPIO (General Purpose Input/Output) port is a multifunctional input/output interface to control the transmitter or third-party devices and peripherals. You can establish connection between the controller/ controllable device and the transmitter by the 8-pole Phoenix connector. Seven pin's direction is configurable independently based on needs of the application.

#### **GPIO Options - Example**

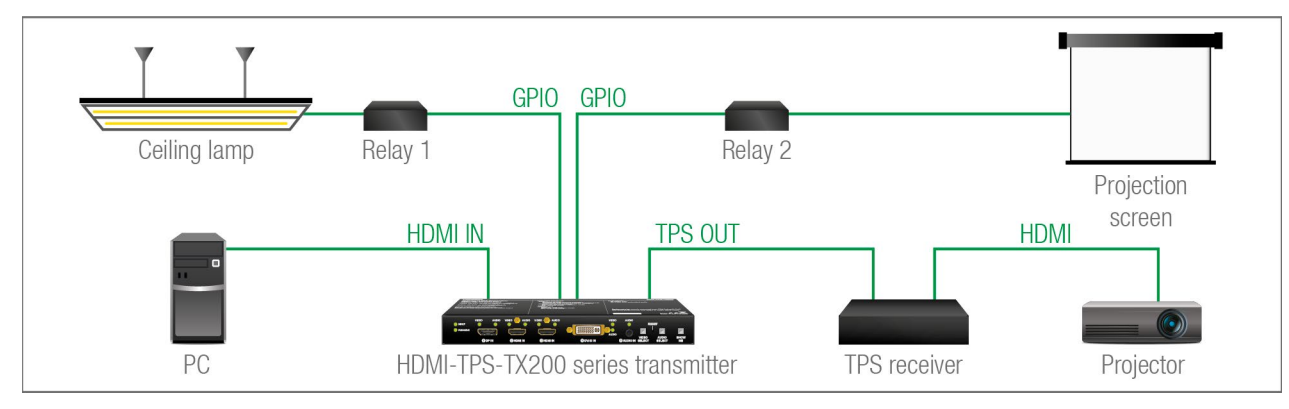

#### The Concept

Ceiling lamp is turned off by Relay 1 and projection screen is rolled down by Relay 2 when signal received from the PC over the VGA input. Both relays are controlled by the GPIO port.

#### Settings of the Transmitter

- For Relay 1: create an event in Event manager: when signal is present on Input 1 (11) then set GPIO pins to low level for Relay 1 opening. Also create another event when signal is not present on Input 1 (11) then set GPIO pins to high level for Relay 1 closing.
- For Relay 2: create an event in Event manager when signal is present on Input 1 (I1) then set GPIO pins to high level for Relay 2 closing. Also create another event when signal is not present on Input 1 (I1) then set GPIO pins to low level for Relay 2 opening.

When the PC starts to play the video presentation, the signal is received over the VGA input so GPIO pins send signal to Relay 1 to open which results turning off the lights. Furthermore GPIO pins also send signal to Relay 2 to close and the projection screen is rolled down. When the presentation is ended, signal ceases on the VGA input, so GPIO pins send signal to Relay 1 to close which results turning on the lights and sends signal to Relay 2 to open so projection screen returns to its enclosure.

ATTENTION! Please always check the electrical parameters of the devices what you want to control. The maximum current of one GPIO pin is 30 mA, the maximum total current for the seven pins is 180 mA.

See the LDC settings for GPIO port in the GPIO section. See also the details about the Event Manager settings in the Event Manager section.

# 4.11. Further Built-in Features

### 4.11.1. Automatically Launched Actions – The Event Manager

The Event Manager feature means that the device can sense changes on its ports and is able to react according to the pre-defined settings. Lightware Device Controller contains a user-friendly software tool and allows to create Events by defining a Condition and an Action.

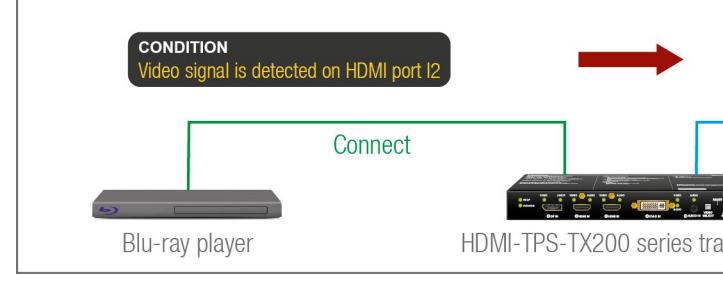

Event Manager exam

See more information about the settings in the Event Manager section.

# 4.11.2. Transmitter Cloning – Configuration Backup and Restore

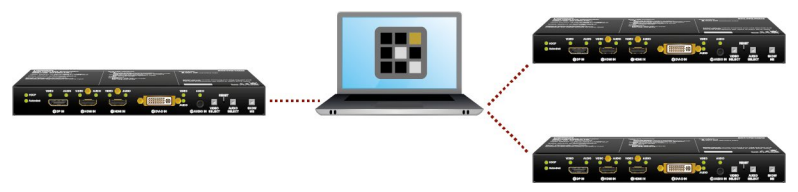

The transmitter (configuration) cloning of a HDMI-TPS-TX200 series transmitter is a simple method that eliminates the need to repeatedly configure certain devices to have identical (non-factory) settings. If the devices are installed in the same type of system multiple times then it is enough to set up only one device to fit the user's needs and then copy those settings to the others, thus saving time and resources.

See more information about the settings in the The Built-in Miniweb section.

### 4.11.3. Remote Firmware Upgrade of Connected Lightware Devices

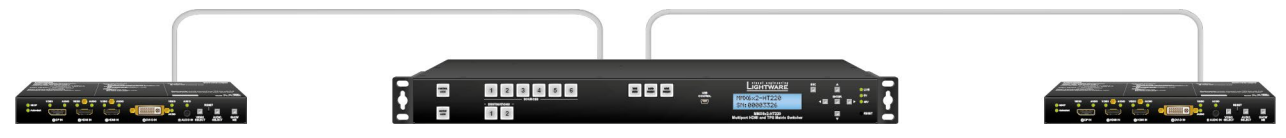

The firmware of the Lightware TPS devices can be upgraded individually by Lightware Device Updater (LDU) software. HDMI-TPS-TX200 series transmitters contain a feature which allows having a faster and more comfortable firmware upgrade process. When the firmware of the connected extenders has to be upgraded the TPS connection is necessary towards the extenders - nothing else. The LDU will find the connected devices and can upgrade them.

| ACTION<br>Turn on the p | projector connected to the local serial port |
|-------------------------|----------------------------------------------|
| Turn of                 | n<br>Projector                               |
| mple                    |                                              |

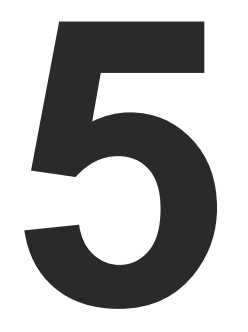

# **Software Control - Lightware Device Controller**

The device can be controlled by a computer through Ethernet and RS-232 interfaces by the Lightware Device Controller (LDC). The software can be installed on a Windows PC or macOS. The application and the User's Manual can be downloaded from www.lightware.com.

- ► INSTALL AND UPGRADE
- RUNNING THE LDC
- ESTABLISHING THE CONNECTION
- CROSSPOINT MENU
- PORT PROPERTIES WINDOWS
- CEC TOOL
- DIAGNOSTIC TOOLS
- EDID MENU
- CONTROL MENU
- EVENT MANAGER
- SETTINGS MENU
- ► THE BUILT-IN MINIWEB
- CONFIGURATION CLONING (BACKUP TAB)
- ► ADVANCED VIEW WINDOW

30

# 5.1. Install and Upgrade

**ATTENTION!** Please note that the minimum system requirement is 1 GB RAM.

INFO: After the installation, the Windows and the Mac application has the same look and functionality. This type of the installer is equal with the Normal install in case of Windows and results an updateable version with the same attributes.

#### Installation for Windows OS

Run the installer. If the User Account Control drops a pop-up message click Yes. During the installation you will be prompted to select the type of the installation: normal and the snapshot install:

| Normal install                                       | Snapshot install                                                  |
|------------------------------------------------------|-------------------------------------------------------------------|
| Available for Windows and macOS                      | Available for Windows                                             |
| The installer can update only this instance          | Cannot be updated                                                 |
| Only one updateable instance can exist for all users | More than one different version can be<br>installed for all users |

#### Comparison of installation types

ATTENTION! Using the Normal install as the default choice is highly recommended.

#### Installation for macOS

Mount the DMG file with double clicking on it and drag the LDC icon over the Applications icon to copy the program into the Applications folder. If you want to copy the LDC into another location just drag the icon over the desired folder.

#### Upgrading of LDC

Step 1. Run the application.

The Device Discovery window appears automatically and the program checks the available updates on Lightware's website and opens the update window if the LDC found updates.

The current and the update version number can be seen at the top of the window and they are shown in this window even with the snapshot install.

The Update window can also be opened by clicking the About icon ② and the Update button.

|            | Current version: 1.17.0b4<br>Update version: 1.17.1b3 |          |
|------------|-------------------------------------------------------|----------|
| otions     |                                                       |          |
| eck for up | lates automatically: 🥝                                |          |
|            | Remind me later: Next time                            | •        |
|            | Proxy settings: Set                                   | tup      |
|            |                                                       |          |
| Chook      | Download undate                                       | Postnone |

Step 2. Set the desired update setting in the Options section.

- If you do not want to check for the updates automatically, uncheck the circle, which contains the areen tick.
- If you want to postpone the update, a reminder can be set with different delays from the drop down list.
- If the proxy settings traverse the update process, set the proper values then click the **OK** button.
- Step 3. Click the Download update button to start the upgrading.

The updates can be checked manually by clicking the **Check now** button.

# 5.2. Running the LDC

The common way to start the software is double-click on the LDC icon. But the LDC can be run by command line parameters as follows: #new

#### Connecting to a Device with Static IP Address

The LDC is connected to a device with the indicated static IP address directly; the Device Discovery window is not displayed. When the port number is not set, the default port is used: 10001 (LW2 protocol).

For LW3 devices use the 6107 port number

Format: LightwareDeviceController -i <IP address>:<port>

Example: LightwareDeviceController -i 192.168.0.20:6107

#### Connecting to a Device via a Serial Port

The LDC is connected to a device with the indicated COM port directly; the Device Discovery window is not displayed. If no Baud rate is set the application will detect it automatically.

Format: LightwareDeviceController -c <COM port>:<Baud>

**Example:** LightwareDeviceController -c COM1:57600

#### Adjusting the Zoom

The window can be zoomed to a specific value to fit to the resolution of the desktop (higher/lower). '1' is the default value (100%).

**Format**: LightwareDeviceController -z <magnifying value>

**Example**: LightwareDeviceController -z 1.2

ATTENTION! The last set value is stored and applied when LDC is started without a parameter.

| Proxy settings     |           |
|--------------------|-----------|
| No proxy:          | •         |
| System default:    | ۲         |
| Use HTTP proxy:    | ۲         |
| Use SOCKS 5 proxy: | ۲         |
| Proxy host:        |           |
| Proxy port:        | 8080      |
| Proxy username:    |           |
| Proxy password:    |           |
|                    |           |
|                    | OK Cancel |

| 🗆 Run |                                                                                                    |
|-------|----------------------------------------------------------------------------------------------------|
|       | Type the name of a program, folder, document, or Internet<br>resource, and Windows will open it for you.             |
| Open: | ontroller\LightwareDeviceController.exe" -i 192.168.0.20 - This task will be created with administrative privileges. |
|       | OK Cancel Browse                                                                                                    |

# 5.3. Establishing the Connection

Step 1. Connect the device to a computer via Ethernet or RS-232.

Step 2. Run the controller software; device discovery window appears automatically.

| and the second second s |                                                                                                    |                                                                                                    |                                                                                        |                |                                                                                         |
|----------------------------------------------------------------------------------------------------|----------------------------------------------------------------------------------------------------|----------------------------------------------------------------------------------------------------|----------------------------------------------------------------------------------------|----------------|-----------------------------------------------------------------------------------------|
| N. ↓≟IP                                                                                                    | <u>↓</u> ≧ Port                                                                                                    | 1 Product name                                                                                                    | 1= Device label                                                                        | J≟ Local alias | <u>↓</u> ≧ Serial number                                                                |
|                                                                                                    |                                                                                                    |                                                                                                    |                                                                                        | LWR_Device     |                                                                                         |
|                                                                                                    |                                                                                                    |                                                                                                    |                                                                                        |                |                                                                                         |
|                                                                                                    |                                                                                                    |                                                                                                    |                                                                                        |                |                                                                                         |
|                                                                                                    |                                                                                                    |                                                                                                    |                                                                                        |                |                                                                                         |
|                                                                                                    |                                                                                                    |                                                                                                    |                                                                                        |                |                                                                                         |
| II Devices                                                                                                    |                                                                                                    |                                                                                                    |                                                                                        | Devic          | es found: 6 💦 Refresh                                                                   |
| l Devices                                                                                                    | <u>ļ≟</u> Port                                                                                                    | 12 Product name                                                                                                    | ∴<br>✓<br>J≟ Device label                                                              | Devic          | es found: 6 Refresh                                                                     |
| I Devices<br>IP<br>92.168.4.50                                                                                                    | <u>ļ≟</u> Port<br>⊛ 10001                                                                                                    | Froduct name<br>MX-FR17                                                                                            | I <u>L</u> evice label<br>MX-FR17                                                      | Devic          | es found: 6                                                                             |
| I Devices<br>IP<br>22.168.4.50<br>22.168.0.111                                                                                                    | <mark>ļ≟ Port</mark><br>⊛ 10001<br>(27 ⊛ 6107                                                                                                    | <mark>I≜ Product name</mark><br>MX-FR17<br>SW4-TPS-TX240                                                           | I <u>L</u> Device label<br>MX-FR17<br>SW4-TPS-TX240                                    | Devic          | es found: 6 Refresh<br>li Serial number<br>ENG-0421<br>00006335                         |
| I Devices<br>IP<br>92.168.4.50<br>92.168.0.111<br>92.168.0.110                                                                                                    | j <u>≧</u> Port<br>⊛ 10001<br>(2*⊛ 6107<br>(2*⊛ 6107                                                                                                    | <mark>I≟ Product name</mark><br>MX-FR17<br>SW4-TPS-TX240<br>SW4-TPS-TX240-Plus                                     | I <u>±</u> Device label<br>MX-FR17<br>SW4-TPS-TX240<br>SW4-TPS-TX240-Plus              | Devic          | es found: 6 Refresh<br>li Serial number<br>ENG-0421<br>00006335<br>00006334             |
| II Devices<br>92.168.4.50<br>92.168.0.111<br>92.168.0.110<br>92.168.0.110<br>92.168.4.131                                                                                                    | l <u>i</u> Port<br>⊛ 10001<br>(2* ⊛ 6107<br>(2* ⊛ 6107<br>(2* ⊛ 6107                                                                                                    | Product name           MX-FR17           SW4-TPS-TX240           SW4-TPS-TX240-Plus           UBEX-PR020-HDMI-F110 | I <u>E</u> Device label<br>MX-FR17<br>SW4-TPS-TX240<br>SW4-TPS-TX240-Plus<br>REMOTE    | Devic          | es found: 6 Refresh<br>li Serial number<br>ENG-0421<br>00006335<br>00006334<br>00005569 |
| II Devices<br>IP<br>92.168.4.50<br>92.168.0.111<br>92.168.0.110<br>92.168.4.131<br>92.168.4.199                                                                                                    | J≟ Port           ●         10001           CP ●         6107           CP ●         6107           CP ●         6107           CP ●         6107           CP ●         6107 | E Product name<br>MX-FR17<br>SW4-TPS-TX240<br>SW4-TPS-TX240-Plus<br>UBEX-PR020-HDMI-F110<br>UBEX-PR020-HDMI-F110   | I: Device label<br>MX-FR17<br>SW4-TPS-TX240<br>SW4-TPS-TX240-Plus<br>REMOTE<br>PRIMARY | Devic          | es found: 6 Refresh<br>ENG-0421<br>00006335<br>00006334<br>00005569<br>87654321         |

#### Device discovery window in LDC

#### Changing the IP Address 🗹

To modify IP address settings quickly it is not necessary to enter the device's settings/network menu, you can set them by clicking the pencil icon beside the IP address.

You can see the new settings only in this window.

#### Favorite Devices 🔶

The symbol means the given device is marked as a Favorite device (the IP address is stored). When a device is connected with that IP address, it will be marked and will be listed in the upper list as well.

#### Identifying the Device 👁

Clicking on the icon results the blinking of the front panel LEDs in green for 10 seconds. The feature helps to identify the device itself in a rack shelf.

| DHCP             | Fix IP        |
|------------------|---------------|
| Serial number:   | 00004148      |
| IP Address:      | 192.168.0.100 |
| Network mask:    |               |
| Default gateway: |               |

Step 3. Select the unit from the discovered Ethernet devices or under Serial devices; when the device is connected through RS-232 click on the Query button next to the desired serial port to display the device's name and serial number. Double click on the transmitter or select the device and click on the Connect button.

| LIGHTWARE        | Device Discovery   |                                         |          |
|------------------|--------------------|-----------------------------------------|----------|
| Ethernet Devices | Serial Devices     | USB Devices                             |          |
| Serial Devices   | Click on the QUERY | button to get Device Name and Serial nu | mber     |
| L COM port       |                    | l≟ Product name                         | 1 Device |
| query COM1       |                    |                                         |          |
| query COM4       |                    |                                         |          |
| query COM5       |                    | SW4-TPS-TX240                           | SW4-TPS- |

ATTENTION! Before the device is connected via the local RS-232 port, make sure that Control mode and LW3 protocol are set on the serial port.

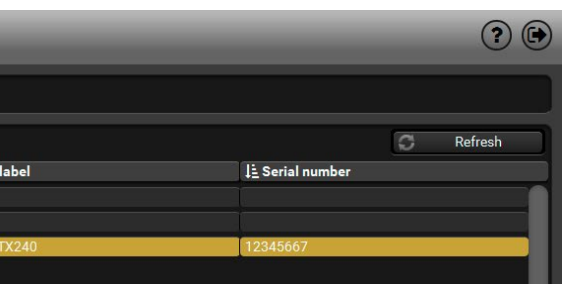

# 5.4. Crosspoint Menu

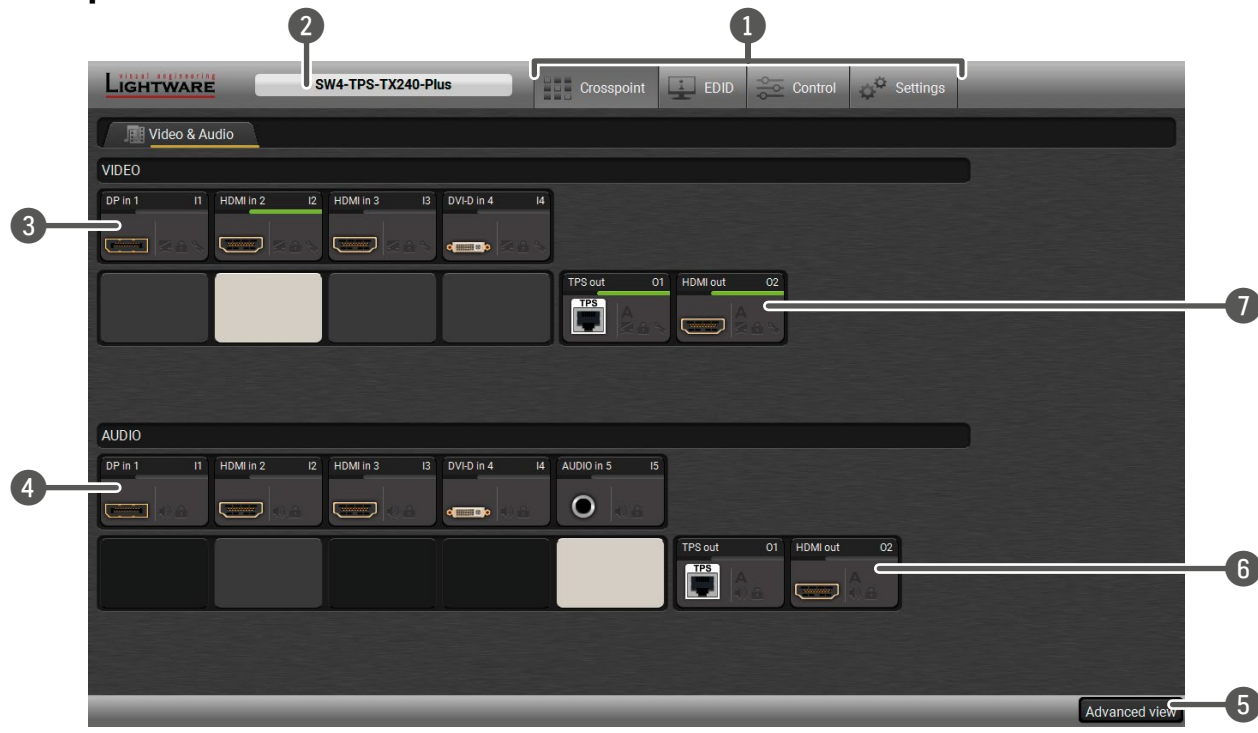

| 1 | Main menu          | The available menu items are displayed. The active one is showed with dark grey background color.                                                                                                    |  |  |  |
|---|--------------------|----------------------------------------------------------------------------------------------------|--|--|--|
| 2 | Information ribbon | The label shows the device label which can be edited in the Settings menu - Status tab. Device discovery window can be displayed by clicking on this ribbon.                                                                                                    |  |  |  |
| 3 | Video input ports  | <b>deo input ports</b> Each tile represents a video input port. The tile below the port shows the current crosspoint setting; if the port is switched to the output, the color of the tile is white, otherwise grey.                                                                        |  |  |  |
| 4 | Audio input ports  | Each tile represents an audio input port. The tile below the port shows<br>current crosspoint setting; if the port is switched to the output, the color<br>of the tile is white, otherwise grey. Dark grey means the audio port is not<br>allowed to embed in the current video input port. |  |  |  |
| 5 | Advanced view      | Displaying the Advanced View Window, showing the Terminal window and the LW3 protocol tree.                                                                                                    |  |  |  |
| 6 | Audio output ports | The audio output of the TPS out and HDMI out ports. Clicking on the tile opens the Audio Outputs (TPS and HDMI) port properties window.                                                                                                    |  |  |  |
| 7 | Video output ports | The video output of the TPS out and HDMI out ports. Clicking on the tile opens the Audio Outputs (TPS and HDMI) port properties window.                                                                                                    |  |  |  |

#### Port Tiles #crosspoint #switch

#### The colors of the port tiles and the displayed icons represent different states and information:

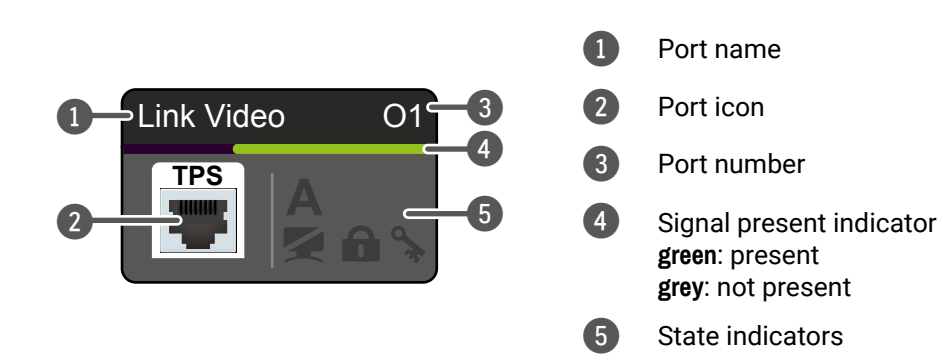

#### State Indicators

Following icons display different states of the port/signal:

|  | loon   | loop is grov                         | loon is blook                    | loop is groop         |
|--|--------|--------------------------------------|----------------------------------|-----------------------|
|  | ICOII  | Icon is grey                         |                                  | icon is green         |
|  | of the | Signal is not<br>encrypted with HDCP | Signal is encrypted<br>with HDCP | -                     |
|  | N(     | Port is unmuted                      | Port is muted                    | -                     |
|  |        | Port is unlocked                     | Port is locked                   | -                     |
|  | A      | Autoselect is disabled               | -                                | Autoselect is enabled |

TIPS AND TRICKS: Hover the mouse cursor to the information ribbon; the device label and the IP address of the device will appear as a tooltip text.

| LIGHTWARE     | SW4- |
|---------------|------|
| Video & Audio |      |

#label #devicelabel

#lock #unlock

*#mute #unmute* 

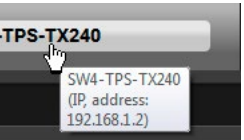

# 5.5. Port Properties Windows

#### 5.5.1. Digital Video Inputs

Clicking on the HDMI, DisplayPort, or DVI-D video input port icon results opening the **Port properties** window.

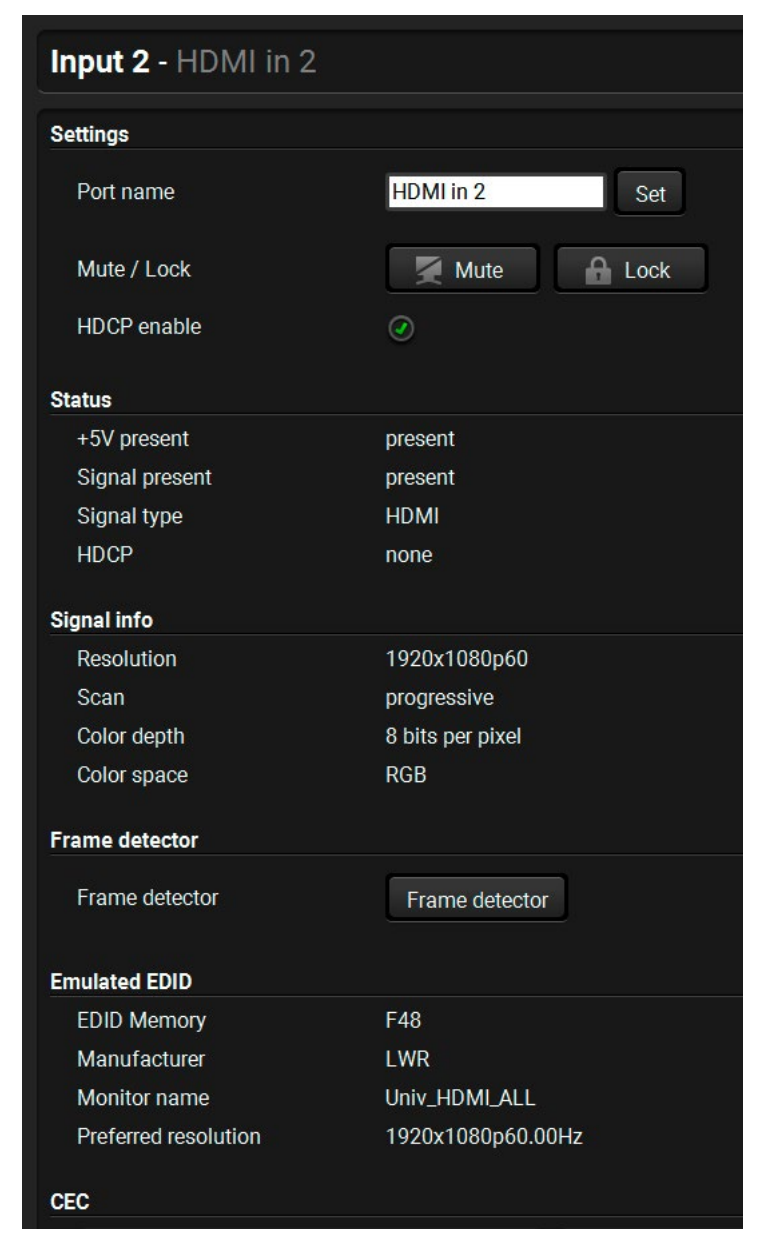

Port Properties Window of an HDMI input

#### Available settings:

- Set a unique name for the port (up to 15 characters).
- Mute/unmute and lock/unlock the port.
- HDCP setting (enable / disable). #hdcp
- Open the Frame Detector.
- Send and receive CEC commands by the CEC Tool \* only in case of SW4-TPS-TX240-Plus.
- Reloading factory default settings for the selected port.

#### 5.5.2. Digital Audio Inputs

Clicking on the HDMI, DisplayPort, or DVI-D audio input port icon results opening the Port properties window. The most important information and settings are available from the panel.

| ettings            |                |
|--------------------|----------------|
| Port name          | DVI-D in 4 Set |
| Mute / Lock        | ▲× Mute Lock   |
| mbedded audio      |                |
| Audio present      | none           |
| Audio format       | N/A            |
| Channels           | N/A            |
| Sampling frequency | N/A            |
| ther               |                |
| Factory defaults   | Reload         |
|                    |                |

#### Port properties window of the DVI-D audio input

Certain parameters of the embedded audio input signal can be set as follows:

- Set a unique name for the port (up to 15 characters).
- Mute/unmute and lock/unlock the port.
- Reloading factory default settings for the selected port.

#### 5.5.3. Analog Audio Input

| Input 5 - Analog Au | dio                                      | <b>(</b> |
|---------------------|------------------------------------------|----------|
| Settings            |                                          |          |
| Port name           | Analog Audio Set                         |          |
| Mute / Lock         | 🔹 Mute 🔒 Lock                            |          |
| Volume (dB)         | 0 -                                      |          |
| Balance             | 50 🖸 ——————————————————————————————————— |          |
| Gain (dB)           | 0 🗖                                      |          |
| Signal info         |                                          |          |
| Audio present       | present                                  |          |
| Audio format        | PCM                                      |          |
| Channels            | 2 channels                               |          |
| Sampling frequency  | 48 kHz                                   |          |
| Other               |                                          |          |
| Factory defaults    | C Reload                                 |          |

#### Port properties window of the Analog Audio (Jack) input

Certain parameters of the analog audio input signal can be set as follows:

- Set a unique name for the port (up to 15 characters).
- Mute/unmute the port.
- Lock/unlock the port.
- Volume: from 0 dB to -95.62 dB, in step 0.375 dB (default is 0 dB).
- Balance: from 0 to 100, in step 1 (default is 50 = center).
- Gain: -12 to 6 dB, in step 3 dB (default is 0 dB).
- Reloading factory default settings for the selected port.

# #analogaudio

*#balance* #volume

#### 5.5.4. Audio Outputs (TPS and HDMI)

| Settings                                                                                   |                           |
|--------------------------------------------------------------------------------------------|---------------------------|
| Port name                                                                                  | TPS                       |
| Mute / Lock                                                                                |                           |
| Autoselect                                                                                 | Setti                     |
|                                                                                            | Mod                       |
|                                                                                            | Prio                      |
|                                                                                            |                           |
|                                                                                            |                           |
| Embedded audio                                                                             |                           |
| Embedded audio<br>Audio present                                                            | non                       |
| Embedded audio<br>Audio present<br>Audio format                                            | non<br>N/A                |
| <b>Embedded audio</b><br>Audio present<br>Audio format<br>Channels                         | non<br>N/A<br>N/A         |
| Embedded audio<br>Audio present<br>Audio format<br>Channels<br>Sampling frequency          | non<br>N/A<br>N/A<br>N/A  |
| Embedded audio<br>Audio present<br>Audio format<br>Channels<br>Sampling frequency<br>Other | none<br>N/A<br>N/A<br>N/A |

#### Port Properties Window of the TPS Audio Output

Available settings: #autoselect

- Set a unique name for the port (up to 15 characters).
- Mute/unmute and lock/unlock the port.
- Autoselect settings: enable / disable, mode, and priorities. (See more details about Autoselect feature in The Autoselect Feature section).
- Reloading factory default settings for the selected port.

|         | Set    |                                 |                                |                        |            |
|---------|--------|---------------------------------|--------------------------------|------------------------|------------|
| ute     | 🔒 Lock |                                 |                                |                        |            |
|         |        | Pric<br>Hint<br>0 - h<br>4 - lo | oritie:<br>:<br>ighes<br>owest | S<br>t prior<br>priori | ity<br>ty  |
| etect 👻 |        | <b>I</b> 1                      | 0                              | <b>‡</b>               | 0          |
|         |        | 12                              | 1                              | -                      | $\bigcirc$ |
|         |        | 13                              | 2                              | \$                     | $\bigcirc$ |
|         |        | 14                              | 3                              | ÷                      |            |
|         |        | 15                              | 4                              | •                      |            |
|         |        | S                               | Set pr                         | rioriti                | es         |
|         |        |                                 |                                |                        |            |
|         |        |                                 |                                |                        |            |
|         |        |                                 |                                |                        |            |
|         |        |                                 |                                |                        |            |
|         |        |                                 |                                |                        |            |
| ad      |        |                                 |                                |                        |            |
|         |        |                                 |                                |                        |            |

#### 5.5.5. Video Outputs (TPS and HDMI)

| Output 1 - TPS out |                                                     |                                                                                                    |
|--------------------|-----------------------------------------------------|----------------------------------------------------------------------------------------------------|
| Settings           |                                                     |                                                                                                    |
| Port name          | TPS out                                             | Set                                                                                                    |
| Mute / Lock        | Mute                                                | ock                                                                                                    |
| Autoselect         | Settings<br>Disabled •<br>Mode<br>Priority detect • | Priorities<br>Hint:<br>0 - highest priority<br>3 - lowest priority<br>11 0 0 0<br>12 1 0<br>13 2 0<br>13 2 0 |
|                    |                                                     | Set priorities                                                                                               |
| Signal type        | Auto 👻                                              |                                                                                                    |
| HDCP mode          | Auto 👻                                              |                                                                                                    |
| PWR5V mode         | Always on 🗸                                         |                                                                                                    |
| TPS mode           | HDBaseT -                                           |                                                                                                    |
| Status             |                                                     |                                                                                                    |
| Monitor present    | present                                             |                                                                                                    |
| Signal present     | present                                             |                                                                                                    |
| Signal type        | HDMI                                                |                                                                                                    |
| HDCP               | none                                                |                                                                                                    |
| Hotplug detect     | present                                             |                                                                                                    |
| TPS mode           | HDBaseT                                             |                                                                                                    |
| Connected device   | HDMI-TPS-RX97                                       |                                                                                                    |
| Signal info        |                                                     |                                                                                                    |
| Resolution         | 1920x1080p60                                        |                                                                                                    |

Port Properties Window of the TPS Video Output

#### Available settings:

- Set a unique name for the port (up to 15 characters).
- Mute/unmute and lock/unlock the port.
- Autoselect settings: enable / disable, mode, and priorities. (See more details about Autoselect feature in The Autoselect Feature section). #signaltype
- Signal type: Auto / DVI / HDMI The outgoing signal format can be selected by a drop-down menu. The Auto mode means the outgoing signal type is based on the EDID of the sink connected to the given output port. If HDMI is supported by the EDID, the signal type will be HDMI, otherwise DVI.
- HDCP mode: Auto / Always The transmitter forces the source sent the signal without encryption if the content allows when Auto mode is selected. #hdcp
- Power 5V mode: Auto / Always on / Always off The setting lets the source and the sink devices be connected - independently from the transmitted signal.
- TPS mode: Auto / HDBaseT / Long reach / LPPF1 / LPPF2. See more information about TPS modes in the TPS Interface section. #tpsmode
- No sync screen: configuration settings of the test pattern. See more details in the No Sync Screen (Test Pattern) section.
- Open the Frame Detector.
- Open the Cable Diagnostics tool.
- Reloading factory default settings for the selected port.
# 5.6. CEC Tool

The SW4-TPS-TX240-Plus model is able to send and receive Consumer Electronic Control (CEC) commands. This feature is for remote control the source or sink device. CEC is a bi-directional communication via the HDMI cable. #cec

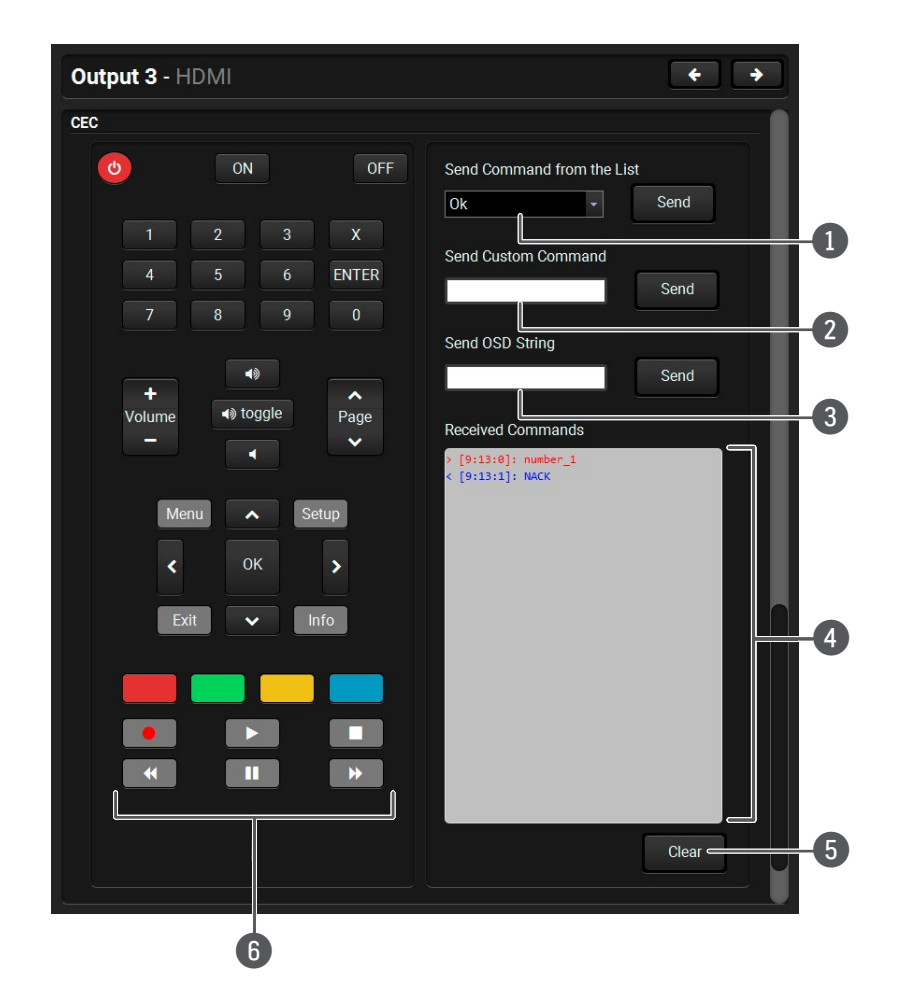

| 1 | Drop-down<br>command list | Containing the basic CEC co<br>graphical interface, too (on t<br>sending the command.                                                                                                    |
|---|---------------------------|----------------------------------------------------------------------------------------------------|
| 2 | Custom command<br>textbox | The text field is for sending<br>maximum allowed length is<br>to execute sending the comm                                                                                                    |
| 3 | OSD string textbox        | Unique text can be shown of<br>OSD (On-screen display) con<br>Alphanumeric characters, gl<br>button to execute the comma                                                                                                    |
| 4 | Received Command<br>box   | Displays all the sent (in red)<br>blue) with a timestamp.<br>Legend of the received mes<br>< [10:33:17] ACK<br>Answer for the acknowledge<br>< [10:35:01] NACK<br>Answer for the not acknowle<br>< [10:33:17] IN PROGRESS<br>The command is being proc |

**Clear button** 

CEC command

button panel

5

6

< [10:33:17] FAILED

Answer for other failure. < [10:35:40] feature\_abort\_<\*>

This is the most common answer from the third-party devices when the command is delivered, but the execution is refused. The cause of the refuse stands after 'feature\_abort' expression. Click on the **Clear** button to erase the content of the terminal window.

This panel provides the quick and easy management of CEC commands. These buttons are pre-programmed with basic functions and sends commands towards the sink. The communication is displayed in the Received Command box. For the list of the commands see the <u>Sending</u> <u>CEC Commands</u> section. Both the layout and functionality are similar to the design of a remote control.

It can occur that the third-party device can receive, but not execute the command because it is not supported by the product. Check the accepted commands in the documentation of the device.

INFO: The first 2x2 bit of the CEC commands contains identification data of the source and destination address. In this case that is always 40.

ATTENTION! Make sure that the controlled unit is CEC-capable and this function is enabled.

ommands, most of them are displayed on the the left side). Click on the **Send** button to execute

hexadecimal commands to the source. The 30 characters (15 bytes). Click on the **Send** button nand.

on the sink device up to 14 characters. The send mmand textbox is the input field of the string. lyphs and space are accepted. Click on the **Send** land.

CEC commands and the received answers (in

#### sage:

ed command.

edged command.

essed.

# 5.7. Diagnostic Tools

# 5.7.1. Cable Diagnostics

The cable diagnostics is a useful tool to determine any cable related issues in case of TPS connection. The estimated cable length and the quality of the link are measured periodically and the diagnostic window shows the values in real-time. If the green bars hit the first line in the middle they turn into red. It means the number of the errors - during the extension - is higher than recommended. The link might be alive but recovering of the received data is not guaranteed. #diagnostic #cablediagnostics

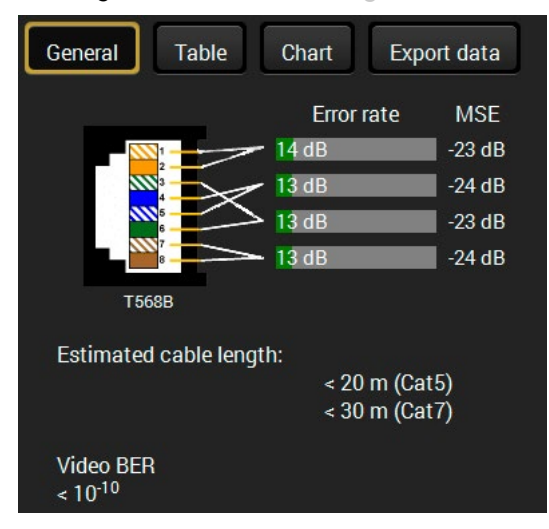

INFO: Each bar represents a differential line in the CATx cable. The inappropriate termination of the cable usually causes high error rates. Check the cable terminations or change the cable.

#### **Reference Values**

| Value                               | Explanation                                            |
|-------------------------------------|--------------------------------------------------------|
| 10 <sup>-10</sup> -10 <sup>-9</sup> | Excellent image quality                                |
| 10 <sup>-8</sup>                    | Minor error, not recognizable by eyes                  |
| 10 <sup>-7</sup>                    | Sometimes recognizable flash on a special test pattern |
| 10-6                                | Small noise can be seen                                |
| 10 <sup>-5</sup>                    | Easy to recognize image error                          |
| 10-4                                | Bad image quality                                      |

Above displayed Video Bit Error Ratio (BER) means that on average there is 1 bad pixel after 10<sup>10</sup> pixels, which means the number of the bit errors is about 1 pixel in every 80 seconds at 1080p60 video signal.

INFO: See more details in Maximum Extension Distances section.

#### **Table and Chart Views**

Cable diagnostics can be displayed in advanced modes as well. Two ways are available: table view and chart view. Data can be exported to a file on clicking on the Export data button.

| General                | Table     |           | hart      | Exp       | oort data        |                  |                  |                  |                 |   |
|------------------------|-----------|-----------|-----------|-----------|------------------|------------------|------------------|------------------|-----------------|---|
| Date                   | MSE<br>#1 | MSE<br>#2 | MSE<br>#3 | MSE<br>#4 | Error<br>rate #1 | Error<br>rate #2 | Error<br>rate #3 | Error<br>rate #4 | Cable<br>length |   |
| 2016-11-12<br>09:57:23 | -24       | -22       | -22       | -22       | 28               | 52               | 32               | 34               | < 20            |   |
| 2016-11-12<br>09:57:24 | -24       | -22       | -22       | -22       | 28               | 52               | 32               | 34               | < 20            | Ĭ |
| 2016-11-12<br>09:57:25 | -24       | -22       | -23       | -23       | 28               | 46               | 30               | 34               | < 20            |   |
| 2016-11-12<br>09:57:26 | -24       | -22       | -22       | -22       | 26               | 44               | 30               | 36               | < 20            |   |
| 2016-11-12<br>09:57:27 | -24       | -22       | -22       | -22       | 26               | 44               | 30               | 36               | < 20            |   |
| 2016-11-12<br>09:57:28 | -24       | -22       | -23       | -22       | 26               | 46               | 32               | 38               | < 20            |   |
| 2016-11-12<br>09:57:29 | -24       | -22       | -23       | -22       | 26               | 46               | 32               | 38               | < 20            |   |
| 2016-11-12<br>09:57:30 | -24       | -22       | -23       | -22       | 26               | 46               | 32               | 38               | < 20            |   |

#### Table view of cable diagnostics

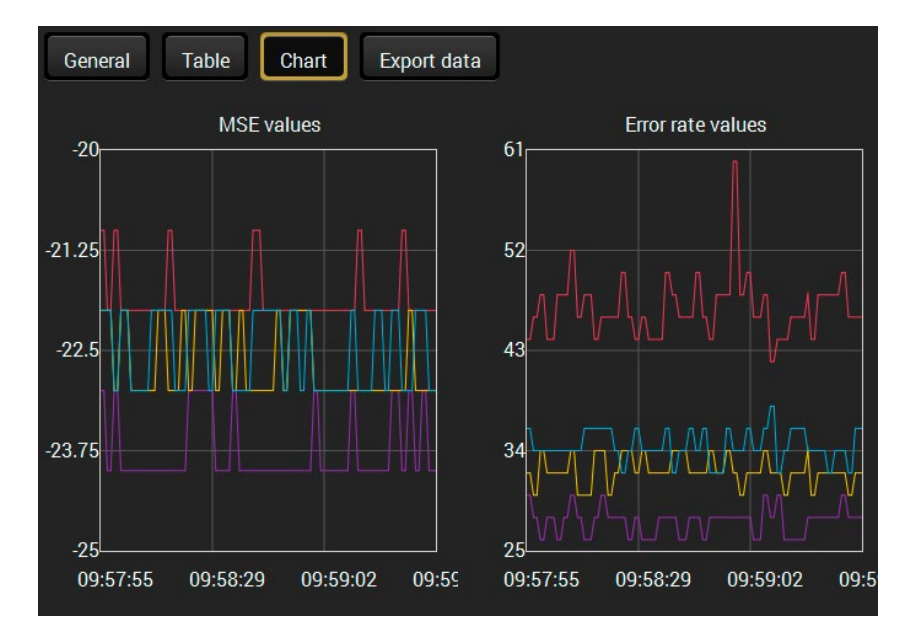

Chart view of cable diagnostics

#### 5.7.2. Frame Detector

The ports can show detailed information about the signal like full size and active video resolution. This feature is a good troubleshooter if compatibility problems occur during system installation. To access this function, open the port properties window and click on **Frame detector** button. #framedetector

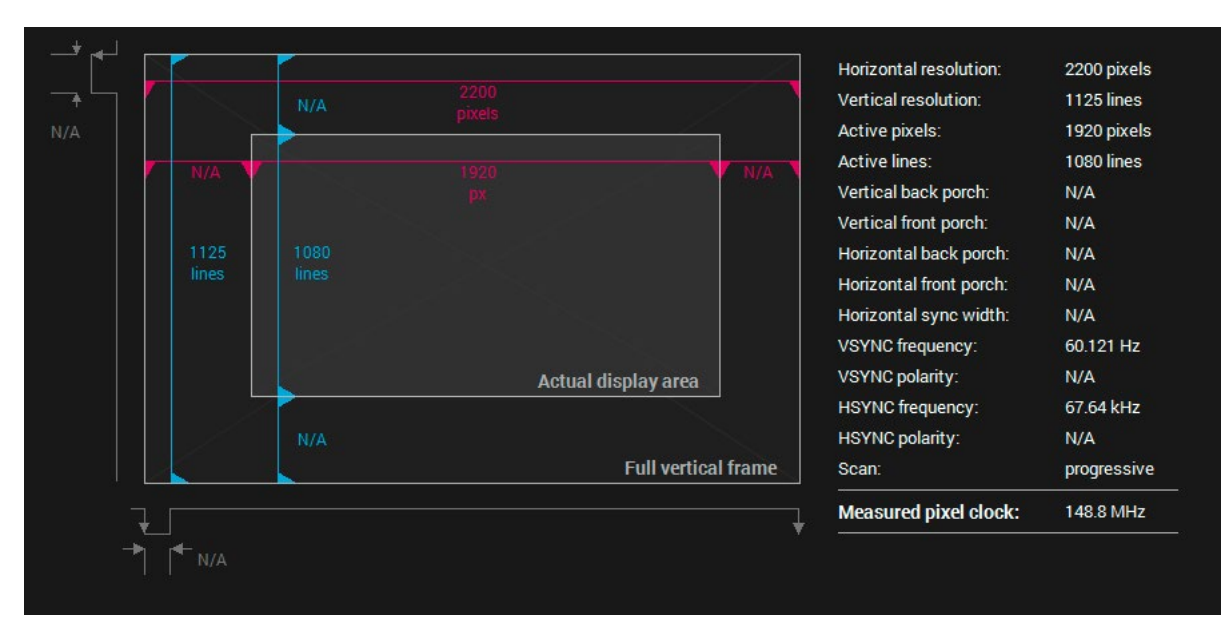

#### Frame detector window

Lightware's Frame Detector function works like a signal analyzer and makes possible to determine the exact video format that is present on the port, thus helps to identify many problems. E.g. actual timing parameters may differ from the expected and this may cause some displays to drop the picture.

Frame Detector measures detailed timings on the video signals just like a built-in oscilloscope, but it is much more easy to use. Actual display area shows the active video size (light grey). Dark grey area of the full frame is the blanking interval which can contain the info frames and embedded audio data for HDMI signals. Shown values are measured actually on the signal and not retrieved only from the HDMI info frames.

# 5.7.3. No Sync Screen (Test Pattern)

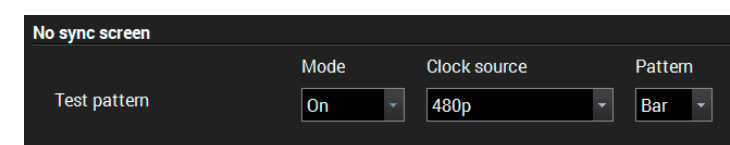

#### No sync screen options in the port properties window of TPS output

The No sync screen feature generates an image which can be displayed when there is no incoming signal on the port. The following settings can be set for the Test Pattern function:

#### Mode

- On: the video output port always transmits the test pattern.
- No signal: the video output port transmits the test pattern if there is no incoming signal on the selected input port.
- Off: the test pattern function is disabled, the video output port transmits the video signal of the selected input port.

#### **Clock Source**

- 480p
- 576p
- Original video signal

#### Pattern

Red / Green / Blue / Black / White / Ramp / Chess / Bar / Cycle

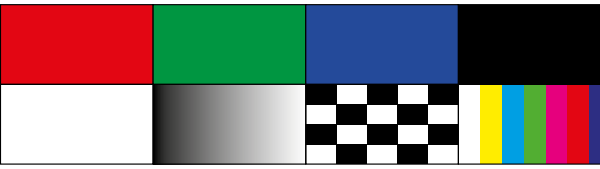

ATTENTION! However the mode of the Test pattern can be set at each port separately, the clock source and the pattern settings are common.

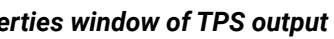

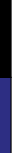

# 5.8. EDID Menu

Advanced EDID Management can be accessed by selecting the EDID menu. There are two panels: left one contains Source EDIDs, right one contains Destination places where the EDIDs can be emulated or copied.

| Ligh | TWAR  | SW4-TF            | S-TX240-Plus | Crosspoi      | nt 💷 | EDID   | Control           | ettings   |                   |
|------|-------|-------------------|--------------|---------------|------|--------|-------------------|-----------|-------------------|
| Fac  | ctory | Dynamic User      |              |               | Em   | ulated | User              |           |                   |
| Mem  | Manu  | Resolution        | Audio        | Monitor Name  | Mem  | Manu   | Resolution        | Audio     | Monitor Name      |
| F1   | LWR   | 640x480p60.00Hz   | N/A          | D640x480p60   | U1   | LWR    | 1920x1080p60.00Hz | N/A       | D1920x1080p60     |
| F2   | LWR   | 848x480p60.00Hz   | N/A          | D848x480p60   | U2   | LWR    | 1920x1080p60.00Hz | N/A       | Univ_DVI          |
| F3   | LWR   | 800x600p60.32Hz   | N/A          | D800x600p60   | U3   | LWR    | 1920x1080p60.00Hz | 2chLPCM   | RX120-HDSR        |
| F4   | LWR   | 1024x768p60.00Hz  | N/A          | D1024x768p60  | U4   | LWR    | 1920x1080p60.00Hz | 2chLPCM   | Univ_HDMI_PCM     |
| F5   | LWR   | 1280x768p50.00Hz  | N/A          | D1280x768p50  | U5   | N/A    | N/A               | N/A       | N/A               |
| F6   | LWR   | 1280x768p59.94Hz  | N/A          | D1280x768p60  | U6   | N/A    | N/A               | N/A       | N/A               |
| F7   | LWR   | 1280x768p75.00Hz  | N/A          | D1280x768p75  | U7   | N/A    | N/A               | N/A       | N/A               |
| F8   | LWR   | 1360x768p60.02Hz  | N/A          | D1360x768p60  | U8   | N/A    | N/A               | N/A       | N/A               |
| F9   | LWR   | 1280x1024p50.00Hz | N/A          | D1280x1024p50 | U9   | N/A    | N/A               | N/A       | N/A               |
| F10  | LWR   | 1280x1024p60.02Hz | N/A          | D1280x1024p60 | U10  | N/A    | N/A               | N/A       | N/A               |
| F11  | LWR   | 1280x1024p75.02Hz | N/A          | D1280x1024p75 | U11  | N/A    | N/A               | N/A       | N/A               |
| F12  | LWR   | 1400x1050p50.00Hz | N/A          | D1400x1050p50 | U12  | N/A    | N/A               | N/A       | N/A               |
| F13  | LWR   | 1400x1050p60.00Hz | N/A          | D1400x1050p60 | U13  | N/A    | N/A               | N/A       | N/A               |
| F14  | LWR   | 1400x1050p75.00Hz | N/A          | D1400x1050p75 | U14  | N/A    | N/A               | N/A       | N/A               |
| F15  | LWR   | 1680x1050p60.00Hz | N/A          | D1680x1050p60 |      |        |                   |           |                   |
| F16  | LWR   | 1920x1080p50.00Hz | N/A          | D1920x1080p50 |      |        |                   |           |                   |
| F17  | LWR   | 1920x1080p60.00Hz | N/A          | D1920x1080p60 |      |        |                   |           |                   |
| F18  | LWR   | 2048x1080p50.00Hz | N/A          | D2048x1080p50 |      |        |                   |           |                   |
| F19  | LWR   | 2048x1080p60.00Hz | N/A          | D2048x1080p60 | l    |        |                   |           |                   |
| B B  | xport | 📤 Import 🚺 Info   | 🔯 Edit 🗟     | Create        | >    |        | Delete select     | ed Select | all 🦳 Select none |
| _    |       | _                 | _            | _             | _    | -      | _                 | _         | Advanced view     |

EDID menu

### 5.8.1. EDID Memory Structure

The EDID memory consists of four parts: #edid

- Factory EDID list (F1-F#) shows the pre-programmed EDIDs.
- **Dynamic EDID list (D1-D#)** shows the EDIDs of the display devices connected to the output ports. The device stores the EDID of the sink connected to each output port for the last time, thus, there is an EDID shown even if there is no display device attached to the output port at that moment.
- User memory locations (U1-U#) can be used to save custom EDIDs. Any EDID from any of the User/ Factory/Decoder EDID lists can be copied to the user memory.
- **Emulated EDID** (E1-E#) shows the currently emulated EDID on the given input port. The source column displays the memory location where the current EDID is routed from.

#### 5.8.2. EDID Operations

#### **Changing Emulated EDID**

- Step 1. Choose the desired EDID list on the source panel and select an EDID.
- Step 2. Press the Emulated button on the top of the Destination panel.
- Step 3. Select the desired port on the right panel (one or more ports can be selected); the EDID(s) will be highlighted with a yellow cursor.
- Step 4. Press the Transfer button to change the emulated EDID.

#### Learning an EDID

The process is the same as changing the emulated EDID; the only difference is the Destination panel: press the User button. Thus, one or more EDIDs can be copied into the user memory either from the factory memory or from a connected sink (Dynamic).

#### **Exporting an EDID**

- Source EDID can be downloaded as a file (\*.bin, \*.dat or \*.edid) to the computer.
- Step 1. Select the desired EDID from the Source panel (line will be highlighted with yellow).
- Step 2. Press the Export button to open the dialog box and save the file to the computer.

#### Importing an EDID

- Previously saved EDID (\*.bin, \*.dat or \*.edid file) can be uploaded to the user memory:
- Step 1. Press the User button on the top of the Source panel and select a memory slot.
- Step 2. Press the Import button below the Source panel.
- Step 3. Browse the file in the opening window then press the Open button. Browsed EDID is imported into the selected User memory.
- **ATTENTION!** The imported EDID overwrites the selected memory place even if it is not empty.

### Deleting EDID(s)

- The EDID(s) from User memory can be deleted as follows:
- Step 1. Press User button on the top of the Destination panel.
- Step 2. Select the desired memory slot(s); one or more can be selected (Select All and Select None buttons can be used). The EDID(s) will be highlighted with yellow.
- Step 3. Press the Delete selected button to delete the EDID(s).

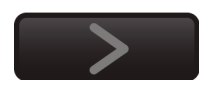

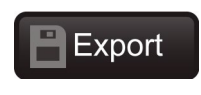

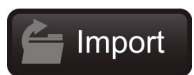

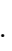

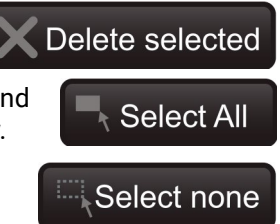

#### 5.8.3. EDID Summary Window

Select an EDID from Source panel and press Info button to display EDID summary.

| General                         | Conorol                |                         |
|---------------------------------|------------------------|-------------------------|
| Power Management                | General                |                         |
| Gamma / Colors                  | EDID vorsion:          | 4                       |
| Established Timings             |                        |                         |
| Standard Timings                | EDID revision:         | 3                       |
| Preferred Timing Mode           | Manufacturer ID:       | BNQ (unknown)           |
| 2nd Descriptor Field            | Product ID:            | E478                    |
| 3rd Descriptor Field            | Monitor serial number: | 21573                   |
| 4th Descriptor Field            | Year of manufacture:   | 2018                    |
| CEA General                     | Week of manufacture    | 51                      |
| CEA Video                       | Cignal interfaces      | Digital                 |
| CEA Audio                       | Signai interrace:      | Digitai                 |
| CEA Speaker Allocation          | Separate Sync H&V:     |                         |
| CEA HDMI VSDB                   | Composite sync on H:   |                         |
| CEA HDMI Forum VSDB             | Sync on green:         |                         |
| CEA YCbCr 4:2:0 VDB             | Serration on VS:       |                         |
| CEA YCbCr 4:2:0 Capability Map  | Color dopth:           | Undefined               |
| CEA Colorimetry                 |                        | ondenned                |
| CEA High Dynamic Range          | Interface standard:    | Not defined             |
| CEA Detailed Timing Descriptors | Color spaces:          | RGB 4:4:4 & YCrCb 4:4:4 |
|                                 | Aspect ratio:          | 0.57                    |
|                                 | Display size:          | 53 cm X 30 cm           |

EDID summary window

### 5.8.4. Editing an EDID

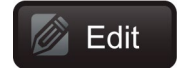

Select an EDID from Source panel and press Edit button to display Advanced EDID Editor window. The editor can

read and write all descriptors, which are defined in the standards, including the additional CEA extensions. Any EDID from the device's memory or a saved EDID file can be loaded into the editor. The software resolves the raw EDID and displays it as readable information to the user. All descriptors can be edited, and saved in an EDID file, or uploaded to the User memory. For more details about EDID Editor please visit our website and download EDID Editor Application note.

| ID Byte Editor |            |            |           |    |            |    |    |    |    |           |
|----------------|------------|------------|-----------|----|------------|----|----|----|----|-----------|
|                | 0          | 1          | 2         | 3  | 4          | 5  | 6  | 7  | 8  | 9         |
| 0              | 00         | FF         | FF        | FF | FF         | FF | FF | 00 | 4C | 2D        |
| 10             | <b>8</b> E | 09         | 00        | 00 | 00         | 00 | 09 | 16 | 01 | 03        |
| 20             | 80         | 34         | 1D        | 78 | <b>0</b> A | 7D | D1 | A4 | 56 | <b>50</b> |
| 30             | A1         | 28         | 0F        | 50 | 54         | BD | EF | 80 | 71 | 4F        |
| 40             | 81         | <b>C0</b>  | 81        | 00 | 81         | 80 | 95 | 00 | A9 | <b>C0</b> |
| 50             | <b>B3</b>  | 00         | 01        | 01 | 02         | 3A | 80 | 18 | 71 | 38        |
| 60             | 2D         | 40         | <b>58</b> | 2C | 45         | 00 | 09 | 25 | 21 | 00        |
| 70             | 00         | 1E         | 66        | 21 | 56         | AA | 51 | 00 | 1E | 30        |
| 80             | 46         | 8F         | 33        | 00 | 09         | 25 | 21 | 00 | 00 | 1E        |
| 90             | 00         | 00         | 00        | FD | 00         | 18 | 4B | 1A | 51 | 17        |
| 100            | 00         | <b>0</b> A | 20        | 20 | 20         | 20 | 20 | 20 | 00 | 00        |
| 110            | 00         | FC         | 00        | 54 | 32         | 34 | 42 | 33 | 30 | 31        |
| 120            | 0A         | 20         | 20        | 20 | 20         | 20 | 01 | 6C |    |           |

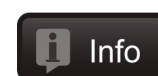

#### 5.8.5. Creating an EDID - Easy EDID Creator

Since above mentioned Advanced EDID Editor needs more complex knowledge about Create EDID, Lightware introduced a wizard-like interface for fast and easy EDID creation. With Easy EDID Creator it is possible to create custom EDIDs in four simple steps. By clicking on the Create button below Source panel, Easy EDID Creator is opened in a new window. For more details about EDID Editor please visit our website and download EDID Editor Application note.

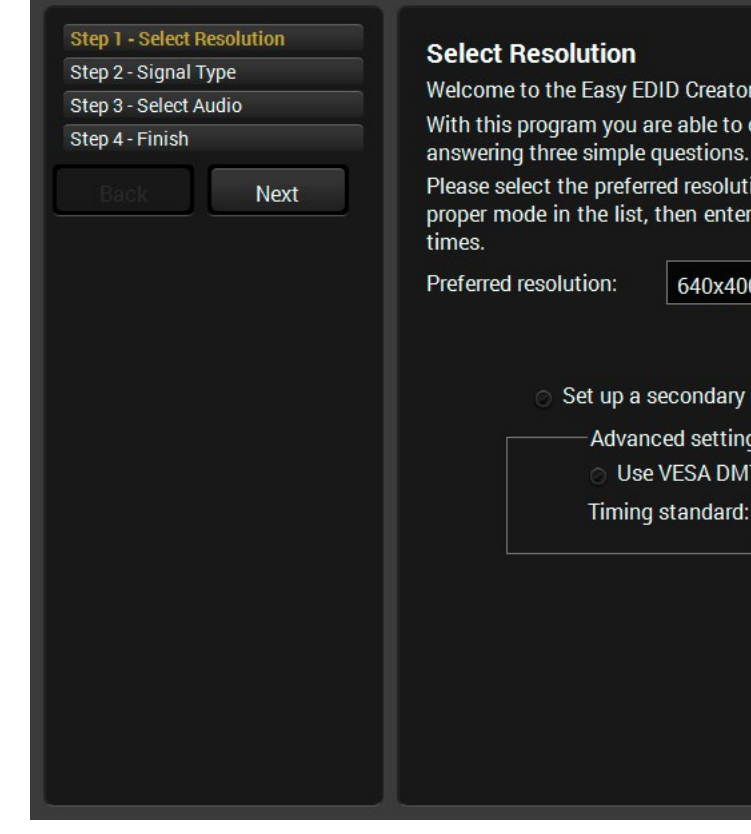

#### **EDID Creator window**

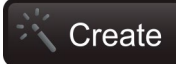

| tor!                                                                                                    |
|----------------------------------------------------------------------------------------------------|
| o create a unique EDID according to your demands by<br>s. Details can be added or changed later if needed.       |
| ution, scan mode and frame rate. If you don't find the<br>ter it and the program will estimate the best blanking |
| 400@85Hz 		 640x400@85Hz                                                                                         |
| ry resolution<br>ings<br>MT whenever possible                                                                    |
| d: VESA CVT-RB (Flat panels) 👻                                                                                   |
|                                                                                                    |
|                                                                                                    |
|                                                                                                    |
|                                                                                                    |

# 5.9. Control Menu

#### 5.9.1. RS-232

All the serial settings available in this menu, including the operation mode setting; see more information in the Serial Interface section. #rs232 #rs-232 #serial

**ATTENTION!** The RS-232 **Operation mode** is mirrored on the Local and Link serial port. The other settings can be adjusted separately on the two ports.

| LIGHTWARE SW4-TPS-TX240-Plus Crosspoint EDID | Control                                     |
|----------------------------------------------|---------------------------------------------|
| 📲 RS-232 🗰 GPIO 🔚 Ethernet 🛜 Infra 😒 Events  |                                             |
| Local P1 TPS out RS-232 P2                   | General settings<br>RS-232 mode Passthrough |
|                                              | Port 1 - Local 🗧 🗧                          |
|                                              | Settings                                    |
|                                              | Port name Local Set                         |
|                                              | Baud rate 57600 -                           |
|                                              | Data bits                                   |
|                                              | Parity None -                               |
|                                              | Configuration 57600, 8N1                    |
|                                              | Command injection                           |
|                                              | Enable command<br>injection 🕜               |
|                                              | Port 8001 Set                               |
|                                              | Status Disabled                             |
|                                              | Advanced view                               |

RS-232 Tab in the Control menu

#### Settings

The following settings and functions are available:

- RS-232 mode;
- Baud rate;
- Data bits;
- Parity;
- Stop bits;

See more details in the RS-232 Modes section.

#### **Command Injection**

In this mode, the transmitter works as an RS-232 bidirectional converter. To use this mode, enable the option and set the RS-232 mode to Command Injection. #commandinjection

#### **Control Protocol**

The serial command interpreter can accept only one set of commands, therefore, the desired protocol must be set:

- LW2: LW2 protocol commands are accepted, see the LW2 Programmer's Reference chapter.
- LW3: LW3 protocol commands are accepted, see the LW3 Programmer's Reference chapter.

#### Send Message

The message in the field can be sent out via the current RS-232 port. Response cannot be seen in the surface.

**ATTENTION!** The escaping is done automatically when sending a message via this surface. When the command is an LW3 message it has to be closed by Carriage return and Line feed, e.g: CALL /MEDIA/ VIDEO/XP:switch(I1:O1)\x0d\x0a.

#message

W2 Programmer's Reference chapter. W3 Programmer's Reference chapter.

#### Message Recognizer

**DIFFERENCE:** Below section refers to the SW4-TPS-TX240-plus model only.

SW4-TPS-TX240-Plus device is able to analyze and store the received serial data. For more information see the Serial Interface section. Check Enable message recognizer on this port to switch the recognizer on.

Delimiter sequence text box is for setting the delimiter string in hex format. When this string is detected in the incoming serial data, the device saves the RS-232 message data from the first bit, to the delimiter (or the data between the two delimiters).

INFO: 0D0A is the factory default value, this is the hexadecimal code of Carriage Return and Line Feed. LW3 protocol commands end with this formula, thus, the last received LW3 command is stored automatically - as default.

If the Timeout is enabled and set, the received data is saved when the timeout is elapsed after the last received message.

Received messages box shows the last received and stored message in Text (RECOGNIZER. Rx), Hex (RECOGNIZER.RxHex), and Hash (RECOGNIZER.Hash) format. The Hex and Hash contains the delimiter.

Press the Clear button to erase this storage.

Clicking on Reload restores the Factory Default Settings of the recognizer.

INFO: Message recognizer operates independently of the RS-232 mode.

#### **Configuration Example for the Message Recognizer**

The detailed description below shows how to configure the message recognizer in RS-232 Recognizer *#recocgnizer #rs232recognizer* #rs-232recognizer Example. #message

When an active video signal is present, the login procedure in the VC codec is done automatically by the LW devcice. The signal presence triggers a bi-directional communication with the VC codec via RS-232:

Step 1. Turn on the recognizer: Enable it on the P1 serial port.

| lessage recognizer                           |              |  |
|----------------------------------------------|--------------|--|
| Enable message<br>recognizer on this<br>port | Ø            |  |
| Delimiter<br>sequence (hex)                  | 0D0A Set     |  |
| Accept timeout<br>(ms)                       | Set Ø        |  |
| Received<br>messages                         | Text         |  |
|                                              | Hex<br>Clear |  |
|                                              | Hash         |  |
| Factory defaults                             | Reload       |  |

Step 2. Set the delimiter (in hex format). In this case, the delimiter character is ':', which is '3a' in hex format. When the delimiter string is detected in the incoming serial data, the serial message is stored in string (in Rx and ActiveRx property), hex (in RxHex and ActiveHex property) and hash (in Hash and ActiveHash property) format. These stored content can be set as a condition in the event manager.

> Delimiter (hex format: 3A) ... Password : Login name : ... Stored string

- INFO: The stored content is the incoming data which arrives before the delimiter or between the two delimiters.
- **Step 3.** Set the Active timeout 100. This property is responsible for erasing the temporary storage (ActiveRx, ActiveRxHex, ActiveHash) after the elapsing time. In the below example, it can be seen how does the recognizer properties change during the communication:

#### SW4-TPS-TX240-Plus: ▶ PING

| Rx | RxHex | Hash | ActiveRx | ActiveRxHex | ActiveHash |  |
|----|-------|------|----------|-------------|------------|--|
|    |       |      |          |             |            |  |

Video Codec: < Login:

| Rx     | RxHex        | Hash     | ActiveRx | ActiveRxHex  | ActiveHash |
|--------|--------------|----------|----------|--------------|------------|
| Login: | 4C6F67696E3A | 2D8A5E38 | Login:   | 4C6F67696E3A | 2D8A5E38   |

#### SW4-TPS-TX240-Plus: ▶ Admin

Active timeout is elapsed, so the values of the Active- prefixed properties are deleted.

| Rx     | RxHex        | Hash     | ActiveRx | ActiveRxHex | ActiveHash |
|--------|--------------|----------|----------|-------------|------------|
| Login: | 4C6F67696E3A | 2D8A5E38 |          |             |            |

Video Codec: 
Password:

| Rx        | RxHex              | Hash     | ActiveRx  | ActiveRxHex        | ActiveHash |
|-----------|--------------------|----------|-----------|--------------------|------------|
| Password: | 50617373776F72643A | 79059B26 | Password: | 50617373776F72643A | 79059B26   |

SW4-TPS-TX240-Plus: ▶ Admin

Active timeout is elapsed, so the values of the Active- prefixed properties are deleted.

| Rx        | RxHex              | Hash     | ActiveRx | ActiveRxHex | ActiveHash |
|-----------|--------------------|----------|----------|-------------|------------|
| Password: | 50617373776F72643A | 79059B26 |          |             |            |

See the RS-232 Recognizer section for the corresponding LW3 command and further details.

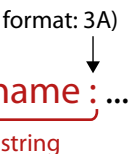

#### 5.9.2. GPIO

The GPIO port has 7 pins, which operate at TTL digital signal levels and can be controlled by LDC or protocol commands. Select a GPIO pin and under the Port settings section; the settings (pin direction and input level) are displayed on the port tiles as well.

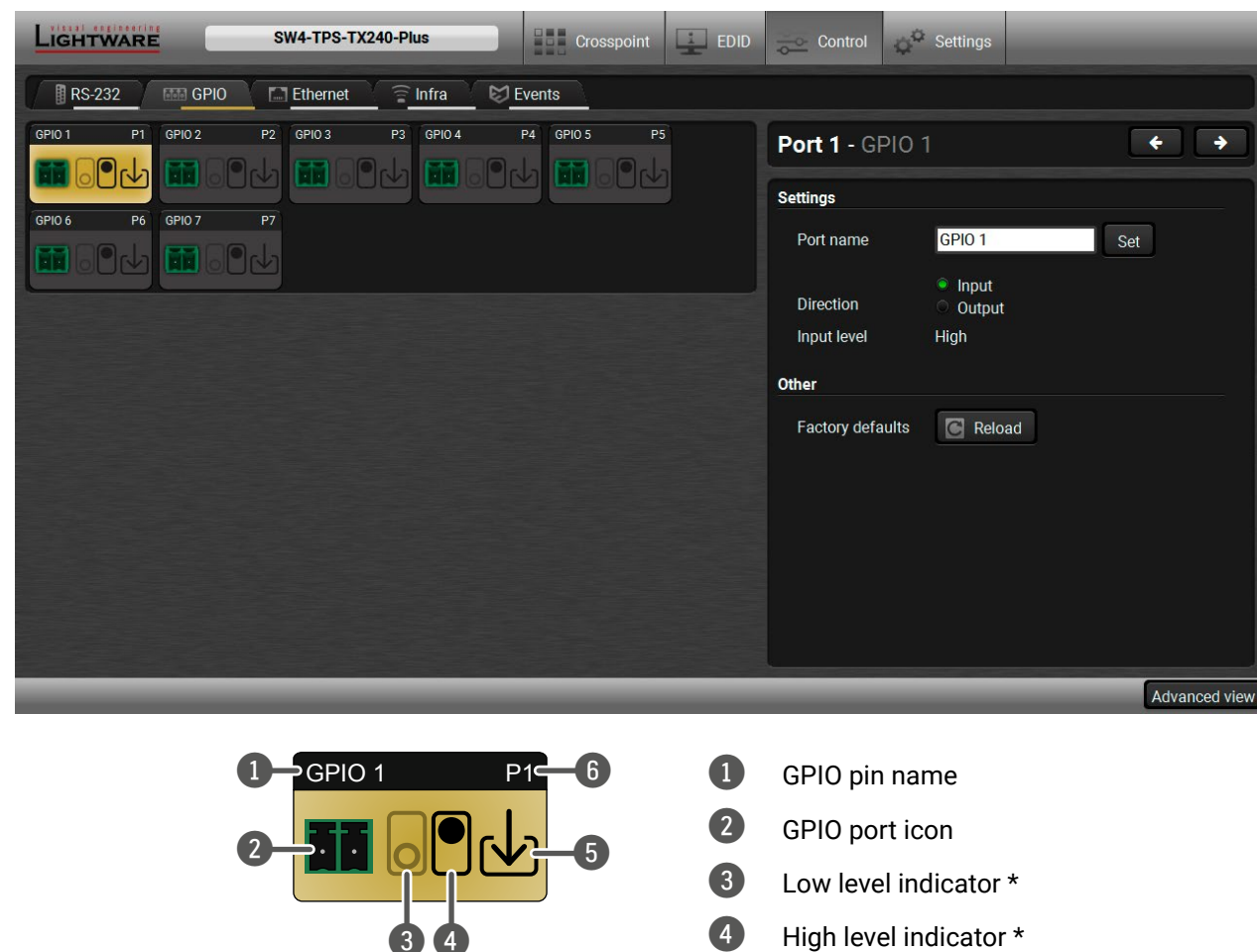

5.9.3. Ethernet

Two ports are displayed in the Ethernet settings: Local, CPU, and TPS. You can check the status of the Ethernet line by each ports: the speed and the duplexity of the connection.

| LIGHTWARE         | s               | W4-TPS-TX240-   | Plus          | Crosspoint | 1 |
|-------------------|-----------------|-----------------|---------------|------------|---|
| RS-232            | GPIO            | Ethernet        | 🖹 Infra 🛛 🖾 E | vents      |   |
| Local Ethernet P1 | CPU Ethernet P2 | TPS out (Eth) P | 3             |            |   |
|                   |                 |                 |               |            |   |
|                   |                 |                 |               |            |   |
|                   |                 |                 |               |            |   |
|                   |                 |                 |               |            |   |
|                   |                 |                 |               |            |   |

The following settings are available for the local port:

- Enable / disable the port;
- Reloading factory defaults.

ATTENTION! Setting the Ethernet port disabled may break the connection with the device.

INFO: CPU Ethernet port cannot be disabled.

\* The black-highlighted symbol means the current setting.

INFO: Output level can be set only in case of setting the pin direction to Output. In case of input direction the output level setting and the Toggle button is not available.

5

6

Pin direction: Input: down arrow Output: up arrow

GPIO port number

For more details about GPIO interface see the GPIO Interface section.

| EDID | Control          | Settings       |               |
|------|------------------|----------------|---------------|
|      |                  |                |               |
|      | Port 1 - Local   | Ethernet       | ( + ) +       |
|      | Settings         |                |               |
|      | Port name        | Local Ethernet | Set           |
|      | Speed            | 100 Mbit/s     |               |
|      | Duplexity        | Full-duplex    |               |
|      | Enable           | 0              |               |
|      | Other            |                |               |
|      | Factory defaults | Reload         |               |
|      |                  |                |               |
|      |                  |                |               |
|      |                  |                |               |
|      |                  |                |               |
|      |                  |                |               |
|      |                  |                |               |
|      | _                | _              | Advanced view |

#### 5.9.4. Infra

ATTENTION! The device has no built-in Infrared receiver and transmitter. For the complete usage attach an IR emitter unit to the IR OUT and an IR detector unit to the IR IN connectors.

Infra-Red (IR) receiver and transmitter options can be found on this tab. There are three submenus are available under it: IR codes. Ports. and Clear all IR codes.

| Ligh   | TWARE            | SW4-TPS-TX240-P    | lus      | Crosspoint            | EDID   | Control     | o <sup>©</sup> Settings |                    |
|--------|------------------|--------------------|----------|-----------------------|--------|-------------|-------------------------|--------------------|
| RS     | -232 GPIO        | Ethernet           | Infra    | Sector Events         |        |             |                         |                    |
| IR cod | es Ports Clear a | all IR codes       |          |                       |        |             |                         |                    |
| ID     | Name             | Fingerprint (hash) | Detected | Repeat timeout (ms) ? | A      | ctions      | Detecte                 | ed IR fingerprints |
| code0  | code0            | 0000000            | ۲        | 500                   | Save   | Learn       |                         |                    |
| code1  | code1            | 0000000            | ٢        | 500                   | Save C | Learn       |                         |                    |
| code2  | code2            | 0000000            | ۲        | 500                   | Save   | Learn       | ן                       |                    |
| code3  | code3            | 0000000            | ۲        | 500                   | Save C | ancel       |                         |                    |
| code4  | code4            | 0000000            | 0        | 500                   | Save C | Learn       | וו                      |                    |
| code5  | code5            | 0000000            | ۲        | 500                   | Save   | ancel       |                         |                    |
| code6  | code6            | 0000000            |          | 500                   | Sáve   | Learn       |                         |                    |
| code7  | code7            | 0000000            | 0        | 500                   | Save C | Learn       |                         | Autoscroll         |
| code8  | code8            | 0000000            | ۲        | 500                   | Save   | ancel Learn |                         |                    |
|        | _                |                    |          |                       | _      | _           | _                       | Advanced view      |

#infra #infrared

#### **IR Codes**

The user can set the name of the IR code, the fingerprint (hash), and the repeat timeout in ms, actions can be ordered to each IR code as well.

| Description              | Function                                                                                                    |
|--------------------------|----------------------------------------------------------------------------------------------------|
| ID                       | Code number.                                                                                                    |
| Name                     | You can give an unique name for                                                                                                    |
| Fingerprint (hash)       | Fingerprint code in pronto hexa f                                                                                                    |
| Detected                 | Indicator gives feedback about t                                                                                                    |
| Repeat timeout (ms)      | You can set a timeout to avoid th                                                                                                    |
| Actions                  | Action buttons for the desired IR<br>Save: saving the fingerprint.<br>Cancel: canceling the fingerprint.<br>Learn: learning the detected IR co |
| Detected IR fingerprints | You can check the detected IR co<br>deleting all current fingerprints a<br>with the <b>Autoscroll</b> pipe.                                    |

20 fingerprints can be stored in the device at the same time. Each of them can be ordered to a condition in Event Manager.

## Storing the Fingerprint of an IR Code

- Step 1. Connect the IR detector unit to the IR IN port of the transmitter.
- Step 2. Click on the Learn button.
- Step 3. Turn the remote controller to the IR detector. A pop-up window appears in LDC press your remote button to learn.
- Step 4. Once the code is received, a new window pops up in LDC learning completed. Click OK to continue.
- Step 5. Optionally type a unique name for the code in the Name text box. The default name is code#, e.g. code0.

#### Ports

User can set the name and command injection port to each sources and destinations. For more details about IR interface see the Infrared Interface section.

#### Clear all IR codes

Clicking on the button results deleting all stored IR fingerprints.

the desired code.

ormat.

he given IR code is detected currently.

ne involuntary code recurrence.

code:

ode.

odes in this panel. Pushing Clear button and switch on or off the automatic scrolling

# 5.10. Event Manager

The feature means that the device can sense changes on its ports and able to react according to the pre-defined settings. The development idea of the Event manager is based on users' feedbacks. In many cases internal events (such as signal present or HDCP active) are necessary to display but it is not easy when the device is hard to access (e.g. built under the desk).

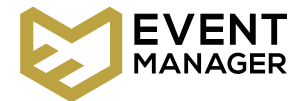

The Event manager can be configured to perform an action if a condition has been detected. E.g. the desired setup is that after a certain type of signal has been detected on I1 port, the port has to be switched to O1. The settings can be done via the LDC in the Control/Events tab, or by LW3 protocol commands. Configurable events number depends on the device what you are using actually.

Numerous new ideas and requests have been received in connection with the features and settings of the Event manager since the first release. Therefore, the user interface has been re-designed and many new functions implemented. The Event editor can be opened by pressing the **Edit** button at each Event.

There is a grey bar on the left of the Event panel in each line. If a condition and an action are set and the Event is enabled, the bar is displayed in green.

#eventmanager

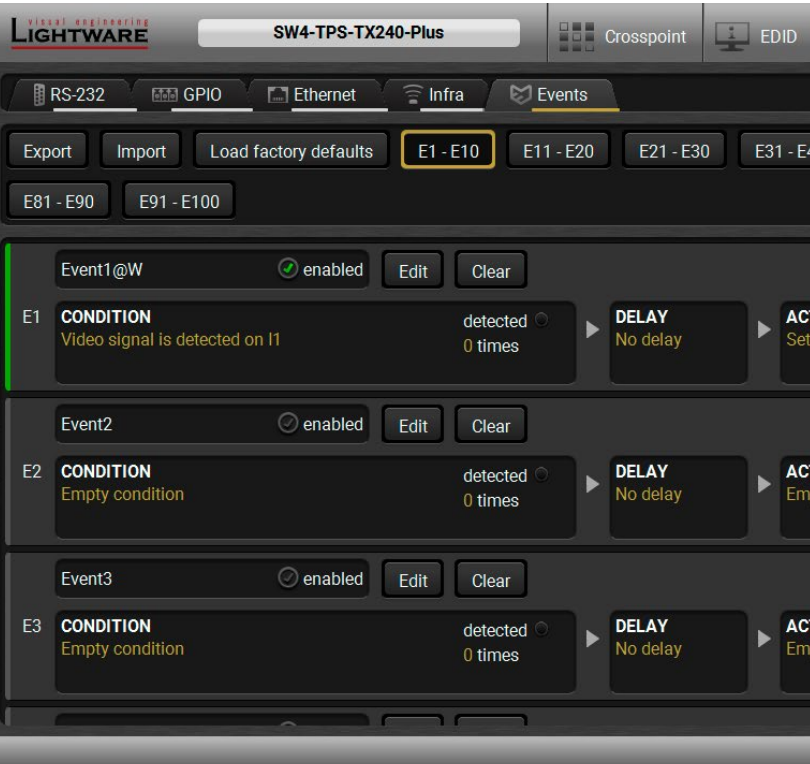

Control menu, Event Manager tab

| Control Settings                                    | _                         |
|-----------------------------------------------------|---------------------------|
|                                                     |                           |
| E40 E41 - E50 E51 - E60                             | E61 - E70 E71 - E80       |
|                                                     | Show advanced expressions |
|                                                     | $\square$                 |
| <b>CTION</b><br>t GPIO output state to 'High' on P1 | performed Test            |
|                                                     |                           |
| apty action                                         | 0 times                   |
|                                                     |                           |
| CTION<br>hpty action                                | performed Test            |
|                                                     |                           |
|                                                     | Advanced view             |

## 5.10.1. The Event Editor

Press the Edit button in the desired Event line to open the Event editor window.

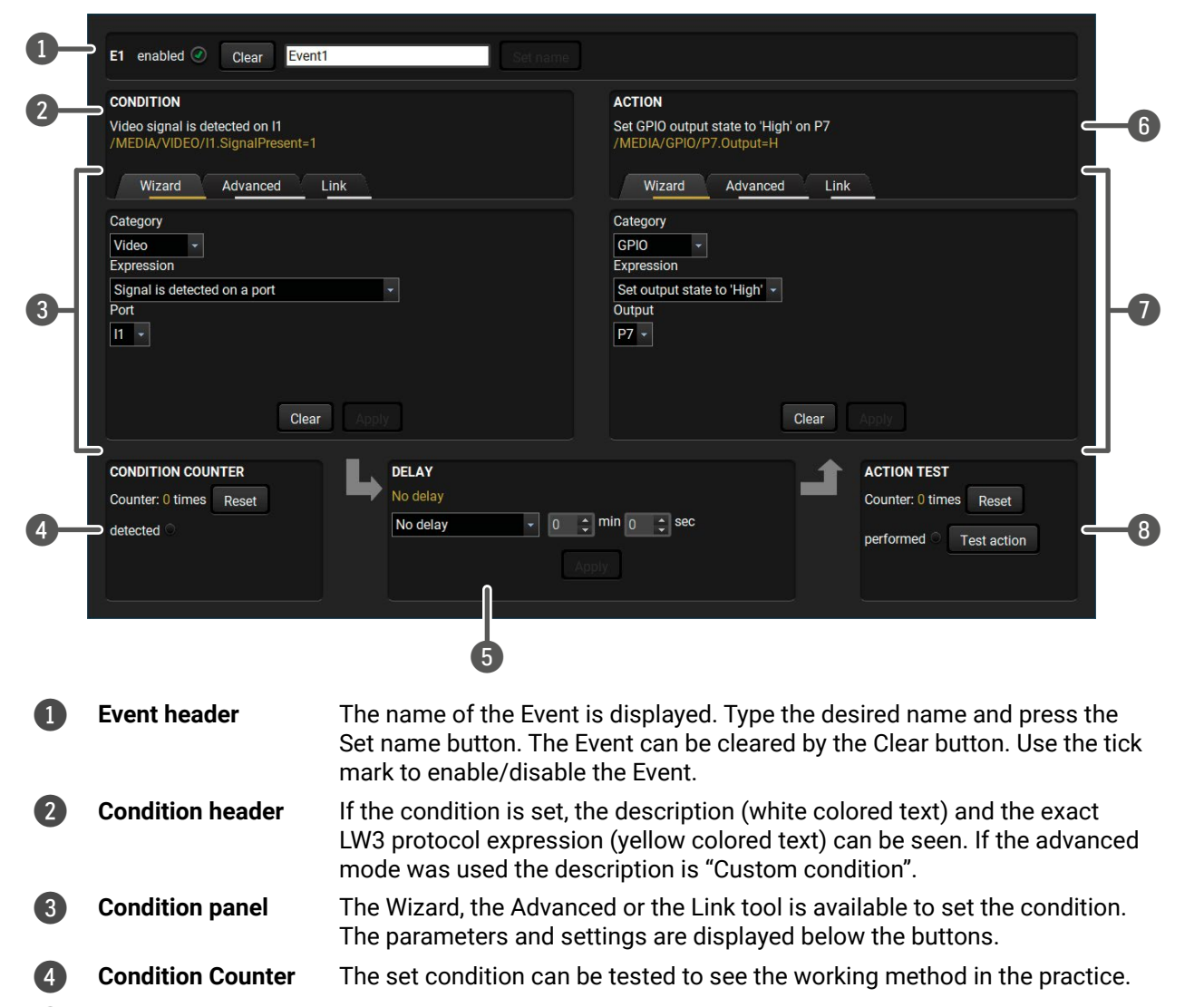

**Delay settings** The action can be scheduled to follow the condition after the set time value. 5

- 6 Action header If the action is set, the description (white colored text) and the exact LW3 protocol expression (yellow colored text) can be seen. If the advanced mode was used the description is "Custom action".
- The Wizard, the Advanced or the Link tool is available to set the action. The Action panel parameters and settings are displayed below the buttons.
- 8 Action test The set action can be tested to see the working method in the practice.

# 5.10.2. Create or Modify an Event

## Wizard Mode

The wizard mode lists the most common conditions and actions. user does not have to look for LW3 nodes and properties.

- Step 1. Click on the Edit button of the desired Event; the Event e displayed.
- Step 2. The wizard mode is displayed as default. Select the Category first (e.g. Audio or Video).
- Step 3. Select the desired Expression from the drop-down menu. other parameter is necessary to set, it is going to be display
- Step 4. Press the Apply button to store the settings of the Condition

### Advanced Mode

The goal of this mode is the same as of the wizard: set the properties and methods for conditions and actions. The difference is the number of the available and usable properties and methods of the LW3 protocol. Advanced mode allows almost all of it.

- **Step 1.** Click on the **Edit** button of the desired Event; the Event editor is displayed.
- Step 2. The wizard mode is the default, press the Advanced button. The LW3 protocol tree is displayed showing the list of the properties in the drop-down menu. Navigate to the desired node.
- Step 3. Select the desired Property from the menu. The **manual** of the property is displayed below to help to select the necessary property and to set the value.
- Step 4. Set the desired value and operator, then press the Apply button to store settings.

# The Link Tool

The new interface allows creating more actions for the same condition. In that case, a condition can trigger more actions. To set such an Event, the Link tool has been introduced.

- **Step 1.** Click on the **Edit** button of the desired Event: the Event editor is displayed.
- Step 2. The wizard mode is displayed as default, press the Link button.
- Step 3. All the saved Events are analyzed and the conditions are listed (it takes some seconds to finish). The Show advanced expressions option allows showing the exact path and set the value of the given property.
- Step 4. Select the desired Condition and press the Apply button to store the settings.

| 47           |  |
|--------------|--|
| <b>_ _ /</b> |  |

| , so the  | CONDITION                          |                                     |                  |  |
|-----------|------------------------------------|-------------------------------------|------------------|--|
| editor is | Video signal is o<br>/MEDIA/VIDEO/ | letected on I2<br>/12.SignalPresent |                  |  |
|           | Wizard                             | Advanced                            | Link             |  |
| desired   | Category                           |                                     | 2 3 <sup>1</sup> |  |
|           | Video 👻                            |                                     |                  |  |
| . If any  | Expression                         |                                     |                  |  |
| ayed.     | Signal is detect                   | ted on a port                       |                  |  |
| on        | Port                               |                                     |                  |  |
| ••••      | I2 -                               |                                     |                  |  |

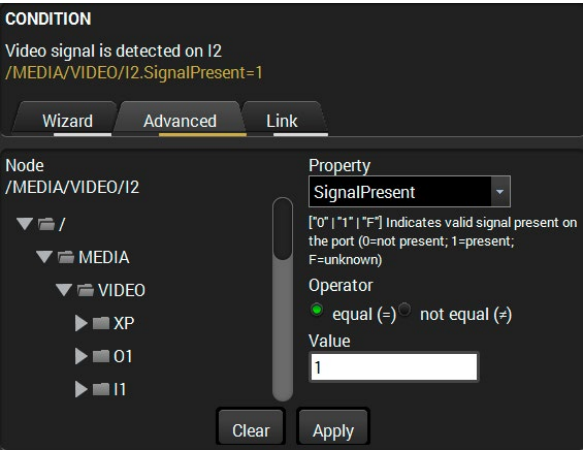

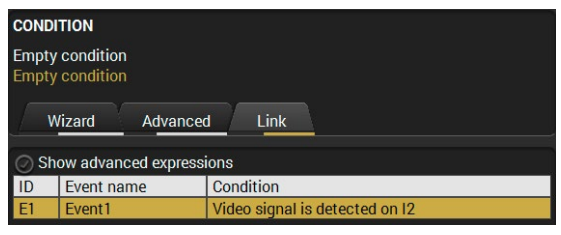

### 5.10.3. Special Tools and Accessories

#### The Name of the Event

The name of a port can be changed by typing the new name and clicking the **Set** button. The following characters are allowed when naming: letters (A-Z) and (a-z), numbers (0-9), special characters: hyphen (-), underscore (\_), and space ().

#### **Enable or Disable an Event**

The set Event can be enabled or disabled in the Event list, or directly in the Event editor window by setting the tick mark beside the name.

#### **Testing the Condition**

When the desired Condition is arranged, the setting can be tested. The Event list and the Event editor contains a small panel that shows if the set condition is detected and how many times. The **Counter** can be reset by the button in Event editor. If the Condition is true, the detected mark turns green for two seconds and the Counter is increased

#### **Testing the Action**

The method is the same as testing the Condition, but in this case, the Action can be triggered manually by pressing the Test button.

TIPS AND TRICKS: The Test button is also placed on the Action panel in the Event list. Thus, you can check the Actions without opening the Event editor.

#### **Delay the Action**

In most cases the Action is performed immediately after the Condition is detected. But sometimes a delay is necessary between the Condition and the Action. Therefore, the new Event manager contains the Delay panel which allows that feature with below settings:

- No delay: when the Condition is detected, the Action is launched.
- Simple delay: when the Condition is detected, the Action is launched after the set time interval.
- Still true after: when the Condition is detected, the Action is launched after the set time interval only if the Condition still exists.
- Continuously true for: when the Condition is detected, the Action is launched after the set time interval only if the Condition has been existing continuously.

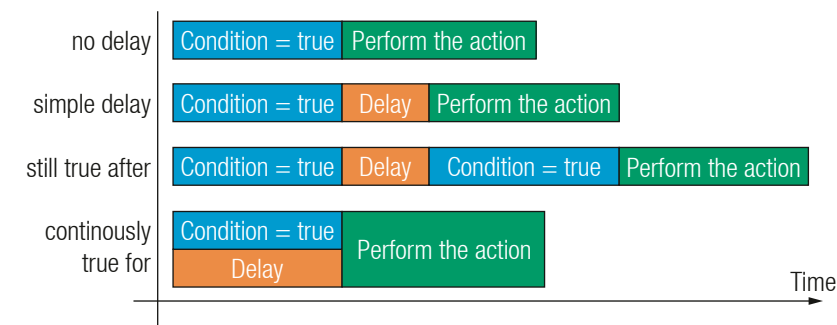

TIPS AND TRICKS: Show advanced expressions option is a useful tool when you look for the path or value of a property but just the expression is displayed. The option is available in the Event list window or when Link tool is used.

#### 5.10.4. Clear One or More Event(s)

#### **Clear an Event**

Press the **Clear** button in the Event list or in the header section in the Event editor.

#### Clear all Events

When all the Events must be cleared press the Load factory defaults button above the Event list. You will be prompted to confirm the process.

#### 5.10.5. Export and Import Events

The feature allows saving all the Events. The backup file can be uploaded to another HDMI-TPS-TX200 series transmitter.

#### **Export all the Events**

Step 1. Press the Export button above the Event list.

Step 2. The Save as dialog box will appear. Set the desired folder and file name, then press the Save button. The generated file is a simple text file which contains LW3 protocol commands. The file can be viewed by a

simple text editor, e.g. Notepad.

**ATTENTION!** Editing the file is recommended only for expert users.

#### Import all the Events

Step 1. Press the Import button above the Event list.

Step 2. The Open dialog box will appear. Select the desired folder and file, then press the Open button.

#### 5.10.6. Event Creating - Example

The following example shows you on a real-life situation how to set up an Event.

#### The Concept

The SW4-TPS-TX240 is connected to a projector by the TPS output port. The transmitter is also connected to the projector by the RS-232 port and can send commands via the serial line.

The task is to turn on the projector when signal is detected on the TPS output port.

### CONDITION

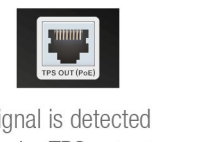

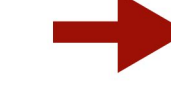

Signal is detected on the TPS output

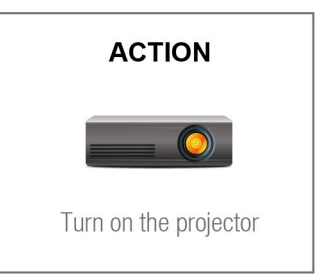

#### **RS-232 Settings**

Make sure that the serial line is established between the transmitter and the projector. Check that the RS-232 settings of the transmitter is set exactly the same which required for the projector: baud rate, data bits, parity, stop bits. The transmitter needs to be set to: Control protocol: LW3; and RS-232 mode: Pass-through. See the relevant LDC settings in the RS-232 section.

#### Setting the Event

You can create the Event in the Wizard in few simple steps:

Step 1. Set the condition.

Select the required parameters to set the condition:

- Category: Video;
- Expression: Signal is detected on a port;
- Port: 01.

Click on the **Apply** button to complete the procedure. When it is done, the condition appears on the upper side in textual and LW3 command format as well.

| CONDITION<br>Video signal is detected on 01<br>/MEDIA/VIDEO/01.SignalPresent=1<br>Wizard Advanced Link<br>Category<br>Video •<br>Expression<br>Signal is detected on a port<br>Port<br>01 •                                                                                                    |                                                                   |  |
|----------------------------------------------------------------------------------------------------|-------------------------------------------------------------------|--|
| Video signal is detected on 01<br>/MEDIA/VIDEO/01.SignalPresent=1<br>Wizard Advanced Link<br>Category<br>Video •<br>Expression<br>Signal is detected on a port •<br>Port<br>01 •                                                                                                    | CONDITION                                                         |  |
| Wizard     Advanced     Link       Category     Video     •       Video     •       Expression       Signal is detected on a port     •       Port       01                                                                                                    | Video signal is detected on 01<br>/MEDIA/VIDEO/01.SignalPresent=1 |  |
| Category<br>Video •<br>Expression<br>Signal is detected on a port •<br>Port<br>O1 •                                                                                                    | Wizard Advanced Link                                              |  |
| Video Terror Video Terror Video | Category                                                          |  |
| Expression<br>Signal is detected on a port <b>*</b><br>Port<br>O1 <b>*</b>                                                                                                    | Video                                                             |  |
| Signal is detected on a port <b>*</b><br>Port<br>01 <b>*</b>                                                                                                    | Expression                                                        |  |
| Port<br>01 •                                                                                                    | Signal is detected on a port                                      |  |
| 01 -                                                                                                    | Port                                                              |  |
|                                                                                                    | 01 -                                                              |  |
|                                                                                                    |                                                                   |  |
|                                                                                                    |                                                                   |  |
|                                                                                                    |                                                                   |  |
| Clear Apply                                                                                                    | Clear Apply                                                       |  |

Step 2. Set the action.

If the condition is fulfilled, the following action needs to be launched: the receiver sends a command to the projector over the serial line:

• Power on - the required command which is accepted by the projector: PWR0<CR><LF>

For this instance the command has to be closed with the <CR><LF> characters so they need to be escaped. You can use the following format for escaping:

> <command<sub>1</sub>><\x0d\x0a><command<sub>2</sub>><\x0d\x0a>... ...<command<sub>n</sub>><\x0d\x0a>

In the current case the command is: PWR0\x0d\x0a

Select the required parameters to set the action:

- Category: RS-232;
- Expression: Send RS-232 message;
- **Port**: P1;
- Message: PWR0\x0d\x0a

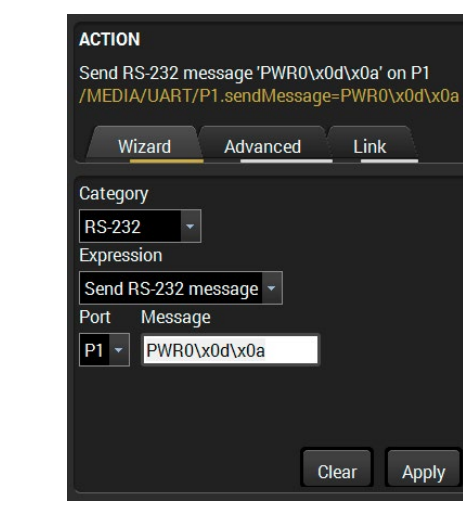

Step 3. Enable the Event.

Select the E1 enabled pipe in upper left corner to set the Event as launched.

INFO: If you do not find the required category/expression/etc what you need, choose the Advanced mode in the Wizard where the entire LW3 structure tree is available. For example instead of signal detection you can set a specified resolution or color range either as a condition.

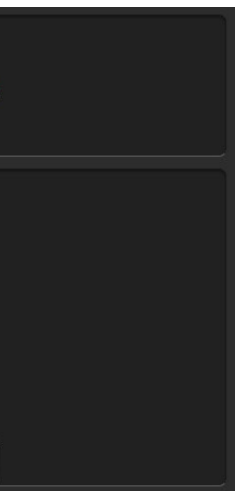

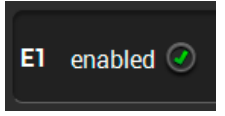

# 5.11. Settings Menu

## 5.11.1. Status

| LIGHTWARE               | SW4-TPS-TX240-Plus              | Crosspoint | EDID 😓 Col               | ntrol Settings                      |               |
|-------------------------|---------------------------------|------------|--------------------------|-------------------------------------|---------------|
| Status Retw             | rork 🖪 Front Panel 🚺 Backup     | System     |                          |                                     |               |
| General                 |                                 |            | Status                   |                                     |               |
| Product name            | SW4-TPS-TX240-Plus              |            | System uptime            | 0 days 00h 08m 45s                  |               |
| MAC address             | a8:d2:36:ff:63:34               |            | Operation time           | 0 days 00h 07m 26s                  |               |
| Hardware version        | V12_KAA0                        |            | High temp operation time | 0 days 00h 00m 00s                  |               |
| Device label            | SW4-TPS-TX240-Plus Set          |            | CPU temperature          | <b>44 °C</b> (29 °C min, 45 °C max) |               |
| Part number             | 91540065                        |            | CPU firmware version     | 1.2.0b12 r25                        |               |
| Serial number           | 00006334                        |            | Local 12V                | 12.08 V (12.01 V min, 12.16 V max)  |               |
|                         |                                 |            | Remote 12V               | 0.16 V (0.08 V min, 0.23 V max)     |               |
| Identify me             | <ul> <li>Identify me</li> </ul> |            | 3.3V                     | 3.36 V (3.34 V min, 3.37 V max)     |               |
|                         |                                 |            | 1.8V                     | 1.85 V (1.84 V min, 1.85 V max)     |               |
| Built-in miniweb        |                                 |            | 1.3V                     | 1.31 V (1.3 V min, 1.31 V max)      |               |
| Open miniweb            | Open miniweb                    |            | 1V                       | 1.04 V (1.01 V min, 1.06 V max)     |               |
| Upload built-in miniweb | Choose file                     |            |                          |                                     |               |
| Actual file size        | 6892 bytes                      |            |                          |                                     |               |
| Max file size limit     | 81920 bytes                     |            |                          |                                     |               |
| Reset built-in miniweb  | Reset                           |            |                          |                                     |               |
|                         |                                 | _          | _                        |                                     | Advanced view |

#### Status tab in Settings menu

The most important hardware and software related information can be found on this tab: hardware and firmware version, serial numbers, temperatures, operation time, and voltage information. Device label can be changed to unique description by the Set button.

INFO: The Device label is a user-editable name displayed next to the main menu. The Product name is a readonly property.

Please note that the Miniweb-related descriptions can be found in The Built-in Miniweb section.

You can disable the functionality of the front panel buttons with marking the Button lock option. This is same method of the control lock made by the front panel buttons. See the details in the Control Lock section.

#firmwareversion #label #devicelabel

#### 5.11.2. Network

IP address and DHCP settings can be set on this tab. Always press the Apply settings button to save changes Factory defaults settings can be recalled with a dedicated by

| Current IP address192.168.0.110Current subnet mask255.255.255.0Current gateway address192.168.0.1Obtain IP address automatically (DHCP, AutoIP)Static IP address192.168.0.100Static subnet mask255.255.255.0Static gateway address192.168.0.1LW2 port10001LW3 port6107HTTP port80Apply changesApply changesCancel                                                                                                    | neral                                          |                      |
|----------------------------------------------------------------------------------------------------|------------------------------------------------|----------------------|
| Current subnet mask255.255.25.0Current gateway address192.168.0.1Obtain IP address automatically (DHCP, AutoIP)IStatic IP address192.168.0.100Static subnet mask255.255.255.0Static gateway address192.168.0.1LW2 port10001LW3 port6107HTTP port80Apply changesApply changesCancel1000 cancel                                                                                                    | Current IP address                             | 192.168.0.110        |
| Current gateway address     192.168.0.1       Obtain IP address automatically (DHCP, AutoIP)     Image: Constant of the second second                                | Current subnet mask                            | 255.255.255.0        |
| Obtain IP address automatically (DHCP, AutoIP)     Image: Constant of the second second | Current gateway address                        | 192.168.0.1          |
| Static IP address     192.168.0.100       Static subnet mask     255.255.255.0       Static gateway address     192.168.0.1       LW2 port     10001       LW3 port     6107       HTTP port     80       Apply changes     Apply changes     Cancel                                                                                                    | bbtain IP address automatically (DHCP, AutoIP) | 0                    |
| Static subnet mask255.255.0Static gateway address192.168.0.1LW2 port10001LW3 port6107HTTP port80Apply changesApply changesCancel                                                                                                    | Static IP address                              | 192.168.0.100        |
| Static gateway address     192.168.0.1       LW2 port     10001       LW3 port     6107       HTTP port     80       Apply changes     Apply changes     Cancel                                                                                                    | Static subnet mask                             | 255.255.255.0        |
| LW2 port     10001       LW3 port     6107       HTTP port     80       Apply changes     Apply changes     Cancel                                                                                                    | Static gateway address                         | 192.168.0.1          |
| LW3 port 6107<br>HTTP port 80<br>Apply changes Cancel                                                                                                    | _W2 port                                       | 10001                |
| HTTP port 80<br>Apply changes Cancel                                                                                                    | -W3 port                                       | 6107                 |
| Apply changes Cancel                                                                                                    | HTTP port                                      | 80                   |
|                                                                                                    | Apply changes                                  | Apply changes Cancel |

### Network tab in Settings menu

# 5.11.3. Front Panel

| L | IGHTWARE                       | SW4-TPS-TX240-Plus |        |
|---|--------------------------------|--------------------|--------|
| T | Status Retwork                 | Front Panel        | Backup |
| F | ront panel settings            |                    |        |
|   | Lock front panel               |                    | Ø 1    |
|   | Dark mode enable               |                    | 0      |
|   | Enable default function for Vi | deo Select button  | 0      |
|   | Enable default function for Au | udio Select button |        |
|   | Enable default function for Fu | Inction button     | 0      |
|   |                                |                    |        |

| uttor   | ว.<br>า. | #c      | ihcp             | #ipa     | ddress | 0 3av | #network      |
|---------|----------|---------|------------------|----------|--------|-------|---------------|
| EDID    |          | Control | Q <sup>Q</sup> : | Settings |        |       |               |
|         |          |         |                  |          |        |       |               |
|         |          |         |                  |          |        |       |               |
|         |          |         |                  |          |        |       |               |
|         |          |         |                  |          |        |       |               |
|         |          |         |                  |          |        |       |               |
|         |          |         |                  |          |        |       |               |
|         |          |         |                  |          |        |       |               |
|         |          |         |                  |          |        |       |               |
| factory | default  | is      |                  |          |        |       |               |
|         |          |         |                  |          |        |       |               |
|         |          |         |                  |          |        |       |               |
|         |          |         |                  |          |        |       |               |
|         |          |         |                  |          |        |       | Advanced view |

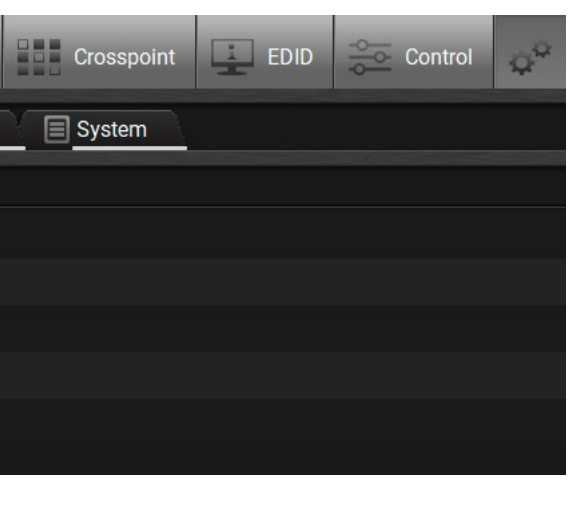

The following settings are available: #buttonlock #lockbutton #darkmode

- Lock front panel: enable/disable the front panel buttons. The enable again disable this option, or press the Audio select and Show me button together or send an LW3 command to the device.
- Dark mode: all LEDs are switched off after one minute delay if no buttons are pressed. Pressing any button the LEDs will show the current status again – without performing the function of the button itself.
- Enable default function for the buttons: the default function can be changed, thus, the button press can be used as a condition in the Event manager.

INFO: Locking/unlocking the buttons by the front panel buttons work only when the buttons are set to the default function.

#### 5.11.4. Backup

Details about this function can be found in the Configuration Cloning (Backup Tab) section.

#### 5.11.5. System

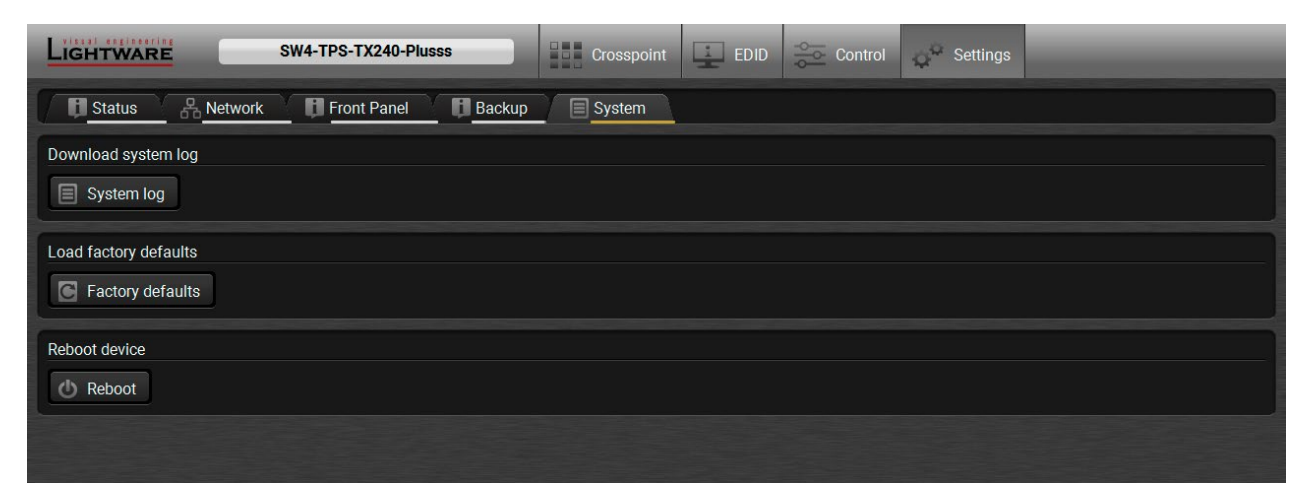

#### System tab in Settings menu

Three functions are available under System tab:

- Download system log saving the file of the device. #log #systemlog
- Load factory defaults recalling factory defaults settings and values. All factory default settings are listed in the Factory Default Settings section. #factory
- Reboot rebooting the system. #reboot #restart

# 5.12. The Built-in Miniweb

DEFINITION: The miniweb is a dedicated location in the memory where an HTML file can be uploaded to. If the <IP\_address>/index.html page is opened in a web browser the file is displayed.

**ATTENTION!** The Miniweb is available from firmware package v1.2.0. The default control page can installed in the device during the first firmware upgrade process by the user if the necessary parameter is enabled. See the Step 3. Check the upgrade parameters. section.

The default control page allows the followings: #builtinweb #miniweb #web

- **Source selection:** This block can be used to select an input or enable/disable the Autoselect remotely e.g. from a mobile device.
- Action triggers: The action trigger buttons can be used to perform a configured Event Action without waiting for the condition to occur. This can be done remotely by a mobile device, too.

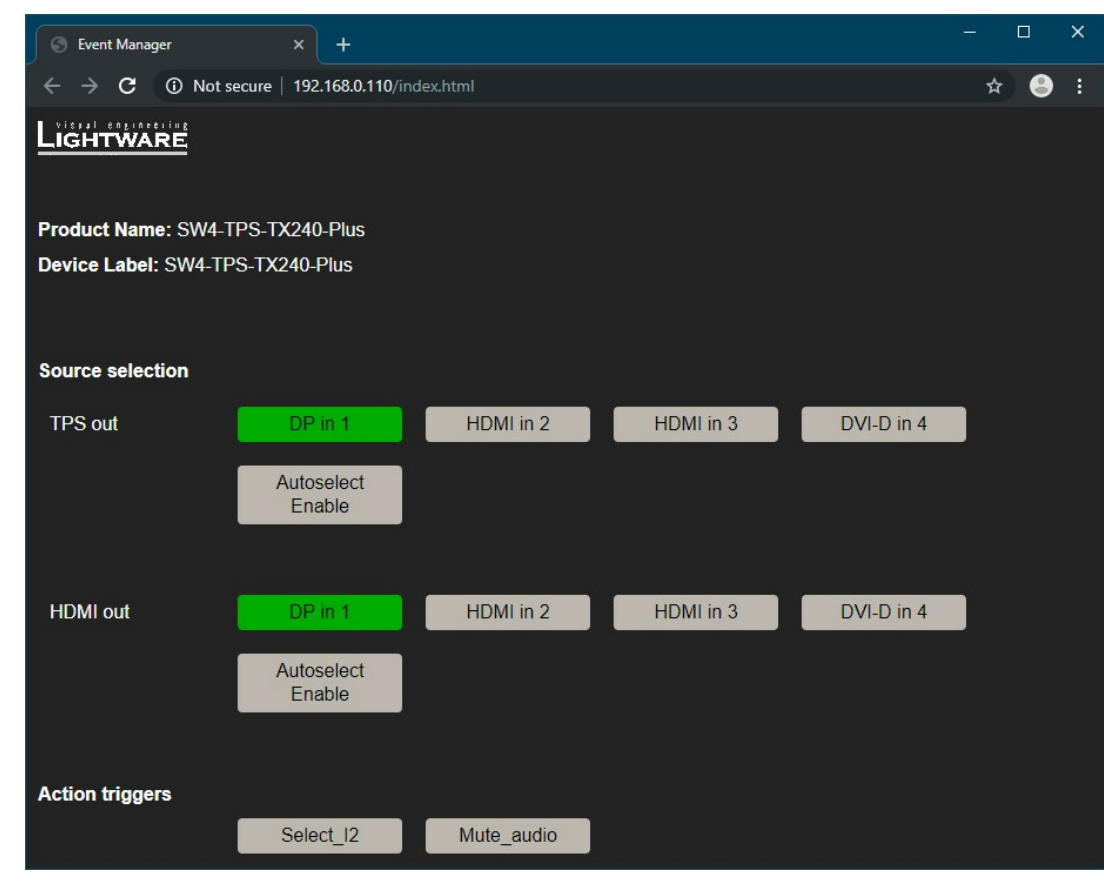

The Control Page Displayed in a Desktop Browser (with Action Trigger Buttons)

#### 5.12.1. Opening the Miniweb

The Miniweb is available by:

- Opening the web browser and typing the IP address of the desired device in the address line,
- Launching the LDC, connecting to the device, navigating to Settings/Status and pressing the Open miniweb button.

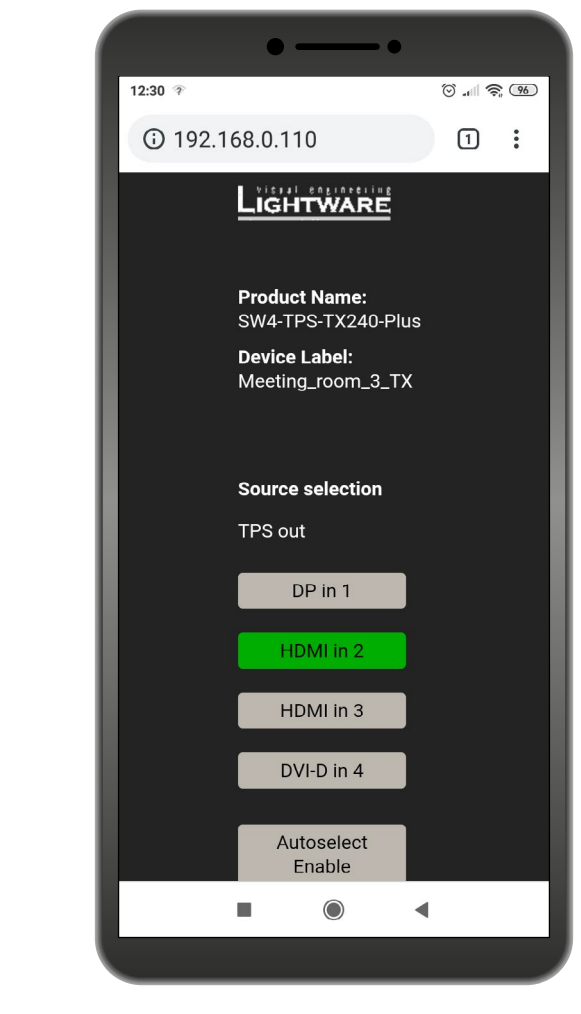

The Control Page Displayed in a Smartphone Browser

#### 5.12.2. The Default Status Page

If there is no control page uploaded, the default status page will be displayed (which is also available by opening the <IP address>/status.html address).

| Status × +                                                  | - 🗆 X                        |  |  |  |  |
|-------------------------------------------------------------|------------------------------|--|--|--|--|
| $\epsilon \rightarrow \mathbf{C}$ (i) Not secure   192.168. | 0.110/status.html 🛧 🍮 :      |  |  |  |  |
| Manufacturer Name                                           | Lightware Visual Engineering |  |  |  |  |
| Device Name                                                 | SW4-TPS-TX240-Plus           |  |  |  |  |
| Device Label                                                | Meeting_room_3_TX            |  |  |  |  |
| Part Number                                                 | 91540065                     |  |  |  |  |
| Hardware Version                                            | V12_KAA0                     |  |  |  |  |
| Serial Number                                               | 00006334                     |  |  |  |  |
| MAC Address                                                 | a8:d2:36:ff:63:34            |  |  |  |  |
| Boot IP Address                                             | 192.168.0.110                |  |  |  |  |
| Up time                                                     | 3469                         |  |  |  |  |
| Mcu Firmware                                                | 1.2.0b12 r25                 |  |  |  |  |
| Control Software                                            | software.lightware.eu        |  |  |  |  |
| Downie                                                      | ad log                       |  |  |  |  |
|                                                             |                              |  |  |  |  |

The Factory Default Status Page (status.html)

#### 5.12.3. Miniweb Customization

The buttons of Action triggers section are linked to Actions of certain Events in the Event Manager. These buttons are displayed **only** for specific events:

- Any Event which does **not** have the **@W** suffix in its name will **not** be displayed as a trigger button.
- The displayed trigger buttons will get a **text label** with the **event name** except the suffix.

To add the desired Action as a button, append the name of the desired Event with the @W characters - see below:

|    | Select_12@W @ enabled                       | Edit Clear            |   |                   |   |                                              |                        |
|----|---------------------------------------------|-----------------------|---|-------------------|---|----------------------------------------------|------------------------|
| E1 | CONDITION<br>Video signal is detected on 12 | detected O<br>0 times | Þ | DELAY<br>No delay | Þ | ACTION<br>Switch video input I2 to output 01 | performed O<br>0 times |
|    |                                             |                       |   | ļ                 |   |                                              |                        |
|    |                                             | Action triggers       |   |                   |   |                                              |                        |
|    |                                             |                       |   | Select_l2         |   |                                              |                        |

Action Trigger Button added in the Event Manager and dispalyed in the Control Page

The default control page can be replaced in the LDC; navigate to the Settings/Status page. Custom HTML file can be uploaded by pressing the Choose file button. Pay attention to the size of the HTML file. Only one file is allowed and the maximum file size is 10 KB (in case of SW4-TPS-TX240-Plus it's 80 KB).

Press the **Reset** button to remove the control page. The default control page can be restored during a firmware upgrade process, see the Step 3. Check the upgrade parameters. section.

| LIGHTWARE               | SW4-TPS-TX240-Plus              | Crosspoint | EDID                 |                 | Settings                       |     |               |
|-------------------------|---------------------------------|------------|----------------------|-----------------|--------------------------------|-----|---------------|
| Status & Netw           | vork Front Panel Backup         | System     |                      |                 |                                |     |               |
| General                 |                                 |            | Status               |                 |                                |     |               |
| Product name            | SW4-TPS-TX240-Plus              |            | System uptim         | ne O da         | ays 00h 08m 45s                |     |               |
| MAC address             | a8:d2:36:ff:63:34               |            | Operation tim        | e Oda           | ays 00h 07m 26s                |     |               |
| Hardware version        | V12_KAA0                        |            | High temp op<br>time | eration<br>0 da | ays 00h 00m 00s                |     |               |
| Device label            | SW4-TPS-TX240-Plus Set          |            | CPU temperat         | ture 44 °       | <b>C</b> (29 °C min, 45 °C ma  | ax) |               |
| Part number             | 91540065                        |            | CPU firmware         | version 1.2.    | 0b12 r25                       |     |               |
| Serial number           | 00006334                        |            | Local 12V            | 12.0            | <b>18 V</b> (12.01 V min, 12.1 |     |               |
|                         |                                 |            | Remote 12V           | 0.16            | <b>V</b> (0.08 V min, 0.23 V   |     |               |
| Identify me             | <ul> <li>Identify me</li> </ul> |            | 3.3V                 | 3.36            | <b>V</b> (3.34 V min, 3.37 V   |     |               |
|                         |                                 |            | 1.8V                 | 1.85            | <b>V</b> (1.84 V min, 1.85 V   |     |               |
| Built-in miniweb        |                                 |            | 1.3V                 | 1.31            | V (1.3 V min, 1.31 V n         |     |               |
| Open miniweb            | Open miniweb                    |            | 1V                   | 1.04            | V (1.01 V min, 1.06 V          |     |               |
| Upload built-in miniweb | Choose file                     |            |                      |                 |                                |     |               |
| Actual file size        | 6892 bytes                      |            |                      |                 |                                |     |               |
| Max file size limit     | 81920 bytes                     |            |                      |                 |                                |     |               |
| Reset built-in miniweb  | Reset                           |            |                      |                 |                                |     |               |
|                         |                                 |            |                      |                 |                                |     | Advanced view |

The Built-in Miniweb Section in LDC

# 5.13. Configuration Cloning (Backup Tab)

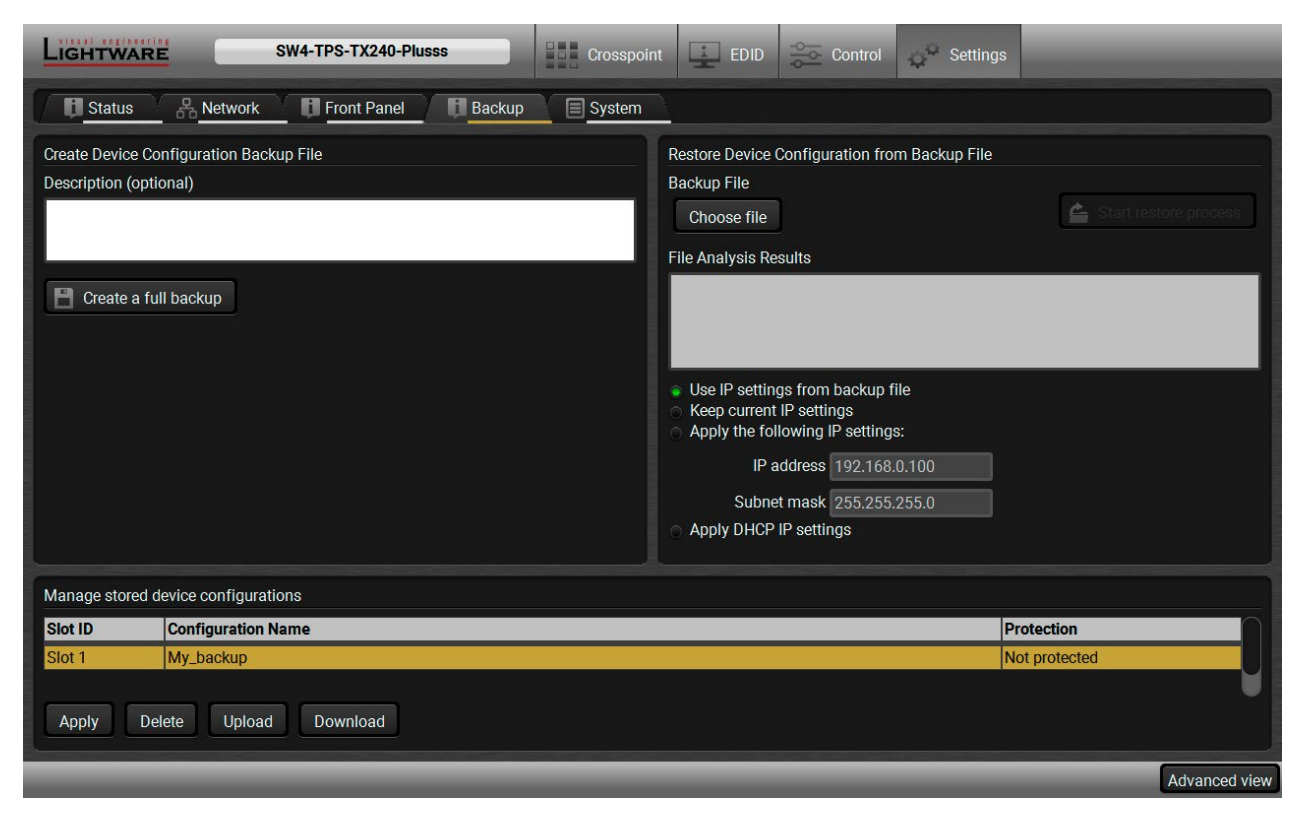

#### Backup tab

Configuration cloning of Lightware LW3 devices is a simple method that eliminates the need to repeatedly configure certain devices to have identical (non-factory) settings. If the devices are installed in the same type of system multiple times then it is enough to set up only one device to fit the user's needs and then copy those settings to the others, thus saving time and resources. *#backup #configurationcloning* 

#### 5.13.1. Steps in a Nutshell

Installing multiple devices with the same customized configuration settings can be done in a few easy steps:

- **Step 1.** Configure one device with all your desired settings using the LDC software.
- Step 2. Backup the full configuration file to your computer.
- Step 3. If needed, make some modifications to the configuration file using a text editor (e.g. Notepad). E.g. modifying the static IP address is necessary when DHCP is not used.
- Step 4. Connect to the other device which has to be configured and upload (restore) your configuration file.
- Step 5. Done! You can have as many totally identical, customized devices as you like.

### 5.13.2. Save the Settings of a Device (Backup)

- Step 1. Apply the desired settings in the transmitter (port parameters, crosspoint, etc.)
- Step 2. Select the Settings / Backup tab from the menu.
- Step 3. Write a short description in the text box on the left (optional).
- Step 4. Press the Create a full backup button. You will be prompted to save the file to the computer. The default file name is the following:

# BACKUP <DEVICE LABEL> SN<SERIAL NUMBER>.LW3

Step 5. Set the desired file name, select the folder and save the file.

TIPS AND TRICKS: Using the exact product type in the filename is recommended since it makes the file usage more comfortable.

#### About the Backup File

The backup file is a simple text file which contains LW3 protocol commands. The first line is the description and the further lines are the commands which will be executed during the restore process. The file can be viewed (and/or edited) by a simple text editor, e.g. Notepad.

See the entire list of saved data in the Specifications subject to change without notice. section.

**ATTENTION!** Editing the command lines is only recommended for expert users.

## 5.13.3. Upload the Settings to a Device (Restore)

WARNING! Please note that the settings will be permanently overwritten with the restored parameters in the device. Undo is not available.

ATTENTION! The cloning is successful when the backup file is downloaded from the same type of source device as the destination device.

#### **The Restoring Process**

- Step 1. Select the Settings / Backup tab from the menu.
- Step 2. Click on the Choose file button on the right panel and browse to the desired file.
- Step 3. The file is verified and the result will be displayed in the textbox below. If the file is correct, then the settings can be restored.
- Step 4. Choose IP settings what you want to use after backup. You can apply settings from the backup file, keep actual settings, set it manually in a dialog box or apply DHCP.
- Step 5. Press the Start restore process button and click on the Yes button when asked.
- **Step 6.** Reboot the device to apply the network settings after finishing.

#### 5.13.4. Create and Restore Backups from the Device Memory

The transmitter is able to store one backup in its own memory which can be recalled. At first, save the desired settings as a file (see above) then upload it by the Upload button.

WARNING! Loading factory default settings will erase all presets which has been saved in the device memory!

# 5.14. Advanced View Window

This window is the surface of the Lightware Protocol 3 (LW3) tree with a terminal window. Commands and specific parameters (which are not available on the graphical user interface of the LDC) can be run and set. The introduction of the LW3 protocol and the most important commands can be found in the Programmers' Reference section. #advancedview #terminal

| 1 | LW3 protocol help | Pushing the bu<br>important infor                                                                                                    | tton results a help window opening which describes the most mation about LW3 protocol commands in HTML format. |  |  |  |
|---|-------------------|----------------------------------------------------------------------------------------------------|----------------------------------------------------------------------------------------------------|--|--|--|
| 2 | Edit mode         | The default appearance is the read-only mode. If you want to modify the values or parameters, tick the option. You will be prompted to confirm your selection.                                                                                                    |                                                                                                    |  |  |  |
| 3 | Warning mode      | If this is checked, a warning window pops up when you enable Edit mode.                                                                                                    |                                                                                                    |  |  |  |
| 4 | Terminal window   | Commands and responses with time and date are listed in this window. Sent command starts with '>' character, received response starts with '<' character. The color of each item depends on the type of the command and response. The content of the window can be emptied by the <b>Clear</b> button. If the <b>Autoscroll</b> option is ticked, the list is scrolled automatically when a new line is added. |                                                                                                    |  |  |  |
| 5 | Command line      | Type the desired command and execute it by the <b>Send</b> button. Clear all current commands and responses in the Terminal window by the <b>Clear</b> button.                                                                                                    |                                                                                                    |  |  |  |
| 6 | Protocol tree     | LW3 protocol tree; select an item to see its content.                                                                                                    |                                                                                                    |  |  |  |
| 7 | Node list         | Correspondent parameters and nodes are shown which are connected to the selected item in the protocol tree.                                                                                                    |                                                                                                    |  |  |  |
|   |                   | Manual button: Manual (short description) of the node can be called and displayed in the terminal window.                                                                                                    |                                                                                                    |  |  |  |
|   |                   | Set button:                                                                                                    | Saves the value/parameter typed in the textbox.                                                                |  |  |  |
|   |                   | Call button:                                                                                                    | Calls the method, e.g. reloads factory default settings.                                                       |  |  |  |

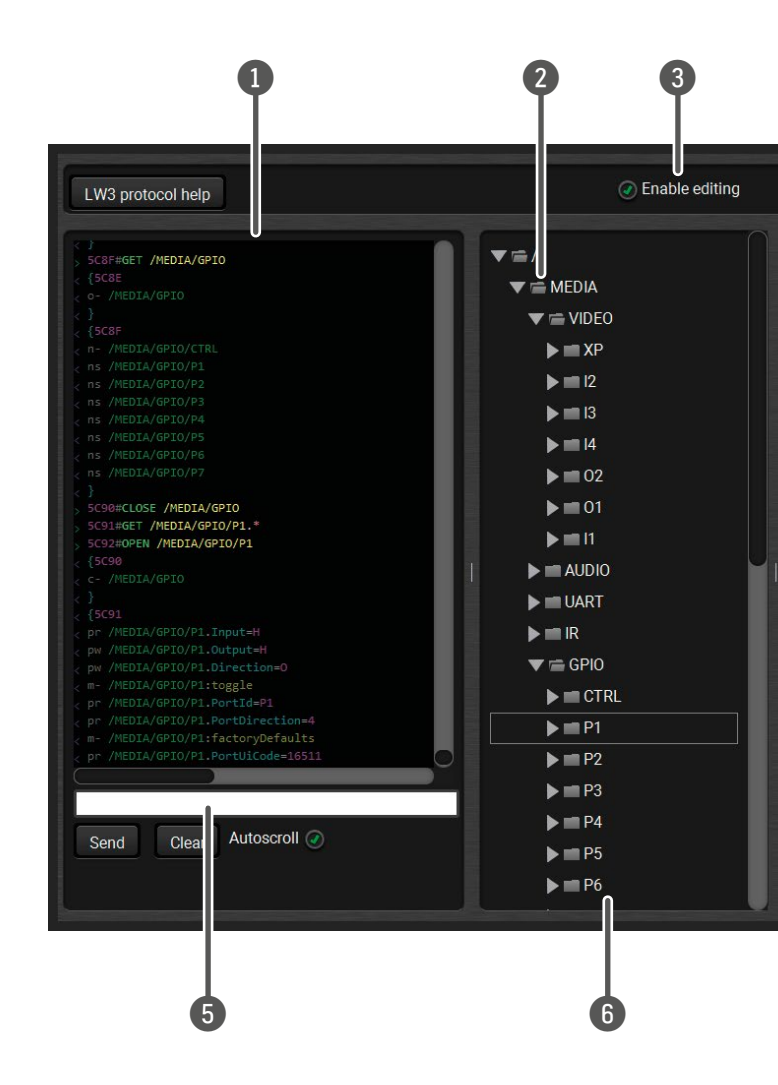

|                     |             | 4                                 |
|---------------------|-------------|-----------------------------------|
|                     |             | ♥<br>♥ Warn before enable editing |
| Selected node: /MEI | DIA/GPI0/P1 |                                   |
| Input               | Н           | Manual                            |
| Output              | Н           | Set Manual                        |
| Direction           | 0           | Set Manual                        |
| toggle              |             | Call Manual                       |
| PortId              | P1          | Manual                            |
| PortDirection       | 4           | Manual                            |
| factoryDefaults     |             | Call Manual                       |
| PortUiCode          | 16511       | Manual                            |
| Text                | GPIO 1      | Set Manual                        |
| GroupName           | GPIO        | Manual                            |
|                     |             |                                   |
|                     |             |                                   |
|                     |             |                                   |
|                     |             | 0                                 |
|                     |             |                                   |

1

### 55

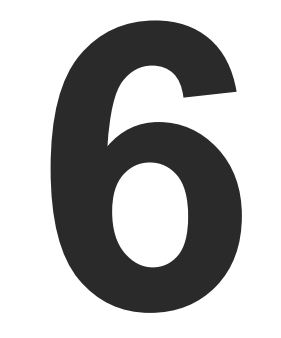

# LW2 Programmer's Reference

The device can be controlled through a reduced command set of LW2 protocol commands to ensure the compatibility with other Lightware products. The supported LW2 commands are described in this chapter.

- PROTOCOL DESCRIPTION
- ► INSTRUCTIONS FOR THE TERMINAL APPLICATION USAGE
- GENERAL LW2 COMMANDS
- ► A/V PORT SETTINGS
- ► GPIO CONFIGURATION
- NETWORK CONFIGURATION
- LW2 COMMANDS QUICK SUMMARY

56

# 6.1. Protocol Description

The protocol description hereinafter stands for Lightware protocol. The commands can be sent to the device in RAW format via the TCP/IP port no. 10001.

The receiver accepts commands surrounded by curly brackets - { } - and responds data surrounded by round brackets - () - only if a command was successfully executed. All input commands are converted to uppercase, but respond commands can contain upper and lower case letters as well.

#### Legend for Control Commands

| Format              | Explanation                                                     |
|---------------------|-----------------------------------------------------------------|
| <in></in>           | Input number in 1 or 2 digit ASCII format (01, 5, 07, 16, etc.) |
| <out></out>         | Output number in 1 or 2 digit ASCII format                      |
| <in out=""></in>    | input or output port number in 1 or 2 digit ASCII format *      |
| <in2></in2>         | Input number in 2 digit ASCII format (01, 02, 10, 12 etc.)      |
| <out2></out2>       | Output number in 2 digit ASCII format (01, 02, 10, 12 etc.)     |
| <in2 out2=""></in2> | input or output number in 2 digit ASCII format*                 |
| <loc></loc>         | Location number in 1, 2 or 3 digit ASCII format                 |
| <id></id>           | id number in 1 or 2 digit ASCII format                          |
| <id2></id2>         | id number in 2 digit ASCII format                               |
| CrLf                | Carriage return, Line feed (0x0D, 0x0A)                         |
|                     | Space character (0x20)                                          |
| $\rightarrow$       | Each command issued by the controller                           |
| ←                   | Each response received from the router                          |

\* The command has the same arguments on the input ports and the output port, as well.

# 6.2. Instructions for the Terminal Application Usage

#### **Terminal Application**

The LW2 protocol commands can be applied to the receiver using a terminal application. You need to install one of them to your control device, for example Putty or CLI. #terminal #new

#### **Establishing Connection**

Follow the steps for establishing connection to the receiver:

- Step 1. Connect the receiver to a LAN over Ethernet.
- Step 2. Open the terminal application (e.g. Putty).
- Step 3. Add the IP address of the device (default: 192.168.0.100) and the port number (10001).
- Step 4. Select the Raw connection type, and open the connection.

Once the terminal window is opened, you can enter the LW2 protocol commands which are listed in the following sections.

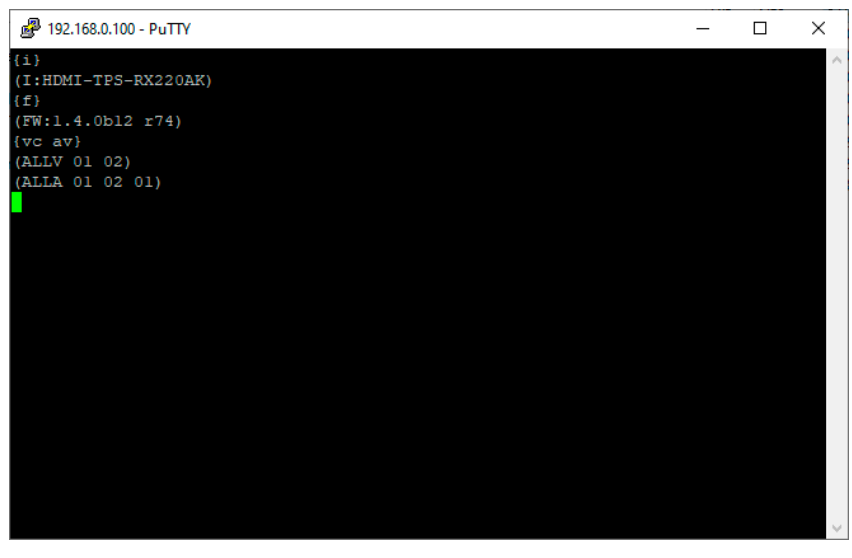

Cate

LW2 protocol command communication in a terminal window

| Session                                                                                                    | Basic options for your PuT                                                                                    | TY session                               |
|----------------------------------------------------------------------------------------------------|----------------------------------------------------------------------------------------------------|------------------------------------------|
| Jession<br>Logging<br>Terminal<br>Features<br>Window<br>Appearance<br>Behaviour<br>Translation<br>Belaviour<br>Translation<br>Belection<br>Colours<br>Connection<br>Data<br>Proxy<br>Telet<br>Proxy<br>Telet<br>Proxy<br>Telet<br>Proxy<br>Telet<br>Proxy<br>Telet | Specify the destination you want to<br>Host <u>Name</u> (or IP address)<br>[192.168.0.100<br>Connection type: | connect to <u>P</u> ort 10001 SSH Senjal |
|                                                                                                    | Default Settings                                                                                              | Load<br>Sa <u>v</u> e<br>Delete          |
| SSH<br>Serial                                                                                                    | Close window on e <u>x</u> it:                                                                                | y on clean exit                          |

## 6.3.1. View Product Type

The device responds its name.

#### **Command and Response**

 $\rightarrow$  {i}

← (I:<PRODUCT\_TYPE>)CrLf

# Example

 $\rightarrow$  {i} ← (I:SW4-TPS-TX240)

# 6.3.2. Query Control Protocol

The device can be controlled with different control protocols. This command queries the active protocol of the currently used control interface.

## **Command and Response**

 $\rightarrow$  {P\_?}

← (CURRENT•PROTOCOL•=•#<protocol>)CrLf

## Example

# $\rightarrow$ {P\_?}

# ← (CURRENT PROTOCOL = #1)

The device communicates with LW2 protocol.

# 6.3.3. View Firmware Package Version

DIFFERENCE: This command has been changed in firmware package v1.2.0. The response was the firmware of the CPU in the previous firmwares.

View the installed firmware package version. #firmwareversion

# **Command and Response**

→ {f}

← (FW:<FW\_VER>•<s>)CrLf

# **Parameters**

<FW\_VER> is the firmware package version. It is followed by <s> string which may indicate special versions.

# Example

#### → {f} ← (FW:1.2.0b12 r25)

# 6.3.4. Connection Test

Simple test to see if the connection is established successfully.

# **Command and Response**

- $\rightarrow$  {PING}
- ← (PONG!)CrLf

## Example

- $\rightarrow$  {ping}
- ← (PONG!)

# 6.3.5. View Serial Number

The device responds its 8-digit serial number. #serialnumber

### **Command and Response**

→ {S} ← (SN:<SERIAL\_N>)CrLf

# Example

→ {s}

← (SN:5A003192)

# 6.3.6. Compile Time

Returns the date, when the microcontroller firmware was compiled.

# **Command and Response**

- $\rightarrow$  {CT}
- ← (Complied: <DATE&TIME>)CrLf

# Example

- $\rightarrow$  {ct}
- ← (Compiled: May 11 2016 11:01:27)

#### 6.3.7. View Installed Board

Shows the hardware name and revision of the installed card.

### **Command and Response**

- → {IS}
- ← (SL#•0•<MB\_DESC>)CrLf
- ← (SL•END)CrLf

### Example

- $\rightarrow$  {is}
- ← (SL# 0 SW4-TPS-TX240 V12\_DAA0)
- ← (SL END)

The device reports its motherboard (slot 0).

### 6.3.8. View Firmware for All Controllers

DIFFERENCE: This command has been changed in firmware package v1.2.0. The response was the firmware of the CPU in the previous firmwares.

Shows the firmware package versions of all installed controllers.

#### **Command and Response**

- → {FC}
- ← (CF•<DESC>)CrLf
- ← (CF•<DESC>)CrLf
- ← ...
- ← (CF•END)CrLf

### **Parameters**

<FW\_VER> is the firmware version. It is followed by <s> string which may indicate special versions.

# Example

- $\rightarrow$  {fc}
- ← (CF SW4-TPS-TX240-Plus 1.2.0b12 r25)
- ← (SL END)

# The device has one control panel.

#firmwareversion

# 6.3.9. Restart the Device

The device can be restarted without unplugging power. #reboot #restart

# **Command and Response**

→ {RST}

←

#### Example

 $\rightarrow$  {rst}

←

The device reboots; no response is sent in this case.

# 6.3.10. Query Health Status

Internal voltages and measured temperature values are shown.

### **Command and Response**

- → {ST}
- ← (ST•<DESC>)CrLf

# Example

 $\rightarrow$  {st}

← (ST CPU 11.61V 5.03V 1.84V 1.28V 0.99V 42.24C 42.23C)

# 6.3.11. Restore Factory Default Settings

Settings can be reset to factory default values as follows:

### **Command and Response**

- → {FACTORY=ALL}
- ← (FACTORY ALL...)CrLf

### Example

- $\rightarrow$  {factory=all}
- ← (FACTORY ALL...)

All settings and parameters are reset to factory default, see the table in the Factory Default Settings section.

#factory

# 6.4. A/V Port Settings

## 6.4.1. Switch an Input to the Output

Switching an input <in> to output <out>. Following commands with A, V, AV parameter value can take effect in multiple layers, according to their parameters. Depending on 'A' or 'V' it can change only the Audio or only the Video laver; or 'AV' changes both. #crosspoint #switch

#### **Command and Response**

- $\rightarrow$  {<in>@<out>•<layer>}
- ← (0<out2>•I<in2>•<layer>)CrLf

#### Parameters

| Identifier      | Parameter description    | Parameter values                                                                                                    |  |  |
|-----------------|--------------------------|----------------------------------------------------------------------------------------------------|--|--|
| <layer></layer> | Signal type of the layer | A: audio layer<br>V: video layer<br>AV: audio & video layer                                                                 |  |  |
| <out></out>     | Output port              | 01-02                                                                                                    |  |  |
| <in></in>       | Input port               | <b>11-14</b><br><b>0:</b> Using the '0' (zero) value the input will be disconnected and no signal will appear on the output |  |  |

INFO: The <layer> parameter usually can be skipped for legacy purposes. In this case, the devices change all (Video & Audio) layers but using status commands it displays information about only the Video layer. Please use AV option, when available.

### Example 1

- → {2@1 AV}
- ← (001 I02 AV)

I2 audio and I2 video input ports are switched to O1 output port.

### Example 2

- **→** {0@1}
- ← (001 l00)

ATTENTION! The response of this command does not show if the output is muted. To check the mute status a separate query has to be used like {VC}.

ATTENTION! Analog video inputs does not contain embedded audio. If you use the AV option in case of VGA input (I1) the audio will be switched to the analog audio input 1 (I1) and in case of DVI-A input (I5) the audio will be switched to the analog audio input 2 (15).

### 6.4.2. Mute Output

### Mute the <out> output. The output signal is turned off.

- #mute #lock #unmute
- $\rightarrow$  {#<out>•<layer>}

Command and Response

← (1MT<out2>•<layer>)CrLf

#### Example

- $\rightarrow$  {#01 A}
- ← (1MT01 A)

ATTENTION! Muting does not change the state of the crosspoint but disables the output itself. This way the last connection can be easily restored with an unmute command. Switching a muted output does not unmute the output.

## 6.4.3. Unmute Output

Unmute the <out> output.

#### **Command and Response**

- $\rightarrow$  {+<out>•<layer>}
- ← (0MT<out2>•<layer>)CrLf

## Example

- $\rightarrow$  {+01 V}
- ← (0MT01 V)

INFO: Unmuting an output makes the previous connection active as the crosspoint state has not been changed by the muting command, only the output was disabled.

# 6.4.4. Lock Output

Locking an output port. Output's state cannot be changed until unlocking.

#### **Command and Response**

- $\rightarrow$  {#><out>•<laver>}
- ← (1L0<out2>•<layer>)CrLf

#### Example

 $\rightarrow$  {#>01 A} ← (1L001 A) #unlock

# 6.4.5. Unlock Output

Unlocking an output port. The connection on output can be changed.

## **Command and Response**

- → {+<<out>•<layer>}
- ← (0L0<out2>•<layer>)CrLf

# Example

- → {+<01 V}
- ← (0L001 V)

# O1 video output port is unlocked.

INFO: The device issues the above response regardless of the previous state of the output (either it was locked or unlocked).

# 6.4.6. View Connection State on the Output

Viewing the crosspoint state of the device; showing the input port numbers connected to the outputs.

### Command and Response #crosspoint #switch

- $\rightarrow$  {VC·<|ayer>}
- ← (ALL<layer>•<001>•<002>)CrLf

# Parameters

001 shows the corresponding output's connection state.

| Identifier      | Parameter description    | Parameter values                                                                 |
|-----------------|--------------------------|----------------------------------------------------------------------------------|
| <layer></layer> | Signal type of the layer | <b>A:</b> audio layer<br><b>V:</b> video layer<br><b>AV:</b> audio & video layer |

# State letters

| Letter | State                      | Example |
|--------|----------------------------|---------|
| L      | Output is locked           | L01     |
| М      | Output is muted            | M01     |
| U      | Output is locked and muted | U01     |

# Example

- → {VC AV}
- ← (ALLV M01 01)
- ← (ALLA 01 01)

I2 video input port is connected to the video output port and I5 audio input port is connected to the audio output port. AV is not used in the response. When AV is typed in the commands, the response will result two lines, one for the Video and one for the Audio port states.

# 6.4.7. View Crosspoint Size

# Shows the physical crosspoint size.

# **Command and Response**

- $\rightarrow$  {getsize•<layer>}
- ← (SIZE=<size>•<layer>)CrLf

# Parameters

| Identifier      | Parameter description    |                       |
|-----------------|--------------------------|-----------------------|
| <size></size>   | Crosspoint size          | <numb< th=""></numb<> |
| <layer></layer> | Signal type of the layer | See the               |

# Example

- $\rightarrow$  {GETSIZE AV}
- ← (SIZE=6x1 V)
- ← (SIZE=5x1 A)

The device reports that it has a video crosspoint with 6 inputs (Test pattern generator is the 6th input) and 1 output and an audio crosspoint with 5 inputs and 1 output.

# 6.4.8. Change the Video Autoselect Mode

The autoselect mode of the video outputs can be changed.

# **Command and Response**

- $\rightarrow$  {AS\_V<out>=<state>;<mode>}
- ← (AS\_V<out>=<state>;<mode>)CrLf

# Parameters

| Identifier      | Parameter description        |  |
|-----------------|------------------------------|--|
| <state></state> | Showing the Autoselect state |  |
| <mode></mode>   | The autoselect mode setting  |  |

# Example

- → {as\_v1=E;P}
- ← (AS\_V1=E;P)
- ← (AS\_V2=E;P)

The Autoselect mode of video output1 and output 2 is enabled and set to Priority mode. The output numbers are listed in the Port Numbering section.

INFO: The Autoselect mode can be queried by typing the {as\_v<out>=?} command.

Parameter values

ber\_of\_inputs>**x**<number\_of \_outputs>

e previous section

#### Parameter values

E: autoselect is enabled D: autoselect is disabled

F: First detect mode L: Last detect mode P: Priority detect mode

# 6.4.9. Change the Audio Autoselect Mode

The autoselect mode of the audio outputs can be changed.

# Command and Response

- $\rightarrow$  {AS\_A<out>=<state>;<mode>}
- ← (AS\_A<out>=<state>;<mode>)CrLf

# **Parameters**

See the previous section.

# Example

- $\rightarrow$  {as\_a1=E;P}
- $\leftarrow$  (AS\_A1=E;P)
- $\leftarrow$  (AS\_A2=E;P)

The Autoselect mode of audio output1 and output 2 is enabled and set to Priority mode.

INFO: The Autoselect mode can be queried by typing the {as\_v<out>=?} command.

# 6.4.10. Change the Video Input Priorities

The settings of video input priority can be changed as follows.

# **Command and Response**

- $\rightarrow$  {PRIO\_V<out>=<in1\_prio>:<in2\_prio>:<in3\_prio>:<in4\_prio>}
- ← (PRIO\_V<out>=<in1\_prio>;<in2\_prio>;<in3\_prio>;<in4\_prio>)CrLf

# **Parameters**

| Identifier                                                                                          | Parameter description                              | Parameter values                                                 |
|----------------------------------------------------------------------------------------------------|----------------------------------------------------|------------------------------------------------------------------|
| <in1_prio><br/><in2_prio><br/><in3_prio><br/><in4_prio></in4_prio></in3_prio></in2_prio></in1_prio> | Priority number of the input ports between 0 and 3 | <ul><li>0: highest priority</li><li>3: lowest priority</li></ul> |

See more details about port numbering in the Port Numbering section.

# Example

- $\rightarrow$  {prio\_v1=1;0;2;3}
- ← (PRIO\_V1=1;0;2;3)

Input 2 has the highest priority (0), Input 1 has the second highest (1). Input 4 has the lowest priority (3).

ATTENTION! Always set all the priority of the ports when changing, otherwise, the change will not be executed and the response will be the current setting (like querying the priority setting).

INFO: In this case, the outputs are linked; the change will affect both local and TPS output ports.

INFO: The video priorities can be queried by typing the {prio\_v<out>=?} command.

# 6.4.11. Change Audio Input Priority

The settings of the audio input priority can be changed as follows.

# **Command and Response**

- $\rightarrow$  {PRIO\_A<out>=<in1\_prio><in2\_prio><in3\_prio><in4\_prio><in5\_prio>}
- ← (PRIO\_A<out>=<in1\_prio>;<in2\_prio>;<in3\_prio>;<in4\_prio>;<in5\_prio>)CrLf

# **Parameters**

See the previous section.

# Example

- $\rightarrow$  {as\_a1=1;0;2;3;4}
- ← (AS\_A1=1;0;2;3;4)

Input 2 has the highest priority (0), Input 1 has the second highest (1). Input 5 has the lowest priority (4).

**ATTENTION!** Always set all the priority of the ports when changing, otherwise, the change will not be executed and the response will be the current setting (like querying the priority setting).

INFO: In this case, the outputs are linked; the change will affect both local and TPS output ports.

INFO: The audio priorities can be queried by typing the {prio\_a<out>=?} command.

# 6.5. GPIO Configuration

# 6.5.1. Set Level and Direction for Each Pins

GPIO pins can be configured as follows. See more details about GPIO connector in the GPIO - General Purpose Input/Output Ports section and about the interface in the GPIO Interface section.

# **Command and Response**

- $\rightarrow$  {GPIO<pin\_nr>=<dir>;<level>}
- ← (GPIO<pin\_nr>=<dir>;<level>)CrLf

# **Parameters**

| <pre><pre>cpin nr&gt; GPIO pin number 0-7</pre></pre>              |   |
|--------------------------------------------------------------------|---|
|                                                                    |   |
| <dir> The direction of the communication I: input; 0: output</dir> |   |
| <li>The level of the pin</li> <li>L: low; H: high; T: togging</li> | е |

# Example

- $\rightarrow$  {apio1=0:H}
- ← (GPI01=0;H)

GPIO pin 1 is set to output with high level.

INFO: The current GPIO pin configuration can be gueried by typing the {GPIO<pin\_nr>=?} command.

# 6.6. Network Configuration

# 6.6.1. Query the Current IP Status

IP address settings can be gueried as follows. #dhcp #ipaddress #network

# **Command and Response**

 $\rightarrow$  {IP\_STAT=?}

← (IP\_STAT=<type>;<ip\_address>;<subnet\_mask>;<gateway\_addr>)CrLf

# **Parameters**

| Identifier                    | Parameter description        | Parameter values                             |
|-------------------------------|------------------------------|----------------------------------------------|
| <type></type>                 | Assignment of the IP address | <b>0:</b> static<br><b>1:</b> dynamic (DHCP) |
| <ip_addr></ip_addr>           | IP address                   | (four decimal octets separated by dots)      |
| <subnet_mask></subnet_mask>   | Subnet mask                  | (four decimal octets separated by dots)      |
| <gateway_addr></gateway_addr> | Gateway address              | (four decimal octets separated by dots)      |

## Example

- $\rightarrow$  {ip\_stat=?}
- ← (IP\_STAT=0;192.168.0.100;255.255.255.0;192.168.0.1)

The device has a static (fix) IP address: 192.168.0.100; the subnet mask is 255.255.255.0, the gateway address is 192.168.0.1.

# 6.6.2. Set the IP Address

IP address can be set as follows.

# **Command and Response**

- $\rightarrow$  {IP\_ADDRESS=<type>;<ip\_address>}
- ← (IP\_ADDRESS=<type>;<ip\_address>)CrLf

# Parameters

See the previous section.

# Example

 $\rightarrow$  {ip\_address=0;192.168.0.110}

← (IP\_ADDRESS=0;192.168.0.110)

INFO: The IP address can be queried by typing the "ip\_address=?" command. The response contains the fix IP address that is stored in the device even if DHCP is enabled; in this case, this IP address is not valid.

# 6.6.3. Set the Subnet Mask

Subnet mask can be set as follows.

# **Command and Response**

- → {IP\_NETMASK=<subnet\_mask>}
- ← (IP\_NETMASK=<subnet\_mask>)CrLf

# **Parameters**

See the Query the Current IP Status section.

# Example

- → {ip\_netmask=255.255.255.0}
- ← (IP\_NETMASK=255.255.255.0)

INFO: The subnet mask can be queried by typing the "ip\_address=?" command. The response contains the fix IP subnet mask that is stored in the device even if DHCP is enabled: in this case, this IP subnet mask is not valid.

# 6.6.4. Set the Gateway Address

Gateway address can be set as follows.

# **Command and Response**

- $\rightarrow$  {IP GATEWAY=< gateway addr>}
- ← (IP\_GATEWAY=<gateway\_addr>)CrLf

# Parameters

See the Query the Current IP Status section.

# Example

- $\rightarrow$  {ip\_gateway=192.168.0.50}
- ← (IP\_GATEWAY=192.168.0.50)

INFO: The gateway address can be queried by typing the "ip\_gateway=?" command. The response contains the static IP gateway address that is stored in the device even if DHCP is enabled. In that case, the latest valid gateway address (for static IP) is stored.

# 6.6.5. Apply Network Settings

Apply the network settings and restart the network interface.

# **Command and Response**

- $\rightarrow$  {ip\_apply}
- ← (IP\_APPLY)CrLf

# Example

 $\rightarrow$  {ip\_apply} ← (IP\_APPLY)

# 6.7. LW2 Commands – Quick Summary

# General LW2 Commands

|     | View Product Type                          |
|-----|--------------------------------------------|
|     | $\rightarrow$ {i}                          |
|     | Query Control Protocol                     |
|     | $\rightarrow$ {P_?}                        |
|     | View Firmware Package Version              |
|     | $\rightarrow$ {f}                          |
|     | Connection Test                            |
|     | → {PING}                                   |
|     | View Serial Number                         |
|     | $\rightarrow$ {S}                          |
|     | Compile Time                               |
|     | $\rightarrow$ {CT}                         |
|     | View Installed Board                       |
|     | $\rightarrow$ {IS}                         |
|     | View Firmware for All Controllers          |
|     | $\rightarrow$ {FC}                         |
|     | Restart the Device                         |
|     | $\rightarrow$ {RST}                        |
|     | Query Health Status                        |
|     | $\rightarrow$ {ST}                         |
|     | Restore Factory Default Settings           |
|     | $\rightarrow$ {FACTORY=ALL}                |
| A/V | Port Settings                              |
|     | Switch an Input to the Output              |
|     | → { <in>@<out>•<layer>}</layer></out></in> |
|     | Mute Output                                |
|     | → {# <out>•<layer>}</layer></out>          |
|     | Unmute Output                              |

| <b>→</b> | {+ <out>•&lt;</out> | layer>} |
|----------|---------------------|---------|
|----------|---------------------|---------|

Lock Output

→ {#><out>•<layer>}

|     | Unlock Output                                                                                                    |
|-----|----------------------------------------------------------------------------------------------------|
|     | → {+< <out>•<layer>}</layer></out>                                                                                         |
|     | View Connection State on the Output                                                                                        |
|     | → {VC• <layer>}</layer>                                                                                                    |
|     | View Crosspoint Size                                                                                                    |
|     | → {getsize• <layer>}</layer>                                                                                               |
|     | Change the Video Autoselect Mode                                                                                           |
|     | → {AS_V <out>=<state>;<mode>}</mode></state></out>                                                                         |
|     | Change the Audio Autoselect Mode                                                                                           |
|     | → {AS_A <out>=<state>;<mode>}</mode></state></out>                                                                         |
|     | Change the Video Input Priorities                                                                                          |
|     | $\rightarrow$ {PRIO_V <out>=<in1_prio>;<in2_prio>;<in3_prio>;<in4_prio>;</in4_prio></in3_prio></in2_prio></in1_prio></out> |
|     | Change Audio Input Priority                                                                                                |
|     | → {PRIO_A <out>=<in1_prio>;<in2_prio>;<in3_prio>;<in4_pric< th=""></in4_pric<></in3_prio></in2_prio></in1_prio></out>      |
| GPI | O Configuration                                                                                                    |
|     | Set Level and Direction for Each Pins                                                                                      |
|     | $\rightarrow$ {GPIO <pin_nr>=<dir>;<level>}</level></dir></pin_nr>                                                         |
| Net | work Configuration                                                                                                    |
|     | Query the Current IP Status                                                                                                |
|     | $\rightarrow$ {IP_STAT=?}                                                                                                  |
|     | Set the IP Address                                                                                                    |
|     | → {IP_ADDRESS= <type>;<ip_address>}</ip_address></type>                                                                    |
|     | Set the Subnet Mask                                                                                                    |
|     | → {IP_NETMASK= <subnet_mask>}</subnet_mask>                                                                                |
|     | Set the Gateway Address                                                                                                    |
|     | → {IP_GATEWAY= <gateway_addr>}</gateway_addr>                                                                              |
|     | Apply Network Settings                                                                                                    |
|     | $\rightarrow$ {ip_apply}                                                                                                   |
|     |                                                                                                    |

# o>}

o>;<in5\_prio>}

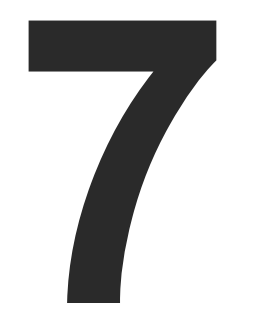

# LW3 Programmer's Reference

The device can be controlled through Lightware 3 (LW3) protocol commands to ensure the compatibility with other Lightware products. The supported LW3 commands are described in this chapter.

- OVERVIEW
- ► INSTRUCTIONS FOR THE TERMINAL APPLICATION USAGE
- PROTOCOL RULES
- SYSTEM COMMANDS
- VIDEO PORT SETTINGS
- AUDIO PORT SETTINGS
- ► NETWORK CONFIGURATION
- ► RS-232 PORT CONFIGURATION
- INFRARED PORT
- MESSAGE SENDING CAPABILITIES
- ► RS-232 RECOGNIZER
- GPIO PORT CONFIGURATION
- EDID MANAGEMENT
- LW3 COMMANDS QUICK SUMMARY

65

# 7.1. Overview

The Lightware Protocol #3 (LW3) is implemented in almost all new Lightware devices (matrix switchers, signal extenders and distribution amplifiers) since 2012. The protocol is ASCII-based and all commands are terminated with a carriage return (Cr, '\r') and line feed (Lf, '\n') pair. It is organized as a tree structure that provides outstanding flexibility and user-friendly handling with 'nodes', 'properties' and 'methods'. The Advanced View of the Lightware Device Controller software is the perfect tool for browsing and learning how the LW3 protocol can be used in practice.

# 7.2. Instructions for the Terminal Application Usage

#### **Terminal Application**

The LW2 protocol commands can be applied to the receiver using a terminal application. You need to install one of them to your control device, for example Putty or CLI. #terminal #new

#### **Establishing Connection**

Follow the steps for establishing connection to the receiver:

- Step 1. Connect the receiver to a LAN over Ethernet.
- Step 2. Open the terminal application (e.g. Putty).
- Step 3. Add the IP address of the device (default: 192.168.0.100) and the port number (6107).
- Step 4. Select the Raw connection type, and open the connection.

Once the terminal window is opened, you can enter the LW3 protocol commands which are listed in the following sections.

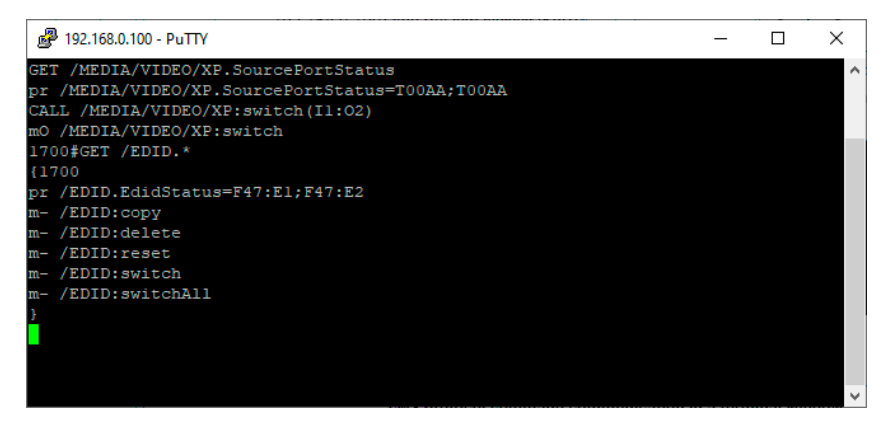

LW3 protocol command communication in a terminal window

| Session                                                                                                    | Basic options for your Pu                                               | TTY session                    |
|----------------------------------------------------------------------------------------------------|-------------------------------------------------------------------------|--------------------------------|
| <ul> <li>Logging</li> <li>Terminal</li> <li>Keyboard</li> <li>Bel</li> <li>Features</li> <li>Window</li> <li>Appearance</li> <li>Behaviour</li> <li>Translation</li> <li>Selection</li> <li>Connection</li> <li>Data</li> <li>Proxy</li> <li>Telnet</li> <li>Rlogin</li> <li>SSH</li> <li>Serial</li> </ul> | Specify the destination you want to<br>Host <u>Name</u> (or IP address) | connect to                     |
|                                                                                                    | 192.168.0.100                                                           | 6107                           |
|                                                                                                    | Connection type:                                                        | ⊖ <u>S</u> SH ⊖Se <u>r</u> ial |
|                                                                                                    | Load, save or delete a stored sessi<br>Sav <u>e</u> d Sessions          | on                             |
|                                                                                                    | Default Settings                                                        | Load                           |
|                                                                                                    |                                                                         | Save                           |
|                                                                                                    |                                                                         | Delete                         |
|                                                                                                    | Close window on e <u>xi</u> t:<br>Always    Never    On                 | ly on clean exit               |

# 7.3. Protocol Rules

## 7.3.1. LW3 Tree Structure and Command Structure (examples)

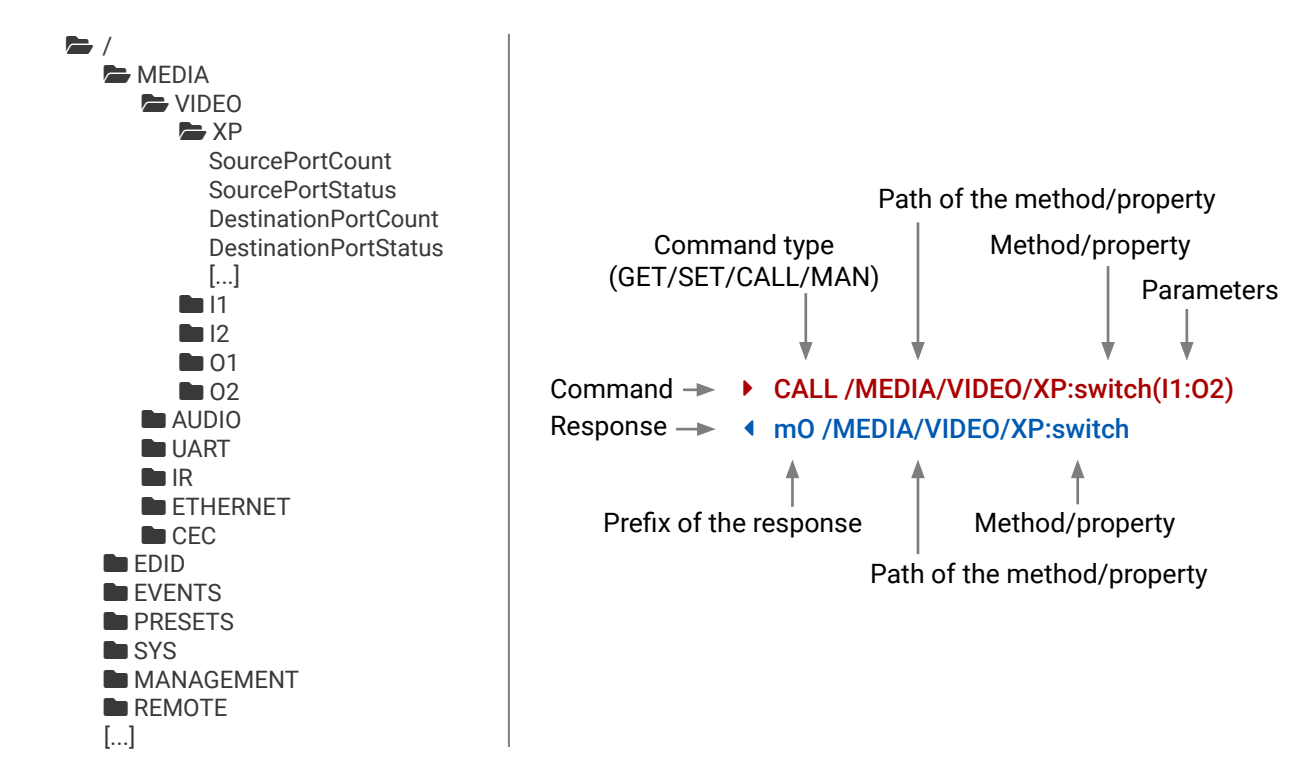

# 7.3.2. General Rules

- All names and parameters are case-sensitive.
- The nodes are separated by a slash ('/') character.
- The node name can contain the elements of the English alphabet and numbers.
- Use the TCP port no. 6107 when using LW3 protocol over Ethernet.
- When a command is issued by the device, the received response cannot be processed by the CPU.
- The node paths describe the exact location of the node, listing each parent node up to the root.

#### 7.3.3. Legend for the Control Commands

#### **Command and Response – Example**

- GET·/MEDIA/VIDEO/I2.SignalPresent
- pr·/MEDIA/VIDEO/I2.SignalPresent=<signal\_present>

| Format                    | Description                                                                                                    |
|---------------------------|----------------------------------------------------------------------------------------------------|
| <in></in>                 | Input port number                                                                                                    |
| <out></out>               | Output port number                                                                                                    |
| <port></port>             | Input or output port number                                                                                                    |
| < 0C>                     | Location number                                                                                                    |
| <parameter></parameter>   | Variable defined and described in the command                                                                                                    |
| <expression></expression> | Batched parameters: the underline means that more expressions or parameters can be placed by using a semicolon, e.g. <b>12;14;15</b> or <b>F27:E1;F47:E2</b> |
| •                         | Sent command                                                                                                    |
| 4                         | Received response                                                                                                    |
|                           | Space character                                                                                                    |

Further not listed <parameters> are defined at each commands.

## 7.3.4. Prefix Summary

DEFINITION: The prefix is a 2-character long code that describes the type of the response.

The following prefixes are defined in the LW3 protocol:

| Prefix | Description                                 |
|--------|---------------------------------------------|
| n-     | a node                                      |
| nE     | an error for a node                         |
| nm     | a manual of a node                          |
| ns     | a child node of a node                      |
| pr     | a read-only property                        |
| pw     | read-write property                         |
| рE     | an error for the property                   |
| pm     | a manual for the property                   |
| m-     | a method                                    |
| m0     | a response after a success method execution |
| mF     | a response after a failed method execution  |
| mE     | an error for a method                       |
| mm     | a manual for a method                       |
|        |                                             |

## 7.3.5. Command Types

#### GET command

The GET command can be used to get the child nodes, properties and methods of a specific node. It can also be used to get the value of a property. Use the dot character (.) when addressing a property:

- GET /.SerialNumber
- pr /.SerialNumber=87654321

#### **GETALL command**

The GETALL command can be used to get all child nodes, properties and methods of a node with one command.

- ▶ GETALL /MEDIA/UART
- Ins /MEDIA/UART/RECOGNIZER
- ns /MEDIA/UART/P1
- Ins /MEDIA/UART/P2
- pr /MEDIA/UART.PortUi=P1:12209;P2:12224
- pr /MEDIA/UART.P1=Local
- pr /MEDIA/UART.P2=TPS out RS-232

#### SET command

The SET command can be used to modify the value of a property. Use the dot character (.) when addressing the property:

- SET /MEDIA/VIDEO/I2.HdcpEnable=true
- pw /MEDIA/VIDEO/I2.HdcpEnable=true

#### CALL command

A method can be invoked by the CALL command. Use the colon character (:) when addressing the method:

- CALL /MEDIA/AUDIO/XP:muteSource(I1)
- mO /MEDIA/AUDIO/XP:muteSource

#### MAN command

The manual is a human readable text that describes the syntax and provides a hint for how to use the primitives. For every node, property and method in the tree there is a manual, type the MAN command to get the manual:

- MAN /MEDIA/AUDIO/I2.Connected
- ✓ pm /MEDIA/AUDIO/I2.Connected ["0" | "1" | "F"] Indicates cable or device connected \(0=not present; 1=present; F=unknown\)

## 7.3.6. Error Messages

There are several error messages defined in the LW3 protocol, all of them have a unique error number.

### SET /MEDIA/UART/P1.Baudrate=9

• pE /MEDIA/UART/P1.Baudrate %E004:Invalid value

## 7.3.7. Escaping

DEFINITION: An escape sequence is a sequence of characters that does not represent itself when used inside a character or string literal, but is translated into another character or a sequence of characters.

Property values and method parameters can contain characters which are used as control characters in the protocol. They must be escaped. The escape character is the backslash ('\') and escaping means injecting a backslash before the character that should be escaped (like in C language).

The original message:

CALL /MEDIA/UART/P1:sendMessage(Set(01))

The escaped message:

CALL /MEDIA/UART/P1:sendMessage(Set\(01\))

# 7.3.8. Notifications about the Changes of the Properties

When the value of a property is changed and the user is subscribed to the node, which the property belongs to, an asynchronous notification is generated. This is notification is called as the 'change message'. The format of such a message is very similar to the response for the **GET** command:

CHG /EDID.EdidStatus=F48:E1

### A Short Example of How to Use the Subscription

There are two independent users controlling the device through two independent connections (**Connection #1** and **Connection #2**). The events in the rows occur after each other.

- ▶ OPEN /MEDIA/VIDEO/I2
- o-/MEDIA/VIDEO/I2
- GET /MEDIA/VIDEO/I2.HdcpEnable
- pw /MEDIA/VIDEO/I2.HdcpEnable=true
- GET / MEDIA / VIDEO / I2. HdcpEnable
- pw /MEDIA/VIDEO/I2.HdcpEnable=true
- SET /MEDIA/VIDEO/I2.HdcpEnable=false
- pw /MEDIA/VIDEO/I2.HdcpEnable=false
- CHG /MEDIA/VIDEO/I2.HdcpEnable=true

➤ Connection #1

Connection #2

→ Connection #1

# 7.3.9. Subscription

DEFINITION: Subscribe to a node means that the user will get a notification if any of the properties of the node is changed.

A user can subscribe to any node. These notifications are asynchronous messages and they are useful to keep the client application up to date, without receiving any unwanted information. When the user does not want to be informed about the changes anymore, he can simply unsubscribe from the node.

**ATTENTION!** The subscriptions are handled separately for connections. Hence, if the connection is terminated all registered subscriptions are deleted. After closing a connection the subscribe command has to be sent in order to get the notifications of the changes on that connection.

### Subscribe to a Node

- OPEN /MEDIA/VIDEO
- o- /MEDIA/VIDEO

### **Get the Active Subscriptions**

- ► OPEN
- o- /MEDIA/VIDEO
- o- /EDID
- o- /DISCOVERY

# Subscribe to Multiple Nodes

- OPEN /MEDIA/VIDEO/\*
- o- /MEDIA/VIDEO/\*

### Unsubscribe from a Node

- CLOSE / MEDIA / VIDEO
- c-/MEDIA/VIDEO

### **Unsubscribe from Multiple Nodes**

- ► CLOSE / MEDIA/VIDEO /\*
- c-/MEDIA/VIDEO/\*

The first user (**Connection #1**) set a subscription to a node. Later the other user (**Connection #2**) made a change, and thanks for the subscription, the first user got a notification about the change.

#### 7.3.10. Signature

DEFINITION: The signature is a four-digit-long hexadecimal value that can be optionally placed before every command to keep a command and the corresponding responses together as a group.

Each line is terminated with a carriage return (Cr, '\r') and line feed (Lf, '\n') characters. In several cases the number of the lines in the response cannot be determined in advance, e.g. the client is intended waiting for the whole response and also wants to be sure, that the received lines belong together and to the same command. In these cases, a special feature the 'signature' can be used. In these cases, the response to that particular command will also be preceded by the signature, and the corresponding lines will be between brackets:

- ▶ 1700#GET /EDID.\*
- **4** {1700
- pr /EDID.EdidStatus=D1:E1;D1:E2;D1:E3;D1:E4
- M- /EDID:copy
- m-/EDID:delete
- m-/EDID:reset
- m-/EDID:switch
- ◀ m- /EDID:switchAll
- }

INFO: The lines of the signature are also Cr and Lf terminated.

69

# 7.4. System Commands

# 7.4.1. Querying the Product Name

**Command and Response** 

*#producttype* 

- ▶ GET·/.ProductName
- pr·/.ProductName=<Product\_name>

## **Parameters**

The <Product\_name> is the type of the device: read-only parameter and cannot be modified.

# Example

- GET /.ProductName
- pr /.ProductName=SW4-TPS-TX240-Plus

# 7.4.2. Setting the Device Label

ATTENTION! The device label can be changed to a custom text in the Status tab of the LDC software. This writable parameter is not the same as the ProductName parameter. # #label #devicelabel

# **Command and Response**

- SET·/MANAGEMENT/UID.DeviceLabel=<device label>
- pw·/MANAGEMENT/UID.DeviceLabel=<device\_label>

The <device\_label> length can be 39 character and ASCII characters are allowed. Longer names are truncated.

# Example

- SET /MANAGEMENT/UID.DeviceLabel=Control room TX
- pw /MANAGEMENT/UID.DeviceLabel=Control\_room\_TX

# 7.4.3. Querying the Serial Number

# **Command and Response**

- ► GET·/.SerialNumber
- pr·/.SerialNumber=<Product\_name>

# Example

- ► GET /.SerialNumber
- pr /.SerialNumber=00006334

#serialnumber

# 7.4.4. Querying the Firmware Version

# **Command and Response**

# #firmwareversion

- GET·/SYS/MB.FirmwareVersion
- pr·/SYS/MB.FirmwareVersion=<FW\_version>

# **Parameters**

The <Product\_name> is the type of the device: read-only parameter and cannot be modified.

# Example

- GET /SYS/MB.FirmwareVersion
- pr /SYS/MB.FirmwareVersion=1.2.0b11 r23

# 7.4.5. Resetting the Device

# **Command and Response**

CALL·/SYS:reset(1)

The transmitter is restarted, the current connections (LAN, RS-232) are terminated. There is no reply in this case. #restart #reboot

# Example

# CALL /SYS:reset(1)

# 7.4.6. Restoring the Factory Default Settings

# **Command and Response**

CALL·/SYS:factoryDefaults()

# Example

CALL /SYS:factoryDefaults()

The device is restarted, current connections are terminated, and the default settings are restored. There is no reply in this case. See the complete list in the Factory Default Settings section. #factory

# 7.5. Video Port Settings

INFO: Video port numbering can be found in the Port Numbering section.

## 7.5.1. Querying the Status of the Input Ports

**Command and Response** #crosspoint #hdcp #portstatus #switch

- ► GET·/MEDIA/VIDEO/XP.SourcePortStatus
- pr·/MEDIA/VIDEO/XP.SourcePortStatus=<|1\_state>;<|2\_state>;...;<ln\_state>

The response contains 5 ASCII characters for each port. The first character indicates the mute/lock state, the next four characters represent a 2-byte HEX code showing the current state of the input ports.

Example

*#mute #lock #unmute #unlock* 

- GET /MEDIA/VIDEO/XP.SourcePortStatus
- pr /MEDIA/VIDEO/XP.SourcePortStatus=T00AA;T00EF;T00AA;T00AA

#### Parameters

|   | Letter (Charac | cter 1)    |        |                                    | т        | 0 | 0 | Δ        | F |
|---|----------------|------------|--------|------------------------------------|----------|---|---|----------|---|
|   | Mute state     | Lock state | _      |                                    | -        | Ŭ | Ŭ | <b>,</b> | 5 |
| т | Unmuted        | Unlocked   | Letter | Mute / Lock status                 | <b>←</b> |   |   |          |   |
| L | Unmuted        | Locked     | Byte 1 | Reserved character always 0.       |          |   |   |          |   |
| М | Muted          | Unlocked   | Bute 2 | Embedded audio / HDCP status       | -        |   |   |          |   |
| U | Muted          | Locked     |        | Signal present / Connection status | ←        |   |   |          |   |

|    |             | Byt               | e 1         |          | Byte 2                        |                  |                             |                      |
|----|-------------|-------------------|-------------|----------|-------------------------------|------------------|-----------------------------|----------------------|
|    | Character 2 |                   | Character 3 |          | Chara                         | icter 4          | Character 5                 |                      |
|    | BIT 7-6     | BIT 5-4           | BIT 3-2     | BIT 1-0  | BIT 7-6                       | BIT 5-4          | BIT 3-2                     | BIT 1-0              |
|    | Reserved    | Reserved          | Reserved    | Reserved | Embedded<br>audio status      | HDCP status      | Signal<br>present<br>status | Connection<br>status |
| 00 |             | Reserved Reserved | Reserved    | Reserved | Unknown                       |                  |                             |                      |
| 01 | Reserved    |                   |             |          | Reserved                      |                  |                             |                      |
| 10 |             |                   |             |          | No<br>embedded<br>audio       | Not<br>encrypted | No signal                   | Not<br>connected     |
| 11 |             |                   |             |          | Embedded<br>audio<br>presents | Encrypted        | Signal<br>presents          | Connected            |

Example and Explanation (for input 2, T00EF):

| Т        | 0        |          | 0        |          | E                      |                  | F                  |           |
|----------|----------|----------|----------|----------|------------------------|------------------|--------------------|-----------|
| Unlocked | 0 0      | 0 0      | 0 0      | 0 0      | 11                     | 10               | 11                 | 11        |
| Unmuted  | Reserved | Reserved | Reserved | Reserved | Emb. audio<br>presents | Not<br>encrypted | Signal<br>presents | Connected |

# The Most Common Received Port Status Responses

|       | Т                                                      |                                  | )                                                       | 0                                                  |                                                                        |                                                          | Α                                                |                                                        | A                                                          |  |
|-------|--------------------------------------------------------|----------------------------------|---------------------------------------------------------|----------------------------------------------------|------------------------------------------------------------------------|----------------------------------------------------------|--------------------------------------------------|--------------------------------------------------------|------------------------------------------------------------|--|
|       | Uplookod                                               | 0 0                              | 0 0                                                     | 0 0                                                | 0 0                                                                    | 10                                                       | 10                                               | 10                                                     | 10                                                         |  |
| T00AA | unmuted                                                | Reserved                         | Reserved                                                | Reserved                                           | Reserved                                                               | No emb.<br>audio                                         | Not<br>encrypted                                 | No signal                                              | Not<br>connected                                           |  |
|       | -                                                      |                                  |                                                         | 0                                                  |                                                                        |                                                          |                                                  |                                                        |                                                            |  |
|       | I I                                                    | L L                              | J                                                       | l                                                  | J                                                                      | A                                                        |                                                  |                                                        |                                                            |  |
|       | Unlocked.                                              | 0 0                              | 0 0                                                     | 00                                                 | 0 0                                                                    | 10                                                       | 10                                               | 10                                                     | 11                                                         |  |
| TOOAB | unmuted                                                | Reserved                         | Reserved                                                | Reserved                                           | Reserved                                                               | No emb.<br>audio                                         | Not<br>encrypted                                 | No signal                                              | Connected                                                  |  |
|       | -                                                      |                                  |                                                         |                                                    |                                                                        |                                                          |                                                  |                                                        |                                                            |  |
|       | I I                                                    | L L                              | J                                                       |                                                    | U                                                                      |                                                          | A                                                |                                                        | F                                                          |  |
|       | Unlocked,<br>unmuted                                   | 0 0                              | 0 0                                                     | 00                                                 | 0 0                                                                    | 10                                                       | 10                                               | 11                                                     | 11                                                         |  |
| TOOAF |                                                        | Received Re                      | Reserved                                                | Reserved                                           | Peserved                                                               | No emb.                                                  | Not                                              | Signal                                                 | Connected                                                  |  |
|       |                                                        | Reserved                         | Reserved                                                | Reserved                                           | Reserved                                                               | audio                                                    | encrypted                                        | presents                                               |                                                            |  |
|       |                                                        |                                  |                                                         |                                                    |                                                                        |                                                          |                                                  |                                                        |                                                            |  |
|       | Т                                                      |                                  | า                                                       |                                                    | n                                                                      |                                                          | <b>-</b>                                         |                                                        | F                                                          |  |
|       | Т                                                      | (                                | )                                                       | (                                                  | 0                                                                      |                                                          |                                                  |                                                        | F                                                          |  |
| тоогг | T<br>Unlocked,                                         | 00                               | <b>)</b><br>0 0                                         | 0 0                                                | <b>D</b><br>0 0                                                        | 11                                                       | 10                                               | 11                                                     | F 11                                                       |  |
| TOOEF | T<br>Unlocked,<br>unmuted                              | 0 0<br>Reserved                  | 0 0<br>Reserved                                         | 0 0<br>Reserved                                    | 0 0 0<br>Reserved                                                      | 1 1<br>Emb. audio                                        | 1 0<br>Not                                       | 1 1<br>Signal                                          | F<br>1 1<br>Connected                                      |  |
| TOOEF | T<br>Unlocked,<br>unmuted                              | 0 0<br>Reserved                  | 0 0<br>Reserved                                         | 0 0<br>Reserved                                    | 0 0<br>Reserved                                                        | 1 1<br>Emb. audio<br>presents                            | 1 0<br>Not<br>encrypted                          | 1 1<br>Signal<br>presents                              | F<br>1 1<br>Connected                                      |  |
| TOOEF | T<br>Unlocked,<br>unmuted                              | 0 0<br>Reserved                  | )<br>00<br>Reserved                                     | 0 0<br>Reserved                                    | D<br>0 0<br>Reserved                                                   | 1 1<br>Emb. audio<br>presents                            | 1 0<br>Not<br>encrypted                          | 1 1<br>Signal<br>presents                              | F<br>1 1<br>Connected                                      |  |
| TOOEF | T<br>Unlocked,<br>unmuted<br>T                         | 0 0<br>Reserved                  | 0 0<br>Reserved<br>0<br>0 0                             | 0 0<br>Reserved                                    | 0<br>0<br>Reserved<br>0<br>0 0                                         | 1 1<br>Emb. audio<br>presents<br>1 0                     | T 0<br>Not<br>encrypted                          | 1 1<br>Signal<br>presents<br>1 1                       | F<br>11<br>Connected<br>F<br>11                            |  |
| T00EF | T<br>Unlocked,<br>unmuted<br>T<br>Unlocked,<br>unmuted | 00<br>Reserved<br>00<br>Reserved | 0 0<br>Reserved<br>0 0<br>Reserved                      | 00<br>Reserved<br>00<br>Reserved                   | 0<br>0<br>Reserved<br>0<br>0<br>Reserved                               | 1 1<br>Emb. audio<br>presents<br>1 0<br>No emb.<br>audio | T 0<br>Not<br>encrypted<br>3<br>1 1<br>Encrypted | 1 1<br>Signal<br>presents<br>1 1<br>Signal<br>presents | F<br>11<br>Connected<br>F<br>11<br>Connected               |  |
| T00EF | T<br>Unlocked,<br>unmuted<br>T<br>Unlocked,<br>unmuted | 00<br>Reserved<br>00<br>Reserved | 0 0<br>Reserved<br>0 0<br>Reserved                      | 00<br>Reserved<br>00<br>Reserved                   | 0<br>0<br>Reserved<br>0<br>0<br>Reserved                               | 1 1<br>Emb. audio<br>presents<br>1 0<br>No emb.<br>audio | T 0<br>Not<br>encrypted<br>T 1<br>Encrypted      | 1 1<br>Signal<br>presents<br>1 1<br>Signal<br>presents | F<br>1 1<br>Connected<br>F<br>1 1<br>Connected             |  |
| T00EF | T<br>Unlocked,<br>unmuted<br>T<br>Unlocked,<br>unmuted | 00<br>Reserved<br>00<br>Reserved | 0 0<br>Reserved<br>0 0<br>Reserved                      | 00<br>Reserved<br>00<br>Reserved                   | 0<br>0<br>Reserved<br>0<br>0<br>Reserved                               | 1 1<br>Emb. audio<br>presents<br>1 0<br>No emb.<br>audio | T 0<br>Not<br>encrypted<br>3<br>1 1<br>Encrypted | 1 1<br>Signal<br>presents<br>1 1<br>Signal<br>presents | F<br>1 1<br>Connected<br>F<br>1 1<br>Connected             |  |
| TOOEF | T<br>Unlocked,<br>unmuted<br>T<br>Unlocked,<br>unmuted | 00<br>Reserved<br>00<br>Reserved | 0 0 0<br>Reserved<br>0 0<br>Reserved<br>Reserved<br>0 0 | 00<br>Reserved<br>00<br>Reserved<br>Reserved<br>00 | 0<br>0<br>Reserved<br>0<br>0<br>Reserved<br>0<br>0<br>0<br>0<br>0<br>0 | 1 1<br>Emb. audio<br>presents<br>1 0<br>No emb.<br>audio | T 0<br>Not<br>encrypted<br>T 1<br>Encrypted      | 1 1<br>Signal<br>presents<br>1 1<br>Signal<br>presents | F<br>1 1<br>Connected<br>F<br>1 1<br>Connected<br>F<br>1 1 |  |

#### 7.5.2. Querying the Status of the Output Ports

#### **Command and Response**

- GET·/MEDIA/VIDEO/XP.DestinationPortStatus
- pr·/MEDIA/VIDEO/XP.DestinationPortStatus=<01 state>:<02 state>

The response contains 5 ASCII characters for each output port. The first character indicates the mute/lock state, the next 2-byte long HEX code showing the current state of the output ports. #portstatus

#### Parameters

See in the previous section.

#### Example

- GET /MEDIA/VIDEO/XP.DestinationPortStatus
- pr /MEDIA/VIDEO/XP.DestinationPortStatus=M00BF;T00AE

| М        | 1 0      |          | 0        |          | В                |           | F                  |           |
|----------|----------|----------|----------|----------|------------------|-----------|--------------------|-----------|
| Unlocked | 00       | 0 0      | 0 0      | 00       | 10               | 11        | 11                 | 11        |
| Muted    | Reserved | Reserved | Reserved | Reserved | No emb.<br>audio | Encrypted | Signal<br>presents | Connected |

## 7.5.3. Querying the Video Crosspoint Setting

#### **Command and Response**

- GET·/MEDIA/VIDEO/XP.DestinationConnectionList
- pr·/MEDIA/VIDEO/XP.DestinationConnectionList=<in>

The response shows the input port that is switched to the TPS output port (and local HDMI if exists).

### Example

- GET /MEDIA/VIDEO/XP.DestinationConnectionList
- pr /MEDIA/VIDEO/XP.DestinationConnectionList=I2;I2

I2 port is connected to the TPS output port as well as to the local HDMI output port.

### 7.5.4. Switching Video Input

#### **Command and Response** #switch

- CALL·/MEDIA/VIDEO/XP:switch(<in>:<out>)
- mO·/MEDIA/VIDEO/XP:switch

### Example

- CALL /MEDIA/VIDEO/XP:switch(I2:01)
- MEDIA/VIDEO/XP:switch

### I2 port is connected to 01 port.

INFO: When using the '0' value as an input, the output will be disconnected.

# 7.5.5. Querying the Video Autoselect Settings

#### **Command and Response**

- GET·/MEDIA/VIDEO/XP.DestinationPortAutoselect
- pr/MEDIA/VIDEO/XP.DestinationPortAutoselect=<as state><as mode>

The response shows the autoselect setting of the TPS output port (and local HDMI if exists).

#### **Parameters**

| Identifier            | Parameter description          |                                                                                                    |
|-----------------------|--------------------------------|----------------------------------------------------------------------------------------------------|
| <as_state></as_state> | The state of the<br>autoselect | E: the autoselect is<br>D: the autoselect is                                                                          |
| <as_mode></as_mode>   | The mode of the autoselect     | F: First detect mode<br>P: Priority detect mode<br>input will be selecte<br>L: Last detect mode<br>the output automat |

#### Example

# GET /MEDIA/VIDEO/XP.DestinationPortAutoselect

pr /MEDIA/VIDEO/XP.DestinationPortAutoselect=EL

EL: the Autoselect is Enabled on the output, selected mode is Last detect.

INFO: For more information about the Autoselect feature see The Autoselect Feature section.

# 7.5.6. Changing the Autoselect Mode

#### **Command and Response**

- CALL·/MEDIA/VIDEO/XP:setDestinationPortAutoselect(<out>:<as\_state><as\_mode>)
- mO·/MEDIA/VIDEO/XP:setDestinationPortAutoselect

#### **Parameters**

See the previous section.

INFO: Both or just one parameter can be set as shown in the examples below.

#### Examples

- CALL /MEDIA/VIDEO/XP:setDestinationPortAutoselect(01:D)
- m0 /MEDIA/VIDEO/XP:setDestinationPortAutoselect

The Autoselect is switched off on both outputs. The mode setting is not changed.

- CALL /MEDIA/VIDEO/XP:setDestinationPortAutoselect(01:EL)
- mO /MEDIA/VIDEO/XP:setDestinationPortAutoselect

The Autoselect is switched on, Last detect mode is selected

#### Parameter values

#### enabled disabled

e: the first active video input is selected. ode: always the highest priority active video always the last attached input is switched to ically.

72
## 7.5.7. Querying the Input Port Priority

#### **Command and Response**

- GET·/MEDIA/VIDEO/XP.PortPriorityList
- pr·/MEDIA/VIDEO/XP.PortPriorityList=<out1\_list>;<out2\_list>

#### Parameters

The response represents the priority for the source ports grouped by destinations.

| Identifier              | Parameter description                    | Parameter values                                                                                                |
|-------------------------|------------------------------------------|----------------------------------------------------------------------------------------------------|
| <out1_list></out1_list> | The priority for the source ports on O1. | <l1_priority>,<l2_priority>,<l3_priority>,<l4_priority></l4_priority></l3_priority></l2_priority></l1_priority> |
| <out2_list></out2_list> | The priority for the source ports on O2. | <11_priority>,<12_priority>,<13_priority>,<14_priority>                                                         |

The priority number can be from 0 to 31. 0 is the highest- and 30 is the lowest priority, 31 means that the port is ignored. The input port numbers depend on the device.

Since the O2 is mirrored from O1, the settings are the same.

## Example

- GET /MEDIA/VIDEO/XP.PortPriorityList
- pr /MEDIA/VIDEO/XP.PortPriorityList=0,1,2,3;0,1,2,3

| Video input port | l1 | 12 | 13 | 14 |
|------------------|----|----|----|----|
| Priority         | 0  | 1  | 2  | 3  |

I1 has the highest priority with the 0 value, I4 has the lowest value (3).

**ATTENTION!** The same priority number can be set to different input ports. When the priority numbers match, the input port with the lowest port number will have the highest priority.

## 7.5.8. Changing the Input Port Priority

#### **Command and Response**

- CALL·/MEDIA/VIDEO/XP:setAutoselectionPriority(<in>(<out>):<priority>)
- ◀ mO·/MEDIA/VIDEO/XP:setAutoselectionPriority

#### Parameters

The priority number can be from 0 to 31. 0 is the highest- and 30 is the lowest priority, 31 means that the port is ignored.

#### Example

- CALL /MEDIA/VIDEO/XP:setAutoselectionPriority(I3\(01\):0;I2\(01\):31)
- m0 /MEDIA/VIDEO/XP:setAutoselectionPriority

The priority of I3 has been set to 0 and I2 has been set to 31 on output 1. The example shows that control characters have been escaped: the backslash '\' character is inserted before the round brackets ( ). See more information about the escaping in the Escaping section.

## 7.5.9. Muting an Input Port

#### Command and Response #mute #loc

#mute #lock #unmute

- CALL·/MEDIA/VIDEO/XP:muteSource(<in>)
- mO·/MEDIA/VIDEO/XP:muteSource

#### Example

- CALL /MEDIA/VIDEO/XP:muteSource(I1;I3)
- MEDIA/VIDEO/XP:muteSource

## 7.5.10. Unmuting an Input Port

#### **Command and Response**

- CALL·/MEDIA/VIDEO/XP:unmuteSource(<in>)
- mO·/MEDIA/VIDEO/XP:unmuteSource

#### Example

- CALL /MEDIA/VIDEO/XP:unmuteSource(I1;I3)
- MEDIA/VIDEO/XP:unmuteSource

## 7.5.11. Locking an Input Port

#### **Command and Response**

- CALL·/MEDIA/VIDEO/XP:lockSource(<in>)
- ◀ mO·/MEDIA/VIDEO/XP:lockSource

#### Example

- CALL /MEDIA/VIDEO/XP:lockSource(I2;I4)
- MEDIA/VIDEO/XP:lockSource

## 7.5.12. Unlocking an Input Port

#### **Command and Response**

- CALL·/MEDIA/VIDEO/XP:unlockSource(<in>)
- ◀ mO·/MEDIA/VIDEO/XP:unlockSource

#### Example

- CALL /MEDIA/VIDEO/XP:unlockSource(I2;I4)
- MEDIA/VIDEO/XP:unlockSource

#### #unlock

## 7.5.13. Muting an Output Port

#### **Command and Response**

- CALL·/MEDIA/VIDEO/XP:muteDestination(<out>)
- MO·/MEDIA/VIDEO/XP:muteDestination

## Example

- CALL /MEDIA/VIDEO/XP:muteDestination(01;02)
- m0 /MEDIA/VIDEO/XP:muteDestination

## 7.5.14. Unmuting Output

## **Command and Response**

- CALL·/MEDIA/VIDEO/XP:unmuteDestination(<out>)
- ◀ mO·/MEDIA/VIDEO/XP:unmuteDestination

## Example

- CALL /MEDIA/VIDEO/XP:unmuteDestination(02)
- m0 /MEDIA/VIDEO/XP:unmuteDestination

## 7.5.15. Locking an Output Port

## **Command and Response**

- CALL·/MEDIA/VIDEO/XP:lockDestination(<out>)
- ◀ mO·/MEDIA/VIDEO/XP:lockDestination

## Example

- CALL /MEDIA/VIDEO/XP:lockDestination(01)
- m0 /MEDIA/VIDEO/XP:lockDestination

## 7.5.16. Unlocking an Output Port

## **Command and Response**

- CALL·/MEDIA/VIDEO/XP:unlockDestination(<out>)
- ◀ mO·/MEDIA/VIDEO/XP:unlockDestination

## Example

- CALL /MEDIA/VIDEO/XP:unlockDestination(01)
- mO /MEDIA/VIDEO/XP:unlockDestination

## 7.5.17. Querying the Encryption of the Incoming Signal

This is a read-only property showing if the signal is encrypted with HDCP.

## **Command and Response**

- ► GET·/MEDIA/VIDEO/<in>.HdcpActive
- pr·/MEDIA/VIDEO/<in>.HdcpActive=<HDCP\_state>

## Parameters

| Identifier                | Parameter description                        |                        |
|---------------------------|----------------------------------------------|------------------------|
| <hdcp_state></hdcp_state> | The encryption level of the incoming signal. | 0: th<br>1: th<br>F: u |

## Example

- ► GET /MEDIA/VIDEO/I2.HdcpActive
- pr /MEDIA/VIDEO/I2.HdcpActive=0

## 7.5.18. Querying the HDCP Setting (Input Port)

HDCP capability can be enabled/disabled on the input ports, thus, non-encrypted content can be seen on a non-HDCP compliant display. See more information in the HDCP Management section.

## **Command and Response**

- GET·/MEDIA/VIDEO/<in>.HdcpEnable=<HDCP\_setting>
- pw·/MEDIA/VIDEO/<in>.HdcpEnable=<HDCP\_setting>

## Parameters

If the <HDCP\_setting> parameter is **0** (or **false**) the HDCP is disabled on the port, thus, encrypted content will not be present. If the value is **1** (or **true**) the HDCP is enabled, thus, encrypted content can be received.

## Example

- GET /MEDIA/VIDEO/I2.HdcpEnable=1
- pw /MEDIA/VIDEO/I2.HdcpEnable=true

#hdcp

Parameter values

he signal is not encrypted. he signal is encrypted with HDCP. Inknown.

## 7.5.19. Changing the HDCP Setting (Input Port)

#### Command and Response #hdcp

- SET·/MEDIA/VIDEO/<in>.HdcpEnable=<HDCP setting>

## **Parameters**

If the <HDCP\_setting> parameter is 0 (or false) the HDCP is disabled on the port, thus, encrypted content will not be present. If the value is 1 (or true) the HDCP is enabled, thus, encrypted content can be received.

## Example

- SET /MEDIA/VIDEO/I2.HdcpEnable=0
- pw /MEDIA/VIDEO/I2.HdcpEnable=false

## 7.5.20. Querying the HDCP Setting (Output Port)

HDCP capability of the output port can be set to follow the input port or to encrypt the signal always. Latter case occurs if encrypted signal is accepted by the third-party device only. See more information in the HDCP Management section.

#### **Command and Response**

- GET·/MEDIA/VIDEO/<out>.HdcpModeSetting
- pw·/MEDIA/VIDEO/<out>.HdcpModeSetting=<HDCP\_setting>

#### Parameters

If the <HDCP\_setting> is 0 (or false) the port is in Auto mode, thus, the output port follows the setting of the connected input port. If the <HDCP\_setting> is 1 (or true), the outgoing signal is encrypted always.

## Example

- GET /MEDIA/VIDEO/01.HdcpModeSetting
- pw /MEDIA/VIDEO/01.HdcpModeSetting=0

## 7.5.21. Changing the HDCP Setting (Output Port)

#### **Command and Response**

- SET·/MEDIA/VIDEO/<out>.HdcpModeSetting=<HDCP\_setting>
- pw·/MEDIA/VIDEO/<out>.HdcpModeSetting=<HDCP\_setting>

#### **Parameters**

See the previous section.

#### Example

- SET /MEDIA/VIDEO/01.HdcpModeSetting=0
- pw /MEDIA/VIDEO/01.HdcpModeSetting=0

## 7.5.22. Test Pattern Generator

The output ports can send a special image towards the sink devices for testing purposes. The setting is available on output ports with the below-listed parameters.

ATTENTION! The Mode can be set individually on each port, but the Clock source and the Pattern settings are common on the TPS and HDMI output ports (01 and 02).

## 7.5.22.1. Test Pattern Generator Mode Setting

#### Command and Response #testpattern #nosyncscreen

- SET·/MEDIA/VIDEO/<out>.TpgMode=<mode\_setting>
- pw·/MEDIA/VIDEO/<out>.TpgMode=<mode\_setting>

#### Parameters

Parameter description

Identifier <mode\_setting>

test pattern generator.

#### Example

- SET /MEDIA/VIDEO/01.TpgMode=2
- pw /MEDIA/VIDEO/01.TpgMode=2

## 7.5.22.2. Clock Source - The Clock Frequency of the Test Pattern

#### **Command and Response**

- SET·/MEDIA/VIDEO/<out>.TpgClockSource=<clk\_freq>
- pw·/MEDIA/VIDEO/<out>.TpgClockSource=<clk\_freg>

#### Parameters

| Identifier            | Parameter description                                |                                                               |
|-----------------------|------------------------------------------------------|---------------------------------------------------------------|
| <clk_freq></clk_freq> | The clock frequency of the of the pattern generator. | <b>480:</b> 480p.<br><b>576:</b> 576p.<br><b>EXT:</b> externa |

#### Example

- SET /MEDIA/VIDEO/01.TpgClockSource=576
- pw /MEDIA/VIDEO/01.TpgClockSource=576

#### Parameter values

The current mode of the **0: disabled**, the test pattern is not displayed on the output. 1: enabled, the test pattern is displayed on the output. 2: no signal mode, the test pattern is displayed if there is no signal on the output port.

#### Parameter values

al clock (from actual TMDS source).

#### 7.5.22.3. Test Pattern

#### **Command and Response**

- SET·/MEDIA/VIDEO/<out>.TpgPattern=<pattern>
- pw·/MEDIA/VIDEO/<out>.TpgPattern=<pattern>

#### Parameters

| Identifier          | Parameter description  | Parameter values                                                   |
|---------------------|------------------------|--------------------------------------------------------------------|
| <pattern></pattern> | Selectable test image. | RED / GREEN / BLUE / BLACK / WHITE /<br>RAMP / CHESS / BAR / CYCLE |

Cycle setting means all patterns are changed sequentially approx. in every 2 seconds.

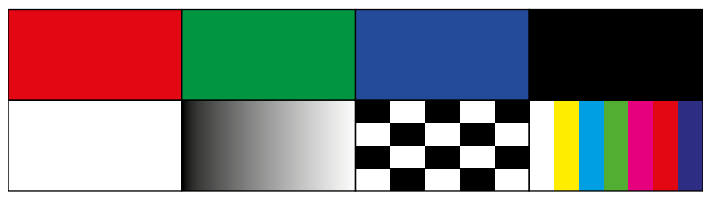

Example

- #nosyncscreen #testpattern
- SET /MEDIA/VIDEO/01.TpgPattern=GREEN
- pw /MEDIA/VIDEO/01.TpgPattern=GREEN

## 7.5.23. Querying the HDMI Mode Setting (Output Port)

#### Command and Response #signaltype

- GET·/MEDIA/VIDEO/<out>.HdmiModeSetting
- ◀ pw·/MEDIA/VIDEO/<out>.HdmiModeSetting=<HDMI\_mode>

#### Parameters

| Identifier              | Parameter description           | Parameter values                                                                                                    |
|-------------------------|---------------------------------|----------------------------------------------------------------------------------------------------|
| <hdmi_mode></hdmi_mode> | Current mode of the video port. | <ul><li>0: Auto, the signal type is based on the EDID - see below.</li><li>1: DVI is the outgoing signal type.</li><li>2: HDMI is the outgoing signal type.</li></ul> |

The **Auto** mode means the outgoing signal type is based on the EDID of the sink connected to the given output port. If HDMI is supported by the EDID, the signal type will be HDMI, otherwise DVI.

## Example

- GET /MEDIA/VIDEO/01.HdmiModeSetting
- pw / MEDIA/VIDEO/01.HdmiModeSetting=2

## 7.5.24. Setting the HDMI Mode Setting (Output Port)

#### **Command and Response**

- SET·/MEDIA/VIDEO/<out>.HdmiModeSetting=<HDMI\_mode>

#### Parameters

See the previous section.

#### Example

- SET /MEDIA/VIDEO/01.HdmiModeSetting=0
- pw / MEDIA/VIDEO/01.HdmiModeSetting=0

## 7.5.25. Querying the TPS Mode of the Transmitter

The finally established TPS working mode between the transmitter and the receiver is determined by the setting of the TPS ports of both devices. See more information in the TPS Interface section.

#### Command and Response #tpsmode

- ► GET·/REMOTE/D1.tpsModeSetting
- pw·/REMOTE/D1.tpsModeSetting=<TPS\_mode>

#### Parameters

| Identifier            | Parameter description         |                                     | Parameter values          |          |
|-----------------------|-------------------------------|-------------------------------------|---------------------------|----------|
| <tps_mode></tps_mode> | Current mode of the TPS port. | <b>A:</b> Auto<br><b>H:</b> HDBaseT | L: Long reach<br>1: LPPF1 | 2: LPPF2 |

#### Example

- GET /REMOTE/D1.tpsModeSetting
- pw /REMOTE/D1.tpsModeSetting=H

## 7.5.26. Setting the TPS Mode of the Transmitter

#### **Command and Response**

- SET·/REMOTE/D1.tpsModeSetting=<TPS\_mode>

#### Parameters

See the previous section.

## Example

- SET /REMOTE/D1.tpsModeSetting=H
- pw /REMOTE/D1.tpsModeSetting=H

ode> de>

## 7.5.27. Querying the Established TPS Mode

The finally established TPS working mode between the transmitter and the receiver is determined by the setting of the TPS ports of both devices. See more information in the TPS Interface section. Below command is for querying the currently valid TPS mode between the devices.

#### **Command and Response**

- ► GET·/REMOTE/D1.tpsMode
- pr·/REMOTE/D1.tpsMode=<TPS\_mode>

#### **Parameters**

| Identifier            | Parameter description         |                                     | Parameter values          | ;        |
|-----------------------|-------------------------------|-------------------------------------|---------------------------|----------|
| <tps_mode></tps_mode> | Current mode of the TPS port. | <b>A:</b> Auto<br><b>H:</b> HDBaseT | L: Long reach<br>1: LPPF1 | 2: LPPF2 |

#### Example

- GET /REMOTE/D1.tpsMode
- pr /REMOTE/D1.tpsMode=H

# 7.6. Audio Port Settings

INFO: Audio port numbering can be found in the Port Numbering section.

## 7.6.1. Querying the Status of the Input Ports

Command and Response #crosspoint #switch

- ► GET·/MEDIA/AUDIO/XP.SourcePortStatus
- pr·/MEDIA/AUDIO/XP.SourcePortStatus=<11\_state>;<12\_state>;...;<1n\_state>

#### **Parameters**

The response contains 5 ASCII characters for each input port. The first character indicates the mute/lock state, the next four characters represent a 2-byte HEX code showing the current state of the input ports.

## Example

- GET /MEDIA/AUDIO/XP.SourcePortStatus
- pr /MEDIA/AUDIO/XP.SourcePortStatus=T000F;M000B;T000A;T000A;T000F

|                      |            |            | -        |        |
|----------------------|------------|------------|----------|--------|
| Letter (Character 1) |            |            |          |        |
|                      | Mute state | Lock state | 1        |        |
| Т                    | Unmuted    | Unlocked   | Letter   | F      |
| L                    | Unmuted    | Locked     | Byte 1 { | ŀ      |
| М                    | Muted      | Unlocked   | Byte 2 { | A H    |
| U                    | Muted      | Locked     |          | Signal |
|                      |            |            | -        |        |

| r          |            |
|------------|------------|
| 1 5        | Res        |
| י ך        | Res        |
| <b>n</b> 5 | Res        |
| • ر        | Signal pro |
|            |            |

|    | Byte 1   | Byte 2            |         |                       |                   |
|----|----------|-------------------|---------|-----------------------|-------------------|
|    |          | BIT 7-6           | BIT 5-4 | BIT 3-2               | BIT 1-0           |
|    |          | Rese              | erved   | Signal present status | Connection status |
| 00 |          | Reserved Reserved |         | Unknown               |                   |
| 01 | Deserved |                   |         | Rese                  | erved             |
| 10 | Reserved |                   |         | No signal             | Not connected     |
| 11 |          |                   |         | Signal presents       | Connected         |

#### The Most Common Port Status Responses

| Response | Binary format       |              |
|----------|---------------------|--------------|
| T000A    | 0000 0000 0000 1010 | Cable not co |
| Т000В    | 0000 0000 0000 1011 | Cable conne  |
| T000F    | 0000 0000 0000 1111 | Cable conne  |

Mute / Lock status served character, always 0. 🔺 served character, always 0. 🗲 served character, always 0. 🗲 resent / Connection status 🔸

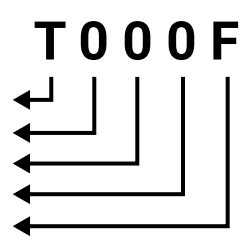

#### Meaning

onnected, Signal not present

ected, Signal not present

ected, Signal presents

#### 7.6.2. Querying the Status of the Output Ports

#### **Command and Response**

- GET·/MEDIA/AUDIO/XP.DestinationPortStatus
- pr/MEDIA/AUDIO/XP.DestinationPortStatus=<out1 state>:<out2 state>

#### **Parameters**

The response contains 5 ASCII characters for each port. The first character indicates the mute/lock state, the next 2-byte long HEX code showing the current state of the output ports. See the details in the previous section.

#### Example

- GET /MEDIA/AUDIO/XP.DestinationPortStatus
- pr /MEDIA/AUDIO/XP.DestinationPortStatus=T000F:T000A

#### 7.6.3. Querying the Audio Crosspoint Setting

#### **Command and Response**

- GET·/MEDIA/AUDIO/XP.DestinationConnectionList
- pr/MEDIA/AUDIO/XP.DestinationConnectionList=<out1\_state>;<out2\_state>

#### **Parameters**

The response shows the actual connection state (the connected input port) of the crosspoint in order of the destinations.

#### Example

- GET /MEDIA/AUDIO/XP.DestinationConnectionList
- pr /MEDIA/AUDIO/XP.DestinationConnectionList=I2;I2

I2 port is connected to O1 and O2 output ports. Two ports are in the response since current device has a TPS and an local HDMI output port.

#### 7.6.4. Switching Audio Input

#### **Command and Response**

- CALL·/MEDIA/AUDIO/XP:switch(<in>:<out>)
- ◀ mO·/MEDIA/AUDIO/XP:switch

#### Example

- CALL /MEDIA/AUDIO/XP:switch(I2:01)
- m0 /MEDIA/AUDIO/XP:switch

I2 port is connected to 01 port.

## 7.6.5. Querying the Audio Autoselect Settings

#### **Command and Response**

- GET·/MEDIA/AUDIO/XP.DestinationPortAutoselect
- pr/MEDIA/AUDIO/XP.DestinationPortAutoselect=<as state><as mode>

#### **Parameters**

| Identifier            | Parameter description          |                                                                                                    |
|-----------------------|--------------------------------|----------------------------------------------------------------------------------------------------|
| <as_state></as_state> | The state of the<br>autoselect | E: the autoselect is e<br>D: the autoselect is d                                                                                                    |
| <as_mode></as_mode>   | The mode of the<br>autoselect  | F: First detect mode:<br>P: Priority detect mode<br>will be selected.<br>L: Last detect mode:<br>the output automatic<br>S: Static mode: the<br>embedded audio of<br>output. |

INFO: An audio port is active if a valid signal is present. The only exception is the analog audio input (3.5mm Jack in): if a plug is connected, the signal present state also became true.

#### Example

- GET /MEDIA/AUDIO/XP.DestinationPortAutoselect
- pr /MEDIA/AUDIO/XP.DestinationPortAutoselect=EL;EL
- EL: the Autoselect is Enabled (E) on the TPS and local HDMI outputs, the selected mode is Last detect (L).
- INFO: For more information about this function, see The Autoselect Feature section.

## 7.6.6. Changing the Autoselect Mode

#### **Command and Response**

- CALL-/MEDIA/AUDIO/XP:setDestinationPortAutoselect(<out>:<as\_state><as\_mode>)
- mO·/MEDIA/AUDIO/XP:DestinationPortAutoselect

#### **Parameters**

See the previous section.

#### Example

- CALL /MEDIA/AUDIO/XP:setDestinationPortAutoselect(01:EF)
- mO /MEDIA/AUDIO/XP.setDestinationPortAutoselect=EF:EF

EF: The Autoselect is switched on (E) on the TPS and local HDMI outputs, the selected mode became First detect (L).

INFO: For more information about the Autoselect feature see The Autoselect Feature section.

Parameter values

nabled. lisabled.

the first active audio input is selected. le: always the highest priority active audio input

always the last attached input is switched to callv.

audio selection follows the video, thus, the the selected video will be switched to the

## 7.6.7. Querying the Input Port Priority

## **Command and Response**

- ► GET·/MEDIA/AUDIO/XP.PortPriorityList
- pr·/MEDIA/AUDIO/XP.PortPriorityList=<out1\_list>;<out2\_list>

## Parameters

The response represents the priority for the source ports grouped by destinations.

| Identifier              | Parameter description                    | Parameter values                                                                                                    |
|-------------------------|------------------------------------------|----------------------------------------------------------------------------------------------------|
| <out1_list></out1_list> | The priority for the source ports on O1. | <i1_priority>,<i2_priority>,<i3_priority>,<i4_priority>,<i5_priority></i5_priority></i4_priority></i3_priority></i2_priority></i1_priority> |
| <out2_list></out2_list> | The priority for the source ports on O2. | <i1_priority>,<i2_priority>,<i3_priority>,<i4_priority>,<i5_priority></i5_priority></i4_priority></i3_priority></i2_priority></i1_priority> |

The priority number can be from 0 to 31. 0 is the highest- and 30 is the lowest priority, 31 means that the port is ignored. The input port numbers depend on the device. Since the 02 is mirrored from 01, the settings are the same on both output ports.

## Example

- GET /MEDIA/AUDIO/XP.PortPriorityList
- pr /MEDIA/AUDIO/XP.PortPriorityList=0,1,2,3,4;0,1,2,3,4

| Audio input port | l1 | 12 | 13 | 14 | 15 |
|------------------|----|----|----|----|----|
| Priority         | 0  | 1  | 2  | 3  | 4  |

I1 has the highest priority with the 0 value, I5 has the lowest value (4).

**ATTENTION!** The same priority number can be set to different input ports. When the priority numbers match, the input port with the lowest port number will have the highest priority.

# 7.6.8. Changing the Input Port Priority

## **Command and Response**

- CALL·/MEDIA/AUDIO/XP:setAutoselectionPriority(<in>(<out>):<priority>)</pri>
- ◀ mO·/MEDIA/AUDIO/XP:setAutoselectionPriority

## Parameters

See the previous section.

# Example

- CALL /MEDIA/AUDIO/XP:setAutoselectionPriority(I3\(01\):0;I2\(01\):31)
- m0 /MEDIA/AUDIO/XP:setAutoselectionPriority

The priority of I3 has been set to 0 and I2 has been set to 31 on output 1. The example shows that control characters have been escaped: the backslash '\' character is inserted before the round brackets (). See more information about the escaping in the Escaping section.

# 7.6.9. Muting an Input Port

## **Command and Response**

- ► CALL·/MEDIA/AUDIO/XP:muteSource(<in>)
- ◀ mO·/MEDIA/AUDIO/XP:muteSource

## Example

- CALL /MEDIA/AUDIO/XP:muteSource(I1;I3)
- MEDIA/AUDIO/XP:muteSource

# 7.6.10. Unmuting an Input Port

# **Command and Response**

- CALL·/MEDIA/AUDIO/XP:unmuteSource(<in>)
- ◀ mO·/MEDIA/AUDIO/XP:unmuteSource

## Example

- CALL /MEDIA/AUDIO/XP:unmuteSource(I1;I3)
- ◀ m0 /MEDIA/AUDIO/XP:unmuteSource

# 7.6.11. Locking an Input Port

# **Command and Response**

- CALL·/MEDIA/AUDIO/XP:lockSource(<in>)
- ◀ mO·/MEDIA/AUDIO/XP:lockSource

# Example

- CALL /MEDIA/AUDIO/XP:lockSource(I2;I4)
- MEDIA/AUDIO/XP:lockSource

# 7.6.12. Unlocking an Input Port

# **Command and Response**

- ► CALL·/MEDIA/AUDIO/XP:unlockSource(<in>)
- mO·/MEDIA/AUDIO/XP:unlockSource

# Example

- CALL /MEDIA/AUDIO/XP:unlockSource(I2;I4)
- MEDIA/AUDIO/XP:unlockSource

79

### 7.6.13. Muting an Output Port

#### **Command and Response**

- CALL·/MEDIA/AUDIO/XP:muteDestination(<out>)
- mO·/MEDIA/AUDIO/XP:muteDestination

## Example

- CALL /MEDIA/AUDIO/XP:muteDestination(01;02)
- m0 /MEDIA/AUDIO/XP:muteDestination

## 7.6.14. Unmuting Output

## **Command and Response**

- CALL·/MEDIA/AUDIO/XP:unmuteDestination(<out>)
- mO·/MEDIA/AUDIO/XP:unmuteDestination

## Example

- CALL /MEDIA/AUDIO/XP:unmuteDestination(02)
- mO /MEDIA/AUDIO/XP:unmuteDestination

## 7.6.15. Locking an Output Port

#### **Command and Response**

- CALL·/MEDIA/AUDIO/XP:lockDestination(<out>)
- mO·/MEDIA/AUDIO/XP:lockDestination

## Example

- CALL /MEDIA/AUDIO/XP:lockDestination(01)
- mO /MEDIA/AUDIO/XP:lockDestination

## 7.6.16. Unlocking an Output Port

#### **Command and Response**

- CALL·/MEDIA/AUDIO/XP:unlockDestination(<out>)
- ◀ mO·/MEDIA/AUDIO/XP:unlockDestination

## Example

- CALL /MEDIA/AUDIO/XP:unlockDestination(01)
- mO /MEDIA/VIDEO/XP:unlockDestination

## 7.6.17. Analog Audio Input Level Settings

INFO: The following commands refer to the analog audio input only.

## 7.6.17.1. Querying the Volume (Exact Value)

## **Command and Response**

- ▶ GET·/MEDIA/AUDIO/<in>.VolumedB
- pw·/MEDIA/AUDIO/<in>.VolumedB=<level>

## **Parameters**

The response <value> is in dB.

## Example

- GET /MEDIA/AUDIO/I5.VolumedB
- pw /MEDIA/AUDIO/I5.VolumedB=-15.000

## 7.6.17.2. Setting the Volume (Exact Value)

## **Command and Response**

- SET·/MEDIA/AUDIO/<in>.VolumedB=<level>

## **Parameters**

The input volume <level> (attenuation) can be set between -95.625 dB and 0 dB in step of -0.375 dB. The value is rounded up if necessary to match with the step value.

## Example

- SET /MEDIA/AUDIO/I5.VolumedB=-20
- pw /MEDIA/AUDIO/I5.VolumedB=-20.000

TIPS AND TRICKS: The volume can be also set by a step value calling the **stepVolumedB** method.

## 7.6.17.3. Querying the Volume (in Percentage)

#### **Command and Response**

- GET·/MEDIA/AUDIO/<in>.VolumePercent
- pw·/MEDIA/AUDIO/<in>.VolumePercent=<vol\_percent>

#### Parameters

The response <vol\_percent> is in percentage.

- GET /MEDIA/AUDIO/I5.VolumePercent
- pw /MEDIA/AUDIO/I5.VolumePercent=100.00

#### 7.6.17.4. Setting the Volume (in Percentage)

#### **Command and Response**

- SET·/MEDIA/AUDIO/<in>.VolumePercent=<vol\_percent>
- pw·/MEDIA/AUDIO/<in>.VolumePercent=<vol\_percent>

#### **Parameters**

The input volume <vol\_percent> (attenuation) can be set between 0 and 100% in step of 0.01%. The value is rounded up if necessary to match with the step value.

#### Example

- SET /MEDIA/AUDIO/I5.VolumePercent=20
- pw /MEDIA/AUDIO/I5.VolumePercent=20.00

TIPS AND TRICKS: The volume can be also set by a step percent value calling the stepVolumePercent method.

#### 7.6.17.5. Querying the Balance

#### **Command and Response**

- ▶ GET·/MEDIA/AUDIO/<in>.Balance
- pw·/MEDIA/AUDIO/<in>.Balance=<level>

#### **Parameters**

The input balance <level> can be set between -100 (left) and 100 (right). Center is 0 (default).

#### Example

- GET /MEDIA/AUDIO/I5.Balance
- pw /MEDIA/AUDIO/I5.Balance=

#### 7.6.17.6. Setting the Balance

#### **Command and Response**

- SET·/MEDIA/AUDIO/<in>.Balance=<level>
- pw·/MEDIA/AUDIO/<in>.Balance=<level>

#### **Parameters**

See the previous section .

#### Example

- SET /MEDIA/AUDIO/I5.Balance=25
- pw /MEDIA/AUDIO/I5.Balance=25

#### 7.6.17.7. Querying the Gain Level

#### **Command and Response**

- ▶ GET·/MEDIA/AUDIO/<in>.Gain
- pw·/MEDIA/AUDIO/<in>.Gain=<level>

#### **Parameters**

The input gain <level> can be set between -12 and 35.25 dB; default value is 0.

#### Example

- GET /MEDIA/AUDIO/I5.Gain
- pw /MEDIA/AUDIO/I5.Gain=-5.00

#### 7.6.17.8. Setting the Gain Level

#### **Command and Response**

- SET·/MEDIA/AUDIO/<in>.Gain=<level>
- pw·/MEDIA/AUDIO/<in>.Gain=<level>

#### Parameters

See the previous section.

#### Example

- SET /MEDIA/AUDIO/I5.Gain=15
- pw /MEDIA/AUDIO/I5.Gain=15.00

# 7.7. Network Configuration

#### 7.7.1. Querying the IP Address

#### **Command and Response**

- GET·/MANAGEMENT/NETWORK.IpAdress
- pr·/MANAGEMENT/NETWORK.lpAddress=<IP\_address>

- GET /MANAGEMENT/NETWORK.lpAddress
- pr /MANAGEMENT/NETWORK.lpAddress=192.168.0.100

## 7.7.2. Querying the DHCP State

**Command and Response** #dhcp #ipaddress #network

- GET·/MANAGEMENT/NETWORK.DhcpEnabled
- pw·/MANAGEMENT/NETWORK.DhcpEnabled=<DHCP\_state>

## **Parameters**

If the <DHCP\_state> parameter is 0 (or false) the device is set to apply a static IP address. If the value is 1 (or true) the device is set to get a dynamic IP address from the DHCP server in the network.

## Example

- GET·/MANAGEMENT/NETWORK.DhcpEnabled
- pw·/MANAGEMENT/NETWORK.DhcpEnabled=true

## 7.7.3. Setting the DHCP State

#### **Command and Response**

- SET·/MANAGEMENT/NETWORK.DhcpEnabled=<DHCP\_state>
- pw·/MANAGEMENT/NETWORK.DhcpEnabled=<DHCP\_state>

## Parameters

See the previous section.

## Example

- SET /MANAGEMENT/NETWORK.DhcpEnabled=false
- pw /MANAGEMENT/NETWORK.DhcpEnabled=false
- CALL /MANAGEMENT/NETWORK:ApplySettings(1)
- mO /MANAGEMENT/NETWORK: ApplySettings

INFO: The **applySettings** method is necessary to save and apply the new setting, then the extender reboots.

## 7.7.4. Setting a Static IP Address

When the DhcpEnabled property is false you can set a static IP address (dot-decimal notation).

## **Command and Response**

- SET·/MANAGEMENT/NETWORK.StaticlpAddress=<IP\_address>
- pw·/MANAGEMENT/NETWORK.StaticIpAddress=<IP\_address>

## Example

- SET /MANAGEMENT/NETWORK.StaticlpAddress=192.168.0.110
- pw /MANAGEMENT/NETWORK.StaticlpAddress=192.168.0.110
- CALL /MANAGEMENT/NETWORK:ApplySettings(1)
- m0 /MANAGEMENT/NETWORK:ApplySettings

INFO: The applySettings method is necessary to save and apply the new setting, then the extender reboots.

## 7.7.5. Querying the Subnet Mask

#### **Command and Response**

- GET·/MANAGEMENT/NETWORK.NetworkMask
- pr·/MANAGEMENT/NETWORK.NetworkMask=<subnet\_mask>

## Example

- GET /MANAGEMENT/NETWORK.NetworkMask
- pr /MANAGEMENT/NETWORK.NetworkMask=255.255.255.0

## 7.7.6. Setting a Static Subnet Mask

When the DhcpEnabled property is false you can set a static subnet mask (dot-decimal notation).

## **Command and Response**

- SET·/MANAGEMENT/NETWORK.StaticNetworkMask=<subnet\_mask>
- pw·/MANAGEMENT/NETWORK.StaticNetworkMask=<subnet mask>

## Example

- SET /MANAGEMENT/NETWORK.StaticNetworkMask=255.255.255.0
- pw /MANAGEMENT/NETWORK.StaticNetworkMask=255.255.255.0
- CALL /MANAGEMENT/NETWORK:applySettings(1)
- mO /MANAGEMENT/NETWORK:applySettings

INFO: The **applySettings** method is necessary to save and apply the new setting, then the extender reboots.

## 7.7.7. Querying the Gateway Address

## **Command and Response**

- GET·/MANAGEMENT/NETWORK.GatewayAddress
- pr·/MANAGEMENT/NETWORK.GatewayAddress=<gateway\_address>

## Example

- GET /MANAGEMENT/NETWORK.GatewayAddress
- pr /MANAGEMENT/NETWORK.GatewayAddress=192.168.0.1

## 7.7.8. Setting a Static Gateway Address

When the DhcpEnabled property is false you can set a static subnet mask (dot-decimal notation).

#### **Command and Response**

- SET·/MANAGEMENT/NETWORK.StaticGatewayAddress=<gateway\_address>
- pw·/MANAGEMENT/NETWORK.StaticGatewayAddress=<gateway\_address>
- INFO: The applySettings method is necessary to save and apply the new setting, then the extender reboots.

- SET /MANAGEMENT/NETWORK.StaticGatewayAddress=192.168.0.5
- pw /MANAGEMENT/NETWORK.StaticGatewayAddress=192.168.0.5

# 7.8. RS-232 Port Configuration

**ATTENTION!** Below listed commands can be used to set the RS-232 port parameters. To query the current value of a parameter use the GET command, e.g.: **GET /MEDIA/UART/P1.BaudRate**.

**ATTENTION!** The RS-232 **Operation mode** is mirrored on the Local and Link serial port. The other settings can be adjusted separately on the two ports (P1 and P2).

INFO: RS-232 port numbering can be found in the Port Numbering section.

## 7.8.1. Protocol Setting

#### Command and Response #protocol #rs232 #rs-232 #serial

- SET·/MEDIA/UART/<port>.ControlProtocol=<protocol>
- pw·/MEDIA/UART/<port>.ControlProtocol=<protocol>

#### Parameters

If the <protocol> parameter is 0 the device is set to receive LW2 commands. If the value is 1 the device is set to receive LW3 commands.

## Example

- SET /MEDIA/UART/P1.ControlProtocol=1
- pw /MEDIA/UART/P1.ControlProtocol=1

## 7.8.2. BAUD Rate Setting

#### **Command and Response**

- SET·/MEDIA/UART/<port>.BaudRate=<baud\_rate>
- pw·/MEDIA/UART/<port>.BaudRate=<baud\_rate>

#### Parameters

| Identifier              | Parameter description             | Parameter values                                                                                                    |
|-------------------------|-----------------------------------|----------------------------------------------------------------------------------------------------|
| <baud_rate></baud_rate> | The Baud rate of the serial port. | <b>0</b> : 4800, <b>1</b> : 7200, <b>2</b> : 9600, <b>3</b> : 14400, <b>4</b> : 19200. <b>5</b> : 38400, <b>6</b> : 57600, <b>7</b> : 115200 |

#### Example

- SET /MEDIA/UART/P1.BaudRate=6
- pw /MEDIA/UART/P1.BaudRate=6

## 7.8.3. Databit Setting

#### Command and Response

- SET·/MEDIA/UART/<port>.DataBits=<data\_bits>
- wv/MEDIA/UART/<port>.DataBits=<data\_bits>

## Parameters

The <data\_bits> parameter can be 8 or 9.

## Example

- SET /MEDIA/UART/P1.DataBits=8
- pw /MEDIA/UART/P1.DataBits=8

## 7.8.4. Stopbit Setting

## **Command and Response**

- SET·/MEDIA/UART/<port>.StopBits=<stop\_bits>
- pw·/MEDIA/UART/<port>.StopBits=<stop\_bits>

## Parameters

| Identifier              | Parameter description | Para                       |
|-------------------------|-----------------------|----------------------------|
| <stop_bits></stop_bits> | Stop bit value        | <b>0</b> : 1; <b>1</b> : 1 |

#### Example

- SET /MEDIA/UART/P1.StopBits=0
- w /MEDIA/UART/P1.StopBits=0

## 7.8.5. Parity Setting

#### **Command and Response**

- SET·/MEDIA/UART/<port>.Parity=<parity\_value>
- f pw·/MEDIA/UART/<port>.Parity=<parity\_value>

#### Parameters

| Identifier                    | Parameter description | Pa               |
|-------------------------------|-----------------------|------------------|
| <parity_value></parity_value> | Parity setting        | <b>0</b> : no pa |

#### Example

- SET /MEDIA/UART/P1.Parity=0

imeter values 1.5; **2**: 2

rameter values rity; **1**: odd; **2**: even

## 7.8.6. RS-232 Operation Mode

**ATTENTION!** The RS-232 Operation mode is mirrored on the Local and Link serial port.

**Command and Response** #commandinjection

- SET·/MEDIA/UART/<port>.Rs232Mode=<mode>
- pw·/MEDIA/UART/<port>.Rs232Mode=<mode>

#### Parameters

| Identifier    | Parameter description                           | Parameter values                                     |
|---------------|-------------------------------------------------|------------------------------------------------------|
| <mode></mode> | The current operation mode of the RS-232 ports. | 0: Pass-through, 1: Control,<br>2: Command injection |

**ATTENTION!** For back-compatibility reasons another property has to be set in case of Command injection mode. See the following section.

#### Example

- SET /MEDIA/UART/P1.Rs232Mode=1
- pw /MEDIA/UART/P1.Rs232Mode=1

INFO: See more information about RS-232 modes in the Serial Interface section.

## 7.8.7. Command Injection Mode

When the port is to be operated in Command injection mode the following command must be also set.

#### Command and Response #commandinjection

- SET·/MEDIA/UART/<port>.CommandInjectionEnable=<Cl\_set>
- pw·/MEDIA/UART/<port>.CommandInjectionEnable=<Cl\_set>

#### Parameters

Set the <Cl\_set> parameter to 1 or true to enable the Command Injection mode.

#### Example

- SET /MEDIA/UART/P1.CommandInjectionEnable=1
- pw /MEDIA/UART/P1.CommandInjectionEnable=1

# 7.9. Infrared Port

INFO: Infrared input and output port numbering can be found in the Port Numbering section.

## 7.9.1. Enable Command Injection Mode

## Command and Response

#infrared

SET·/MEDIA/IR/<port>.CommandInjectionEnable=<Cl\_set>

#infra

wv/MEDIA/IR/<port>.CommandInjectionEnable=<Cl\_set>

#### Parameters

Set the <Cl\_set> parameter to 1 or true to enable the Command Injection mode.

#### Example

- SET /MEDIA/IR/S1.CommandInjectionEnable=1
- pw /MEDIA/IR/S1.CommandInjectionEnable=true

## 7.9.2. Enable/Disable Output Signal Modulation

#### **Command and Response**

- SET·/MEDIA/IR/<out>.EnableModulation=<mod\_set>
- pw·/MEDIA/IR/<out>.EnableModulation=<mod\_set>

#### Parameters

Set the <mod\_set> parameter to 1 or true to enable the modulation on the destination IR port.

#### Example

- SET /MEDIA/IR/D1.EnableModulation=0
- pw /MEDIA/IR/D1.EnableModulation=false

#### Explanation

Signal modulation is turned off on IR output (D1).

et> t>

#### 7.9.3. Sending Pronto Hex Codes in Little-endian Format via IR Port

#### **Command and Response**

- CALL·/MEDIA/IR/D1:sendProntoHex(<hex\_code>)
- mO·/MEDIA/IR/D1:sendProntoHex

#### **Parameters**

The <hex\_code> can be max. 765 character-long in hexadecimal format (0-9; A-F; a-f) without space character in little-endian format.

INFO: This command can send exactly one pronto hex message. If the string is deficient, duplicated, or contains other than the code itself, it will result a syntax error.

#### Example

- CALL /MEDIA/IR/D1:sendProntoHex(00006D0025000300A900A80015003F0015003F0015003F00150 5001500150015001500150015003F0015003F0015003F0015003F0015003F0015003F001500207A900A8 001500150015006E0E)
- mO /MEDIA/IR/D1:sendProntoHex

#### How to Learn an IR Code?

IR codes sent by remote controllers can be learned and sent as a command by the above mentioned LW3 command. The get the requested IR code in hexa format, please do the following steps:

- Step 1. Connect IR transmitter and IR receiver units to the IR ports of the transmitter.
- Step 2. Install a terminal software on the control PC/laptop.
- Step 3. Start a new terminal in Binary mode and connect to the IR input port of the transmitter over LAN (IP address and TCP/IP port no. 9001).
- Step 4. Aim the remote controller towards the IR receiver and press the desired button. The received code should be visible in the terminal.
- Step 5. Copy and clean the code by a simple text editor:
  - Remove the h, space, and enter characters to have an unintermitted hexa string.
  - If the string contains 0000 after the first 16 characters, delete them and all the following characters as well.

For more information about the pronto hex format please visit the following web-site: http://www.remotecentral.com/features/irdisp2.htm

Step 6. Send the hexa code as described in the previous section.

# 7.10. Message Sending Capabilities

## 7.10.1. Sending Message via TCP Port

The device can be used for sending a message to a certain IP:port address. Three different commands allow controlling the connected (third-party) devices. #message

#### 7.10.1.1. Command Sending (tcpMessage)

The command is for sending a command in ASCII-format with an option for escaping special characters.

#### **Command and Response**

- CALL·/MEDIA/ETHERNET:tcpMessage(<IP\_address>:<port\_no>=<message>)
- mO·/MEDIA/ETHERNET:tcpMessage

#### Example

- CALL /MEDIA/ETHERNET:tcpMessage(192.168.0.20:5555=PWR0\x0d\x0a)
- m0 /MEDIA/ETHERNET:tcpMessage

#### **Escaping in the Message**

When commands need to be separated by <CR><LF> characters to be recognized by the controlled device, then they need to be escaped. You can use the following format for escaping:

<command\_><\x0d\x0a><command\_><\x0d\x0a>...<command\_><\x0d\x0a>

#### 7.10.1.2. Text Message Sending (tcpText)

The command is for sending a text message in ASCII-format.

INFO: Escaping will not be processed using the tcpText command.

#### **Command and Response**

- CALL:/MEDIA/ETHERNET:tcpText(<IP\_address>:<port\_no>=<message>)
- mO·/MEDIA/ETHERNET:tcpText

- CALL /MEDIA/ETHERNET.tcpText(192.168.0.20:5555=pwr\_on)
- m0 /MEDIA/ETHERNET:tcpText

#### 7.10.1.3. Binary Message Sending (tcpBinary)

The command is for sending a binary message in HEX format.

INFO: Escaping will not be processed using the tcpBinary command.

#### **Command and Response**

- CALL·/MEDIA/ETHERNET:tcpBinary(<IP\_address>:<port\_no>=<message>)
- mO·/MEDIA/ETHERNET:tcpBinary

## Example

- CALL /MEDIA/ETHERNET:tcpBinary(192.168.0.20:5555=0100000061620000cdcc2c40)
- mO /MEDIA/ETHERNET:tcpBinary

## 7.10.2. Sending Message via UDP Port

The device can be used for sending a message to a certain IP:port address. The three different commands allow controlling the connected (third-party) devices.

## 7.10.2.1. Command Sending (udpMessage)

The command is for sending a command in ASCII-format with an option for escaping special characters.

## **Command and Response**

- CALL:/MEDIA/ETHERNET:udpMessage(<IP\_address>:<port\_no>=<message>)
- mO·/MEDIA/ETHERNET:udpMessage

## Example

- CALL /MEDIA/ETHERNET:udpMessage(192.168.0.20:5555=PWR0\x0d\x0a)
- m0 /MEDIA/ETHERNET:udpMessage

## Escaping in the Message

When commands need to be separated by <CR><LF> characters to be recognized by the controlled device, then they need to be escaped. You can use the following format for escaping:

<command\_><\x0d\x0a><command\_><\x0d\x0a>...<command\_><\x0d\x0a>

## 7.10.2.2. Text Message Sending (udpText)

The command is for sending a text message in ASCII-format.

INFO: Escaping will not be processed using the udpText command.

## **Command and Response**

- CALL:/MEDIA/ETHERNET:udpText(<IP\_address>:<port\_no>=<message>)
- mO·/MEDIA/ETHERNET:udpText

## Example

- CALL /MEDIA/ETHERNET:udpText(192.168.0.20:5555=pwr\_on)
- mO /MEDIA/ETHERNET:udpText

# 7.10.2.3. Binary Message Sending (udpBinary)

The command is for sending a binary message in HEX format.

INFO: Escaping will not be processed using the udpBinary command.

## **Command and Response**

- CALL·/MEDIA/ETHERNET:udpBinary(<IP\_address>:<port\_no>=<message>)
- mO·/MEDIA/ETHERNET:udpBinary

## Example

- CALL /MEDIA/ETHERNET:udpBinary(192.168.0.20:5555=pwr\_on)
- mO /MEDIA/ETHERNET:udpBinary

## 7.10.3. Sending Message via an RS-232 Port

The RS-232 ports can be used for sending a command message to a device which can be controlled over serial port. Both local RS-232 and extended link RS-232 ports can be used. The three different commands allow to use different message formats.

## 7.10.3.1. Command Sending (sendMessage)

The command is for sending a command in ASCII-format with an option for escaping special characters.

## **Command and Response**

- CALL·/MEDIA/UART/<port>:sendMessage(<message>)
- mO·/MEDIA/UART/<port>:sendMessage

## Example

- CALL /MEDIA/UART/P1.sendMessage(PWR0\x0d\x0a)
- mO /MEDIA/UART/P1:sendMessage

## **Escaping in the Message**

When commands need to be separated by <CR><LF> characters to be recognized by the controlled device, then they need to be escaped. You can use the following format for escaping:

#### 7.10.3.2. Text Message Sending (sendText)

The command is for sending a text message in ASCII-format.

INFO: This method does not allow sending message with control and non-printable characters.

#### **Command and Response**

- CALL·/MEDIA/UART/<port>:sendText(<message>)
- mO·/MEDIA/UART/<port>:sendText

#### Example

- CALL /MEDIA/UART/P1:sendText(pwr\_on)
- mO /MEDIA/UART/P1:sendText

## 7.10.3.3. Binary Message Sending (sendBinaryMessage)

The command is for sending a binary message in HEX format.

INFO: This method does not require escaping the control and non-printable characters.

#### **Command and Response**

- CALL:/MEDIA/UART/<port>:sendBinaryMessage(<message>)
- ◀ mO·/MEDIA/UART/<port>:sendBinaryMessage

#### Example

- CALL /MEDIA/UART/P1:sendBinaryMessage(0100000061620000cdcc2c40)
- MO /MEDIA/UART/P1:sendBinaryMessage

## 7.10.4. Sending CEC Commands

The device is able to send and receive Consumer Electronic Control (CEC) commands. This feature is for remote control of the source or sink device. CEC is a bi-directional communication via HDMI cable.

ATTENTION! CEC is supported only by video ports which can carry HDMI signals (HDMI, DVI-D, TPS).

INFO: The hidden first 2 bytes of the CEC command is static, it refers to the logical address of the sender and the addressee. When the port is input, it is always 04 (from TV to Playback device 1.). When the port is output, it is always 40 (from Playback device 1. to TV). Broadcast addressing is also possible (in this case it is 0F or 4F).

## 7.10.4.1. Sending an OSD String

Sending the OSD string consists of two steps. First, set the **CEC.OsdString** property with the desired text, after that, call the **CEC.send(set\_osd)** method.

## **Command and Response**

- SET·/MEDIA/CEC/<port>.OsdString=<text>
- pw·/MEDIA/CEC/<port>.OsdString=<text>

#### Parameters

The <text> length can be 14 character and the followings are allowed: letters (A-Z) and (a-z), hyphen (-), underscore (\_), numbers (0-9), and dot (.).

#### Example

- SET /MEDIA/CEC/I2.0sdString=Lightware
- pw /MEDIA/CEC/I2.0sdString=Lightware
- CALL /MEDIA/CEC/I2:send(set\_osd)
- MEDIA/CEC/I2:send

ATTENTION! As a second step, the send(set\_osd) method is necessary to call to send the desired string.

#### 7.10.4.2. Sending a CEC Command in Text Format

ATTENTION! The have a successful command processing, the connected device must support and accept CEC commands.

#### **Command and Response**

- CALL·/MEDIA/CEC/<port>:send(<command>)
- mO·/MEDIA/CEC/<port>:send

#### Parameters

The followings are accepted as <command>:

| image_view_on  | standby        | ok             | back               | up                |
|----------------|----------------|----------------|--------------------|-------------------|
| down           | left           | right          | root_menu          | setup_menu        |
| contents_menu  | favorite_menu  | media_top_menu | media_context_menu | number_0          |
| number_1       | number_2       | number_3       | number_4           | number_5          |
| number_6       | number_7       | number_8       | number_9           | dot               |
| enter          | clear          | channel_up     | channel_down       | sound_select      |
| input_select   | display_info   | power_legacy   | page_up            | page_down         |
| volume_up      | volume_down    | mute_toggle    | mute               | unmute            |
| play           | stop           | pause          | record             | rewind            |
| fast_forward   | eject          | skip_forward   | skip_backward      | 3d_mode           |
| stop_record    | pause_record   | play_forward   | play_reverse       | select_next_media |
| select_media_1 | select_media_2 | select_media_3 | select_media_4     | select_media_5    |
| power_toggle   | power_on       | power_off      | stop_function      | f1                |
| f2             | f3             | f4             |                    |                   |

## Example

- CALL /MEDIA/CEC/I2:send(power\_on)
- mO /MEDIA/CEC/I2:send

7.10.4.3. Sending a CEC Command in Hexadecimal Format

- CALL·/MEDIA/CEC/<port>:sendHex(<hex\_code>)
- mO·/MEDIA/CEC/<port>:sendHex

#### **Parameters**

The <hex\_code> parameter can be max. 30 character long (15 byte) in hexadecimal format.

## Example

- CALL /MEDIA/CEC/I2:sendHex(8700E091)
- m0 /MEDIA/CEC/I2:sendHex

# 7.11. RS-232 Recognizer

This tool is able to recognize the incoming RS-232 message. It stores the incoming serial data from the first bit, until the previously defined string (delimiter) or the elapsing timeout after the last bit. The last incoming serial string is saved in different formats (string, hex, and hash).

## 7.11.1. Enable the Recognizer

- SET·/MEDIA/UART/<port>.RecognizerEnable=<rec\_state>
- pw·/MEDIA/UART/<port>.RecognizerEnable=<rec\_state>
- **Parameters**

*#recognizer #rs-232recognizer* 

If the <rec\_state> parameter is true or 1 the recognizer is enabled. If the <rec\_state> parameter is false or 0, the recognizer is disabled.

## Example

- SET /MEDIA/UART/P1.RecognizerEnable=true
- pw /MEDIA/UART/P1.RecognizerEnable=true

## 7.11.2. Setting the Delimiter Hex

When the delimiter hex string is detected in the incoming serial data, the device saves the RS-232 message data from the first bit, until the delimiter (or the data between the two delimiter).

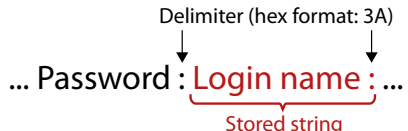

- SET·/MEDIA/UART/RECOGNIZER.DelimiterHex=<delimiter>
- pw·/MEDIA/UART/RECOGNIZER.DelimiterHex=<delimiter>

## **Parameters**

<delimiter> can be max. 8 character long (or 16 hex digit) in hex format.

- SET /MEDIA/UART/RECOGNIZER.DelimiterHex=3a
- pw /MEDIA/UART/RECOGNIZER.DelimiterHex=3a

```
#rs232recognizer
```

## 7.11.3. Setting the Timeout

When the set time is elapsed after the last received message, the device saves the data. It can be applied, when there is no special or easily defined delimiter string in the incoming serial data, but there is a time gap between the messages.

- SET·/MEDIA/UART/RECOGNIZER.TimeOut=<timeout>
- pw·/MEDIA/UART/RECOGNIZER.TimeOut=<timeout>

## **Parameters**

<ti>extimeout s the timeout value in milliseconds, 0 means the timeout is disabled. Minimum value is 10.

## Example

- SET /MEDIA/UART/RECOGNIZER.TimeOut=20
- pw /MEDIA/UART/RECOGNIZER.TimeOut=20

## 7.11.4. Querying the Last Message

The recognized data is stored in string, hex and hash formats. They are stored until the next incoming message or until the RECOGNIZER:clear() method is called.

TIPS AND TRICKS: When one of these properties are set as a condition in the Event Manager, and the same strings follow each other, the action will execute once.

## 7.11.4.1. Recognized Data in String Format

- GET·/MEDIA/UART/RECOGNIZER.Rx
- pr·/MEDIA/UART/RECOGNIZER.Rx=<recognized\_string>

## **Parameters**

The <recognized\_string> max. 12 byte-long recognized data string.

## Example

- GET /MEDIA/UART/RECOGNIZER.Rx
- pr /MEDIA/UART/RECOGNIZER.Rx=Login:

## 7.11.4.2. Recognized Data in Hex Format

- GET·/MEDIA/UART/RECOGNIZER.RxHex
- pr·/MEDIA/UART/RECOGNIZER.RxHex=<recognized\_hex>

## Parameters

<recognized\_hex>: recognized data in hex format.

## Example

- GET /MEDIA/UART/RECOGNIZER.RxHex
- pr /MEDIA/UART/RECOGNIZER.RxHex=FF1F4C6F67696E3A

## 7.11.4.3. Recognized Data Hash

- ▶ GET·/MEDIA/UART/RECOGNIZER.Hash
- pr·/MEDIA/UART/RECOGNIZER.Hash=<recognized\_hash>

## **Parameters**

<recognized\_hash>: fingerprint code, max. 32 bit-long recognized data hash.

## Example

- GET /MEDIA/UART/RECOGNIZER.Hash
- pr /MEDIA/UART/RECOGNIZER.Hash=997A659E

# 7.11.5. Clearing the Stored Last Recognized Serial Message

This method deletes all the stored received serial messages.

- CALL·/MEDIA/UART/RECOGNIZER:clear()
- MOV/MEDIA/UART/RECOGNIZER:clear

## Example

- CALL /MEDIA/UART/RECOGNIZER:clear()
- mO /MEDIA/UART/RECOGNIZER:clear

# 7.11.6. Querying the Last Active Message

The recognized data is stored in string, hex and hash format in a temporary storage. They are erased when the Active Timeout elapsed.

TIPS AND TRICKS: When these properties are set as a conditionin the Event Manager, and the same strings follow each other, the action will be executed every time if the active timeout has been set properly.

## 7.11.6.1. Recognized Data in String Format

- ► GET·/MEDIA/UART/RECOGNIZER.ActiveRx
- pr·/MEDIA/UART/RECOGNIZER.ActiveRx=<recognized\_string>

## **Parameters**

<recognized\_string>: max. 12 byte-long recognized data string.

- GET /MEDIA/UART/RECOGNIZER.ActiveRx
- pr /MEDIA/UART/RECOGNIZER.ActiveRx=Login:

#### 7.11.6.2. Recognized Data in Hex Format

- GET·/MEDIA/UART/RECOGNIZER.ActiveRxHex
- pr·/MEDIA/UART/RECOGNIZER.ActiveRxHex=<recognized \_hex>

#### Parameters

<recognized \_hex>: recognized data in hex format.

## Example

- GET /MEDIA/UART/RECOGNIZER.ActiveRxHex
- pr /MEDIA/UART/RECOGNIZER.ActiveRxHex= 4C6F67696E3A

## 7.11.6.3. Recognized Data Hash

- GET·/MEDIA/UART/RECOGNIZER.ActiveHash
- ◀ pr·/MEDIA/UART/RECOGNIZER.ActiveHash=<recognized\_hash>

## Parameters

<recognized\_hash>: fingerprint code, Max. 32 bit-long recognized data hash.

## Example

- GET /MEDIA/UART/RECOGNIZER.ActiveHash
- pr /MEDIA/UART/RECOGNIZER.ActiveHash= 2D8A5E38

## 7.11.7. Setting the Active Timeout

This property is responsible for erasing the temporary storage (ActiveRx, ActiveRxHex, ActiveHash) after the elapsing time. Default value is 50ms.

- SET·/MEDIA/UART/RECOGNIZER.ActivePropertyTimeout=<a\_timeout>
- pw·/MEDIA/UART/RECOGNIZER.ActivePropertyTimeout=<a\_timeout>

#### Parameters

<a\_timeout> active timeout value (ms) between 0 and 255.

## Example

- SET /MEDIA/UART/RECOGNIZER.ActivePropertyTimeout=255
- pw /MEDIA/UART/RECOGNIZER.ActivePropertyTimeout=255

# 7.12. GPIO Port Configuration

INFO: Use the GET command to query a parameter.

## 7.12.1. Setting the Direction of a GPIO Pin

#### **Command and Response**

- SET·/MEDIA/GPIO/<port>.Direction(<dir>)
- pw·/MEDIA/GPIO/<port>.Direction(<dir>)

#### Parameters

| Identifier  | Parameter description          | Param                    |
|-------------|--------------------------------|--------------------------|
| <dir></dir> | The direction of the GPIO pin. | l: input, <b>O</b> : out |

#### Example

- SET /MEDIA/GPI0/P1.Direction=I
- pw /MEDIA/GPI0/P1.Direction=I

## 7.12.2. Setting the Output Level of a GPIO Pin

## **Command and Response**

- SET·/MEDIA/GPIO/<port>.Output(<value>)
- pw·/MEDIA/GPIO/<port>.Output(<value>)

#### Parameters

| Identifier      | Parameter description             | Para        |
|-----------------|-----------------------------------|-------------|
| <value></value> | The output value of the GPIO pin. | H: high lev |

#### Example

- SET /MEDIA/GPIO/P1.Direction=I

## 7.12.3. Toggling the Level of a GPIO Pin

The output level can be changed from high to low and low to high by the command below.

#### **Command and Response**

- CALL·/MEDIA/GPIO/<port>:toggle()
- MO·/MEDIA/GPIO/<port>:toggle

## Example

- CALL /MEDIA/GPIO/P1:toggle()
- MEDIA/GPI0/P1:toggle

neter values Itput

ameter values vel, **L**: low level

# 7.13. EDID Management

## 7.13.1. Querying the Emulated EDIDs

## Command and Response #edid

- ▶ GET·/EDID.EdidStatus
- pr/EDID.EdidStatus(<l1\_state>;<l2\_state>;...;<ln\_state>)

## Parameters

The response represents the emulated EDID on the input ports grouped by destinations. The structure of the state> parameters is the same: <Emulated\_EDID\_loc>:<source\_port>

| Identifier                              | Parameter description                            | Parameter values                                                                                                    |
|-----------------------------------------|--------------------------------------------------|----------------------------------------------------------------------------------------------------|
| <emulated_edid_loc></emulated_edid_loc> | The location of the emulated EDID.               | <b>D1-D#:</b> dynamic EDIDs<br><b>U1-U#</b> : User EDIDs<br><b>F1-F#</b> : Factory EDIDs<br>See the EDID Memory Structure section. |
| <source_port></source_port>             | The input port where the above EDID is emulated. | <b>E1-E#</b> : Input (source) port location<br>See the Wiring Guide for RS-232 Data<br>Transmission section.                       |

## Example

- ▶ GET /EDID.EdidStatus
- pr /EDID.EdidStatus=D1:E1;D1:E2;D1:E3;D1:E4

## 7.13.2. Querying the Validity of a Dynamic EDID

## **Command and Response**

- ► GET·/EDID/D/<loc>.Valildity
- pr·/EDID/D/<loc>.Validity=<EDID\_val>

## **Parameters**

| Identifier            | Parameter description                                  | Parameter values                                                      |
|-----------------------|--------------------------------------------------------|-----------------------------------------------------------------------|
| <loc></loc>           | The location of the EDID.                              | D1-D#: dynamic EDID location                                          |
| <edid_val></edid_val> | Shows if a valid EDID is stored in the given location. | <b>true</b> : the EDID is valid<br><b>false</b> : the EDID is invalid |

# Example

- ► GET /EDID/D/D1.Validity
- pr /EDID/D/D1.Validty=true

# 7.13.3. Querying the Preferred Resolution of a User EDID

## **Command and Response**

- ▶ GET·/EDID/U/<loc>.PreferredResolution
- pr·/EDID/D/<loc>.PreferredResolution=<Resolution>

## Example

- GET /EDID/U/U2.PreferredResolution
- pr /EDID/U/U2.PreferredResolution=1920x1080p60.00Hz

INFO: Use the Manufacturer property to query the manufacturer and the MonitorName property to query the name/type of the monitor.

## 7.13.4. Emulating an EDID on an Input Port

## **Command and Response**

- CALL·/EDID:switch(<source>:<destination>)
- ◀ mO·/EDID:switch

## Parameters

| Identifier                  | Parameter description                                  |                                                        |
|-----------------------------|--------------------------------------------------------|--------------------------------------------------------|
| <source/>                   | Source EDID memory place:<br>Factory / User / Dynamic. | D1-D#: dyna<br>U1-U#: Use<br>F1-F#: Fact<br>See the ED |
| <destination></destination> | The emulated EDID memory of the desired input port.    | E1-E#: Inpu<br>See the Wi<br>Transmiss                 |

## Example

- CALL /EDID:switch(F46:E2;F46:E3)
- mO /EDID:switch

# 7.13.5. Emulating an EDID to All Input Ports

## **Command and Response**

- CALL·/EDID:switchAll(<source>)
- ◀ mO·/EDID:switchAll

## **Parameters**

See the previous section.

## Example

- CALL /EDID:switchAll(F49)
- m0 /EDID:switchAll

#### Parameter values

amic EDIDs er EDIDs tory EDIDs DID Memory Structure section.

ut (source) port location iring Guide for RS-232 Data ion section.

#### 7.13.6. Copying an EDID to the User Memory

## **Command and Response**

- CALL·/EDID:copy(<source>:<user\_mem>)
- ◀ mO·/EDID:copy

#### Parameters

| Identifier            | Parameter description                                  | Parameter values                                                                                          |
|-----------------------|--------------------------------------------------------|----------------------------------------------------------------------------------------------------|
| <source/>             | Source EDID memory place:<br>Factory / User / Dynamic. | <b>D1-D#:</b> dynamic EDIDs<br><b>U1-U#</b> : User EDIDs<br><b>F1-F#</b> : Factory EDIDs                  |
| <user_mem></user_mem> | The destination EDID memory location.                  | <b>U1-U#</b> : User EDID memory location<br>See the Wiring Guide for RS-232 Data<br>Transmission section. |

#### Example

- CALL /EDID:copy(D1:U1)
- MO /EDID:copy

## 7.13.7. Deleting an EDID from User Memory

## **Command and Response**

- CALL·/EDID:delete(<user\_mem>)

#### Parameters

The <user\_mem> is the location of the EDID to be deleted.

#### Example

- CALL /EDID:delete(U1)
- MO /EDID:delete

## 7.13.8. Resetting the Emulated EDIDs

Calling this method switches all emulated EDIDs to the factory default one. See the table in the Factory EDID List section.

## **Command and Response**

- CALL·/EDID:reset()
- ◀ mO·/EDID:reset

## Example

- CALL /EDID:reset()
- m0 /EDID:reset

92

# 7.14. LW3 Commands - Quick Summary

#### System Commands

Querying the Product Name

- ► GET·/.ProductName
- Setting the Device Label
  - SET·/MANAGEMENT/UID.DeviceLabel=<device\_label>

#### Querying the Serial Number

GET·/.SerialNumber

#### Querying the Firmware Version

- ► GET·/SYS/MB.FirmwareVersion
- **Resetting the Device** 
  - CALL·/SYS:reset(1)

**Restoring the Factory Default Settings** 

CALL·/SYS:factoryDefaults()

## Video Port Settings

Querying the Status of the Input Ports

GET·/MEDIA/VIDEO/XP.SourcePortStatus

Querying the Status of the Output Ports

GET·/MEDIA/VIDEO/XP.DestinationPortStatus

Querying the Video Crosspoint Setting

► GET·/MEDIA/VIDEO/XP.DestinationConnectionList

Switching Video Input

CALL·/MEDIA/VIDEO/XP:switch(<in>:<out>)

Querying the Video Autoselect Settings

► GET·/MEDIA/VIDEO/XP.DestinationPortAutoselect

Changing the Autoselect Mode

CALL·/MEDIA/VIDEO/XP:setDestinationPortAutoselect(<out>:<as\_state><as\_mode>)

Querying the Input Port Priority

► GET·/MEDIA/VIDEO/XP.PortPriorityList

Changing the Input Port Priority

CALL·/MEDIA/VIDEO/XP:setAutoselectionPriority(<in>(<out>):<priority>)</pri>

Muting an Input Port

CALL·/MEDIA/VIDEO/XP:muteSource(<in>)

| Unmuting an Input Port                                                        |
|-------------------------------------------------------------------------------|
| <ul> <li>CALL·/MEDIA/VIDEO/XP:unmuteSource(<in>)</in></li> </ul>              |
| Locking an Input Port                                                         |
| <ul> <li>CALL·/MEDIA/VIDEO/XP:lockSource(<in>)</in></li> </ul>                |
| Unlocking an Input Port                                                       |
| <ul> <li>CALL·/MEDIA/VIDEO/XP:unlockSource(<in>)</in></li> </ul>              |
| Muting an Output Port                                                         |
| <ul> <li>CALL·/MEDIA/VIDEO/XP:muteDestination(<out>)</out></li> </ul>         |
| Unmuting Output                                                               |
| <ul> <li>CALL·/MEDIA/VIDEO/XP:unmuteDestination(<out>)</out></li> </ul>       |
| Locking an Output Port                                                        |
| <ul> <li>CALL·/MEDIA/VIDEO/XP:lockDestination(<out>)</out></li> </ul>         |
| Unlocking an Output Port                                                      |
| <ul> <li>CALL·/MEDIA/VIDEO/XP:unlockDestination(<out>)</out></li> </ul>       |
| Querying the Encryption of the Incoming Signal                                |
| GET·/MEDIA/VIDEO/ <in>.HdcpActive</in>                                        |
| Querying the HDCP Setting (Input Port)                                        |
| GET·/MEDIA/VIDEO/ <in>.HdcpEnable=<hdcp_settings< p=""></hdcp_settings<></in> |
| Changing the HDCP Setting (Input Port)                                        |
| SET·/MEDIA/VIDEO/ <in>.HdcpEnable=<hdcp_setting></hdcp_setting></in>          |
| Querying the HDCP Setting (Output Port)                                       |
| <ul> <li>GET·/MEDIA/VIDEO/<out>.HdcpModeSetting</out></li> </ul>              |
| Changing the HDCP Setting (Output Port)                                       |
| SET·/MEDIA/VIDEO/ <out>.HdcpModeSetting=<hdcp_< p=""></hdcp_<></out>          |
| Test Pattern Generator                                                        |
| Test Pattern Generator Mode Setting                                           |
| SET·/MEDIA/VIDEO/ <out>.TpgMode=<mode_setting></mode_setting></out>           |
| Clock Source – The Clock Frequency of the Test Pattern                        |
| SET·/MEDIA/VIDEO/ <out>.TpgClockSource=<clk_freq></clk_freq></out>            |
| Test Pattern                                                                  |
| SET·/MEDIA/VIDEO/ <out>.TpgPattern=<pattern></pattern></out>                  |
| Querying the HDMI Mode Setting (Output Port)                                  |
| GET·/MEDIA/VIDEO/ <out>.HdmiModeSetting</out>                                 |

setting>

Setting the HDMI Mode Setting (Output Port)

SET·/MEDIA/VIDEO/<out>.HdmiModeSetting=<HDMI\_mode>

Querying the TPS Mode of the Transmitter

GET·/REMOTE/D1.tpsModeSetting

Setting the TPS Mode of the Transmitter

SET·/REMOTE/D1.tpsModeSetting=<TPS\_mode>

Querying the Established TPS Mode

► GET·/REMOTE/D1.tpsMode

Audio Port Settings

Querying the Status of the Input Ports

► GET·/MEDIA/AUDIO/XP.SourcePortStatus

Querying the Status of the Output Ports

- GET·/MEDIA/AUDIO/XP.DestinationPortStatus
- Querying the Audio Crosspoint Setting
  - ► GET·/MEDIA/AUDIO/XP.DestinationConnectionList

Switching Audio Input

CALL·/MEDIA/AUDIO/XP:switch(<in>:<out>)

Querying the Audio Autoselect Settings

GET·/MEDIA/AUDIO/XP.DestinationPortAutoselect

Changing the Autoselect Mode

CALL·/MEDIA/AUDIO/XP:setDestinationPortAutoselect(<out>:<as\_state><as\_mode>)

Querying the Input Port Priority

► GET·/MEDIA/AUDIO/XP.PortPriorityList

Changing the Input Port Priority

CALL·/MEDIA/AUDIO/XP:setAutoselectionPriority(<in>(<out>):<priority>)</pri>

Muting an Input Port

CALL·/MEDIA/AUDIO/XP:muteSource(<in>)

**Unmuting an Input Port** 

CALL·/MEDIA/AUDIO/XP:unmuteSource(<in>)

Locking an Input Port

CALL·/MEDIA/AUDIO/XP:lockSource(<in>)

**Unlocking an Input Port** 

CALL·/MEDIA/AUDIO/XP:unlockSource(<in>)

| Ν     | Auting an Output Port                                                   |
|-------|-------------------------------------------------------------------------|
|       | <ul> <li>CALL·/MEDIA/AUDIO/XP:muteDestination(<out>)</out></li> </ul>   |
| U     | Inmuting Output                                                         |
|       | <ul> <li>CALL·/MEDIA/AUDIO/XP:unmuteDestination(<out>)</out></li> </ul> |
| L     | ocking an Output Port                                                   |
|       | <ul> <li>CALL·/MEDIA/AUDIO/XP:lockDestination(<out>)</out></li> </ul>   |
| U     | Inlocking an Output Port                                                |
|       | <ul> <li>CALL·/MEDIA/AUDIO/XP:unlockDestination(<out>)</out></li> </ul> |
| An    | nalog Audio Input Level Settings                                        |
| Q     | Querying the Volume (Exact Value)                                       |
|       | GET·/MEDIA/AUDIO/ <in>.VolumedB</in>                                    |
| S     | Setting the Volume (Exact Value)                                        |
|       | SET·/MEDIA/AUDIO/ <in>.VolumedB=<level></level></in>                    |
| Q     | Querying the Volume (in Percentage)                                     |
|       | <ul> <li>GET·/MEDIA/AUDIO/<in>.VolumePercent</in></li> </ul>            |
| S     | Setting the Volume (in Percentage)                                      |
|       | SET·/MEDIA/AUDIO/ <in>.VolumePercent=<vol_percent></vol_percent></in>   |
| Q     | Juerying the Balance                                                    |
|       | GET·/MEDIA/AUDIO/ <in>.Balance</in>                                     |
| S     | Setting the Balance                                                     |
|       | SET·/MEDIA/AUDIO/ <in>.Balance=<level></level></in>                     |
| Q     | uerying the Gain Level                                                  |
|       | GET·/MEDIA/AUDIO/ <in>.Gain</in>                                        |
| S     | Setting the Gain Level                                                  |
|       | SET·/MEDIA/AUDIO/ <in>.Gain=<level></level></in>                        |
| letwo | ork Configuration                                                       |
| Q     | uerying the IP Address                                                  |
|       | <ul> <li>GET·/MANAGEMENT/NETWORK.lpAdress</li> </ul>                    |
| Q     | uerying the DHCP State                                                  |

GET·/MANAGEMENT/NETWORK.DhcpEnabled

Setting the DHCP State

SET·/MANAGEMENT/NETWORK.DhcpEnabled=<DHCP\_state>

| <br> | <br> |  |
|------|------|--|
|      |      |  |
| <br> | <br> |  |
|      |      |  |
|      |      |  |
|      |      |  |
|      |      |  |
|      |      |  |
|      |      |  |
|      |      |  |
|      |      |  |
|      |      |  |
|      |      |  |
|      |      |  |
|      |      |  |
|      |      |  |
|      |      |  |
|      |      |  |
|      |      |  |

#### Setting a Static IP Address

SET·/MANAGEMENT/NETWORK.StaticlpAddress=<IP\_address>

#### Querying the Subnet Mask

GET·/MANAGEMENT/NETWORK.NetworkMask

#### Setting a Static Subnet Mask

SET·/MANAGEMENT/NETWORK.StaticNetworkMask=<subnet\_mask>

#### Querving the Gateway Address

GET·/MANAGEMENT/NETWORK.GatewayAddress

#### Setting a Static Gateway Address

SET·/MANAGEMENT/NETWORK.StaticGatewayAddress=<gateway\_address>

#### **RS-232 Port Configuration**

#### **Protocol Setting**

SET·/MEDIA/UART/<port>.ControlProtocol=<protocol>

#### **BAUD Rate Setting**

SET·/MEDIA/UART/<port>.BaudRate=<baud\_rate>

#### **Databit Setting**

SET·/MEDIA/UART/<port>.DataBits=<data\_bits>

#### Stopbit Setting

SET·/MEDIA/UART/<port>.StopBits=<stop\_bits>

#### Parity Setting

SET·/MEDIA/UART/<port>.Parity=<parity\_value>

#### **RS-232 Operation Mode**

SET·/MEDIA/UART/<port>.Rs232Mode=<mode>

#### **Command Injection Mode**

SET·/MEDIA/UART/<port>.CommandInjectionEnable=<Cl\_set>

#### Infrared Port

#### **Enable Command Injection Mode**

SET·/MEDIA/IR/<port>.CommandInjectionEnable=<Cl\_set>

#### Enable/Disable Output Signal Modulation

- SET·/MEDIA/IR/<out>.EnableModulation=<mod set>
- Sending Pronto Hex Codes in Little-endian Format via IR Port
  - CALL·/MEDIA/IR/D1:sendProntoHex(<hex\_code>)

#### **Message Sending Capabilities**

## Sending Message via TCP Port

#### Command Sending (tcpMessage)

CALL:/MEDIA/ETHERNET:tcpMessage(<IP\_address>:<port\_no>=<message>)

#### Text Message Sending (tcpText)

CALL:/MEDIA/ETHERNET:tcpText(<IP\_address>:<port\_no>=<message>)

## Binary Message Sending (tcpBinary)

CALL:/MEDIA/ETHERNET:tcpBinary(<IP\_address>:<port\_no>=<message>) Sending Message via UDP Port

## Command Sending (udpMessage)

CALL·/MEDIA/ETHERNET:udpMessage(<IP\_address>:<port\_no>=<message>)

## Text Message Sending (udpText)

CALL:/MEDIA/ETHERNET:udpText(<IP\_address>:<port\_no>=<message>)

## Binary Message Sending (udpBinary)

CALL·/MEDIA/ETHERNET:udpBinary(<IP\_address>:<port\_no>=<message>) Sending Message via an RS-232 Port

#### Command Sending (sendMessage)

CALL·/MEDIA/UART/<port>:sendMessage(<message>)

#### Text Message Sending (sendText)

CALL·/MEDIA/UART/<port>:sendText(<message>)

#### Binary Message Sending (sendBinaryMessage)

CALL·/MEDIA/UART/<port>:sendBinaryMessage(<message>)

#### Sending CEC Commands

#### Sending an OSD String

SET·/MEDIA/CEC/<port>.OsdString=<text>

#### Sending a CEC Command in Text Format

CALL·/MEDIA/CEC/<port>:send(<command>)

#### Sending a CEC Command in Hexadecimal Format

CALL·/MEDIA/CEC/<port>:sendHex(<hex\_code>)

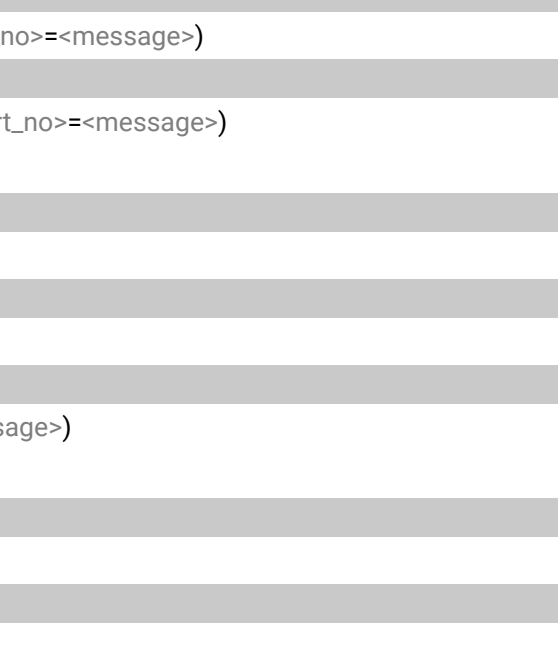

#### **RS-232 Recognizer**

#### Enable the Recognizer

SET·/MEDIA/UART/<port>.RecognizerEnable=<rec\_state>

#### Setting the Delimiter Hex

▶ SET·/MEDIA/UART/RECOGNIZER.DelimiterHex=<delimiter>

#### Setting the Timeout

SET·/MEDIA/UART/RECOGNIZER.TimeOut=<timeout>

#### Querying the Last Message

Recognized Data in String Format

► GET·/MEDIA/UART/RECOGNIZER.Rx

**Recognized Data in Hex Format** 

▶ GET·/MEDIA/UART/RECOGNIZER.RxHex

#### Recognized Data Hash

▶ GET·/MEDIA/UART/RECOGNIZER.Hash

Clearing the Stored Last Recognized Serial Message

CALL·/MEDIA/UART/RECOGNIZER:clear()

#### Querying the Last Active Message

**Recognized Data in String Format** 

GET·/MEDIA/UART/RECOGNIZER.ActiveRx

**Recognized Data in Hex Format** 

► GET·/MEDIA/UART/RECOGNIZER.ActiveRxHex

#### Recognized Data Hash

► GET·/MEDIA/UART/RECOGNIZER.ActiveHash

#### Setting the Active Timeout

SET·/MEDIA/UART/RECOGNIZER.ActivePropertyTimeout=<a\_timeout>

#### **GPIO Port Configuration**

Setting the Direction of a GPIO Pin

SET·/MEDIA/GPIO/<port>.Direction(<dir>)

Setting the Output Level of a GPIO Pin

SET·/MEDIA/GPIO/<port>.Output(<value>)

#### Toggling the Level of a GPIO Pin

CALL·/MEDIA/GPIO/<port>:toggle()

#### **EDID Management**

| Querying the Emulated EDIDs                                                  |
|------------------------------------------------------------------------------|
| <ul> <li>GET·/EDID.EdidStatus</li> </ul>                                     |
| Querying the Validity of a Dynamic EDID                                      |
| GET·/EDID/D/ <loc>.Valildity</loc>                                           |
| Querying the Preferred Resolution of a User EDID                             |
| <ul> <li>GET·/EDID/U/<loc>.PreferredResolution</loc></li> </ul>              |
| Emulating an EDID on an Input Port                                           |
| <ul> <li>CALL·/EDID:switch(<source/>:<destination>)</destination></li> </ul> |
| Emulating an EDID to All Input Ports                                         |
| <ul> <li>CALL·/EDID:switchAll(<source/>)</li> </ul>                          |
| Copying an EDID to the User Memory                                           |
| <ul> <li>CALL·/EDID:copy(<source/>:<user_mem>)</user_mem></li> </ul>         |
| Deleting an EDID from User Memory                                            |
| <ul> <li>CALL·/EDID:delete(<user_mem>)</user_mem></li> </ul>                 |
| Resetting the Emulated EDIDs                                                 |

CALL·/EDID:reset()

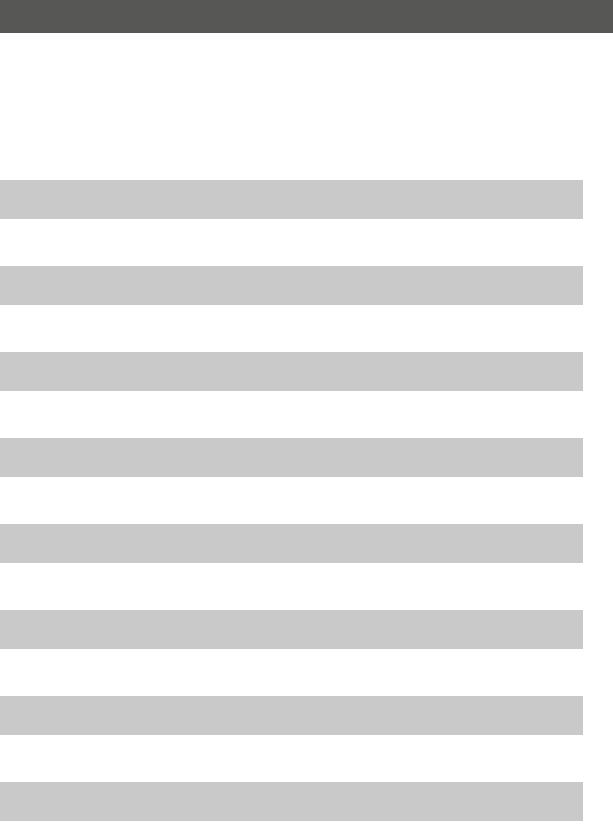

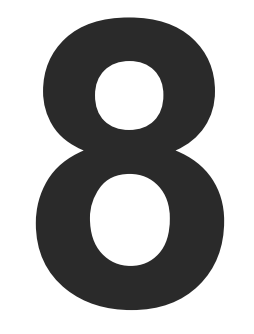

# Firmware Upgrade

The devices can be upgraded by the Lightware Device Updater v2 (LDU2) software over Ethernet. The software and the firmware pack with the necessary components (\*.lfp2 file) are available at www.lightware.com.

- INTRODUCTION
- PREPARATION
- ► RUNNING THE SOFTWARE
- THE UPGRADING STEPS
- ► IF THE UPGRADE IS NOT SUCCESFUL

97

ATTENTION! While the firmware is being upgraded, the normal operation mode is suspended as the transmitter is switched to bootload mode. Signal processing is not performed. Do not interrupt the firmware upgrade. If any problem occurs, reboot the device and restart the process.

# 8.1. Introduction

Lightware Device Updater v2 (LDU2) software is the second generation of the LFPbased (Lightware Firmware Package) firmware upgrade process.

**DIFFERENCE:** The software can be used for uploading the packages with LFP2 extension only. LDU2 is not suitable for using LFP files, please use the LDU software for that firmware upgrade.

# 8.2. Preparation

Most Lightware devices can be controlled over more interfaces (e.g. Ethernet, USB, RS-232). But the firmware can be upgraded usually over one dedicated interface, which is the Ethernet in most cases.

If you want to upgrade the firmware of one or more devices you need the following:

- LFP2 file.
- LDU2 software installed on your PC or Mac.

Both can be downloaded from www.lightware.com/downloads.

Optionally, you can download the release notes file in HTML format.

## 8.2.1. About the Firmware Package (LFP2 File)

All the necessary tools and binary files are packed into the LFP2 package file. You need only this file to do the upgrade on your device.

- This allows the use of the same LFP2 package for different devices.
- The package contains all the necessary components, binary, and other files.
- The release notes is included in the LFP2 file which is displayed in the window where you select the firmware package file in LDU2.

## 8.2.2. LDU2 Installation

ATTENTION! Minimum system requirement: 2 GB RAM.

INFO: The Windows and the Mac application has the same look and functionality.

Download the software from www.lightware.com/downloads.

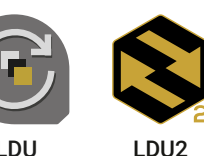

Installation in case of Windows OS

Run the installer. If the User Account Control displays a pop-up message click Yes.

## Installation Modes

| Normal install                                     |    |
|----------------------------------------------------|----|
| Available for Windows<br>and MacOS                 |    |
| The installer can update<br>only this instance     |    |
| One updateable instance<br>may exist for all users | Ma |

ATTENTION! Using the default Normal install is highly recommended.

INFO: If you have a previously installed version you will be prompted to remove the old version before installing the new one.

## Installation in case of macOS X

Mount the DMG file with double clicking on it and drag the LDU2 icon over the Applications icon to copy the program into the Applications folder. If you want to copy LDU2 into another location just drag the icon over the desired folder.

INFO: This type of installer is equal with the Normal install of Windows.

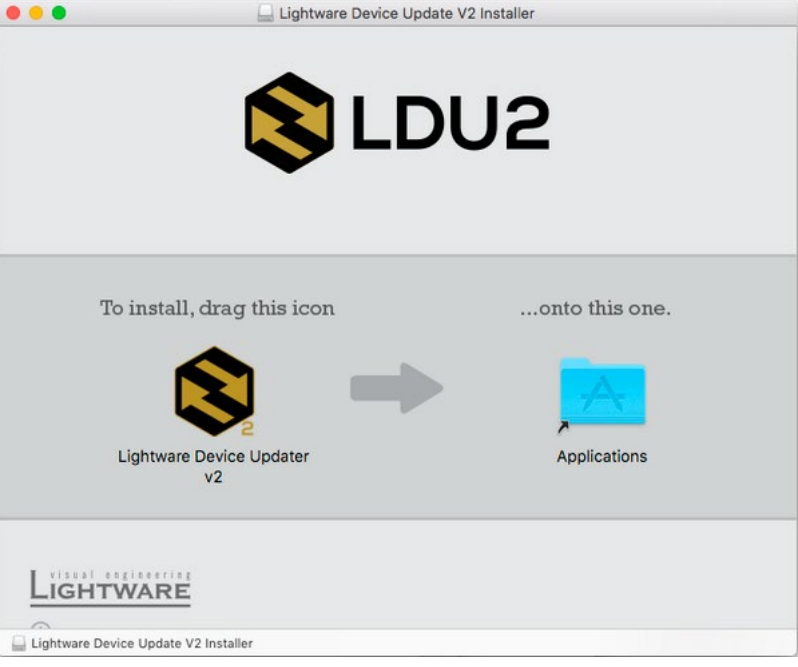

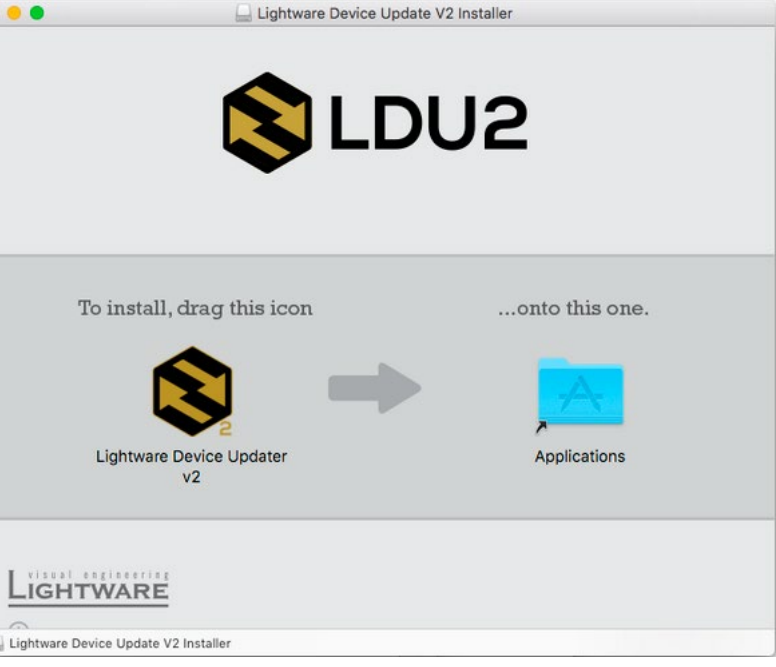

LDU

#### **Snapshot install**

Available for Windows

Cannot be updated

ny different versions can be installed for all users

# 8.3. Running the Software

You have two options:

- Starting the LDU2 by double-clicking on the shortcut/program file, or
- Double-clicking on an LFP2 file.

#### LDU2 Auto-Update

At startup, the software checks if a newer version is available on the web.

| Lightware De                           | evice Update                    | er - newe | r version available                 | e online  |
|----------------------------------------|---------------------------------|-----------|-------------------------------------|-----------|
| current version:                       | 2.2.0b2                         | ÷         | newer version:                      | v2.3.0b   |
| application. Wher<br>on-screen instruc | n download is<br>tions to insta | ready the | installer will start. F<br>version. | ollow the |
|                                        |                                 |           |                                     |           |

#### Main Screen

When the software is started by the shortcut, the device discovery screen appears. Press the Search for devices button to start finding the Lightware devices:

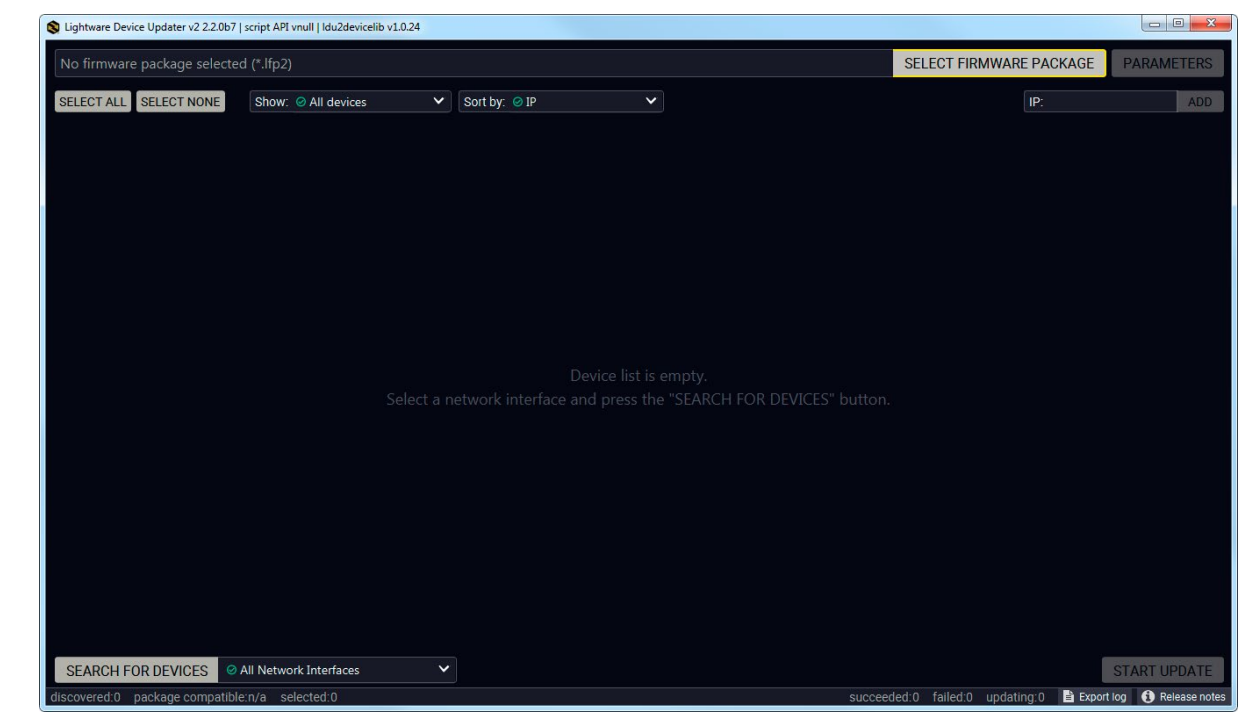

If you start the software by double-clicking on the LFP2 file, the firmware will be loaded. Press the Search for devices button; all the devices will be listed which are compatible with the selected firmware pack.

INFO: If you press the Select firmware package button, the release notes of the LFP2 file will be displayed in the right panel; see the Step 1. Select the Firmware Package. section.

# SEARCH FOR DEVICES

#### **Device List**

When the discovery has completed, the devices available on the network are listed in the application.

| S Lightware Device Updater v2 2.2.0b7 | script API vnull   Idu2devicelib v1.0.24 |                                           |                                            |            |                           |                              |
|---------------------------------------|------------------------------------------|-------------------------------------------|--------------------------------------------|------------|---------------------------|------------------------------|
| No firmware package selecte           | ed (*.lfp2)                              |                                           |                                            |            | SELECT FIRMWARE PA        | CKAGE PARAMETERS             |
| SELECT ALL SELECT NONE                | Show: <a>O All devices</a>               | Sort by: 🔗 IP                             | ~                                          |            | IP:                       | ADD                          |
| 1. C SW4-TPS-TX                       | <b>(240 ⊚</b><br>40                      | IP: <b>192.168.1.5</b> 🗭<br>S/N: 00002260 | PACKAGE: <b>v1.2.0b16</b><br>FW: v1.2.0b12 | HW: V10_1A |                           |                              |
|                                       |                                          |                                           |                                            |            |                           |                              |
|                                       |                                          |                                           |                                            |            |                           |                              |
|                                       |                                          |                                           |                                            |            |                           |                              |
|                                       |                                          |                                           |                                            |            |                           |                              |
|                                       |                                          |                                           |                                            |            |                           |                              |
|                                       |                                          |                                           |                                            |            |                           |                              |
|                                       |                                          |                                           |                                            |            |                           |                              |
|                                       |                                          |                                           |                                            |            |                           |                              |
|                                       |                                          |                                           |                                            |            |                           |                              |
| SEARCH FOR DEVICES                    |                                          |                                           |                                            |            |                           | START UPDATE                 |
| discovered:1 package compatibl        | e:n/a selected:0                         | Finding devices                           |                                            | succeed    | led:0 failed:0 updating:0 | 🖹 Export log 🚯 Release notes |

#### Legend of the lcons

|   | IP address editor             | The IP address of the device can be changed in the pop-up window.                                                                                   |
|---|-------------------------------|----------------------------------------------------------------------------------------------------|
| 0 | Identify me                   | Clicking on the icon results the front panel LEDs blink for 10 seconds which helps to identify the device phisically.                               |
|   | Favorite device               | The device has been marked, thus the IP address is stored. When a device is connected with that IP address, the star will highlighted in that line. |
| 1 | Further information available | Device is unreachable. Change the IP address using the front panel LCD menu or the IP address editor of the LDU2.                                   |

# 8.4. The Upgrading Steps

**ATTENTION!** While the firmware is being upgraded, the normal operation mode is suspended as the device is switched to bootload mode. Signal processing is not performed. Do not interrupt the firmware upgrade. If any problem occurs, reboot the unit and restart the process.

#### **Keeping the Configuration Settings**

By default, device configuration settings are restored when firmware upgrade is finished. If factory reset has been chosen in the parameters window, all device settings will be erased. In the case of factory reset, you can save the settings of the device in the Lightware Device Controller software and restore it later.

The following flow chart demonstrates how this function works in the background.

#### 1. Create a backup

The current configuration of the device is being saved into a configuration backup file on your computer.

#### 2. Start the Upgrade

The device reboots and starts in bootload mode (firmware upgrade mode).

3. Upgrade

The CPU firmware is changed to the new one.

#### 4. Factory reset

All configuration settings are restored to the factory default values.

#### 5. Conversion / Restore

The firmware package checks the backup data before the restore procedure, and if it is necessary, a conversion is applied to avoid incompatibility problems between the firmware versions. All configuration settings are restored to the device after the conversion.

If the factory default option is selected in the Parameters window, the conversion / restore procedure will not be performed!

#### 6. Finish

Once the firmware upgrade procedure is finished, the device reboots and is ready to use.

#### Step 1. Select the Firmware Package.

Click on the Select Firmware Package button and navigate to the location where the LFP2 file was saved. When you click on the

SELECT FIRMWARE PACKAGE

name of package, the preview of the release notes are displayed in the right panel.

| S Open firmware package                                                                                                    |                                                                                                    |
|----------------------------------------------------------------------------------------------------|----------------------------------------------------------------------------------------------------|
| Path: C:\Firmware\tps-tx200_v1.2.0b16.lfp2                                                                                                    | Firmware package release note preview:                                                                                                    |
| <ul> <li>ancestris</li> <li>book</li> <li>Documents and Settings</li> <li>doublecmd</li> <li>Firmware</li> <li>tps-tx200_v12.0b16.lfp2</li> <li>Intel</li> <li>Notepad++</li> <li>OEM</li> <li>PerfLogs</li> <li>PhotoFiltre</li> <li>Program Files</li> <li>Program Files (x86)</li> <li>ProgramData</li> <li>Recovery</li> </ul> | Release notes for TPS-TX200         v1.2.0b16         Release date: 2019-08-15         New feature:         • Compatible for LDU2 only!         Modified DP input driver to fix HDCP issue with MacBooks         • Use LDU2 v1.2.5 or later for the upgrade!         • CEC - sendCEC command (e.g. turn on the TV with Event Actions) for SW4-TPS-TX240-Plus only!         • Restard Minimal Recognizer for Cisco compatibility (Cisco Login) for SW4-TPS-TX240-Plus only!         • Sending IR codes (SendProntoHex e.g. send max. 200 Byte IR code with Event Actions) for SW4-TPS-TX240-Plus only!         • Modified RS-232 modes to support SendMessage in Control mode         • Added Forced button lock function to lock buttons via protocol command         • Firmware platform library updrated         • Added Disable default button function 'option to support button customization in Event Manager         • Added User replaceable miniweb slot to support built-in control webpage |
| HOME                                                                                                    | OPEN CANCEL                                                                                                    |

After the package file is loaded, the list is filtered to show the compatible devices only. The current firmware version of the device is highlighted in orange if it is different from the version of the package loaded.

| 💲 Lightware Device Updater v2 2.2.0b7   script API vnull   ldu2devicelib v1.0.24 - Package version: 1.2.0b16 r26 - Package file: tps-tx200_v1.2.0b16.lfp2 |                                    |              |                                    |                                            |            |                          |            |                                   |
|----------------------------------------------------------------------------------------------------|------------------------------------|--------------|------------------------------------|--------------------------------------------|------------|--------------------------|------------|-----------------------------------|
| Package versi                                                                                                    | on: 1.2.0b16 r26 C:\Firmware\tps-b | <200_v1.2.0b | 16.lfp2                            |                                            | ×          | SELECT FIRMWARE PAG      | CKAGE F    | PARAMETERS                        |
| SELECT ALL                                                                                                    | ELECT NONE Show: O All devices     | ~            | Sort by: 🥥 IP                      | ~                                          |            | IP:                      |            | ADD                               |
| 1. 🗆                                                                                                    | SW4-TPS-TX240<br>SW4-TPS-TX240     |              | IP: 192.168.1.5 🗭<br>S/N: 00002260 | PACKAGE: <b>v1.2.0b16</b><br>FW: v1.2.0b12 | HW: V10_1A |                          |            |                                   |
|                                                                                                    |                                    |              |                                    |                                            |            |                          |            |                                   |
|                                                                                                    |                                    |              |                                    |                                            |            |                          |            |                                   |
|                                                                                                    |                                    |              |                                    |                                            |            |                          |            |                                   |
|                                                                                                    |                                    |              |                                    |                                            |            |                          |            |                                   |
|                                                                                                    |                                    |              |                                    |                                            |            |                          |            |                                   |
| SEARCH FOR                                                                                                    | DEVICES                            | ~            |                                    |                                            |            |                          | ST         | ART UPDATE                        |
| discovered:1 pa                                                                                                    | ckage compatible:1 selected:0      |              |                                    |                                            | succeed    | ed:0 failed:0 updating:0 | Export log | <ol> <li>Release notes</li> </ol> |

INFO: If you start the upgrade by double-clicking on the LFP file, above screen will be loaded right away.

#### The Meaning of the Symbols

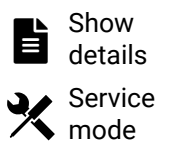

The log about the upgrading process of the device can be displayed in a new window.

The device is in bootload mode. Backup and restore cannot be performed in this case.

#### Step 2. Select the desired devices for upgrading.

Select the devices for upgrading; the selected line will be highlighted in green.

If you are not sure which device to select, press the **Identify me O** button. It makes the front panel LEDs blink for 10 seconds. The feature helps to find the device physically.

| S Lightware Device Updater v2 2                | 2.0b7   script API vnull   Idu2devicelib v         | 1.0.24 - Packa | ge version: 1.2.0b16 r26 - Pack           | age file: tps-tx200_v1  |
|------------------------------------------------|----------------------------------------------------|----------------|-------------------------------------------|-------------------------|
| SELECT ALL SELECT NON                          | E Show:  All devices                               | v              | Sort by: Ø IP                             | ~                       |
| 1. Sw4-TP                                      | <b>S-TX240                                    </b> |                | IP: <b>192.168.1.5 @</b><br>S/N: 00002260 | PACKAGE:<br>FW: v1.2.0t |
|                                                |                                                    |                |                                           |                         |
|                                                |                                                    |                |                                           |                         |
|                                                |                                                    |                |                                           |                         |
|                                                |                                                    |                |                                           |                         |
| SEARCH FOR DEVICES<br>discovered:1 package com | All Network Interfaces     atible:1 selected:1     | ~              |                                           |                         |

Step 3. Check the upgrade parameters.

**DIFFERENCE:** The appearing settings are device-dependent and can be different device by device.

- Clicking on the Parameters button, special settings will be available like:
  - Creating a backup about the configuration,
  - Restore the configuration or reloading the factory default settings after the firmware upgrade,
  - Uploading the default Miniweb (if available). #miniweb

Please arrange the settings carefully.

101

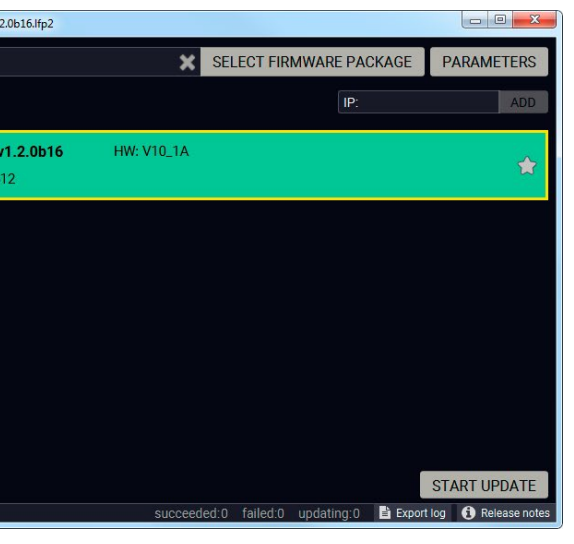

PARAMETERS

#web

#### Step 4. Start the update and wait until it is finished.

Click on the Start Update button to start the procedure. The status is shown in percent in the right side of the device line and the overall process in the bottom progress bar.

START UPDATE

INFO: The device might reboot during the firmware upgrade procedure.

| 📚 Lightware Device Updater v2 22.0b7   script API vnull   ldu2devicelib v1.0.24 - Package version: 1.2.0b16 r26 - Package file: tps-ts200_v1.2.0b16.lfp2 |                     |                                    |                                           |                                            |            |                          |                                    |
|----------------------------------------------------------------------------------------------------|---------------------|------------------------------------|-------------------------------------------|--------------------------------------------|------------|--------------------------|------------------------------------|
| Package                                                                                                    | e version: 1.2.0b   | 16 r26 C:\Firmware\tps-tx200_v1.2. | 0b16.lfp2                                 |                                            | ×          | SELECT FIRMWARE PAG      | CKAGE PARAMETERS                   |
| SELECT A                                                                                                    | ALL SELECT NON      | Show: O All devices                | Sort by: 🥝 IP                             | ~                                          |            |                          | ADD                                |
| 1.                                                                                                    | SW4-TPS<br>SW4-TPS- | <b>3-TX240 ⊚</b><br>TX240          | IP: <b>192.168.1.5</b> 🕼<br>S/N: 00002260 | PACKAGE: <b>v1.2.0b16</b><br>FW: v1.2.0b12 | HW: V10_1A |                          | Abort<br>45% Show Abort<br>Details |
|                                                                                                    |                     |                                    |                                           |                                            |            |                          |                                    |
|                                                                                                    |                     |                                    |                                           |                                            |            |                          |                                    |
|                                                                                                    |                     |                                    |                                           |                                            |            |                          |                                    |
|                                                                                                    |                     |                                    |                                           |                                            |            |                          |                                    |
|                                                                                                    |                     |                                    |                                           |                                            |            |                          |                                    |
| SEARC                                                                                                    | H FOR DEVICES       | O All Network Interfaces           |                                           |                                            | 45%        |                          | START UPDATE                       |
| discovered                                                                                                    | I:1 package comp    | atible:1 selected:1                |                                           |                                            | succeed    | ed:0 failed:0 updating:1 | Export log 🚯 Release notes         |

When the progress bar reaches 100% (Done is displayed at all devices), the upgrade of all devices are finished successfully and a message appears; you can close the software.

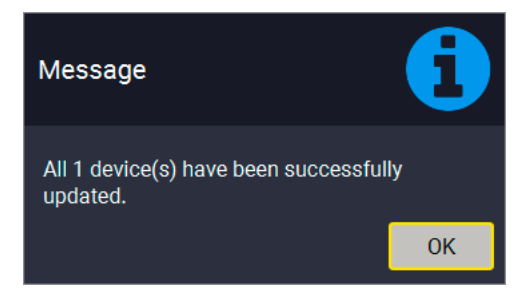

#### Step 5. Wait until the unit reboots with the new firmware.

Once the firmware upgrade procedure is completed, the device is rebooted with the new firmware. Shutting down and restarting the device is recommended.

# 8.5. If the Upgrade is not succesful

- Restart the process and try the upgrade again.
- If the device cannot be switched to bootload (firmware upgrade) mode, you can do that manually as written in the User's manual of the device. Please note that backup and restore cannot be performed in this case.
- If the backup cannot be created for some reason, you will get a message to continue the process without backup or stop the upgrade. A root cause can be that the desired device is already in bootload (firmware upgrade) mode, thus, the normal operation mode is suspended and backup cannot be made.
- If an upgrade is not succesful, the Export log button becomes red. If you press the button, you can download the log file as a ZIP package which can be sent to Lightware Support if needed. The log files contain useful information about the circumstances to find the root cause.

#bootload

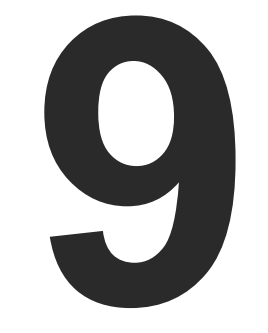

# Troubleshooting

Usually, if the system seems not to transport the signal as expected, the best strategy for troubleshooting is to check signal integrity through the whole signal chain starting from source side and moving forward to the receiver end.

#### How to Speed Up the Troubleshooting Process

Lightware's technical support team is always working hard to provide the fastest support possible. Our team's response time is one of the best in the industry and in the toughest of cases we can directly consult with the hardware or software engineer who designed the product to get the information from the most reliable source.

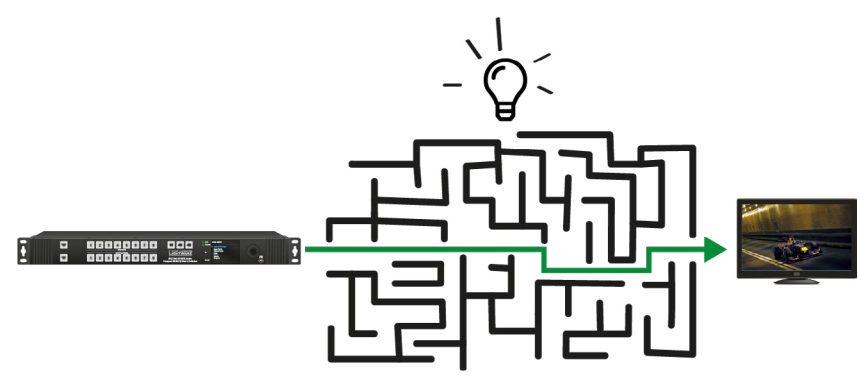

However, the troubleshooting process can be even faster... with your help.

There are certain pieces of information that push us in the right direction to finding the root cause of the problem. If we receive most of this information in the first e-mail or it is gathered at the time when you call us, then there is a pretty high chance that we will be able to respond with the final solution right away. This information is the following:

- Schematic (a pdf version is preferred, but a hand drawing is sufficient).
- Serial number(s) of the device(s) (it is either printed somewhere on the box or you can query it in the Device Controller software or on the built-in website).
- Firmware versions of the devices (please note that there may be multiple CPUs or controllers in the device and we need to know all of their firmware versions, a screenshot is the best option).
- Cable lengths and types (in our experience, it's usually the cable).
- Patch panels, gender changers or anything else in the signal path that can affect the transmission.
- Signal type (resolution, refresh rate, color space, deep color).
- Emulated EDID(s) (please save them as file and send them to us).
- Actions to take in order to re-create the problem (if we cannot reproduce the problem, it is hard for us to find the cause).
- Photo or video about the problem ('image noise' can mean many different things, it's better if we see it too).
- Error logs from the Device Controller software.
- In the case of Event Manager issue the event file and/or backup file from the Device Controller software.
- The more of the above information you can give us the better. Please send these information to the Lightware Support Team (support@lightware.com) to speed up the troubleshooting process.

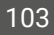

## The First Step

Check front panel LEDs and take the necessary steps according to their states. For more information about status, LEDs refer to Front Panel LEDs and Rear Panel LEDs sections.

## Legend

- Link to connections/cabling section.
- Link to front panel operation section.
- Link to LDC software section.
- LW2 Link to LW2 protocol commands section.
- Link to LW3 protocol commands section.

| Symptom                          | Root cause                                                                                                    | Action                                                                      |        | Refer to |  |
|----------------------------------|----------------------------------------------------------------------------------------------------|-----------------------------------------------------------------------------|--------|----------|--|
| Video signal                     |                                                                                                    |                                                                             |        |          |  |
| No picture on the video output   | cture on the<br>outputDevice or devices are not<br>powered properlyCheck the extenders and the other<br>devices if they are properly powered; try<br>to unplug and reconnect them. |                                                                             | •      | 3.2.5    |  |
|                                  | Cable connection problem                                                                                                    | Cables must fit very well, check all the connectors (video and TPS cables). | ٣      | 3.3      |  |
|                                  | TPS mode problem                                                                                                    | Check the actual TPS mode and the                                           |        | 5.5.4    |  |
| selected modes of the extenders. |                                                                                                    | LW3                                                                         | 7.5.25 |          |  |
|                                  | The input port is muted Check the mute state of input port.                                                                                                    |                                                                             |        | 5.5.1    |  |
|                                  |                                                                                                    |                                                                             | LW3    | 7.5.1    |  |
|                                  | The output port is muted                                                                                                    | Check the mute state of output port.                                        |        | 5.5.4    |  |
|                                  |                                                                                                    |                                                                             | LW2    | 6.4.6    |  |
|                                  |                                                                                                    |                                                                             |        | 7.5.2    |  |
|                                  | Display is not able to                                                                                                    | Check the emulated EDID; select                                             |        | 5.8      |  |
|                                  | receive the video format                                                                                                    | on the input port).                                                         | LW3    | 7.13     |  |
|                                  | HDCP is disabled                                                                                                    | Enable HDCP on the input and output                                         |        | 5.5.1    |  |
|                                  |                                                                                                    | ports.                                                                      |        | 5.5.4    |  |
|                                  |                                                                                                    |                                                                             | LW3    | 7.5.17   |  |
|                                  |                                                                                                    |                                                                             | LW3    | 7.5.19   |  |

| Symptom                                                        | Root cause                                                                                           |                                        |
|----------------------------------------------------------------|----------------------------------------------------------------------------------------------------|----------------------------------------|
| Not the desired<br>picture displayed<br>on the video<br>output | Video output is set to<br>test pattern (no sync<br>screen) statically                                | Check test<br>properties               |
|                                                                | Video output is set to<br>test pattern (no sync<br>screen) as there is no<br>picture on video source | Check vide                             |
|                                                                | ļ                                                                                                    | Audio signal                           |
| No audio is<br>present on output                               | Source audio volume is low or muted                                                                  | Check the                              |
|                                                                | Audio input port is muted                                                                            | Check the                              |
|                                                                | Audio output port is muted                                                                           | Check the                              |
| HDMI output<br>signal contains no<br>audio                     | HDMI mode was set to<br>DVI                                                                          | Check the<br>and set the               |
|                                                                | DVI EDID is emulated                                                                                 | Check the<br>EDID to em                |
|                                                                | R                                                                                                    | S-232 signa                            |
| Connected serial<br>device does not<br>respond                 | Cable connection problem                                                                             | Check the the wiring                   |
|                                                                | RS-232 settings are different                                                                        | Check the<br>transmitte<br>device(s).  |
|                                                                | RS-232 mode is not right                                                                             | Check the<br>(control, co<br>disconnec |

| Action                                         | Refer to        |
|------------------------------------------------|-----------------|
| pattern settings in the of the output ports.   | 5.5.4<br>5.5.22 |
| eo settings of the source.                     |                 |
|                                                |                 |
| audio settings of the source.                  |                 |
| audio input port properties                    | 5.5.2           |
|                                                | 5.5.3           |
|                                                | LW3 7.6.1       |
| output port properties.                        | 5.5.4           |
|                                                | LW2 6.4.6       |
|                                                | LW3 7.6.2       |
| properties of the output port                  | 5.5.4           |
| e signal type to HDMI or Auto.                 | LW3 7.5.23      |
| EDID and select and HDMI                       | 5.8             |
| nulate.                                        | LW3 7.13        |
|                                                |                 |
| connectors to fit well; check<br>of the plugs. | <b>*</b> 3.2.7  |
| port settings of the                           | 5.9.1           |
| r and the connected serial                     | LW3 7.8         |
| RS-232 mode settings                           | 5.9.1           |
| ommand injection, or<br>ted)                   | LW3 7.8.6       |

| Symptom                                        | Root cause                                                                           | ause Action                                                                                                    |                                                                                                    |  |  |  |
|------------------------------------------------|--------------------------------------------------------------------------------------|----------------------------------------------------------------------------------------------------|----------------------------------------------------------------------------------------------------|--|--|--|
| Network                                        |                                                                                      |                                                                                                    |                                                                                                    |  |  |  |
| No LAN<br>connection can be<br>established     | Incorrect IP address is set (fix IP) Use dynamic IP address by enabling DHCP option. |                                                                                                    | □.5.4         □.5.11.2         □.1.3                                                                  |  |  |  |
|                                                |                                                                                      | Restore the factory default settings<br>(with fix IP).                                                                                                    | □⊡         2.5.5           ■■         5.11.5           □₩2         6.3.11           ■₩3         7.4.6 |  |  |  |
|                                                | IP address conflict                                                                  | Check the IP address of the other devices, too.                                                                                                    |                                                                                                    |  |  |  |
|                                                |                                                                                      | GPIO                                                                                                    |                                                                                                    |  |  |  |
| Connected device<br>does not respond           | Cable connection problem                                                             | Check the connectors to fit well; check the wiring of the plugs.                                                                                                    | <b>*</b> 3.2.9                                                                                        |  |  |  |
| Output level<br>cannot be changed              | The direction of the selected pin is set to input                                    | Check and modify the direction setting of the desired pin                                                                                                    | <ul> <li>5.9.2</li> <li>6.5.1</li> <li>7.12</li> </ul>                                                |  |  |  |
| Miscellaneous                                  |                                                                                      |                                                                                                    |                                                                                                    |  |  |  |
| Front panel<br>buttons are out of<br>operation | Buttons are locked                                                                   | Unlock the buttons                                                                                                    | <b>2</b> .5.7<br><b>5</b> .11.1                                                                       |  |  |  |
| Error messages<br>received<br>continuously     | Different protocol is set                                                            | Check the port protocol settings (LW2<br>/ LW3) and use the proper protocol<br>commands.                                                                                              | 5.9.1 <b>3 5 5 5 5 5 5 5 5 5 5</b>                                                                    |  |  |  |
|                                                | Firmware package<br>difference                                                       | The firmware of the device and the<br>command description in the User's<br>manual are based on different firmware<br>package version. Check the versions and<br>upgrade if necessary. | page 3                                                                                                |  |  |  |

105

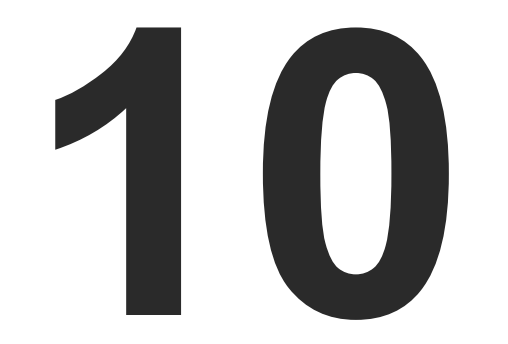

# Technologies

The following sections contain descriptions and useful technical information how the devices work in the background. The content is based on experiences and cases we met in the practice. These sections help to understand features and technical standards.

- EDID MANAGEMENT
- HDCP MANAGEMENT
- ► PIXEL ACCURATE RECLOCKING

106

# 10.1. EDID Management

## 10.1.1. Understanding the EDID

The Extended Display Identification Data (EDID) is the passport of display devices (monitors, TV sets, projectors). It contains information about the capabilities of the display, such as supported resolutions, refresh rates (these are called Detailed Timings), the type and manufacturer of the display device, etc.

After connecting a source to a display (DVI, HDMI, DP), the source reads out the EDID to determine the resolution and refresh rate of the image to be transmitted.

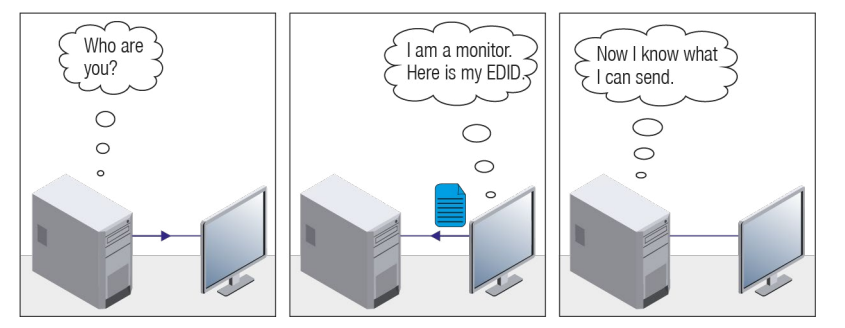

**EDID Communication** 

Most DVI computer displays have 128-byte long EDID structure. However, Digital Televisions and HDMI capable displays may have another 128 bytes, which is called E-EDID and defined by CEA (Consumer Electronics Association). This extension contains information about additional Detailed Timings, audio capabilities, speaker allocation and HDMI capabilities. It is important to know that all HDMI capable devices must have CEA extension, but not all devices with CEA extension are HDMI capable.

#### **Common Problems Related to EDID**

- Problem: "My system consists of the following: a computer, a Lightware device, a WUXGA (1920x1200) LCD monitor, and an SXGA (1280x1024) projector. I would like to see the same image on the monitor and the projector. What EDID should I choose on the Lightware device?"
- Solution: If you want to see the image on both displays, you need to select the resolution of the smaller display (in this case SXGA), otherwise the smaller display may not show the higher resolution image.
- Problem: "I have changed to a different EDID on an input port of the Lightware device to have a different resolution but nothing happens."
- Solution: Some graphics cards and video sources read out the EDID only after power-up and later they do not sense that EDID has been changed. You need to restart your source to make it read out the EDID again.

## 10.1.2. Advanced EDID Management

Each DVI sink (e.g. monitors, projectors, plasma displays, etc...) must support the EDID data structure. Source BIOS and operating systems are likely to query the sink using DDC2B protocol to determine what pixel formats and interface are supported. DVI standard uses EDID data structure to identify the monitor type and capabilities. Most DVI sources (VGA cards, set top boxes, etc.) will output DVI signal after accepting the connected sink's EDID information. In the case of EDID readout failure or missing EDID, the source will not output DVI video signal.

Lightware devices provide the Advanced EDID Management function that helps system integration. The built-in EDID Router can store and emulate factory pre-programmed- and User programmable EDIDs. The EDID of the attached monitors or projectors for each output are stored in a non-volatile memory. This way the EDID of a monitor is available when the monitor is unplugged or switched off.

Any EDID can be emulated on any input. An emulated EDID can be copied from the EDID router's memory (static EDID emulation), or from the last attached monitor's memory (dynamic EDID emulation). For example, the Lightware device can be set up to emulate a sink device, which is connected to one of the outputs. In this case, the EDID automatically changes, if the monitor is replaced with another display device (as long as it has a valid EDID).

EDID is independently programmable for all inputs without affecting each other. All inputs have their own EDID circuit.

INFO: The user is not required to disconnect the video cable to change an EDID as opposed to other manufacturer's products. EDID can be changed even if a source is connected to the input and powered ON.

INFO: When EDID has been changed, the router toggles the HOTPLUG signal for 2 seconds. Some sources do not sense this signal. In such cases, the source device must be restarted or powered OFF and ON again

# 10.2. HDCP Management

Lightware Visual Engineering is a legal HDCP adopter. Several functions have been developed which helps to solve HDCP related problems. Complex AV systems often have both HDCP and non-HDCP components. The matrix allows transmitting HDCP encrypted and unencrypted signals. The devices will be still HDCP compliant as they will never output an encrypted signal to a non-HDCP compliant display device. If an encrypted signal is switched to a non-compliant output, a red screen alert or muted screen will appear.

#### 10.2.1. Protected and Unprotected Content

Many video sources send HDCP protected signal if they detect that the sink is HDCP capable – even if the content is not copyrighted. This can cause trouble if an HDCP capable device is connected between the source and the display. In this case, the content cannot be viewed on non-HDCP capable displays and interfaces like event controllers. Rental and staging technicians often complain about certain laptops, which are always sending HDCP encrypted signals if the receiver device (display, matrix router, etc.) reports HDCP compliancy. However, HDCP encryption is not required all the time e.g. computer desktop image, certain laptops still do that.

To avoid unnecessary HDCP encryption, Lightware introduced the HDCP enabling/disabling function: the HDCP capability can be disabled in the Lightware device. If HDCP is disabled, the connected source will detect that the sink is not HDCP capable, and turn off authentication.

#### 10.2.2. Disable Unnecessary Encryption

#### **HDCP Compliant Sink**

All the devices are HDCP-compliant, no manual setting is required, both protected and unprotected contents are transmitted and displayed on the sink.

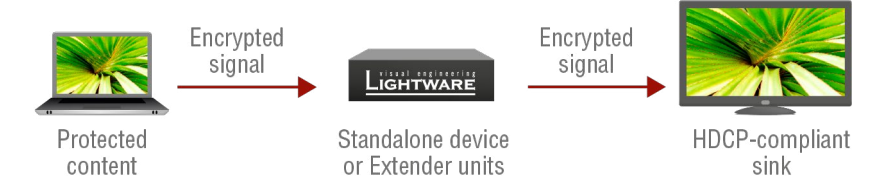

#### Not HDCP-compliant Sink 1.

Not-HDCP compliant sink is connected to the matrix. Some sources (e.g. computers) always send HDCP encrypted signals if the receiver device reports HDCP compliancy, however, HDCP encryption is not required all the time (e.g. computer desktop image). If HDCP is enabled in the matrix, the image will not be displayed on the sink.

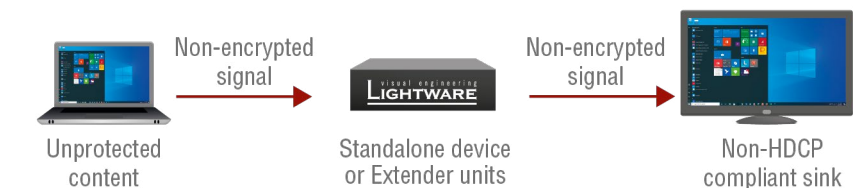

Setting the HDCP parameter to Auto on the output port and disable HDCP on the input port, the transmitted signal will not be encrypted if the content is not protected. Thus, non-HDCP compliant sinks will display non-encrypted signal.

#### Not HDCP-compliant Sink 2.

The layout is the same as in the previous case: non-HDCP compliant display device is connected to the matrix but the source would send protected content with encryption. If HDCP is enabled on the input port of the matrix, the source will send encrypted signal.

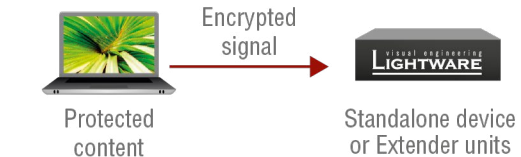

The sink is not HDCP compliant, thus, it will not display the video signal but red screen will appear. If HDCP is disabled on the input port of the matrix, the source will not send the signal. The solution is to replace the display device to an HDCP-capable one

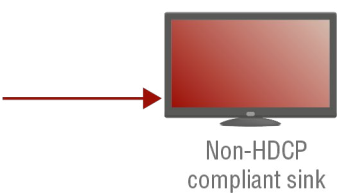
# 10.3. Pixel Accurate Reclocking

Signal reclocking is an essential important procedure in digital signal transmission. After passing the reclocking circuit, the signal becomes stable, jitter-free, and can be transmitted over more equipment like processors, or event controllers. Without reclocking, sparkles, noise, and jaggies appear on the image.

Lightware's sophisticated Pixel Accurate Reclocking technology fixes more problems than general TMDS reclocking. It removes not only intra-pair skew but inter-pair skew as well. The Pixel Accurate Reclocking circuit eliminates the following errors:

#### Intra-pair skew

Skew between the + and - wires within a differential wire pair (e.g. Data2- and Data2+). It's caused by different wire lengths or slightly different wire construction (impedance mismatch) in DVI cable. It results in jitter.

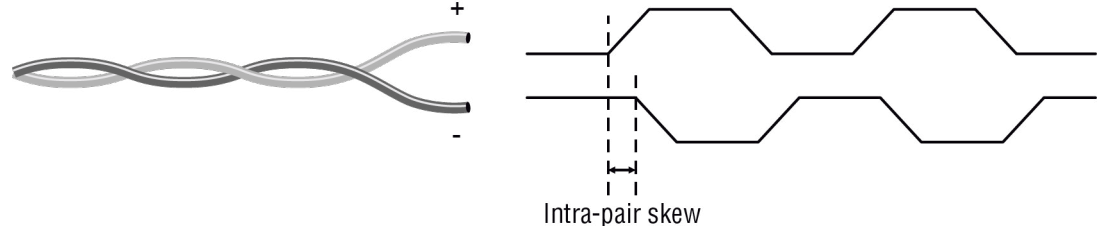

#### Jitter

Signal instability in the time domain. The time difference between two signal transitions should be a fixed value, but noise and other effects cause variations.

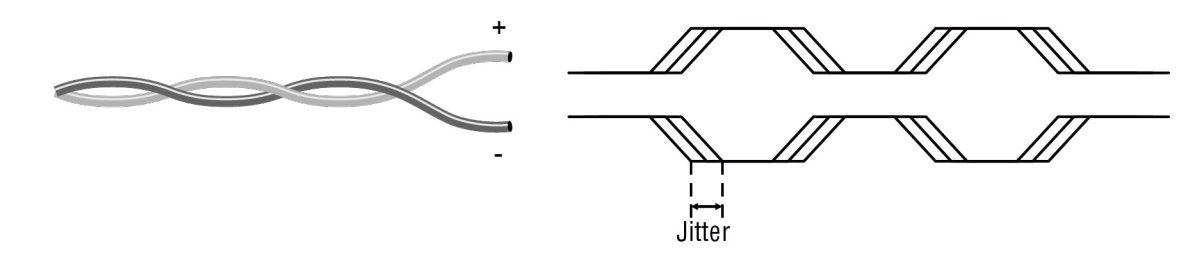

#### Noise

Electromagnetic interference between other electronic devices such as mobile phones, motors, etc. and the DVI cable are coupled onto the signal. Too much noise results in increased jitter.

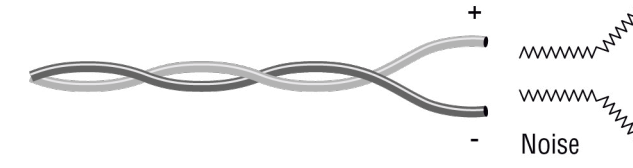

#### Inter-pair skew

Skew between two differential wire pairs in a cable. It is caused by different wire pair lengths or different number of twists in the DVI cable. Too much inter-pair skew results color shift in the picture or sync loss.

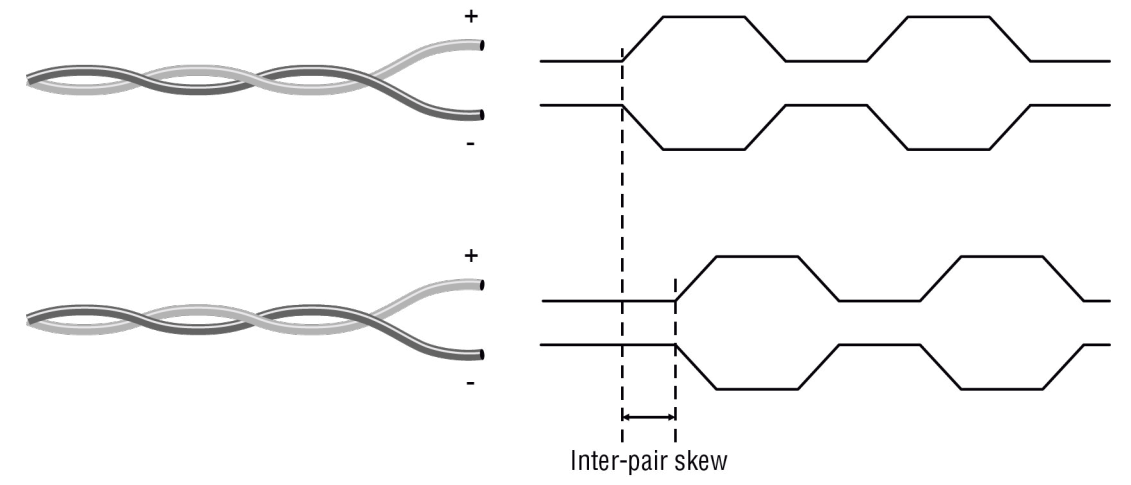

MMMM Zwwww J.M.M. June 1 

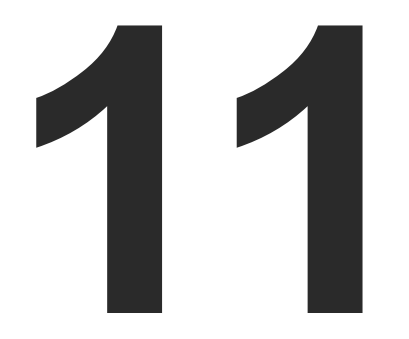

# Appendix

Specifications, tables, drawings, guides, and further technical details.

- SPECIFICATIONS
- CONTENT OF BACKUP FILE
- MAXIMUM EXTENSION DISTANCES
- FACTORY DEFAULT SETTINGS
- ► WIRING GUIDE FOR RS-232 DATA TRANSMISSION
- ► FIRMWARE RELEASE NOTES
- PORT NUMBERING
- MECHANICAL DRAWINGS
- FACTORY EDID LIST
- HASHTAG KEYWORD LIST
- FURTHER INFORMATION

110

# 11.1. Specifications

#### General

| Compliance                | CE                         |
|---------------------------|----------------------------|
| Electrical safety         | EN 62368-1:2014            |
| EMC compliance (emission) | EN 55032:2015              |
| EMC compliance (immunity) | EN 55035:2017              |
| RoHS                      | EN 50581:2012              |
| Warranty                  | 3 years                    |
| Operating temperature     | 0 to +50°C (+32 to +122°F) |
| Operating humidity        | 10% to 90%, non-condensing |
| Cooling                   | Passive                    |

#### Power

# Enclosure

| Enclosure material                | 1 mm steel               |
|-----------------------------------|--------------------------|
| Dimensions in mm                  | 221W x 100.4D x 26H      |
| Dimensions in inch                | .8.7 W x 3.95 D x 1.02 H |
| Weight (HDMI and DVI-HDCP series) | 610 g                    |
| Weight (DP series)                | 620 g                    |
| Weight (SW4 series)               | 647 g                    |

# Video Input Ports

# HDMI Input

| Connector type                                         |
|--------------------------------------------------------|
| A/V Standard DVI 1.0, HDMI 1.4                         |
| HDCP complianceYes, 1.4                                |
| Color space RGB, YCbCr                                 |
| Video delay0 frame                                     |
| Supported resolutions at 8 bits/color *                |
| up to 4096x2048@30Hz (4:4:4) or 4096x2048@60Hz (4:2:0) |
| up to 3840x2160@30Hz (4:4:4) or 3840x2160@60Hz (4:2:0) |
| 1920x1080@60Hz (4:4:4) up to 12 bits/color             |
| Reclocking Pixel Accurate Reclocking                   |
| 3D supportYes                                          |
| Audio formats8 channel PCM, Dolby TrueHD,              |
| DTS-HD Master Audio 7.1                                |
|                                                        |

# DisplayPort Input

| Connector type                          | 20-pole, DP 1.1a receptacle |
|-----------------------------------------|-----------------------------|
| A/V Standard                            | DisplayPort 1.2a            |
| HDCP compliance                         | Yes, 1.4                    |
| Color space                             | RGB, YCbCr                  |
| Video delay                             | 0 frame                     |
| Supported resolutions at 8 bits/color * |                             |
| up to 4096x2048@30Hz (4:4:4) o          | or 4096x2048@60Hz (4:2:0)   |
| up to 3840x2160@30Hz (4:4:4) o          | or 3840x2160@60Hz (4:2:0)   |

|    | Reclocking                         | Pixel Accurate Reclocking          |
|----|------------------------------------|------------------------------------|
|    | 3D support                         | Yes                                |
|    | DVI-D Input                        |                                    |
|    | Connector type                     | 29-pole DVI-I, digital only        |
|    | Standard                           | DVI 1.0, HDMI 1.4                  |
|    | HDCP compliance                    | Yes, 1.4                           |
|    | Color space                        | RGB, YCbCr                         |
|    | Video delay                        | 0 frame                            |
|    | Supported resolutions at 8 bits/co | lor *                              |
|    | up to 4096x2048@30Hz (             | 4:4:4) or 4096x2048@60Hz (4:2:0)   |
|    | up to 3840x2160@30Hz (             | 4:4:4) or 3840x2160@60Hz (4:2:0)   |
|    | 1920x108                           | 0@60Hz (4:4:4) up to 12 bits/color |
|    | Reclocking                         | Pixel Accurate Reclocking          |
|    | 3D support                         | Yes                                |
|    | Audio formats                      | 8 channel PCM                      |
|    | Dolby                              | TrueHD, DTS-HD Master Audio 7.1    |
|    | EDID management                    |                                    |
|    | EDID emulation                     | yes, advanced EDID management      |
|    | EDID memory120                     | factory presets, 15 programmable   |
|    | Supported standard                 | EDID v1.3                          |
| Vi | deo Output Ports                   |                                    |
|    | HDMI Output                        |                                    |
|    | Connector type                     | 19-pole HDMI Type A receptacle     |
|    | A/V standard                       | DVI 1.0, HDMI 1.4                  |
|    | HDCP compliance                    | Yes, 1.4                           |
|    | Color space                        | RGB, YCbCr                         |
|    | Video delay                        | 0 frame                            |
|    | Supported resolutions at 8 bits/co | lor *                              |
|    | up to 4096x2048@30Hz (             | 4:4:4) or 4096x2048@60Hz (4:2:0)   |
|    | up to 3840x2160@30Hz (             | 4:4:4) or 3840x2160@60Hz (4:2:0)   |
|    |                                    |                                    |

| Reclocking    |
|---------------|
| 3D support    |
| Audio formats |
|               |

| EDID emulation      |  |
|---------------------|--|
| EDID memory         |  |
| Supported standard. |  |

# v

| Connector type        |
|-----------------------|
| A/V standard          |
| HDCP compliance       |
| Color space           |
| Video delay           |
| Supported resolutions |
| up to 4096x20         |
| up to 3840x2          |

| 1920x1080@60Hz (4:4:4) up to 12 bits/color                   |
|--------------------------------------------------------------|
| Reclocking Pixel Accurate Reclocking                         |
| Audio formats8 channel PCM, Dolby TrueHD                     |
| DTS-HD Master Audio 7.1                                      |
| DVI-D Output                                                 |
| Connector type29-pole DVI-I, digital only                    |
| A/V standard DVI 1.0, HDMI 1.4                               |
| HDCP complianceYes, 1.4                                      |
| Color space RGB, YCbCr                                       |
| Video delay0 frame                                           |
| Supported resolutions at 8 bits/color *                      |
| up to 4096x2048@30Hz (4:4:4) or 4096x2048@60Hz (4:2:0)       |
| up to 3840x2160@30Hz (4:4:4) or 3840x2160@60Hz (4:2:0)       |
| 1920x1080@60Hz (4:4:4) up to 12 bits/color                   |
| Reclocking Pixel Accurate Reclocking                         |
| Audio formats8 channel PCM, Dolby TrueHD                     |
| DTS-HD Master Audio 7.1                                      |
| TPS Output Port                                              |
| Connector type RJ45 connector                                |
| Power over Ethernet (PoE) yes (IEEE 802.3af)                 |
| ComplianceHDBaseT™                                           |
| Transferred signals Video, Audio, RS-232, Infrared, Ethernet |
| Color space RGB, YCbCr                                       |
| Video delay0 frame                                           |
| Supported resolutions at 8 bits/color *                      |
| up to 4096x2048@30Hz (4:4:4) or 4096x2048@60Hz (4:2:0)       |
| up to 3840x2160@30Hz (4:4:4) or 3840x2160@60Hz (4:2:0)       |
| 1920x1080@60Hz (4:4:4) up to 12 bits/color                   |
| Audio formats 8 channel PCM                                  |
| Dolby TrueHD, DTS-HD Master Audio 7.1                        |

#### Analog Audio Input Port

| Connector type      | 3.5 mm TRS (1/8" jack)      |
|---------------------|-----------------------------|
| Audio formats       | 2-ch PCM                    |
| Sampling frequency  |                             |
| Maximum input level | +0 dBu, 0.77 Vrms, 2.19 Vpp |
| Signal transmission | Unbalanced signal           |
| Volume              | 95.62 – 0 dB                |
| Gain                | 12 dB – +6 dB               |
|                     |                             |

#### **Control Ports**

# RS-232

| Connector type 3-pole Phoenix connector                      |
|--------------------------------------------------------------|
| Baud ratesbetween 4800 and 115200 Baud                       |
| Data bits 8 or 9                                             |
| Parity None / Odd / Even                                     |
| Stop bits1 / 1.5 / 2                                         |
| Ethernet                                                     |
| Connector typeRJ45 female connector                          |
| Ethernet data rate 10/100Base-T, full duplex with autodetect |
| Power over Ethernet (PoE)Not supported                       |
| GPIO                                                         |
| Connector type8-pole Phoenix connector                       |
| Number of configurable pins7                                 |
| Port directionInput or output                                |
| Infrared                                                     |
| Input connector type                                         |
| Output connector type3.5 mm TS (approx. 1/8" jack)           |
| Input carrier frequency                                      |
| Output signalmodulated (38 kHz)                              |
| INFO: Specifications subject to change without notice.       |

112

# 11.2. Content of Backup File

The backup file contains numerous settings and parameters saved from the device. When the file is uploaded to a device, the followings will be overwritten: #configurationcloning

| Digital video input ports (HDMI, DP, DVI-D)                                                                                                    |  |  |  |  |  |  |
|----------------------------------------------------------------------------------------------------|--|--|--|--|--|--|
| Video port name, Audio port name, HDCP setting, Mute/lock states, CEC settings                                                                   |  |  |  |  |  |  |
| Output ports (TPS and HDMI/DVI-D)                                                                                                    |  |  |  |  |  |  |
| Port name, HDCP mode, HDMI mode, Power +5V mode, Color space setting, Mute/lock states, Autoselect settings, Test pattern settings, CEC settings |  |  |  |  |  |  |
| Analog audio input port                                                                                                    |  |  |  |  |  |  |
| Port name, Volume, Balance, Gain                                                                                                    |  |  |  |  |  |  |
| Crosspoint settings                                                                                                    |  |  |  |  |  |  |
| Video crosspoint settings, audio crosspoint settings                                                                                             |  |  |  |  |  |  |
| Autoselect (enable/disable, delay settings, priority list)                                                                                       |  |  |  |  |  |  |
| Mute/lock state of video ports, Mute/lock state of audio ports                                                                                   |  |  |  |  |  |  |
| Serial ports (local and TPS)                                                                                                    |  |  |  |  |  |  |
| RS-232 mode, Control protocol, Baud rate, Data bits, Stop bits, Parity                                                                           |  |  |  |  |  |  |
| Port name and Command Injection (CI) port number                                                                                                 |  |  |  |  |  |  |
| RS-232 recognizer settings                                                                                                    |  |  |  |  |  |  |
| IR port                                                                                                    |  |  |  |  |  |  |
| Port status (enable / disable), Code length, Repetition code, Modulation state                                                                   |  |  |  |  |  |  |
| Input port name, Output port name                                                                                                    |  |  |  |  |  |  |
| Cl status (enable / disable), Cl port number                                                                                                    |  |  |  |  |  |  |
| Network settings                                                                                                    |  |  |  |  |  |  |
| DHCP status (enable / disable), Static IP address, Network mask, Gateway address, LW2/LW3/HTTP port no                                           |  |  |  |  |  |  |
| Further settings                                                                                                    |  |  |  |  |  |  |
| Device label, Control lock state, Dark mode state                                                                                                |  |  |  |  |  |  |
| User EDID data (U1-U14), Event Manager: settings of all Events (E1-E20)                                                                          |  |  |  |  |  |  |
| GPIO port configuration (pin 1-7) and pin states                                                                                                 |  |  |  |  |  |  |

# **11.3. Maximum Extension Distances**

|                         | Pixel clock | Cable lengths ( Auto / Longreach TPS mode) |               |                |  |  |
|-------------------------|-------------|--------------------------------------------|---------------|----------------|--|--|
| Resolution              | rate        | CAT5e AWG24                                | CAT7 AWG26**  | CAT7 AWG23     |  |  |
| 1024x768@60Hz           | 65 MHz      | 100 m / 130 m*                             | 90 m / 120 m* | 120 m / 170 m* |  |  |
| 1280x720p@60Hz          | 73.8 MHz    | 100 m / 130 m* 90 m / 120 m*               |               | 120 m / 170 m* |  |  |
| 1920x1080p@60Hz / 24bpp | 148.5 MHz   | 100 m / 130 m*                             | 90 m / 120 m* | 120 m / 170 m* |  |  |
| 1920x1200@60Hz          | 152.9 MHz   | 100 m / NA                                 | 90 m / NA     | 120 m / NA     |  |  |
| 1600x1200@60Hz          | 162 MHz     | 100 m / NA                                 | 90 m / NA     | 120 m / NA     |  |  |
| 1920x1080@60Hz / 36bpp  | 223.6 MHz   | 70 m / NA                                  | 70 m / NA     | 100 m / NA     |  |  |
| 3840x2160@30Hz UHD      | 297 MHz     | 70 m / NA                                  | 70 m / NA     | 100 m / NA     |  |  |
| 4096x2160@30Hz 4K       | 297 MHz     | 70 m / NA                                  | 70 m / NA     | 100 m / NA     |  |  |

\* With Long reach operation mode which supports pixel clock frequencies up to 148.5 MHz.

\*\* When remote powering is used with AWG26 cables, distances are 20% shorter.

# **11.4. Factory Default Settings**

| Parameter                              | Setting/Value                                      |  |  |  |  |  |
|----------------------------------------|----------------------------------------------------|--|--|--|--|--|
| Crosspoint settings (for               | SW4-TPS-TX240)                                     |  |  |  |  |  |
| Video                                  | I1 (DP in)                                         |  |  |  |  |  |
| Audio                                  | I1 (DP in)                                         |  |  |  |  |  |
| Video input port settings              | (HDMI, DVI-D, DP)                                  |  |  |  |  |  |
| HDCP                                   | Enabled                                            |  |  |  |  |  |
| Emulated EDID                          | Dynamic #1: The EDID of the connected sink device. |  |  |  |  |  |
| Video output port settings (TPS, HDMI) |                                                    |  |  |  |  |  |
| Autoselect                             | Disabled                                           |  |  |  |  |  |
| Test pattern mode                      | Off                                                |  |  |  |  |  |
| Test pattern resolution                | 640x480p                                           |  |  |  |  |  |
| Test pattern                           | Bar                                                |  |  |  |  |  |
| Signal type                            | Auto                                               |  |  |  |  |  |
| HDCP mode                              | Auto                                               |  |  |  |  |  |
| Power 5V mode                          | Always on                                          |  |  |  |  |  |
| TPS mode                               | Auto                                               |  |  |  |  |  |
| Analog audio input                     | port settings                                      |  |  |  |  |  |
| Volume                                 | 0.00 dB                                            |  |  |  |  |  |
| Balance                                | 50 (center)                                        |  |  |  |  |  |
| Gain                                   | 0 dB                                               |  |  |  |  |  |
| Network set                            | tings                                              |  |  |  |  |  |
| IP address                             | 192.168.0.100                                      |  |  |  |  |  |
| Subnet mask                            | 255.255.255.0                                      |  |  |  |  |  |
| Static gateway                         | 192.168.0.1                                        |  |  |  |  |  |
| DHCP                                   | Disabled                                           |  |  |  |  |  |
| LW2 port number                        | 10001                                              |  |  |  |  |  |
| LW3 port number                        | 6107                                               |  |  |  |  |  |
| HTTP port number                       | 80                                                 |  |  |  |  |  |
| RS-232 set                             | tings                                              |  |  |  |  |  |
| Control protocol                       | LW2                                                |  |  |  |  |  |
| Baud rate                              | 57600                                              |  |  |  |  |  |
| Databits                               | 8                                                  |  |  |  |  |  |
| Parity                                 | None                                               |  |  |  |  |  |

| Parameter                       | Setting/Value |
|---------------------------------|---------------|
| Stopbits                        | 1             |
| Operation mode                  | Pass-through  |
| Command injection status        | Enabled       |
| Command injection port no Local | 8001          |
| Command injection port no TPS   | 8002          |
| IR port sett                    | ings          |
| Command injection status        | Enabled       |
| Comm. inj. input port no Local  | 9001          |
| Comm. inj. output port no Local | 9002          |
| Comm. inj. input port no TPS    | 9003          |
| Comm. inj. output port no TPS   | 9004          |
| GPIO port se                    | ttings        |
| Direction                       | Input         |
| Output level                    | High          |

# 11.5. Wiring Guide for RS-232 Data Transmission

The standalone transmitters are built with 3-pole Phoenix connector. See the examples below of the most common connecting cases.

| Matrix and a DCE (Data Circuit- | Matrix and a DTE (Data Terminal |
|---------------------------------|---------------------------------|
| terminating Equipment)          | Equipment)                      |
| D-SUB 9 and Phoenix             | D-SUB 9 and Phoenix             |
|                                 |                                 |
| 2: TX data                      | 2: RX data                      |
| 3: RX data                      | 3: TX data                      |
| 5: Ground                       | 5: Ground                       |

#factory

# 11.6. Firmware Release Notes

notes.

#### v1.2.0b16

Release date: 2019-08-15

#### New feature:

- Compatible for LDU2 only!
- Modified DP input driver to fix HDCP issue with MacBooks
- for SW4-TPS-TX240-Plus only!
- for SW4-TPS-TX240-Plus only!
- mode
- command
- Firmware platform library updated
- Improved GPIO detection
- customization in Event Manager
- webpage

#### Bugfix:

Below list shows the released firmware packages with important

- Use LDU2 v1.2.5 or later for the upgrade!
- CEC sendCEC command (e.g. turn on the TV with Event Actions)
- RS232 Minimal Recognizer for Cisco compatibility (Cisco Login)
- Sending IR codes (SendProntoHex e.g. send max. 200 Byte IR code with Event Actions) for SW4-TPS-TX240-Plus only!
- Modified RS-232 modes to support SendMessage in Control
- · Added 'Forced button lock' function to lock buttons via protocol
- Added 'Dark mode' function to turn off front panel LEDs
- Added 'Disable default button function' option to support button
- · Added 'User replaceable miniweb slot' to support built-in control

The problem with HDCP LED lighting on TPS link was fixed.

• Problem with EEPROM production test was fixed.

# 11.7. Port Numbering

## 11.7.1. For All Models

| Port name       | Port no. (LW2 / LW3) |
|-----------------|----------------------|
| Local IR input  | S1                   |
| Local IR output | D1                   |
| TPS IR input    | S2                   |
| TPS IR output   | D2                   |

#### 11.7.2. SW4-TPS-TX240

| Port name Video po<br>no. (LW2 | Video port | Video port no. (LW3) |                   | Emulated       | Audio port | Audio port no. (LW3) |                   |
|--------------------------------|------------|----------------------|-------------------|----------------|------------|----------------------|-------------------|
|                                | no. (LW2)  | Till fw<br>v1.0.3    | From fw<br>v1.1.0 | EDID<br>memory | no. (LW2)  | Till fw<br>v1.0.3    | From fw<br>v1.1.0 |
| DP in                          | 11         | P1                   | 11                | E1             | 1          | P1                   | 11                |
| HDMI 1 in                      | 12         | P2                   | 12                | E2             | 12         | P2                   | 12                |
| HDMI 2 in                      | 13         | P3                   | 13                | E3             | 13         | P3                   | 13                |
| DVI-D in                       | 14         | P4                   | 14                | E4             | 14         | P4                   | 14                |
| Audio in                       | -          | -                    | -                 | -              | 15         | P5                   | 15                |
| TPS out                        | 01         | P5                   | 01                | -              | 01         | P6                   | 01                |
| HDMI out                       | 02         | P6                   | 02                | -              | 02         | P7                   | 02                |

### 11.7.3. HDMI-TPS-TX210

| Port name | Video port | Video port        | t no. (LW3)       | Emulated       | Audio port<br>no. (LW2) | Audio port no. (LW3) |                   |
|-----------|------------|-------------------|-------------------|----------------|-------------------------|----------------------|-------------------|
|           | no. (LW2)  | Till fw<br>v1.0.3 | From fw<br>v1.1.0 | EDID<br>memory |                         | Till fw<br>v1.0.3    | From fw<br>v1.1.0 |
| HDMI in   | 1          | P1                | 1                 | E1             | 1                       | P1                   | 1                 |
| TPS out   | 01         | P2                | 01                | -              | 01                      | P2                   | 01                |
| HDMI out  | 02         | P3                | 02                | -              | 02                      | P3                   | 02                |

## 11.7.4. HDMI-TPS-TX220

|           | Video port | Video port        | no. (LW3)         | Emulated<br>EDID<br>memory | Audio port | Audio port no. (LW3) |                   |  |
|-----------|------------|-------------------|-------------------|----------------------------|------------|----------------------|-------------------|--|
| Port name | no. (LW2)  | Till fw<br>v1.0.3 | From fw<br>v1.1.0 |                            | no. (LW2)  | Till fw<br>v1.0.3    | From fw<br>v1.1.0 |  |
| HDMI in   | 11         | P1                | 11                | E1                         | 11         | P1                   | l1                |  |
| Audio in  | -          | -                 | -                 | -                          | 12         | P2                   | 12                |  |
| TPS out   | 01         | P2                | 01                | -                          | 01         | P3                   | 01                |  |
| HDMI out  | 02         | P3                | 02                | -                          | 02         | P4                   | 02                |  |

| Port name         | Port no. (LW2 / LW3) |
|-------------------|----------------------|
| Local serial port | P1                   |
| TPS serial link   | P2                   |

#### 11.7.5. DVI-HDCP-TPS-TX210

| Port name Video port<br>no. (LW2) | Video port        | o port Video port n |                | no. (LW3) Emulated |                   | Audio port no. (LW3) |    |
|-----------------------------------|-------------------|---------------------|----------------|--------------------|-------------------|----------------------|----|
|                                   | Till fw<br>v1.0.3 | From fw<br>v1.1.0   | EDID<br>memory | no. (LW2)          | Till fw<br>v1.0.3 | From fw<br>v1.1.0    |    |
| DVI-D in                          | 11                | P1                  | 1              | E1                 | 11                | P1                   | l1 |
| TPS out                           | 01                | P2                  | 01             | -                  | 01                | P2                   | 01 |
| DVI-D out                         | 02                | P3                  | 02             | -                  | 02                | P3                   | 02 |

# 11.7.6. DVI-HDCP-TPS-TX220

## Audio/Video Ports

|           | Video port Video port |                   | no. (LW3) Emulated |                | Audio port | Audio port no. (LW3) |                   |
|-----------|-----------------------|-------------------|--------------------|----------------|------------|----------------------|-------------------|
| Port name | Port name no. (LW2)   | Till fw<br>v1.0.3 | From fw<br>v1.1.0  | EDID<br>memory | no. (LW2)  | Till fw<br>v1.0.3    | From fw<br>v1.1.0 |
| DVI-D in  | 1                     | P1                | 1                  | E1             | 1          | P1                   | 11                |
| Audio in  | -                     | -                 | -                  | -              | 12         | P2                   | 12                |
| TPS out   | 01                    | P2                | 01                 | -              | 01         | P3                   | 01                |
| DVI-D out | 02                    | P3                | 02                 | -              | 02         | P4                   | 02                |

# 11.7.7. DP-TPS-TX210

#### Audio/Video Ports

|           | Video port Video port n |                   | no. (LW3) Emulated |                | Audio port | Audio port no. (LW3) |                   |
|-----------|-------------------------|-------------------|--------------------|----------------|------------|----------------------|-------------------|
| Port name | no. (LW2)               | Till fw<br>v1.0.3 | From fw<br>v1.1.0  | EDID<br>memory | no. (LW2)  | Till fw<br>v1.0.3    | From fw<br>v1.1.0 |
| DP in     | 1                       | P1                | 1                  | E1             | 11         | P1                   | 1                 |
| TPS out   | 01                      | P2                | 01                 | -              | 01         | P2                   | 01                |
| HDMI out  | 02                      | P3                | 02                 | -              | 02         | P3                   | 02                |

# 11.7.8. DP-TPS-TX220

#### Audio/Video Ports

|           | Video port | Video port no. (LW3) |                   | Emulated Audio por |           | Audio port no. (LW3) |                   |  |
|-----------|------------|----------------------|-------------------|--------------------|-----------|----------------------|-------------------|--|
| Port name | no. (LW2)  | Till fw<br>v1.0.3    | From fw<br>v1.1.0 | EDID<br>memory     | no. (LW2) | Till fw<br>v1.0.3    | From fw<br>v1.1.0 |  |
| DP in     | 1          | P1                   | 1                 | E1                 | 1         | P1                   | 11                |  |
| Audio in  | -          | -                    | -                 | -                  | 12        | P2                   | 12                |  |
| TPS out   | 01         | P2                   | 01                | -                  | 01        | P3                   | 01                |  |
| HDMI out  | 02         | P3                   | 02                | -                  | 02        | P4                   | 02                |  |

| 1 | 1 | 5 |
|---|---|---|
| н |   | J |

# 11.8. Mechanical Drawings

SW4-TPS-TX240 can be seen in the pictures, but the dimensions are the same for all models. Dimensions are in mm.

#### Front View

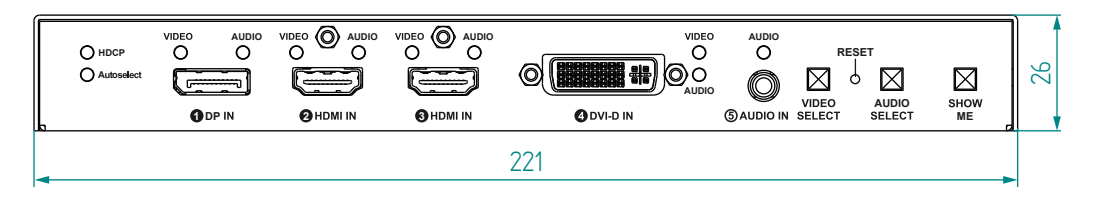

#### **Rear View**

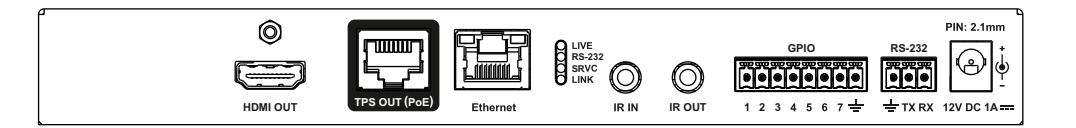

#### Top View

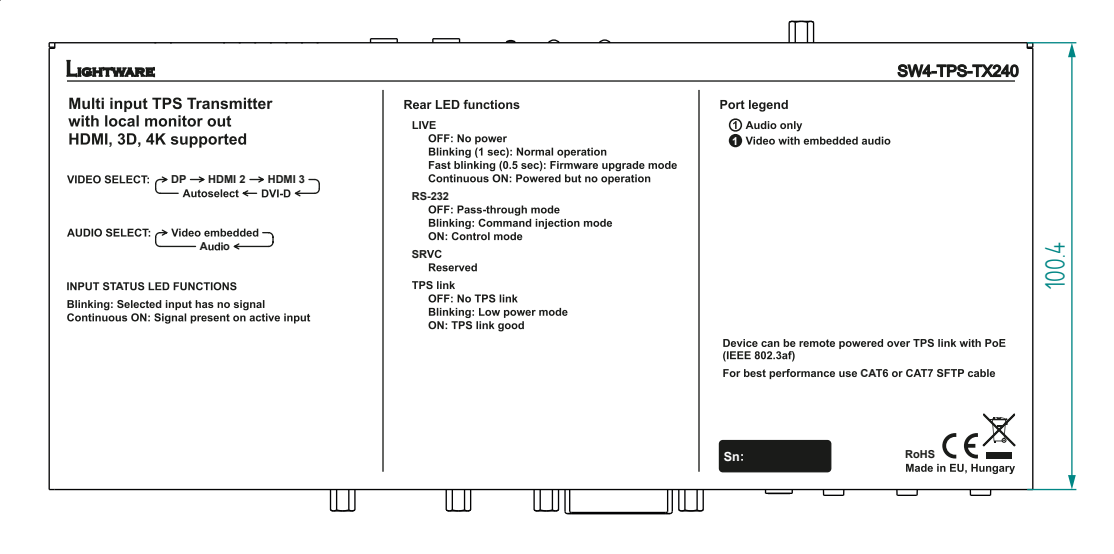

Bottom View

Side View

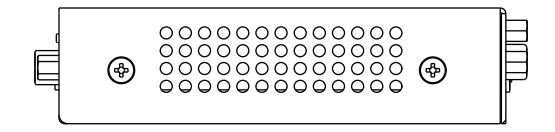

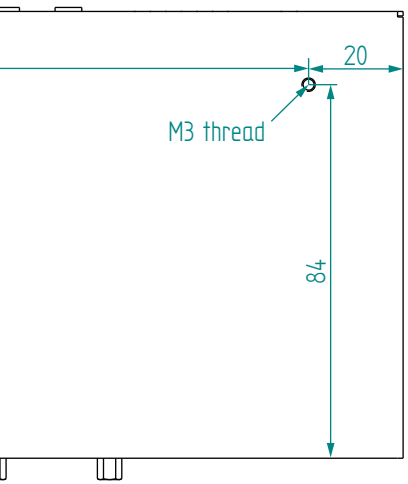

#### 11. Appendix

# 11.9. Factory EDID List

| Mem. | Resolution |      |         |    | Scan | Туре |
|------|------------|------|---------|----|------|------|
| F1   | 640 x      | 480  | @ 60.00 | Hz | р    | D    |
| F2   | 848 x      | 480  | @ 60.00 | Hz | р    | D    |
| F3   | 800 x      | 600  | @ 60.32 | Hz | р    | D    |
| F4   | 1024 x     | 768  | @ 60.00 | Hz | р    | D    |
| F5   | 1280 x     | 768  | @ 50.00 | Hz | р    | D    |
| F6   | 1280 x     | 768  | @ 59.94 | Hz | р    | D    |
| F7   | 1280 x     | 768  | @ 75.00 | Hz | р    | D    |
| F8   | 1360 x     | 768  | @ 60.02 | Hz | р    | D    |
| F9   | 1280 x     | 1024 | @ 50.00 | Hz | р    | D    |
| F10  | 1280 x     | 1024 | @ 60.02 | Hz | р    | D    |
| F11  | 1280 x     | 1024 | @ 75.02 | Hz | р    | D    |
| F12  | 1400 x     | 1050 | @ 50.00 | Hz | р    | D    |
| F13  | 1400 x     | 1050 | @ 60.00 | Hz | р    | D    |
| F14  | 1400 x     | 1050 | @ 75.00 | Hz | р    | D    |
| F15  | 1680 x     | 1050 | @ 60.00 | Hz | р    | D    |
| F16  | 1920 x     | 1080 | @ 50.00 | Hz | р    | D    |
| F17  | 1920 x     | 1080 | @ 60.00 | Hz | р    | D    |
| F18  | 2048 x     | 1080 | @ 50.00 | Hz | р    | D    |
| F19  | 2048 x     | 1080 | @ 60.00 | Hz | р    | D    |
| F20  | 1600 x     | 1200 | @ 50.00 | Hz | р    | D    |
| F21  | 1600 x     | 1200 | @ 60.00 | Hz | р    | D    |
| F22  | 1920 x     | 1200 | @ 50.00 | Hz | р    | D    |
| F23  | 1920 x     | 1200 | @ 59.56 | Hz | р    | D    |
| F24  | 2048 x     | 1200 | @ 59.96 | Hz | р    | D    |
| F29  | 1920 x     | 1080 | @ 60.00 | Hz | р    | U    |
| F30  | 1440 x     | 480  | @ 60.05 | Hz | i    | Н    |
| F31  | 1440 x     | 576  | @ 50.08 | Hz | i    | Н    |
| F32  | 640 x      | 480  | @ 59.95 | Hz | р    | Н    |
| F33  | 720 x      | 480  | @ 59.94 | Hz | р    | Н    |
| F34  | 720 x      | 576  | @ 50.00 | Hz | р    | Н    |

| Mem. |        | Resolu | ution   |    | Scan | Туре |
|------|--------|--------|---------|----|------|------|
| F35  | 1280 x | 720    | @ 50.00 | Hz | р    | Н    |
| F36  | 1280 x | 720    | @ 60.00 | Hz | р    | Н    |
| F37  | 1920 x | 1080   | @ 50.04 | Hz | i    | Н    |
| F38  | 1920 x | 1080   | @ 50.00 | Hz | i    | Н    |
| F39  | 1920 x | 1080   | @ 60.05 | Hz | i    | Н    |
| F40  | 1920 x | 1080   | @ 60.05 | Hz | i    | Н    |
| F41  | 1920 x | 1080   | @ 24.00 | Hz | р    | Н    |
| F42  | 1920 x | 1080   | @ 25.00 | Hz | р    | Н    |
| F43  | 1920 x | 1080   | @ 30.00 | Hz | р    | Н    |
| F44  | 1920 x | 1080   | @ 50.00 | Hz | р    | Н    |
| F45  | 1920 x | 1080   | @ 59.94 | Hz | р    | Н    |
| F46  | 1920 x | 1080   | @ 60.00 | Hz | р    | Н    |
| F47  | 1920 x | 1080   | @ 60.00 | Hz | р    | U    |
| F48  | 1920 x | 1080   | @ 60.00 | Hz | р    | U    |
| F49  | 1920 x | 1080   | @ 60.00 | Hz | р    | U    |
| F90  | 1920 x | 2160   | @ 59.99 | Hz | р    | D    |
| F91  | 1024 x | 2400   | @ 60.01 | Hz | р    | D    |
| F94  | 2048 x | 1536   | @ 60.00 | Hz | р    | D    |
| F96  | 2560 x | 1600   | @ 59.86 | Hz | р    | D    |
| F97  | 3840 x | 2400   | @ 24.00 | Hz | р    | D    |
| F98  | 1280 x | 720    | @ 60.00 | Hz | р    | Н    |
| F99  | 1920 x | 1080   | @ 60.00 | Hz | р    | Н    |
| F100 | 1024 x | 768    | @ 60.00 | Hz | р    | Н    |
| F101 | 1280 x | 1024   | @ 50.00 | Hz | р    | Н    |
| F102 | 1280 x | 1024   | @ 60.02 | Hz | р    | Н    |
| F103 | 1280 x | 1024   | @ 75.02 | Hz | р    | Н    |
| F104 | 1600 x | 1200   | @ 50.00 | Hz | р    | Н    |
| F105 | 1600 x | 1200   | @ 60.00 | Hz | р    | Н    |
| F106 | 1920 x | 1200   | @ 59.56 | Hz | р    | Н    |
| F107 | 2560 x | 1440   | @ 59.95 | Hz | р    | Н    |

#### Legend

| Mem. |        | Scan | Туре    |    |   |   |
|------|--------|------|---------|----|---|---|
| F108 | 2560 x | 1600 | @ 59.86 | Hz | р | Н |
| F109 | 3840 x | 2400 | @ 24.00 | Hz | р | Н |
| F110 | 3840 x | 2160 | @ 24.00 | Hz | р | Н |
| F111 | 3840 x | 2160 | @ 25.00 | Hz | р | Н |
| F112 | 3840 x | 2160 | @ 30.00 | Hz | р | Н |
| F118 | 3840 x | 2160 | @ 30.00 | Hz | р | U |
| F119 | 3840 x | 2160 | @ 30.00 | Hz | р | U |
| F133 | 4096 x | 2160 | @ 60.00 | Hz | р | 4 |

#### p: progressive

i: interlaced

D: DVI EDID

H: HDMI EDID

Please note that minor changes in the factory EDID list may be applied in farther firmware versions.

#### **Universal EDIDs**

below features:

- signals.
- Hz signals.
- sampling.

**U**: Universal EDID (supporting many standard resolutions)

The Universal EDIDs include many common resolutions with the

• F29: Universal EDID for DVI signals (no audio support).

- F47: HDMI EDID with supporting PCM audio.
- F48: HDMI EDID with supporting all type of audio.
- F49: HDMI EDID with supporting all type of audio and deep color. • F118: HDMI EDID with supporting PCM audio and 4K@30 Hz

• **F119**: HDMI EDID with supporting all type of audio and 4K@30

• F133: HDMI EDID with supporting 4K@60 Hz signals with 4:2:0

# 11.10. Hashtag Keyword List

This user's manual contains keywords with hashtag (#) to help you to find the relevant information as quick as possible.

The format of the keywords is the following:

#### #<keyword>

The usage of the keywords: use the **Search** function (Ctrl+F / Cmd+F) of your PDF reader application, type the **#** (hashtag) character and the wished keyword.

The **#new** special keyword indicates a new feature/function that has just appeared in the latest firmware or software version.

#### Example

#### #dhcp

This keyword is placed at the DHCP (dynamic IP address) setting in the front panel operation, the Lightware Device Controller (LDC) and the LW3 programmer's reference section.

The following list contains all hashtag keywords placed in the document with a short description belonging to them. The list is in **alphabetical order** by the hashtag keywords.

| Hashtag Keyword ↓ <sup>▲</sup> | Description                        |
|--------------------------------|------------------------------------|
| #advancedview                  | Advanced view / Terminal window    |
| #terminal                      | Advanced view / Terminal window    |
| #analogaudio                   | Analog audio related settings      |
| #balance                       | Balance (for analog audio) setting |
| #volume                        | Volume (for analog audio) setting  |
| #autoselect                    | Autoselect feature settings        |
| #backup                        | Configuration cloning (backup)     |
| #bootload                      | Bootload mode setting              |
| #builtinweb                    | Built-in miniweb                   |
| #miniweb                       | Built-in miniweb                   |
| #web                           | Built-in miniweb                   |
| #buttonlock                    | Front panel button lock setting    |
| #lockbutton                    | Front panel button lock setting    |
| #darkmode                      | Dark mode setting                  |
| #cec                           | CEC related settings               |
| #commandinjection              | RS-232 command injection settings  |

| Hashtag Keyword ↓ <sup>‡</sup> | Description                                 |  |  |  |  |
|--------------------------------|---------------------------------------------|--|--|--|--|
| #configurationcloning          | Configuration cloning (backup)              |  |  |  |  |
| #crosspoint                    | Crosspoint switch setting                   |  |  |  |  |
| #switch                        | Crosspoint switch setting                   |  |  |  |  |
| #dhcp                          | Dynamic IP address (DHCP) setting           |  |  |  |  |
| #ipaddress                     | IP address related settings                 |  |  |  |  |
| #network                       | Network (IP address) related settings       |  |  |  |  |
| #diagnostic                    | Failure diagnostic related tool/information |  |  |  |  |
| #cablediagnostics              | Cable diagnostics tool in LDC               |  |  |  |  |
| #edid                          | EDID related settings                       |  |  |  |  |
| #eventmanager                  | Event manager                               |  |  |  |  |
| #factory                       | Factory default settings                    |  |  |  |  |
| #firmwareversion               | Firmware version query                      |  |  |  |  |
| #framedetector                 | Frame detector in LDC                       |  |  |  |  |
| #function                      | Function button                             |  |  |  |  |
| #showme                        | Function button                             |  |  |  |  |
| #hdcp                          | HDCP-encryption related setting             |  |  |  |  |
| #infra                         | Infrared port related settings              |  |  |  |  |
| #infrared                      | Infrared port related settings              |  |  |  |  |
| #label                         | Device label                                |  |  |  |  |
| #devicelabel                   | Device label                                |  |  |  |  |
| #producttype                   | Product type query                          |  |  |  |  |
| #lock                          | Port lock setting                           |  |  |  |  |
| #unlock                        | Port unlock setting                         |  |  |  |  |
| #mute                          | Port mute setting                           |  |  |  |  |
| #unmute                        | Port unmute setting                         |  |  |  |  |
| #log                           | System log                                  |  |  |  |  |
| #systemlog                     | System log                                  |  |  |  |  |
| #message                       | Message sending via communication ports     |  |  |  |  |
| #recognizer                    | RS-232 recognizer related settings          |  |  |  |  |
| #rs232recognizer               | RS-232 recognizer related settings          |  |  |  |  |
| #rs-232recognizer              | RS-232 recognizer related settings          |  |  |  |  |
| #nosyncscreen                  | Test pattern (no sync screen) settings      |  |  |  |  |
| #testpattern                   | Test pattern (no sync screen) settings      |  |  |  |  |

# Hashtag Keyword #portstatus #protocol #reboot #restart #rs232 #rs-232 #serial #serialnumber #signaltype #tpsmode

| AZ | Description                          |
|----|--------------------------------------|
|    | Source/destination port status query |
|    | RS-232 protocol setting              |
|    | Restarting the device                |
|    | Restarting the device                |
|    | RS-232 related settings              |
|    | RS-232 related settings              |
|    | RS-232 related settings              |
|    | Serial number query                  |
|    | HDMI/DVI signal type setting         |
|    | TPS (HDBaseT) mode setting           |

# 11.11. Further Information

#### **Limited Warranty Statement**

1. Lightware Visual Engineering LLC (Lightware) warrants to all trade and end user customers that any Lightware product purchased will be free from manufacturing defects in both material and workmanship for three (3) years from purchase unless stated otherwise below. The warranty period will begin on the latest possible date where proof of purchase/delivery can be provided by the customer. In the event that no proof can be provided (empty 'Date of purchase' field or a copy of invoice), the warranty period will begin from the point of delivery from Lightware.

1.1. 25G and MODEX product series will be subject to a seven (7) year warranty period under the same terms as outlined in this document.

1.2. If during the first three (3) months of purchase, the customer is unhappy with any aspect of a Lightware product, Lightware will accept a return for full credit.

1.3. Any product that fails in the first six (6) months of the warranty period will automatically be eligible for replacement and advanced replacement where available. Any replacements provided will be warranted for the remainder of the original unit's warranty period.

1.4. Product failures from six (6) months to the end of the warranty period will either be repaired or replaced at the discretion of Lightware. If Lightware chooses to replace the product then the replacement will be warranted for the remainder of the original unit's warranty period.

2. The above-stated warranty and procedures will not apply to any product that has been:

2.1. Modified, repaired or altered by anyone other than a certified Lightware engineer unless expressly agreed beforehand.

2.2. Used in any application other than that for which it was intended.

2.3. Subjected to any mechanical or electrical abuse or accidental damage.

2.4. Any costs incurred for repair/replacement of goods that fall into the above categories (2.1., 2.2., 2.3.) will be borne by the customer at a pre-agreed figure.

3. All products to be returned to Lightware require a return material authorization number (RMA) prior to shipment and this number must be clearly marked on the box. If an RMA number is not obtained or is not clearly marked on the box, Lightware will refuse the shipment.

3.1. The customer will be responsible for in-bound and Lightware will be responsible for out-bound shipping costs.

3.2. Newly repaired or replaced products will be warranted to the end of the originally purchased products warranty period.

| <b>Document Revision</b> | History |
|--------------------------|---------|
|--------------------------|---------|

| Rev. | Release<br>date | Changes                                                                                                    | Editor             |
|------|-----------------|----------------------------------------------------------------------------------------------------|--------------------|
| 1.0  | 03-07-2015      | Initial version                                                                                                    | Laszlo<br>Zsedenyi |
| 1.1  | 15-12-2015      | Safety instructions updated, CE page pulled out                                                                                                    | Laszlo<br>Zsedenyi |
| 1.2  | 10-06-2016      | Major updates for LDC 1.8.0<br>and LDU 1.3.0, updated Event<br>Manager, changes in LW3<br>structure.                                                                                                    | Tamas<br>Forgacs   |
| 2.0  | 19-09-2017      | New document format, updated LW3 prog. ref. chapter                                                                                                    | Tamas<br>Forgacs   |
| 2.1  | 14-03-2018      | Minor corrections.                                                                                                    | Laszlo<br>Zsedenyi |
| 2.2  | 31-10-2018      | 1080p120Hz signal support info added.                                                                                                    | Laszlo<br>Zsedenyi |
| 2.3  | 18-09-2019      | SW4-TPS-TX240-Plus device<br>added. Application diagrams<br>changed; Model comparison added;<br>Smart features and Advanced<br>control pack - related descriptions<br>added; Firmware upgrade section<br>(LDU v2) revised; Firmware release<br>notes added. | Laszlo<br>Zsedenyi |
| 3.0  | 09-06-2020      | Document re-structured; hashtag<br>(#) keywords added; List of optional<br>accessories added; LW2 prog ref<br>chapter remade; minor additions.                                                                                                    | Laszlo<br>Zsedenyi |

#### Contact Us

©2020 Lightware Visual Engineering. All rights reserved. All trademarks mentioned are the property of their respective owners. Specifications subject to change without notice.

sales@lightware.com +36 1 255 3800

support@lightware.com +3612553810

Lightware Visual Engineering LLC.

Peterdy 15, Budapest H-1071, Hungary

www.lightware.com